# Dell Pro 13 Plus PB13250

מדריך למשתמש

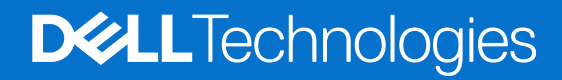

דגם תקינה: P194G סוג תקינה: P194G001 פברואר 2025 מהדורה A00

### הערות, התראות ואזהרות

הערה "הערה" מציינת מידע חשוב שמסייע להשתמש במוצר ביתר יעילות.

התראה "זהירות" מציינת נזק אפשרי לחומרה או אובדן נתונים, ומסבירה כיצד ניתן למנוע את הבעיה. 🛆

אזהרה אזהרה מציינת אפשרות לנזקי רכוש, נזקי גוף או מוות. 🕂

© Dell Inc. 2025 או חברות הבת שלה. כל הזכויות שמורות. Dell Technologies, וסימנים מסחריים אחרים הם סימנים מסחריים בבעלותה של Dell Inc. או של חברות הבת שלה. 2025 או חברות הבת שלה. סימנים מסחריים אחרים הם סימנים מסחריים בבעלותה של Dell Inc. או של חברות הבת שלה. סימנים מסחריים אחרים הם סימנים מסחריים בבעלותה של Dell Inc. או של חברות הבת שלה. מימנים מסחריים אחרים הם סימנים מסחריים בבעלותה של Dell Inc. או של חברות ה

# תוכן עניינים

| 7         | פרק 1: מבטים על Dell Pro 13 Plus PB13250                                                                                                    |
|-----------|----------------------------------------------------------------------------------------------------|
| 7         | ימין                                                                                                    |
| 7         | צד שמאל                                                                                                    |
| 88        | ראש הדף                                                                                                    |
| 9         | קדמי                                                                                                    |
| 10        | תחתית                                                                                                    |
| 10        | (תגית שירות)                                                                                                    |
| 11        | נורית מצב של טעינת הסוללה                                                                                                    |
| 12        | פרק 2: הגדר את Dell Pro 13 Plus PB13250                                                                                                    |
| 14        | פרק 3: המפרטים של Dell Pro 13 Plus PB13250 פרק 3:                                                                                                    |
| 14        | פרין א המפרט ביסי סטרפי ביסט איז איז איז איז איז איז איז איז איז איז                                                                                                    |
| 14        | מערד.                                                                                                    |
| 14        | <br>ערכת שבבים.                                                                                                    |
| 15        | עו פול סבב ב<br>מערכת הפעלה                                                                                                    |
| 15        | זיכרוו                                                                                                    |
| 15        | יצי ון<br>יציאות וחריצים חיצוניים                                                                                                    |
| 16        | חריציח פוימייח                                                                                                    |
| 16        | ב – ב- ב<br>מודול אלחוט                                                                                                    |
| 17        | מודול WWAN                                                                                                    |
| 18        | שמע                                                                                                    |
| 18        | יין<br>אממוו                                                                                                    |
| 18        | אויסון<br>מקלדת                                                                                                    |
| 19        | ו<br>מצלמה                                                                                                    |
| 20        | משנוח מגע                                                                                                    |
| 20        | מיסטר מוגע<br>מתאח חשמל                                                                                                    |
| 20        | ערור מחשרים המחופקים עם מוללת 3 תאים של 45 Dell Pro 13 Plus PR13250 דרישות מתאם המתח של 45 ואנו).                                                                                    |
| 21        | דרישות מתאם המתח של 150 Pro 13 Plus PB13250 (עבור מחשרים המסופקים עם סודת סדארם סדי אום).<br>דרישות מתאם המתח של 150 Plus PB13250 (עבור מחשרים המסופקים עם סוללת 3 תאים של 55 ואנו). |
| 22        | חולנה<br>סוללה                                                                                                    |
| 23        | דרישות המתח של 13 Dell Pro 13 Plus PB13250 ערור מחשרים המסופקים עם סוללת 3 תאים של 45 ואנו)                                                                                          |
| 24        | דרישות המתח של 13.50 Pell Pro 13 Plus PB13250 (עבור מחשרים המסופקים עם סוולת 3 תאים של 55 ואנו)                                                                                      |
| 24        |                                                                                                    |
| 25        | - השולר<br>השולר - GPU                                                                                                    |
| 25        | ארנוחת חומרה                                                                                                    |
| 25        | הבסרול הביו<br>קורא כרטיסים חכמים.                                                                                                    |
| 25        | יןה א פרס ס בי דענים.<br>קורא ברנויסים חבמים ללא מגע                                                                                                    |
| 27        | קורא כרנויסים חרמים במנע<br>קורא ברנויסים חבמים במנע                                                                                                    |
| 27        | יןוו א כו סיט ב הענה ב בנאע.<br>סרירת ההפעלה והאחמוו                                                                                                    |
| 28        | ComfortView Plus                                                                                                    |
| 28        | Dell Ontimizer                                                                                                    |
| _0        |                                                                                                    |
| 29        | חרד 4י ערודר בתור במחשר                                                                                                    |
| <b>23</b> | פו ק 4: עבוו ה בונון התחשב                                                                                                    |
| ∠೮        | הוו אוונ בטירווונ                                                                                                    |

| 29       | לפני העבודה על חלקיו הפנימיים של המחשב                                                           |
|----------|--------------------------------------------------------------------------------------------------|
| 30       | הנחיות בטיחות                                                                                    |
| 30       | הגנה מפני פריקה אלקטרוסטטית — ESD                                                                |
| 31       | ערכת שירות לשטח עבור ESD                                                                         |
| 31       | הובלת רכיבים רגישים                                                                              |
| 32       | לאחר העבודה על חלקיו הפנימיים של המחשב                                                           |
| 32       | BitLocker                                                                                        |
| 32       | כלי עבודה מומלצים                                                                                |
| 32       | רשימת ברגים                                                                                      |
| 34       | הרכיבים העיקריים של Dell Pro 13 Plus PB13250                                                     |
| 37       | פרק 5: הסרה והתקנה של יחידות הניתנות להחלפה על-ידי הלקוח (יחידות CRU)                            |
| 37       | מגש כרנויס SIM                                                                                   |
| 37       | הסרת מגש ברנויס ה-SIM (אופציוולי)                                                                |
| 38       | הסקנת מנוע ברנויס ה-SIM (אופעיונלי)<br>התקנת מנוע ברנויס ה-SIM (אופעיונלי)                       |
| 39       | ריסוי הרסיס                                                                                      |
| 39       | הסרת ביסוי הרסיס                                                                                 |
| 42       | המקנת ביטוי הבסיס                                                                                |
| ¬∠<br>ΔΔ | חומןנו כטו חבט ט                                                                                 |
| ΔΔ       | אמצווי זהירות למוללת ליתיום-יון ננוענת                                                           |
| <br>ΔΔ   | אנצע חודות יסוקית ית וביון נסענת                                                                 |
| 46       | הסוללה                                                                                           |
| чо<br>Л7 | רבנוס בעת תקשובת מכסבות אלסוגיות (WWAN)                                                          |
| ۲7<br>۸7 | פוססדפונ זנקפוו זינ נוו זוב זי אז זווס זינ (אראט אין)                                            |
| ۲/<br>۵۹ | הסדנת ברנויס ה-SG WWAN (אופציונלי)                                                               |
| 50       |                                                                                                  |
| 50       | עון שוטט (שטט) (שטט) איז אוועט (שטט) איז איז אוועט (שטט) איז איז איז איז איז איז איז איז איז איז |
| 51       | הסות ה-200 נוסוג 2230 M.2<br>התקנת ה-SSD מסוג M.2                                                |
| 50       | רחנקנונ דו-200 נוסוג 2200 ג.<br>בסבת ב 200 מסוג 2000 M                                           |
| 52       | הסות ה-300 נוסוג 2220 איז.<br>התקנת ה-300 מסוג M 2 2200 מסוג ה-300                               |
| 57       | רותקנת דו-200 נוסוג 2200 ביועו<br>רמקולום                                                        |
| 54       | רארת ברמדולות                                                                                    |
| 54       | הסרונ הו נמןה ים                                                                                 |
|          |                                                                                                  |
| 57       | פרק 6: הסרה והתקנה של יחידות הניתנות להחלפה בשטח (יחידות FRU)                                    |
| ס/<br>בז | מאוורר                                                                                           |
| 57       | הסרת המאוורר                                                                                     |
| 59       | התקנת המאוורר                                                                                    |
| 60       | לוח הבת של ה-USH                                                                                 |
| 60       | הסרת לוח הבת של ה-USH                                                                            |
| 61       | התקנת לוח הבת של ה-USH                                                                           |
| 63       | קורא כרטיסים חכמים                                                                               |
| 63       | הסרת קורא הכרטיסים החכמים                                                                        |
| 64       | התקנת קורא הכרטיסים החכמים                                                                       |
| 65       | כונן Solid State)                                                                                |
| 65       | הסרת ה-SSD מסוג M.2 2230                                                                         |
| 66       | התקנת ה-SSD מסוג M.2 2280                                                                        |
| 66       | הסרת ה-SSD מסוג M.2 2280                                                                         |
| 67       | התקנת ה-SSD מסוג M.2 2230                                                                        |

| 68  | גוף קירור                                           |
|-----|-----------------------------------------------------|
| 68  | הסרת גוף הקירור                                     |
| 69  | התקנת גוף הקירור                                    |
| 70  | לוח המערכת                                          |
| 70  | הסרת לוח המערכת                                     |
| 73  | התקנת לוח המערכת                                    |
| 75  | לוח קלט/פלט                                         |
| 75  | הסרת לוח הקלט⁄פלט                                   |
| 76  | התקנת לוח הקלט⁄פלט                                  |
| 77  | לחצן הפעלה עם קורא טביעות אצבעות אופציונלי          |
| 77  | הסרת לחצן ההפעלה עם קורא טביעות האצבעות האופציונלי  |
| 78  | התקנת לחצן ההפעלה עם קורא טביעות האצבעות האופציונלי |
| 80  | מקלדת                                               |
| 80  | הסרת המקלדת                                         |
| 82  | התקנת המקלדת                                        |
| 84  | מכלול משענת כף היד                                  |
| 84  | הסרת מכלול משענת כף היד                             |
| 85  | התקנת מכלול משענת כף היד                            |
| 87  | מכלול הצג                                           |
| 87  | הסרת מכלול הצג                                      |
| 88  | התקנת מכלול הצג                                     |
| 91  | מסגרת הצג.                                          |
| 91  | הסרת מסגרת הצג                                      |
| 95  | התקות מסגרת הצג                                     |
| 97  | יי<br>צירי הצג                                      |
| 97  | -<br>הסרת צירי הצג                                  |
| 98  | התקנת צירי הצג                                      |
| 100 | לוח הצג                                             |
| 100 | הסרת לוח הצג                                        |
| 102 | התקנת לוח הצג                                       |
| 105 | מודול מצלמה.                                        |
| 105 | הסרת מודול המצלמה.                                  |
| 106 | התקות מודול המצלמה.                                 |
| 107 | כרל צג                                              |
| 107 | הסרת כרל האג                                        |
| 110 | החקות כרל האג                                       |
| 112 | הכיסוי האחורי של הצג                                |
| 112 | הסרת הביסוי האחורי של הצנ                           |
| 113 | התקנת הכיסוי האחורי של הצג                          |
|     |                                                     |
| 115 | חרד 7: תורנה                                        |
| 115 | פו ק 7: ונוכנו.<br>מערכת בסעלב                      |
| 110 | נמעו כונ הפעז ה                                     |
| 110 | נמנהלי ההנקנים והחרדות.                             |
| 116 | פרק 8: הגדרת ה-BIOS                                 |
| 116 | י<br>כניסה לתוכנית ההגדרה של ה-BIOS                 |
| 116 | מקשי ניווט                                          |
| 116 | תפריט אתחול חד-פעמי F12                             |
| 117 | הצג אפשרויות 'הגדרה מתקדמת'                         |
|     | •                                                   |

| 117 | הצג אפשרויות שירות                                             |
|-----|----------------------------------------------------------------|
| 117 | אפשרויות הגדרת BIOS                                            |
| 133 | שדכון ה-BIOS                                                   |
| 133 | windows-עדכון ה-BIOS ב-BIOS                                    |
| 133 | עדכון ה-BIOS ב-BIOS ו-Ubuntu                                   |
| 133 | עדכון ה-BIOS באמצעות כונן USB באמצעות כונן BIOS                |
| 134 | עדכון ה-BIOS מתפריט האתחול החד-פעמי                            |
| 135 | סיסמת המערכת וההגדרה                                           |
| 135 | הקצאת סיסמת הגדרת מערכת                                        |
| 135 | מחיקה או שינוי של סיסמת מערכת או סיסמת הגדרה קיימת             |
| 136 | ניקוי סיסמאות המערכת וההגדרה                                   |
|     |                                                                |
| 137 | פרק 9: פתרון בעיות                                             |
| 137 | טיפול בסוללות ליתיום-יון נטענות שהתנפחו                        |
| 137 | איתור את תג השירות או את קוד השירות המהיר של מחשב Dell שברשותך |
| 138 |                                                                |
| 138 | הפעלת בדיקת ביצועי מערכת לפני אתחול של SupportAssist           |
| 138 | בדיקה עצמית מובנית (BIST)                                      |
| 138 | (בדיקה עצמית מובנית של לוח אם)                                 |
| 139 | בדיקה עצמית מובנית לוגית (L-BIST)                              |
| 139 | בדיקה עצמית מובנית של LCD-BIST) LCD)                           |
| 139 | נוריות אבחון המערכת                                            |
| 141 | שחזור מערכת ההפעלה                                             |
| 141 | (RTC <b>איפוס</b> ) Real-Time Clock איפוס) איפוס               |
| 141 | אפשרויות שחזור ומדיית גיבוי                                    |
| 142 | כיבוי והפעלה מחדש של הרשת                                      |
| 142 | פריקת מתח סטטי שיורי (ביצוע איפוס קשיח)                        |
| 143 | פרק 10: קבלת עזרה ופנייה אל Dell                               |

מבטים על Dell Pro 13 Plus PB13250

### ימין

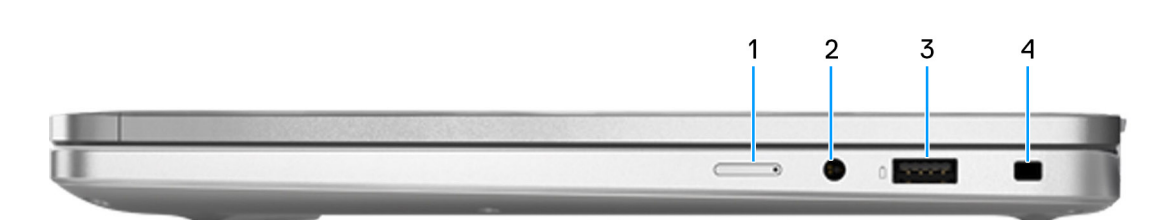

#### (אופציונלי) Nano SIM (אופציונלי) 1.

הכנס כרטיס SIM כדי להתחבר לרשת פס רחב נייד

הערה הזמינות של חריץ כרטיס ה-SIM תלויה באזור ובתצורה שהוזמנה. 🚺

### 2. שקע אוזניות גלובלי

חבר אוזניות או דיבורית (שילוב של אוזניות ומיקרופון).

### PowerShare מדור 1 עם USB 3.2 .3

חבר התקנים כגון התקני אחסון חיצוניים ומדפסות. מספקת מהירויות העברת נתונים של עד 5Gbps. PowerShare מאפשר לך לטעון את התקני USB גם כאשר המחשב שלך כבוי.

עליך להפעיל תכונה זו PowerShare הערה אם המחשב כבוי או במצב שינה, עליך לחבר את מתאם החשמל כדי לטעון התקנים באמצעות יציאת PowerShare. עליך להפעיל תכונה זו בתוכנית ההתקנה של BIOS.

הערה התקני USB מסוימים עשויים שלא להיטען כאשר המחשב כבוי או במצב שינה. במקרים אלה, הפעל את המחשב כדי לטעון את המכשיר.

### 4. חריץ לכבל אבטחה (בצורת מנעול לחיצה)

לחיבור כבל אבטחה כדי למנוע הזזה לא מורשית של המחשב.

# צד שמאל

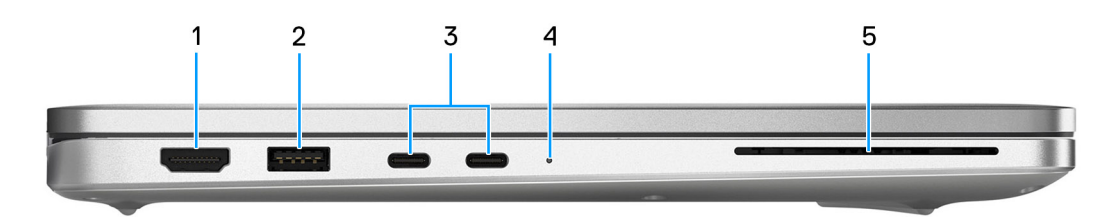

### HDMI 2.1 TMDS ויציאת. 1

חבר לטלוויזיה, לצג חיצוני או למכשיר אחר שתומך בכניסת HDMI. מספק יציאת וידאו ושמע.

### 1. יציאת USB 3.2 מדור 1

חבר התקנים כגון התקני אחסון חיצוניים ומדפסות. היא מספקת מהירויות העברת נתונים של עד 5Gbps

#### Power Delivery/USB4/USB Type-C/DisplayPort Alt Mode עם Thunderbolt 4.0 .3

תומכת ב-1,USB4 להתחבר לצג חיצוני באמצעות מתאם צג. מספקת קצבי העברת נתונים של עד 40Gbps עבור USB4 ו-1,USB4 עבור USB4 ו-1,USB4

הערה ניתן לחבר תחנת עגינה של Dell לאחת מיציאות Thunderbolt 4. לקבלת מידע נוסף, חפש במשאב ה-Knowledge Base באתר התמיכה של Dell.

.DisplayPort הערה דרוש מתאם USB Type-C (נמכר בנפרד) כדי לחבר מכשיר DisplayPort.

.Thunderbolt 3-ו USB 2.0 ,USB 3.2 תואם לאחור ל- USB 2.0 ,USB 3.2

תומך בשני צגי 4K או בצג 8K אחד. Thunderbolt 4 הערה 4

### 4. נורית מצב סוללה

נורית מצב הסוללה מציינת את מצב טעינת הסוללה.

- לבן הסוללה נטענת.
- צהוב קבוע רמת הטעינה של הסוללה נמוכה.
- צהוב מהבהב רמת הטעינה של הסוללה קריטית.
  - כבויה—הסוללה טעונה לגמרי.
  - 5. חריץ לקורא כרטיסים חכמים (אופציונלי)

שימוש בכרטיס החכם מספק אימות ברשתות ארגוניות.

### ראש הדף

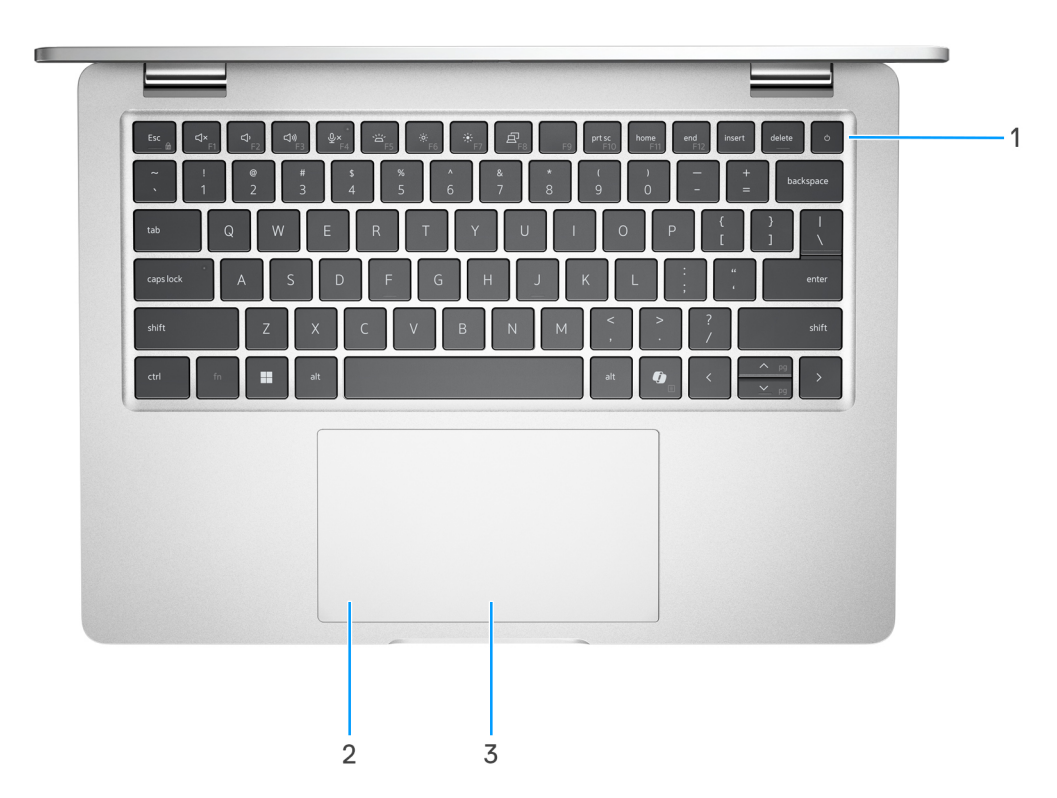

#### 1. לחצן הפעלה עם קורא טביעות אצבעות אופציונלי

הקש כדי להפעיל את המחשב אם הוא כבוי, במצב שינה או במצב תרדמה.

כאשר המחשב מופעל, לחץ על לחצן ההפעלה כדי להעביר את המחשב למצב שינה; לחץ לחיצה ארוכה על לחצן ההפעלה כדי לאלץ את כיבוי המחשב.

אם לחצן ההפעלה כולל קורא טביעות אצבעות, הנח את האצבע ביציבות על לחצן ההפעלה כדי להיכנס.

.Windows- הערה באפשרותך להתאים אישית את התנהגות לחצן ההפעלה ב-Windows.

הערה נורית ההפעלה בלחצן ההפעלה זמינה רק במחשבים ללא קורא טביעות האצבעות. במחשבים שסופקו עם קורא טביעות אצבעות שמשולב בלחצן ההפעלה, לחצן ההפעלה לא יכלול את נורית מצב ההפעלה.

### 2. משטח מגע

העבר את האצבע על משטח המגע כדי להזיז את מצביע העכבר. הקש ללחיצה שמאלית והקש בשתי אצבעות ללחיצה ימנית.

### (אופציונלי) אופציונלי) אופציונלי) קורא NFC. קורא 3

מאפשר להתקנים עם תמיכה ב-NFC לתקשר עם המחשב.

### קדמי

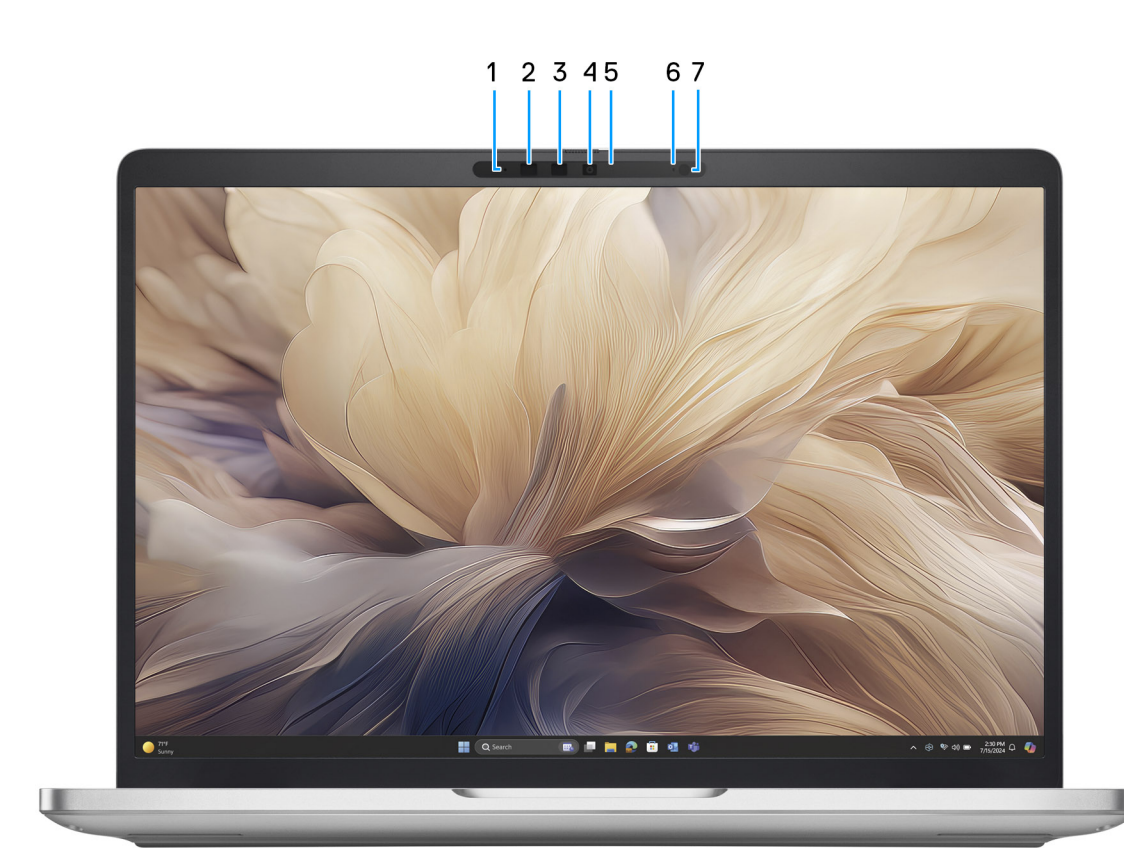

### 1. מיקרופון שמאלי

מספק קלט צליל דיגיטלי להקלטת שמע ושיחות קוליות.

### 2. חיישן אינפרא-אדום (אופציונלי)

החיישן מזהה את היעדרו של המשתמש, ונועל את המחשב לצורך אבטחת המחשב והפחתת צריכת החשמל.

### .3 פולט אינפרא-אדום (אופציונלי)

. פולט האינפרא-אדום פולט אור אינפרא-אדום, אשר מאפשר למצלמה עם אינפרא-אדום לחוש ולעקוב אחר תנועות.

### 4. מצלמה

מצלמה מאפשרת לבצע צ'אט בווידיאו, לצלם תמונות ולהקליט סרטונים.

### 5. נורית מצב מצלמה

מאירה כאשר המצלמה בשימוש.

6. מיקרופון ימני

מספק קלט צליל דיגיטלי להקלטת שמע ושיחות קוליות.

### 7. חיישן תאורת סביבה (אופציונלי)

החיישן מזהה את תאורת הסביבה ומתאים אוטומטית את בהירות הצג.

### תחתית

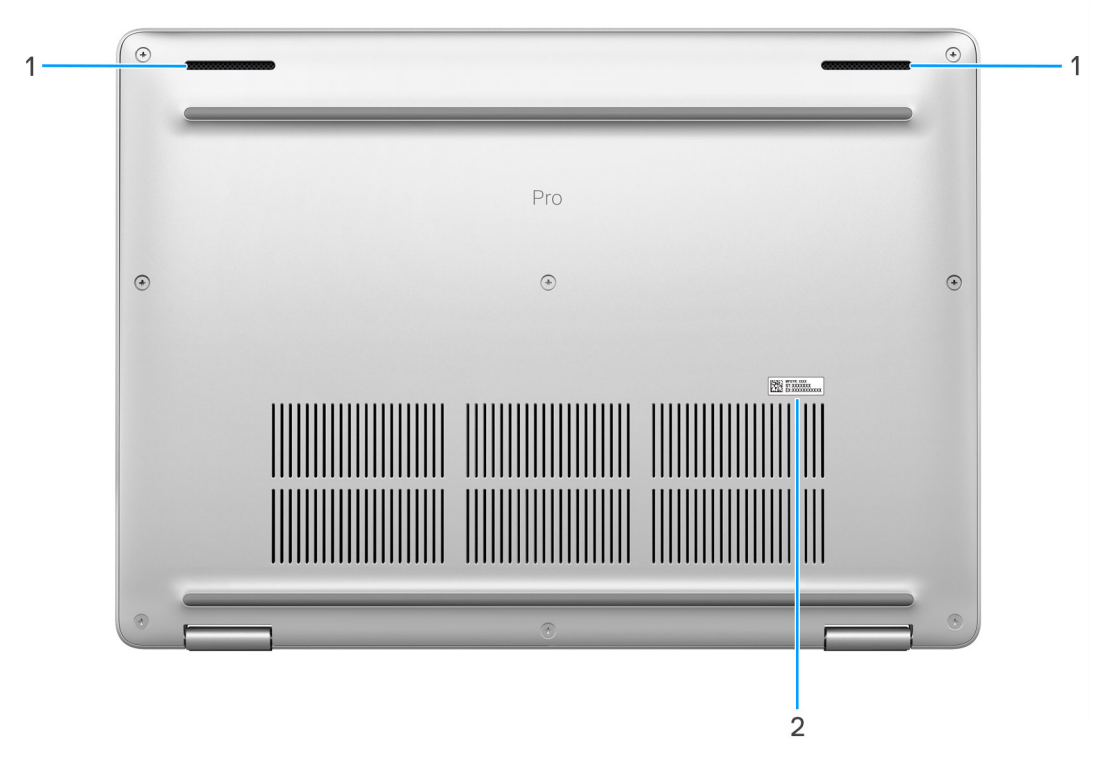

### 1. רמקולים

מספק פלט שמע.

2. תווית תג שירות

תג השירות הוא מזהה אלפאנומרי ייחודי המאפשר לטכנאי השירות של Dell לזהות את רכיבי החומרה במחשב שלך ולקבל גישה למידע בנושא אחריות.

# (תגית שירות) Service Tag

תג השירות הוא מזהה אלפאנומרי ייחודי המאפשר לטכנאי השירות של Dell לזהות את רכיבי החומרה במחשב שלך ולקבל גישה למידע בנושא אחריות.

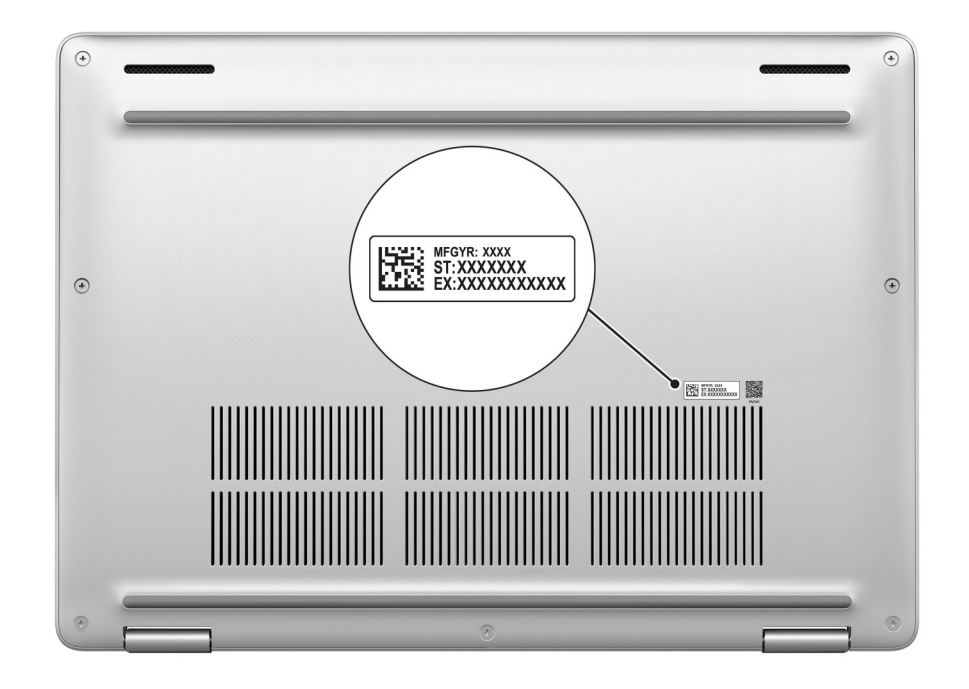

# נורית מצב של טעינת הסוללה

.Dell Pro 13 Plus PB13250- הטבלה הבאה מפרטת את נורית מצב הטעינה של הסוללה ב

### טבלה 1. התנהגות טעינת הסוללה ונורית המצב

| עוצמת טעינת סוללה | מצב הפעלה של המערכת | התנהגות נורית ה-LED        | מקור חשמל |
|-------------------|---------------------|----------------------------|-----------|
| טעונה לגמרי       | S5 או S0            | כבויה                      | AC מתאם   |
| טעינה מלאה >      | S5 או S0            | לבן קבוע                   | AC מתאם   |
| 11-100%           | S5 או S0            | כבויה                      | סוללה     |
| 10% >             | S5 או S0            | כתום קבוע (590+/-3 ננומטר) | סוללה     |

• SO (פועל) - המערכת פועלת.

- S4 (מצב שינה): המחשב צורך את המתח הנמוך ביותר במצב שינה מאשר במצב מופעל או כבוי. המחשב כמעט במצב כבוי. נתוני ההקשר נכתבים להתקן אחסון כך שתוכל לחדש את הפעולה מהמקום שבו עזבת לאחר הפעלת המחשב.
  - S5 (כבוי): המחשב נמצא במצב כיבוי.

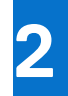

# Dell Pro 13 Plus PB13250 הגדר את

### אודות משימה זו

הערה ייתכן שהתמונות במסמך זה לא יהיו זהות למחשב שלך, בהתאם לתצורה שהזמנת. 🚺

### שלבים

. חבר את מתאם החשמל ולחץ על לחצן ההפעלה.

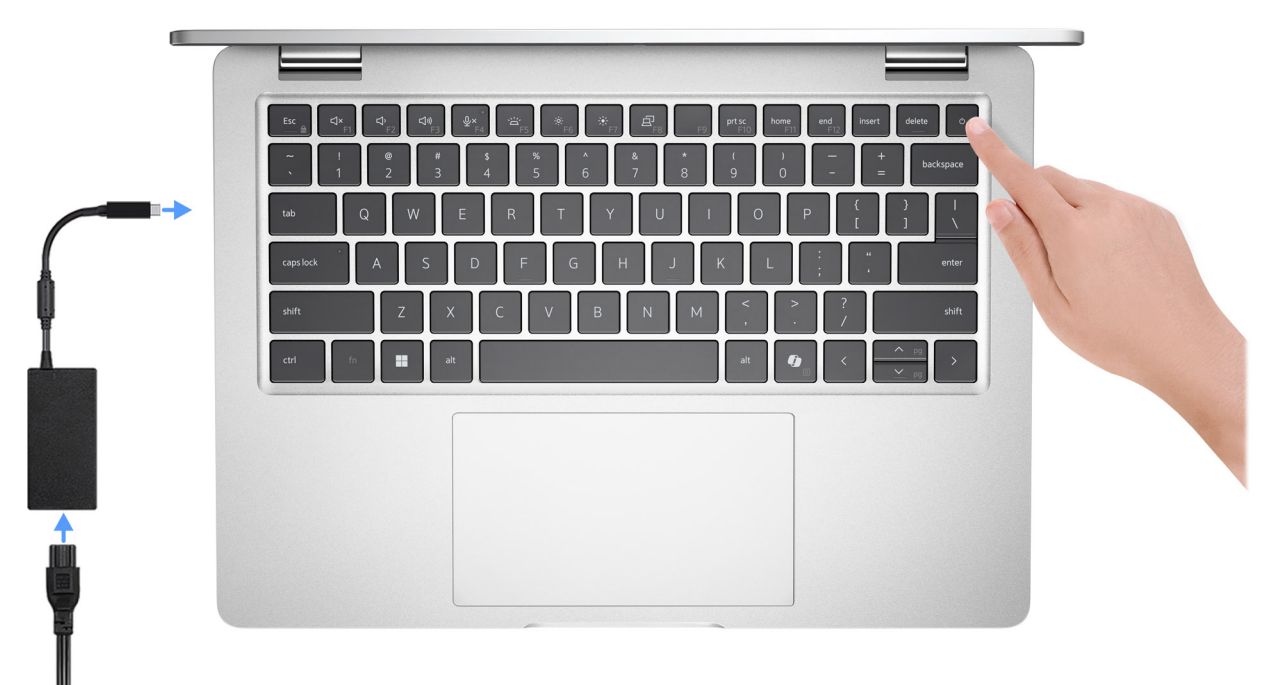

הערה הסוללה עשויה להיכנס למצב חיסכון בחשמל במהלך המשלוח, כדי לשמור על רמת הטעינה של הסוללה. ודא שמתאם החשמל מחובר למחשב כאשר הוא מופעל בפעם הראשונה.

.2 סיים את תהליך ההגדרה של מערכת ההפעלה.

### :Ubuntu עבור

פעל לפי ההוראות שיוצגו במסך כדי להשלים את תהליך ההגדרה. לקבלת מידע נוסף על התקנה וקביעת תצורה של Ubuntu, חפש במשאב ה-Knowledge Base באתר התמיכה של Dell.

### :Windows עבור

פעל לפי ההוראות שיוצגו במסך כדי להשלים את תהליך ההגדרה. בזמן תהליך ההגדרה, מומלץ לך:

• להתחבר לרשת עבור העדכונים של Windows.

הערה אם אתה מתחבר לרשת אלחוטית מאובטחת, הזן סיסמה לקבלת גישה לרשת כשתתבקש לעשות זאת. 🚺

- אם אתה מחובר לאינטרנט, התחבר באמצעות חשבון Microsoft קיים או צור חשבון חדש. אם אינך מחובר לאינטרנט, צור חשבון לא מקוון.
  - במסך Support and Protection, הזן את פרטי הקשר שלך.
  - . אתר את יישומי Dell בתפריט Start של Windows אתר את יישומי 3.

### Dell טבלה 2. אתר את יישומי

| משאבים ו | תיאור                                                                                                    |
|----------|----------------------------------------------------------------------------------------------------|
|          | <b>Dell Product Registration</b><br>רשום את המחשב שלך אצל Dell.                                                                                                    |
|          | Dell Help & Support<br>קבל גישה לעזרה ותמיכה עבור המחשב שלך.                                                                                                    |
|          | SupportAssist<br>כאשר עדכונים זמינים עבור המחשב יפעל בצורה מיטבית על ידי מיטוב הגדרות, זיהוי בעיות, הסרת וירוסים. הוא גם מודיע<br>כאשר עדכונים זמינים עבור המחשב. SupportAssist בודקת באופן יזום את תקינות החומרה והתוכנה של המחשב.<br>כאשר מזוהה בעיה, המידע הנדרש לגבי מצב המערכת נשלח אל Dell כדי להתחיל בפתרון בעיות. SupportAssist מותקן<br>כאשר מזוהה בעיה, ומידע הנדרש לגבי מצב המערכת נשלח אל Windows כדי להתחיל בפתרון בעיות. SupportAssist<br>מראש במרבית מכשירי Dell שמבוססים על מערכת ההפעלה Windows. לקבלת מידע נוסף, עיין בתיעוד של Support<br>Assist<br>באתר התמיכה של Dell.<br>סערה ב-SupportAssist, לחץ על תאריך התפוגה של האחריות כדי לחדש או לשדרג את האחריות. |
|          | <b>Dell Command   Update</b><br>מעדכן את המחשב בתיקונים קריטיים ובמנהלי התקנים עדכניים ברגע שהם זמינים. לקבלת מידע נוסף על שימוש ב-Dell<br>Update, עיין במדריכי המוצרים ובמסמכי רישיון של צד שלישי באתר התמיכה של Dell.                                                                                                    |

3

# Dell Pro 13 Plus PB13250 המפרטים של

# מידות ומשקל

.Dell Pro 13 Plus PB13250 הטבלה הבאה מפרטת את הגובה, הרוחב, העומק והמשקל של מחשב

### טבלה 3. מידות ומשקל

| עם מסך מגע FHD+ nit 300              | ללא מסך מגע FHD+ nit 300           | מפרטי מידות ומשקל                                                      |
|--------------------------------------|------------------------------------|------------------------------------------------------------------------|
| ללא מסך מגע FHD+ nit 400             |                                    |                                                                        |
|                                      |                                    | גובה:                                                                  |
| 0.78 אינץ' (19.78 מ"מ)               | (19.79 מ"מ) 0.78 מימ) 0.78         | גובה מלפנים                                                            |
| 0.78 אינץ' (19.78 מ"מ)               | 0.78 אינץ' (19.79 מ"מ)             | גובה אחורי                                                             |
| (0.79 אינץ' (19.95 מ"מ) 0.79         | (20.75 מ"מ) 0.82 מ"מ)              | גובה מרבי                                                              |
| 11.81 אינץ' (300.00 מ"מ)             | 11.81 אינץ' (300.00 מ"מ)           | רוחב                                                                   |
| (15.00) אינץ' אינץ' (15.00 מ"מ) 8.46 | (15.00) אינץ' אינץ' 8.46 מ"מ) 8.46 | עומק                                                                   |
| 2.71 <b>ליברות</b> (1.23 ק"ג)        | 2.95 <b>ליברות</b> (1.34 ק"ג)      | משקל התחלתי<br>() <mark>הערה</mark> משקל המחשב תלוי בתצורה<br>שהוזמנה. |

### מעבד

.Dell Pro 13 Plus PB13250 - הטבלה הבאה מפרטת את המעבדים הנתמכים ב

### טבלה 4. מעבד

| תיאור                       | אפשרות ראשונה              | אפשרות שנייה                    | אפשרות שלישית                   | אפשרות רביעית                   | אפשרות חמש                      |
|-----------------------------|----------------------------|---------------------------------|---------------------------------|---------------------------------|---------------------------------|
| סוג מעבד                    | Intel Core Ultra 5<br>226V | Intel Core Ultra 5<br>236V vPro | Intel Core Ultra 5<br>238V vPro | Intel Core Ultra 7<br>266V vPro | Intel Core Ultra 7<br>268V vPro |
| הספק של המעבד<br>בוואט      | 20W                        | 20W                             | 20W                             | 20W                             | 20W                             |
| מספר ליבות המעבד            | 8                          | 8                               | 8                               | 8                               | 8                               |
| מספר הליכי משנה של<br>המעבד | 8                          | 8                               | 8                               | 8                               | 8                               |
| מהירות מעבד                 | 4.50GHz <b>עד</b>          | 4.70GHz                         | עד 4.70GHz                      | 5GHz <b>עד</b>                  | 5GHz עד                         |
| מטמון המעבד                 | 8MB                        | 8MB                             | 8MB                             | 12MB                            | 12MB                            |
| כרטיס גרפי משולב            | Intel Arc כרטיס גרפי       | Intel Arc כרטיס גרפי            | Intel Arc כרטיס גרפי            | Intel Arc <b>כרטיס גרפי</b>     | Intel Arc כרטיס גרפי            |

### ערכת שבבים

.Dell Pro 13 Plus PB13250 הטבלה הבאה מפרטת את ערכת השבבים הנתמכת עבור

### טבלה 5. ערכת שבבים

| תיאור                           | ערכים                |
|---------------------------------|----------------------|
| ערכת שבבים                      | משולב במעבד          |
| מעבד                            | Intel Core Ultra 5/7 |
| (DRAM רוחב אפיק) DRAM bus width | 64 סיביות            |
| Flash EPROM                     | 64MB                 |
| PCle אפיק                       | עד דור חמישי         |

# מערכת הפעלה

:תומך במערכות ההפעלה הבאות Dell Pro 13 Plus PB13250

- Windows 11 Professional
  - Windows 11 Home •
  - Ubuntu Linux 24.04 •

Cell Technologies נתמך רק למחשבים ששודרגו לאחור על ידי משתמשי קצה מ-Windows 11. התמיכה של Windows 10 celes cele לתוכנית סיום התמיכה של Microsoft Windows 10.

## זיכרון

.Dell Pro 13 Plus PB13250 הטבלה הבאה מפרטת את מפרט הזיכרון של

### טבלה 6. מפרטי זיכרון

| תיאור                | ערכים                                                      |
|----------------------|------------------------------------------------------------|
| חריצי זיכרון         | זיכרון באריזה<br>הערה הזיכרון משולב במעבד ולא ניתן לשדרגו. |
| סוג זיכרון           | LPDDR5X                                                    |
| מהירות זיכרון        | 8533MT/s                                                   |
| תצורת זיכרון מרבי    | 32GB                                                       |
| תצורת זיכרון מינימלי | 16GB                                                       |
| תצורות זיכרון נתמכות | LPDDR5X, 8533 MT/s :GB 16 •<br>LPDDR5X, 8533 MT/s :GB 32 • |

### יציאות וחריצים חיצוניים

.Dell Pro 13 Plus PB13250 הטבלה הבאה מפרטת את היציאות החיצוניות והחריצים של

### טבלה 7. יציאות וחריצים חיצוניים

| תיאור      | ערכים                                                             |
|------------|-------------------------------------------------------------------|
| עSB יציאות | DisplayPort Alt Mode/Power עם USB Type-C שתי יציאות •<br>Delivery |

### טבלה 7. יציאות וחריצים חיצוניים (המשך)

| ערכים                                                                                                    | תיאור            |
|----------------------------------------------------------------------------------------------------|------------------|
| הערה באפשרותך לחבר תחנת עגינה של Dell ליציאות אלה.<br>למידע נוסף, חפש במשאבי ה-Knowledge Base באתר התמיכה<br>של Dell. |                  |
| <ul> <li>• יציאת USB 3.1 אחת מדור ראשון עם USB 3.1</li> <li>• יציאת USB 3.2 אחת מדור 1</li> </ul>                     |                  |
| שקע אוזניות גלובלי                                                                                                    | יציאת שמע        |
| יציאת HDMI 2.1 TMDS אחת                                                                                               | יציאת וידאו      |
| חריץ קורא כרטיסים חכמים אחד (אופציונלי)                                                                               | קורא כרטיסי מדיה |
| Type-C USB כניסת חשמל מסוג                                                                                            | יציאת מתאם חשמל  |
| חריץ אחד לכבל אבטחה (בצורת מנעול לחיצה)                                                                               | חריץ כבל אבטחה   |
| (אופציונלי) Nano SIM חריץ לכרטיס                                                                                      | SIM חריץ לכרטיס  |

### חריצים פנימיים

.Dell Pro 13 Plus PB13250 הטבלה הבאה מפרטת את החריצים הפנימיים של

### טבלה 8. חריצים פנימיים

| ערכים                                                                                                    | תיאור |
|----------------------------------------------------------------------------------------------------|-------|
| <ul> <li>M.2 2280 אחד מסוג M.2 2230 אחד מסוג 0.22 M.4</li> <li>חריץ אחד בכונן solid-state אחד מסוג 0.2230 M.2</li> <li>חריץ אחד מסוג 3042/3052 עבור WWAN (אופציונלי)</li> </ul> | M.2   |
| ארה לקבלת מידע נוסף על הסוגים השונים של כרטיסי M.2, חפש (הערה לקבלת מידע בוסף להטוגים השונים של הערטיסי Dell,<br>במשאב ה-Knowledge Base באתר התמיכה של Dell                     |       |

# מודול אלחוט

הטבלה הבאה מפרטת את מודולי רשת התקשורת המקומית האלחוטית (WLAN) התומכים במחשב Dell Pro 13 Plus PB13250 שברשותך.

### טבלה 9. מפרט המודול האלחוטי

| תיאור                 | ערכים                                                                                                    |
|-----------------------|----------------------------------------------------------------------------------------------------|
| מספר דגם              | Intel Wi-Fi 7 BE201                                                                                                    |
| קצב העברה             | עד 5760Mbps                                                                                                    |
| פסי תדרים נתמכים      | 2.40GHz/5GHz/6GHz                                                                                                    |
| תקנים אלחוטיים        | WiFi 802.11a/b/g •<br>Wi-Fi 4 (WiFi 802.11n) •<br>Wi-Fi 5 (WiFi 802.11ac) •<br>Wi-Fi 6E (WiFi 802.11ax) •<br>Wi-Fi 7 (WiFi 802.11be) • |
| הצפנה                 | • WEP באורך 64 סיביות/128 סיביות WEP<br>AES-CCMP<br>TKIP •                                                                             |
| Bluetooth כרטיס אלחוט | Bluetooth 5.4                                                                                                    |

# מודול WWAN

הטבלה הבאה מפרטת את מודול רשת התקשורת המרחבית האלחוטית (WWAN) שנתמך במחשב 2 Dell Pro 13 Plus/Dell Pro 13 Plus ב-PB13255 1 ב-PB13255 1 ב-PB

הערה מודול ה-WWAN זמין רק בתצורות מסוימות ובאזורים מסוימים. 🛈

הערה זמינות תכונת ה-eSIM במודול זה תלויה באזור שלך.

שזמין עם תיעוד המוצר Windows או SIM/eSIM הערה לקבלת הוראות כיצד להגדיר חיבורי SIM/eSIM או פואר פוא שיז איין במדריך להגדרת העבור אור העמיכה של Uindows שזמין עם תיעוד המוצר שברשותך בכתובת אתר התמיכה של Dell.

### טבלה 10. מפרטי מודול ה-WWAN

| אור ערנ                                                                                                    | ערכים                                                                                                    |  |
|----------------------------------------------------------------------------------------------------|----------------------------------------------------------------------------------------------------|--|
| рескара странаторования состанования состанования с | DW5826e, Qualcomm Snapdragon SDX12 Global LTE-Advanced,<br>CAT12                                                                                                    |  |
| ים צורה                                                                                                    | M.2 3052 Key-B                                                                                                    |  |
| עס 2.0                                                                                                    | USB 3.0/2.0                                                                                                    |  |
| ן רשת<br>•<br>•<br>•                                                                                                    | LTE FDD<br>TDD<br>WCDMA<br>HSPA+<br>GPS<br>GLONASS<br>Beidou<br>Galileo                                                                                                    |  |
| ב נתוני העברה<br>•                                                                                                    | <ul> <li>עד 600Mbps הורדה (CAT12)</li> <li>עד 150Mbps עד 150Mbps</li> </ul>                                                                                                |  |
| •<br>סי תדרים פעילים<br>•                                                                                                    | .B20 ,B19 ,B18 ,B14 ,B13 ,B12 ,B8 ,B7 ,B5 ,B4 ,B3 ,B2 ,B1) LTE ●<br>,B48 ,B43 ,B42 ,B41 ,B40 ,B39 ,B38 ,B32 ,B29 ,B28 ,B26 ,B25<br>(B71 ,B66<br>HSPA+ (1,2,4,5,6,8,9.19) ● |  |
| אַק כוח DC                                                                                                    | 3.3∨ של 3.135∨ עד 4.4∨, אופייני DC                                                                                                    |  |
| נתנ<br>SIM-טיס ה-SIM                                                                                                    | נתמך באמצעות חריץ SIM חיצוני<br>הערה הזמינות של פונקציונליות eSIM שמוטבעת במודול תלויה באזור<br>ובדרישות הספק הספציפי.                                                     |  |
| eSl עם SIM עם SIM עם Bl                                                                                                    | נתמך                                                                                                    |  |
| וון האנטנה                                                                                                    | נתמך                                                                                                    |  |
| נתם ⊻עלה∕כיבוי רדיו                                                                                                    | נתמך                                                                                                    |  |
| נתמ Wake On Wirele                                                                                                    | נתמך                                                                                                    |  |
| •<br>זפרטורה                                                                                                    | ● טמפרטורת פעילות רגילה: C0°C- עד 55°C<br>● טמפרטורת פעילות מורחבת: 30°C- עד 75°C+                                                                                         |  |
| •<br>זבר אנטנה                                                                                                    | ● אנטנה ראשית של 1 × WWAN<br>● אנטנה לגיוון של 1 × WWAN                                                                                                    |  |
| Knowledge-הערה לקבלת הוראות למציאת מספר ה-IMEI) International Mobile Station Equipment Identity) של המחשב, חפש במשאב ה-Base<br>Base ב:אתר תמיכה של Dell.                                                                                                    |                                                                                                    |  |

## שמע

.Dell Pro 13 Plus PB13250 בטבלה הבאה מוצגים מפרטי השמע של מערכת

### טבלה 11. מפרטי השמע

| אור ערכיו                 | ערכים                  |
|---------------------------|------------------------|
| ר שמע                     | Cirrus Logic CS42L43   |
| נתמך) Stereo conversi     | נתמך                   |
| ממשי שמע פנימי            | SoundWire ממשק         |
| שק שמע חיצוני             | שקע אוזניות אוניברסלי  |
| פר הרמקולים               | שניים                  |
| בר רמקול פנימי            | נתמך (CODEC שמע משולב) |
| דים חיצוניים של עוצמת קול | בקרי קיצור במקלדת      |
| פק רמקול:                 |                        |
| 2W ממוצע                  | 2W                     |
| 2.5W שיא                  | 2.5W                   |
| זרופון                    | מיקרופונים במערך כפול  |

# אחסון

.Dell Pro 13 Plus PB13250 סעיף זה מציג את אפשרויות האחסון של

הזמינות של פונקציונליות eSIM שמוטבעת במודול תלויה באזור ובדרישות הספק הספציפיות.

### טבלה 12. מפרט אחסון

| קיבולת | סוג ממשק                        | סוג אמצעי אחסון                                              |
|--------|---------------------------------|--------------------------------------------------------------|
| 2 MB   | 64Gbps מדור רביעי, עד PCle NVMe | כונן Solid-State מסוג M.2 2280, עם SED<br>(הצפנה עצמית), TLC |
| 1TB    | 64Gbps מדור רביעי, עד PCle NVMe | כונן Solid-State מסוג M.2 2280, עם SED<br>(הצפנה עצמית), TLC |
| 1TB    | 64Gbps מדור רביעי, עד PCle NVMe | TLC ,M.2 2230 מסוג Solid-State כונן                          |
| 512GB  | 64Gbps מדור רביעי, עד PCle NVMe | TLC ,M.2 2230 מסוג Solid-State כונן                          |
| 512GB  | 64Gbps מדור רביעי, עד PCle NVMe | QLC ,M.2 2230 מסוג Solid-State כונן                          |
| 256GB  | 64Gbps מדור רביעי, עד PCle NVMe | TLC ,M.2 2230 מסוג Solid-State כונן                          |

# מקלדת

.Dell Pro 13 Plus PB13250 **הטבלה הבאה מפרטת את מפרט המקלדת של** 

### טבלה 13. מפרטי המקלדת

| עיאור                                                                             | ערכים                                                                                                    |
|-----------------------------------------------------------------------------------|----------------------------------------------------------------------------------------------------|
| Keyboard type                                                                     | <ul> <li>מקלדת סטנדרטית עם תאורה אחורית</li> <li>מקלדת סטנדרטית ללא תאורה אחורית</li> </ul>                                                                                                    |
| פריסת המקלדת Y                                                                    | QWERTY                                                                                                    |
| <ul> <li>מספר מקשים</li> <li>ווא איז איז איז איז איז איז איז איז איז אי</li></ul> | <ul> <li>ארצות הברית וקנדה: 79 מקשים</li> <li>בריטניה: 80 מקשים</li> <li>יפן: 83 מקשים</li> </ul>                                                                                                    |
| X גודל המקלדת<br>Y                                                                | 18.05 =X מ"מ רוחב מקש<br>18.05 =Y מ"מ רוחב מקש                                                                                                    |
| קיצורי מקשים<br>ה<br>ה                                                            | על כמה מהמקשים במקלדת מופיעים שני סמלים. ניתן להשתמש במקשים<br>אלו כדי להקליד תווים חלופיים או לבצע פונקציות משניות. כדי להקליד את<br>התו החלופי, הקש על Shift ועל המקש הרצוי. כדי לבצע פונקציות משניות,<br>הקש Fn ואת המקש הרצוי.<br>(הערה באפשרותך להגדיר את אופן הפעולה הראשי של מקשי<br>הפונקציות (F1–F12) על-ידי שינוי ה- <b>התנהגות מקש הפונקציה</b><br>הפונקציות (F1–F12) על-ידי שינוי ה- <b>התנהגות מקש הפונקציה</b><br>בתוכנית הגדרת ה-BIOS על ידי שינוי מין במחשב שלך, לחיצה על<br>מקש Copilot ב-Windows Search אינו זמין במחשב שלך, לחיצה על<br>מקש Copilot מפעילה את Windows Search באתר<br>התמיכה של Dopilot ב-Knowledge Base באתר<br>התמיכה של Dell |

# מצלמה

הטבלה הבאה מפרטת את מפרט המצלמה של Dell Pro 13 Plus PB13250.

### טבלה 14. מפרט המצלמה

| זיאור                       | ערכים                                                                                              |
|-----------------------------|----------------------------------------------------------------------------------------------------|
| מספר המצלמות                | אחת                                                                                                |
| סוג המצלמה                  | קיימות 3 אפשרויות מצלמה:<br>● מצלמת RGB<br>● מצלמת RGB + אינפרא-אדום<br>● מצלמת MIPI + אינפרא-אדום |
| מיקום המצלמה                | מצלמה קדמית                                                                                        |
| סוג חיישן המצלמה            | CMOS טכנולוגיית חיישן                                                                              |
| זולוציית מצלמה:             |                                                                                                    |
| תמונת סטילס                 | <ul> <li>2.07 מגה-פיקסל</li> <li>5.20 מגה-פיקסל</li> </ul>                                         |
| וידיאו                      | • 30fps ב-30fps<br>• 2560 x 1440 ב-30 fps<br>• 2560 x 1440                                         |
| זולוציית מצלמת אינפרא-אדום: |                                                                                                    |
| תמונת סטילס                 | 0.23 מגה-פיקסל                                                                                     |

### טבלה 14. מפרט המצלמה (המשך)

| תיאור    |                      | ערכים                        |
|----------|----------------------|------------------------------|
| 4        | וידיאו               | 15 fps-ב 640 x 360           |
| זווית צפ | פייה אלכסונית:       |                              |
| 2        | מצלמה                | ● 80.2 מעלות<br>● 91.2 מעלות |
| 2        | מצלמה עם אינפרא-אדום | 86.60 מעלות                  |

## משטח מגע

.Dell Pro 13 Plus PB13250 הטבלה הבאה מפרטת את מפרט משטח המגע של

### טבלה 15. מפרט משטח המגע

| תיאור                | ערכים                                                                                                    |
|----------------------|----------------------------------------------------------------------------------------------------|
| רזולוציית משטח המגע: | 300dpi=<                                                                                                    |
| מידות משטח המגע:     |                                                                                                    |
| אופקית               | (אינץ') 4.92 מ"מ (4.92                                                                                                    |
| אנכית                | 71 מ"מ (2.80 אינץ')                                                                                                    |
| תנועות משטח המגע     | לקבלת מידע נוסף על תנועות משטח המגע הזמינות במערכת:<br>• Windows, עיין במאמר מתוך מאגר הידע Microsoft Knowledge<br>Base באתר התמיכה של Microsoft.<br>• Ubuntu, בקר באתר התמיכה של Ubuntu. |

# מתאם חשמל

.Dell Pro 13 Plus PB13250 הטבלה הבאה מפרטת את מפרט מתאם החשמל של

### טבלה 16. מפרטים של מתאם החשמל

| אפשרות שלישית                      | אפשרות שנייה                          | אפשרות ראשונה                      | ור                              | תיאו |
|------------------------------------|---------------------------------------|------------------------------------|---------------------------------|------|
| USB-C ,100W מתאם של                | USB-C ,65W מתאם של                    | USB-C ,60W מתאם של                 | Т                               | уре  |
|                                    |                                       |                                    | ת מתאם החשמל:                   | מידו |
| 26.5 מ"מ (1.04 אינץ')              | 28 מ"מ (1.10 <mark>אינץ'</mark> )     | (0.86) מ"מ (0.86 אינץ')            | גובה                            |      |
| 60 מ"מ (2.36 אינץ')                | ('אינץ' 2.01 מ"מ 51                   | 55 מ"מ (2.16 אינץ')                | רוחב                            |      |
| 122 מ"מ (4.80 <mark>אינץ</mark> ') | (אינץ') 112 מ"מ (4.41 אינץ')          | 66 מ"מ (2.59 אינץ')                | עומק                            |      |
| עד 100VAC עד 100VAC                | עד 100VAC עד 100VAC                   | עד 100VAC עד 100VAC                | ( <b>מתח כניסה</b> ) Input volt | tage |
| 60Hz עד 50                         | 60Hz עד 50                            | 50Hz × 60Hz                        | (תדר כניסה) Input freque        | ency |
| 1.70 אמפר                          | 1.70 אמפר                             | 1.70 אמפר                          | כניסה (מרבי)                    | זרם  |
| (רציף) 20V/5A •<br>(רציף) 15V/3A • | (רציף) 20V/3.25A •<br>(רציף) 15V/3A • | (רציף) 20V/3A ●<br>(רציף) 15V/3A ● | מוצא (רציף)                     | זרם  |

### טבלה 16. מפרטים של מתאם החשמל (המשך)

| תיאו          | -                                                                                                    | אפשרות ראשונה                        | אפשרות שנייה                      | אפשרות שלישית                        |
|---------------|----------------------------------------------------------------------------------------------------|--------------------------------------|-----------------------------------|--------------------------------------|
|               |                                                                                                    | (רציף) 9.0V/3A ●<br>(רציף) 5.0V/3A ● | (רציף) 9V/3A ●<br>(רציף) 5V/3A ●  | (רציף) 9.0V/3A ●<br>(רציף) 5.0V/3A ● |
| tage<br>יציאר | Rated output vo (מתח<br>נקוב)                                                                                                    | 20VDC/15VDC/9VDC/5VDC                | 20VDC/15VDC/9VDC/5VDC             | 20VDC/15VDC/9VDC/5VDC                |
| טווח          | טמפרטורות:                                                                                                    |                                      |                                   |                                      |
|               | בפעולה                                                                                                    | (104°F עד 32°F) 40°C עד 0°C          | (104°F עד 32°F) אד 0°C            | (95°F עד 32°F) 35°C עד 0°C           |
|               | אחסון                                                                                                    | (158°F עד 4°F) אד -20°C- עד 20°C     | 40°C- עד 40°F) 70°C- עד<br>158°F) | 40°C- עד 40°F) 70°C- עד<br>(158°F)   |
| ה             | התראה טווחי טמפרטורת ההפעלה והאחסון עשויים להיות שונים בין הרכיבים, כך שהפעלה או אחסון ההתקן מחוץ לטווחים אלה עשויים<br>להשפיע על ביצועי רכיבים ספציפיים. |                                      |                                   |                                      |

דרישות מתאם המתח של 200 Dell Pro 13 Plus PB13250 (עבור מחשבים המסופקים עם סוללת 3 תאים של 45 ואט)

. הערה אם לא רכשת את מתאם החשמל המומלץ למחשב שברשותך ממותג Dell, ודא שמתאם החשמל שבו אתה משתמש עומד בדרישות הבאות 🚺

.Dell Pro 13 Plus PB13250 הטבלה הבאה מפרטת את דרישות מתאם המתח עבור

#### טבלה 17. דרישות מתאם החשמל

| תיאור                                                                                                    | Value                                                                                                    |
|----------------------------------------------------------------------------------------------------|----------------------------------------------------------------------------------------------------|
| ההספק שנדרש ממתאם החשמל כדי להשיג את הביצועים המיטביים.                                                                                                    | 65W                                                                                                    |
| אספקת חשמל שטוענת את המחשב במהירות איטית יותר.                                                                                                    | פחות מ- 60 ואט                                                                                                    |
| הערה ייתכן שתוצג הודעת אזהרה המודיעה לך על שימוש במתאם בעל<br>הספק נמוך יותר ומהירות טעינה איטית יותר.                                                                           |                                                                                                    |
| ההספק המינימלי הדרוש ממתאם חשמל כדי להפעיל את המחשב ולטעון את<br>הסוללה.<br>(i) הערה מוצגת הודעת אזהרה המודיעה לך על שימוש במתאם בעל הספק<br>נמוך יותר ומהירות טעינה איטית יותר. | 27W                                                                                                    |
| עעינה מהירה מסוג (PD) USB Power Delivery)                                                                                                    | נתמך                                                                                                    |
| ExpressCharge מצב                                                                                                    | נתמך<br>הערה ודא שהמחשב עם סוללת Wh 45 מחובר למתאם חשמל של<br>65W לתמיכה בתכונה זו.                                                    |
|                                                                                                    | גם במסך הגדרת ExpressCharge אם במסך הגדרת ExpressCharge הערה יש להפעיל את מצב BIOS, בחר הפעלה > ExpressCharge,<br>ולאחר מכן הקש Enter. |

### דרישות מתאם המתח של 200 Dell Pro 13 Plus PB13250 (עבור מחשבים המסופקים עם סוללת 3 תאים של 55 ואט)

הערה אם לא רכשת את מתאם החשמל המומלץ למחשב שברשותך ממותג Dell, ודא שמתאם החשמל שבו אתה משתמש עומד בדרישות הבאות.

הטבלה הבאה מפרטת את דרישות מתאם המתח עבור Dell Pro 13 Plus PB13250.

### טבלה 18. דרישות מתאם החשמל

| lue                                                                                                    | Value                                                                                                    |
|----------------------------------------------------------------------------------------------------|----------------------------------------------------------------------------------------------------|
| ספק שנדרש ממתאם החשמל כדי להשיג את הביצועים המיטביים. W                                                                                                    | 100W                                                                                                    |
| פחו ספקת חשמל שטוענת את המחשב במהירות איטית יותר.                                                                                                    | פחות מ- 60 ואט                                                                                                    |
| הערה ייתכן שתוצג הודעת אזהרה המודיעה לך על שימוש במתאם בעל<br>הספק נמוך יותר ומהירות טעינה איטית יותר.                                                                        |                                                                                                    |
| הספק המינימלי הדרוש ממתאם חשמל כדי להפעיל את המחשב ולטעון את 7W<br>סוללה.<br>הערה מוצגת הודעת אזהרה המודיעה לך על שימוש במתאם בעל הספק<br>נמוך יותר ומהירות טעינה איטית יותר. | 27W                                                                                                    |
| נתנ (PD) USB Power Delivery נתנ                                                                                                    | נתמך                                                                                                    |
| נתנ<br>ExpressCharge נתנ<br>ו                                                                                                    | נתמך<br>() הערה ודא שהמחשב עם סוללת Wh 55 מחובר למתאם חשמל של<br>100W לתמיכה בתכונה זו.<br>() הערה יש להפעיל את מצב ExpressCharge גם במסך הגדרת |
|                                                                                                    | ה-BIOS. בחר <b>הפעלה &gt; תצורת הסוללה &gt;</b> BIOS.<br>ולאחר מכן לחץ על <b>Enter</b>                                                          |

# סוללה

.Dell Pro 13 Plus PB13250 הטבלה הבאה מפרטת את מפרטי הסוללה של

### טבלה 19. מפרט הסוללה

| תיאור                | אפשרות ראשונה אפשרות שנייה א |                                                                                   | אפשרות שלישית                                                                     | אפשרות רביעית                                                                     |                                                                                   |
|----------------------|------------------------------|-----------------------------------------------------------------------------------|-----------------------------------------------------------------------------------|-----------------------------------------------------------------------------------|-----------------------------------------------------------------------------------|
| סוג סוללה            |                              | , Wh 45, <b>תאים</b> , 3<br>ExpressCharge,<br>ExpressCharge Boost                 | ,Wh 55 <b>תאים</b> , 3<br>ExpressCharge,<br>ExpressCharge Boost                   | 3 תאים, 45Wh, מחזור<br>חיים ארוך,<br>ExpressCharge                                | 3 תאים, Wh 55, מחזור<br>חיים ארוך,<br>ExpressCharge                               |
| מתח סוללה            |                              | V 11.25                                                                           | 11.70VDC                                                                          | 11.25VDC                                                                          | 11.70VDC                                                                          |
| משקל סוללה (מינימום) |                              | 0.20 ק"ג (0.44 <mark>ליברות</mark> )                                              | 0.22 ק"ג (0.48 <b>ליברות</b> )                                                    | 0.20 ק"ג (0.44 <b>ליברות</b> )                                                    | 0.22 ק"ג (0.48 <b>ליברות</b> )                                                    |
| מידות סוללה:         |                              |                                                                                   |                                                                                   |                                                                                   |                                                                                   |
|                      | גובה                         | (2.83 מ"מ (2.83 אינץ')                                                            | (2.83 <b>מ"מ</b> (2.83 אינץ')                                                     | ('מ"מ (2.83 אינץ 72.80                                                            | (אינץ') 2.83 מ"מ (2.83 אינץ')                                                     |
|                      | רוחב                         | 254.80 מ"מ (10.03<br>אינץ')                                                       | (10.03 מ"מ (10.03 אינץ) מדינץ)                                                    | 254.80 מ"מ (10.03<br>אינץ')                                                       | 254.80 מ"מ (10.03<br>אינץ')                                                       |
|                      | עומק                         | ('0.25 מ"מ (0.25 אינץ) 6.30                                                       | ('אינץ 0.25 מ"מ 6.3                                                               | 6.3 מ"מ (0.25 אינץ')                                                              | 6.3 מ"מ (0.25 <b>אינץ</b> ')                                                      |
| טווח טמפרטורות:      |                              |                                                                                   |                                                                                   |                                                                                   |                                                                                   |
|                      | בהפעלה                       | 0°C עד 32°F) אד 32°F) עד 0°C<br>(113°F                                            | 0°C עד 32°F) אד 32°F) עד 0°C<br>(113°F                                            | 0°C עד 32°F) 60°C עד 0°C<br>(140°F                                                | 32°F) 60°C עד 0°C<br>עד 140°F עד                                                  |
|                      | אחסון                        | -4°F) 65°C עד -20°C<br>עד 149°F עד                                                | -4°F) 65°C עד -20°C<br>עד 149°F)                                                  | -4°F) 60°C- עד 20°C<br>עד 140°F)                                                  | -4°F) 60°C עד -20°C<br>עד 140°F עד                                                |
| משך הפעולה של הסוללו | ī                            | משתנה בהתאם לתנאי<br>ההפעלה ועלול להצטמצם<br>מאוד בתנאים של צריכת<br>חשמל מוגברת. | משתנה בהתאם לתנאי<br>ההפעלה ועלול להצטמצם<br>מאוד בתנאים של צריכת<br>חשמל מוגברת. | משתנה בהתאם לתנאי<br>ההפעלה ועלול להצטמצם<br>מאוד בתנאים של צריכת<br>חשמל מוגברת. | משתנה בהתאם לתנאי<br>ההפעלה ועלול להצטמצם<br>מאוד בתנאים של צריכת<br>חשמל מוגברת. |

### טבלה 19. מפרט הסוללה (המשך)

|                                                                                                    | אפשרות ראשונה                                                                                                    | אפשרות שנייה                                                                                                    | אפשרות שלישית                                                                                                    | אפשרות רביעית                                                                                                    |
|----------------------------------------------------------------------------------------------------|----------------------------------------------------------------------------------------------------|----------------------------------------------------------------------------------------------------|----------------------------------------------------------------------------------------------------|----------------------------------------------------------------------------------------------------|
| זמן טעינת הסוללה (מקורב)<br>הערה שלוט בזמן הטעינה,<br>משך הטעינה, שעת ההתחלה<br>הסיום ועוד באמצעות היישום                                | שיטת טעינה<br>רגילה/בעיקר טעינת<br>משתמש באמצעות AC:<br>סינוד 15°C וד מנו                                                                                                    | שיטת טעינה<br>רגילה/בעיקר טעינת<br>משתמש באמצעות AC:<br>סיים עד 15°C זמו                                                                                                    | שיטת טעינה<br>רגילה/בעיקר טעינת<br>משתמש באמצעות AC:<br>סיין ווד <sup>15</sup> °C מו                                                                                                    | שיטת טעינה<br>רגילה/בעיקר טעינת<br>משתמש באמצעות AC:<br>סיים עד 15°C זמו                                                                                                    |
| Dell Power Manager. לקבלת<br>Dell Power Manager<br>Dell Power ענוסף על<br>Manager, חפש במשאב<br>ה-Knowledge Base באתר<br>התמיכה של Dell. | <ul> <li>סיט עו סיפו ומן<br/>הטעינה המרבי המותר<br/>בין 0 עד 100%<br/>הוא 4 שעות<br/>RSOC</li> <li>סיס אוא 20% זמן<br/>הטעינה המרבי המותר</li> </ul>                                                                                                    | <ul> <li>סיט עו סיפו ומן<br/>הטעינה המרבי המותר<br/>בין 0 עד 8SOC 100% בין 0 עד<br/>הוא 4 שעות</li> <li>סיס 10°C</li> <li>חטעינה המרבי המותר</li> </ul>                                                                                                    | <ul> <li>סיט עו סיפו ונון<br/>הטעינה המרבי המותר<br/>בין 0 עד 100%<br/>הוא 4 שעות<br/>RSOC</li> <li>חסיט מוא 20% זמן<br/>הטעינה המרבי המותר</li> </ul>                                                                                                    | <ul> <li>סייט עו סייט אומן אומן הטעינה המרבי</li> <li>המותר בין 0 עד</li> <li>המותר בין 0 עד</li> <li>אוא RSOC 100%</li> <li>שעות</li> <li>שעות</li> </ul>                                                             |
|                                                                                                    | בין ט עו 1000<br>הוא 3 שעות RSOC<br>שיטת <b>Express</b>                                                                                                    | רין ט ער געט אוטער<br>הוא 3 שעות<br>Express Charge שיטת                                                                                                    | בין טעו 1000<br>הוא 3 שעות RSOC<br><b>Express</b> שיטת                                                                                                    | המותר בין 0 עד<br>המותר בין 3 עד<br>3 הוא 3 RSOC 800%                                                                                                    |
|                                                                                                    | :Charge<br>איז איז<br>הטעינה המרבי המותר<br>בין 0 עד 45°C איז<br>גבין 0 עד 80°C 80%<br>הוא 1 שעות<br>איז 45°C 10 עד 10°C<br>בין 0 עד 10°C 80%<br>הוא 2 שעות<br>נאסינה המרבי המותר<br>Express Charge שיטת<br>Boost charge<br>הטעינה המרבי המותר<br>גבין 0 עד 10°C 10°C<br>הטעינה המרבי המותר<br>גוא 20 עד 10°C 10°C 10°C<br>הטעינה המרבי המותר<br>גוא 20 עד 10°C 10°C 10°C 10°C 10°C 10°C 10°C 10°C | • איז אטעינה המרבי המותר<br>הטעינה המרבי המותר<br>בין 0 עד 80% RSOC 80%<br>הוא 1 שעות<br>הוא 1 שעות<br>הסטינה המרבי המותר<br>RSOC 100% עד 10°C<br>הוא 2 שעות<br>Express Charge שיטת<br>Boost charge<br>הטעינה המרבי המותר<br>הטעינה המרבי המותר<br>הטעינה המרבי המותר<br>הוא 2 דקות<br>גרט 10°C | :Charge<br>איז איז איז איז איז איז איז איז איז<br>איז איז איז איז איז<br>איז איז איז איז<br>איז איז איז<br>איז איז איז<br>איז איז איז<br>איז איז איז<br>איז איז איז<br>איז איז איז<br>איז איז איז<br>איז איז איז<br>איז איז איז<br>איז איז איז<br>איז איז איז<br>איז איז איז<br>איז איז איז<br>איז איז איז איז<br>איז איז איז איז<br>איז איז איז איז<br>איז איז איז איז<br>איז איז איז איז<br>איז איז איז איז איז<br>איז איז איז איז איז איז<br>איז איז איז איז איז איז איז<br>איז איז איז איז איז איז איז איז איז<br>איז איז איז איז איז איז איז איז איז איז | שעות<br>שיטת Express<br>יכראי בי<br>בי<br>בי<br>הטעינה המרבי<br>המותר בין 0 עד<br>אשעות<br>SOC 80%<br>הוא 16°C<br>שעות<br>16°C<br>הוא 15°C<br>הוא 20°C<br>המותר בין 0 עד<br>המותר בין 0 עד<br>אעות<br>SOC 100%<br>שעות |
| סוללת מטבע                                                                                                    | לא                                                                                                    | לא                                                                                                    | לא                                                                                                    | לא                                                                                                    |

התראה Dell ממליצה לטעון את הסוללה באופן סדיר עבור צריכת חשמל אופטימלית. אם מטען הסוללה שלך התרוקן לגמרי, יש לחבר את מתאם החשמל, להפעיל את המחשב ולאחר מכן להפעיל מחדש את המחשב כדי להפחית את צריכת החשמל.

### דרישות המתח של 250 Dell Pro 13 Plus PB סוללת 3 תאים של 45 ואט)

(EU) הערה המידע בסעיף זה חל על מדינות האיחוד האירופי (i).

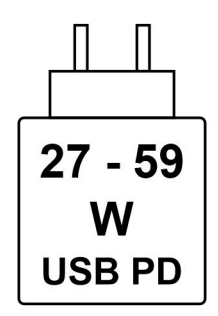

#### איור 1. פיקטוגרף עבור דרישות טעינת חשמל

החשמל שמספק המטען חייב להיות בין המינימום של 27 ואט שנדרש על ידי ציוד הרדיו לבין המקסימום של 59 ואט כדי להגיע למהירות הטעינה המרבית. מחשב זה תומך בטעינה מהירה של PD) USB Power Delivery).

### דרישות המתח של 250 Dell Pro 13 Plus PB (עבור מחשבים המסופקים עם סוללת 3 תאים של 55 ואט)

(EU) הערה המידע בסעיף זה חל על מדינות האיחוד האירופי (EU).

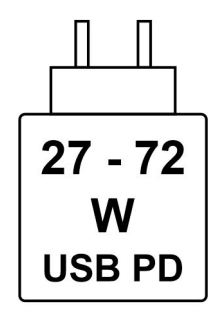

#### איור 2. פיקטוגרף עבור דרישות טעינת חשמל

החשמל שמספק המטען חייב להיות בין המינימום של 27 ואט שנדרש על ידי ציוד הרדיו לבין המקסימום של 72 ואט כדי להגיע למהירות הטעינה המרבית. מחשב זה תומך בטעינה מהירה של PD) USB Power Delivery).

### צג

.Dell Pro 13 Plus PB13250 הטבלה הבאה מפרטת את מפרט הצג של

### טבלה 20. מפרט צג

| תיאור                      |                       | אפשרות ראשונה                                           | אפשרות שנייה                                                              | אפשרות שלישית                                                             |
|----------------------------|-----------------------|---------------------------------------------------------|---------------------------------------------------------------------------|---------------------------------------------------------------------------|
| סוג צג                     |                       | (+FHD) Full High Definition plus<br>בגודל 13.3 אינץ'    | (FHD+) Full High Definition Plus<br>בגודל 13.3 אינץ', ComfortView<br>Plus | (FHD+) Full High Definition Plus<br>בגודל 13.3 אינץ', ComfortView<br>Plus |
| אפשרויות נ                 | זגע                   | לא                                                      | cl                                                                        | לא                                                                        |
| טכנולוגיית <sup>,</sup>    | לוח הצג               | In-plane Switching (IPS), דיודה<br>פולטת אור לבן (WLED) | In-plane Switching (IPS), דיודה<br>פולטת אור לבן (WLED)                   | In-plane Switching (IPS), דיודה<br>פולטת אור לבן (WLED)                   |
| מידות לוח ו                | הצג (אזור פעיל):      |                                                         |                                                                           |                                                                           |
|                            | גובה                  | (אינץ') 178.78 מ"מ (7.04 אינץ')                         | 178.78 מ"מ (7.04 <b>אינץ</b> ')                                           | (אינץ' 7.04) מ"מ (178.78 מינץ')                                           |
|                            | רוחב                  | (11.26) מ"מ 286.04 אינץ'                                | (11.26) מ"מ (18.04 מינץ')                                                 | 286.04 מ"מ (11.26 אינץ')                                                  |
|                            | אלכסון                | (13.20 מ"מ (13.20 אינץ') 337.31                         | (אינץ') 13.20 מ"מ (337.31                                                 | ('אינץ' 13.20 מ"מ 337.31                                                  |
| רזולוציה מקורית של לוח הצג |                       | 1920 × 1200                                             | 1920 x 1200                                                               | 1920 x 1200                                                               |
| בוהק (אופייני)             |                       | 300 nits                                                | 300 nits                                                                  | 400 nits                                                                  |
| מגה-פיקסל                  |                       | 2.304                                                   | 2.304                                                                     | 2.304                                                                     |
| סולם צבעינ                 | ſ                     | 45% NTSC                                                | 100% sRGB                                                                 | 100% sRGB                                                                 |
| פיקסלים לא                 | (PPI) <b>אינץ</b> ' ( | 170 ррі                                                 | 170 ррі                                                                   | 170 ppi                                                                   |
| יחס ניגודיור               | נ (אופייני)           | 800:1                                                   | 900:01                                                                    | 1200:01                                                                   |
| זמן תגובה                  | (מרבי)                | 35 <b>אלפיות השנייה</b>                                 | 35 <b>אלפיות השנייה</b>                                                   | 35 <b>אלפיות השנייה</b>                                                   |

### טבלה 20. מפרט צג (המשך)

| תיאור                                | אפשרות ראשונה             | אפשרות שנייה           | אפשרות שלישית          |
|--------------------------------------|---------------------------|------------------------|------------------------|
| קצב רענון                            | 60Hz                      | 60Hz                   | 60Hz עד 30             |
| זווית צפייה אופקית                   | 80 מעלות +/- (מינימום)    | 80 מעלות +/- (מינימום) | 80 מעלות +/- (מינימום) |
| זווית צפייה אנכית                    | 80 מעלות +/- (מינימום)    | 80 מעלות +/- (מינימום) | 80 מעלות +/- (מינימום) |
| רוחב פיקסל                           | 0.149 x 0.149 <b>מ</b> "מ | 0.149 x 0.149 מ"מ      | 0.149 x 0.149 מ"מ      |
| צריכת חשמל (מרבית)                   | 3.77W                     | 3.50W                  | 2.45W                  |
| גימור מבטל בוהק לעומת גימור<br>מבריק | מבטל בוהק                 | מבטל בוהק              | מבטל בוהק              |

# - GPU - משולב

.Dell Pro 13 Plus PB13250 הטבלה הבאה מפרטת את המפרטים של יחידת העיבוד הגרפי (GPU) המשולבת הנתמכת על-ידי

#### טבלה GPU - 21 - משולב

| מעבד                 | גודל הזיכרון                              | בקר                  |
|----------------------|-------------------------------------------|----------------------|
| Intel Core Ultra 5/7 | (זיכרון מערכת משותף) Shared system memory | Intel Arc כרטיס גרפי |

### אבטחת חומרה

.Dell Pro 13 Plus PB13250 הטבלה הבאה מפרטת את אבטחת החומרה של

### טבלה 22. אבטחת חומרה

| אבטחת חומרה                                                     |
|-----------------------------------------------------------------|
| נפרד Trusted Platform Module (TPM) 2.0                          |
| TPM עבור FIPS 140-2 עבור FIPS אישור 2-140                       |
| (Trusted Computing Group) TPM עבור TCG עבור TCG                 |
| ControlVault 3+ ןורא טביעות אצבעות בלחצן הפעלה עם               |
| ControlVault 3+- רטיס חכם במגע ו-+ControlVault 3                |
| ControlVault 3+-ו NFC רטיס חכם ללא מגע, NFC                     |
| Opal) וכונן דיסק קשיח (Opal) ושאינו SSD ,SED SSD NVMe           |
| ילוי חדירות למארז                                               |
| BIOS – ניקוי TPM ו∕או נעילת אתחול מערכת לאחר גילוי חדירות למארז |

# קורא כרטיסים חכמים

# קורא כרטיסים חכמים ללא מגע

מקטע זה מפרט את מפרטי קורא הכרטיסים החכמים ללא מגע של 13 Plus PB13250. מודול זה זמין רק במחשבים הכוללים קוראי כרטיסים חכמים.

### טבלה 23. מפרטי קורא כרטיסים חכמים ללא מגע

| קורא כרטיסים חכמים ללא מגע Dell<br>NFC עם ControlVault Plus 3 | תיאור                                                                                             | כותרת                                  |
|---------------------------------------------------------------|---------------------------------------------------------------------------------------------------|----------------------------------------|
| כן                                                            | הקורא והתוכנה תומכים בכרטיסי Felica ללא<br>מגע                                                    | Felica תושבת כרטיס                     |
| לא                                                            | הקורא והתוכנה תומכים בכרטיסי Prox/קרבה/<br>125kHz ללא מגע                                         | תמיכה של הכרטיס ב-Prox (קרבה) (125kHz) |
| כן                                                            | הקורא והתוכנה תומכים בכרטיסי ISO 14443<br>Type A ללא מגע                                          | A תמיכה בכרטיס ISO 14443 סוג           |
| כן                                                            | הקורא והתוכנה יכולים לתמוך בכרטיסי ISO<br>14443 Type B ללא מגע                                    | ISO 14443 Type B תמיכה של הכרטיס בתקן  |
| כן                                                            | הקורא והתוכנה יכולים לתמוך בכרטיסים<br>ואסימונים תואמי ISO/IEC 21481 ללא מגע                      | ISO/IEC 21481                          |
| כן                                                            | הקורא והתוכנה יכולים לתמוך בכרטיסים<br>ואסימונים תואמי ISO/IEC 21481 ללא מגע                      | ISO/IEC 18092                          |
| כן                                                            | הקורא והתוכנה יכולים לתמוך בכרטיסי<br>ISO15693 ללא מגע                                            | תמיכה של הכרטיס בתקן ISO 15693         |
| ci                                                            | NFC תומך בקריאה ועיבוד של מידע תיוג תואם                                                          | NFC תמיכה בתיוג                        |
| cl                                                            | NFC Forum תמיכה במצב קריאה לפי                                                                    | NFC מצב קריאת                          |
| כן                                                            | NFC Forum תמיכה במצב כתיבה לפי                                                                    | NFC מצב כתיבה                          |
| כן                                                            | NFC Forum תמיכה במצב עמית לעמית לפי                                                               | מצב NFC עמית לעמית                     |
| כן                                                            | מפרט התקני NFP) (Near Field Proximity)<br>לשימוש מערכת ההפעלה                                     | NFC Proximity ממשק מערכת הפעלה של      |
| כן                                                            | מפרט מחשב אישי∕כרטיס חכם לאינטגרציה של<br>קוראים בחומרה לסביבות של מחשב אישי                      | PC/SC ממשק מערכת הפעלה                 |
| כן                                                            | תמיכה משותפת במנהלי התקנים להתקן ממשק<br>כרטיס מעגל משולב עבור מנהלי ההתקנים ברמת<br>מערכת ההפעלה | תואם התקן CCID                         |
| cl                                                            | המכשיר מתחבר ל-Dell ControlVault לשימוש<br>ועיבוד                                                 | Dell ControlVault-תוכנת ב              |

### טבלה 24. כרטיסים נתמכים

| יצרן כרי       | כרטיס                                  |
|----------------|----------------------------------------|
| נרט HID        | (14443A) jCOP readertest3 <b>כרטיס</b> |
| 130            | 1L 1430                                |
| 8H             | DESFire D8H                            |
| ass            | (דור קודם) iClass                      |
| OS             | iClass SEOS                            |
| כרט NXP/Mifare | Mifare DESFire 8K White PVC כרטיסי     |
| כרנ            | Mifare Classic 1K White PVC כרטיסי     |
| כרנ            | NXP Mifare Classic S50 ISO כרטיס       |
| 4 K G&D        | idOnDemand - SCE3.2 144 K              |
| are            | SCE6.0 FIPS 80K Dual+ 1 K Mifare       |
| are            | SCE6.0 nonFIPS 80K Dual+ 1 K Mifare    |
| are            | SCE6.0 FIPS 144K Dual + 1K Mifare      |

### טבלה 24. כרטיסים נתמכים (המשך)

| יצרן     | כרטיס                                 |
|----------|---------------------------------------|
|          | SCE6.0 nonFIPS 144K Dual + 1 K Mifare |
|          | SCE7.0 FIPS 144K                      |
| Oberthur | idOnDemand - OCS5.2 80K               |
|          | ID-One Cosmo 64 RSA D V5.4 T = 0 card |

### קורא כרטיסים חכמים במגע

.Dell Pro 13 Plus PB13250 הטבלה הבאה מפרטת את מפרטי קורא הכרטיסים החכמים במגע של

#### טבלה 25. מפרטי קורא כרטיסים חכמים במגע

| תקנים                                  | תיאור                                                                                             | Dell ControlVault 3 קורא כרטיסים חכמים |
|----------------------------------------|---------------------------------------------------------------------------------------------------|----------------------------------------|
| Felica תושבת כרטיס                     | הקורא והתוכנה תומכים בכרטיסי Felica ללא<br>מגע                                                    | כן                                     |
| תמיכה של הכרטיס ב-Prox (קרבה) (125kHz) | הקורא והתוכנה תומכים בכרטיסי Prox/קרבה/<br>125kHz ללא מגע                                         | לא                                     |
| A תמיכה בכרטיס ISO 14443 סוג           | הקורא והתוכנה תומכים בכרטיסי ISO 14443<br>Type A ללא מגע                                          | כן                                     |
| ISO 14443 Type B תמיכה של הכרטיס בתקן  | הקורא והתוכנה יכולים לתמוך בכרטיסי ISO<br>14443 Type B ללא מגע                                    | כן                                     |
| ISO/IEC 21481                          | הקורא והתוכנה יכולים לתמוך בכרטיסים<br>ואסימונים תואמי ISO/IEC 21481 ללא מגע                      | כן                                     |
| ISO/IEC 18092                          | הקורא והתוכנה יכולים לתמוך בכרטיסים<br>ואסימונים תואמי ISO/IEC 21481 ללא מגע                      | כן                                     |
| תמיכה של הכרטיס בתקן ISO 15693         | הקורא והתוכנה יכולים לתמוך בכרטיסי<br>ISO15693 ללא מגע                                            | כן                                     |
| תמיכה בתיוג NFC                        | NFC תומך בקריאה ועיבוד של מידע תיוג תואם                                                          | כן                                     |
| NFC מצב קריאת                          | NFC Forum תמיכה במצב קריאה לפי                                                                    | כן                                     |
| מצב כתיבה NFC                          | NFC Forum תמיכה במצב כתיבה לפי                                                                    | כן                                     |
| מצב NFC עמית לעמית                     | NFC Forum תמיכה במצב עמית לעמית לפי                                                               | כן                                     |
| NFC Proximity ממשק מערכת הפעלה של      | מפרט התקני NFP) (Near Field Proximity)<br>לשימוש מערכת ההפעלה                                     | כן                                     |
| PC/SC ממשק מערכת הפעלה                 | מפרט מחשב אישי∕כרטיס חכם לאינטגרציה של<br>קוראים בחומרה לסביבות של מחשב אישי                      | כן                                     |
| תואם התקן CCID                         | תמיכה משותפת במנהלי התקנים להתקן ממשק<br>כרטיס מעגל משולב עבור מנהלי ההתקנים ברמת<br>מערכת ההפעלה | כן                                     |
| Dell ControlVault-תוכנת ב              | המכשיר מתחבר ל-Dell ControlVault לשימוש<br>ועיבוד                                                 | cl                                     |

# סביבת ההפעלה והאחסון

.Dell Pro 13 Plus PB13250 טבלה זו מפרטת את מפרט ההפעלה והאחסון של

וSA-S71.04-1985 רמת זיהום אווירי: G1 כמוגדר בתקן

### טבלה 26. סביבת המחשב

| תיאור                | בהפעלה                                            | אחסון                                               |
|----------------------|---------------------------------------------------|-----------------------------------------------------|
| טווח טמפרטורות       | (95°F עד 32°F) 35°C עד 0°C                        | (149°F עד 40°F) 65°C עד 40°C                        |
| לחות יחסית (מקסימום) | 10% עד 90% (ללא התעבות)                           | 0% עד 95% (ללא התעבות) 0%                           |
| *מידת תנודה (מרבית)  | 0.66 GRMS                                         | 1.30 GRMS                                           |
| מידת זעזועים (מרבית) | 110G†                                             | 160G†                                               |
| טווח גבהים           | 15.2- מ' עד 3,048 מ' (4.64 רגל עד 5,518.4<br>רגל) | 15.2- מ' עד 10,668 מ' (4.64 רגל עד 19,234.4<br>רגל) |
|                      |                                                   |                                                     |

התראה טווחי טמפרטורת ההפעלה והאחסון עשויים להיות שונים בין הרכיבים, כך שהפעלה או אחסון ההתקן מחוץ לטווחים אלה עשויים∆ להשפיע על ביצועי רכיבים ספציפיים.

\* נמדדת תוך שימוש בספקטרום תנודות אקראי המדמה את סביבת המשתמש.

נמדדת באמצעות פעימת חצי סינוס של 2 אלפיות השנייה. †

# **ComfortView Plus**

#### אזהרה חשיפה ממושכת לאור כחול מהצג עלולה לגרום להשפעות ארוכות טווח, כגון מתח עיניים (אסתנופיה), עייפות עיניים או נזק לעיניים. <u>/</u>

אור כחול הוא צבע בספקטרום האור הכוללת אורך גל קצר ואנרגיה גבוהה. חשיפה ממושכת לאור כחול, בעיקר ממקורות דיגיטליים, עלולה לפגוע בדפוסי השינה ולגרום להשפעות ארוכות טווח כגון מתח עיניים (אסתנופיה), עייפות עיניים או נזק לעיניים.

הצג במחשב זה מיועד למזער את האור הכחול ותואם לדרישה של TÜV Rheinland להצגת תאורה כחולה נמוכה.

מצב תאורה כחולה נמוכה מופעל במפעל, ולכן אין צורך בקביעת תצורה נוספת.

כדי להפחית את הסיכון למתח עיניים, מומלץ גם לבצע את הפעולות הבאות:

- למקם את הצג במרחק צפייה נוח בין 50 ס"מ ל-70 ס"מ (20 עד 28 אינץ') מהעיניים שלך.
- מצמץ לעתים קרובות כדי ללחלח את עינייך, הרטב את העיניים במים, או מרח טיפות עיניים מתאימות.
  - צא להפסקות ממושכות של 20 דקות בכל שעתיים.
- להפנות את המבט מהצג ולהתבונן בחפץ במרחק 609.60 ס"מ (20 רגל) למשך 20 שניות לפחות במהלך כל הפסקה.

# **Dell Optimizer**

Dell Optimizer הוא יישום תוכנה מבוסס בינה מלאכותית (Al) שמאפשר התאמה אישית של הגדרות המחשב עבור חשמל וסוללה ועוד.

עבור Dell Pro 13 Plus PB13250 עבור Dell Optimizer, באפשרותך:

- להאריך את חיי הסוללה של המחשב באמצעות 'מאריך חיי סוללה חכם' ו'טעינה דינמית'.
- לכוונן את הביצועים, צריכת החשמל, הקירור ורעשי המאוורר באמצעות מצבים תרמיים הניתנים לבחירה.
  - לגשת למחשב ולאבטח אותו בהתאם לנוכחותך הפיזית.
  - להוריד ולממש את יישומים שנרכשו באמצעות המחשב.

לקבלת מידע נוסף על הגדרת תצורה ושימוש בתכונות אלה, חפש את Dell Optimizer באתר התמיכה של Dell.

4

# עבודה בתוך המחשב

### הוראות בטיחות

היעזר בהוראות הבטיחות הבאות כדי להגן על המחשב מפני נזק אפשרי וכדי להבטיח את ביטחונך האישי. אלא אם צוין אחרת, כל הליך במסמך זה מבוסס על ההנחה שקראת את הוראות הבטיחות המצורפות למחשב שברשותך.

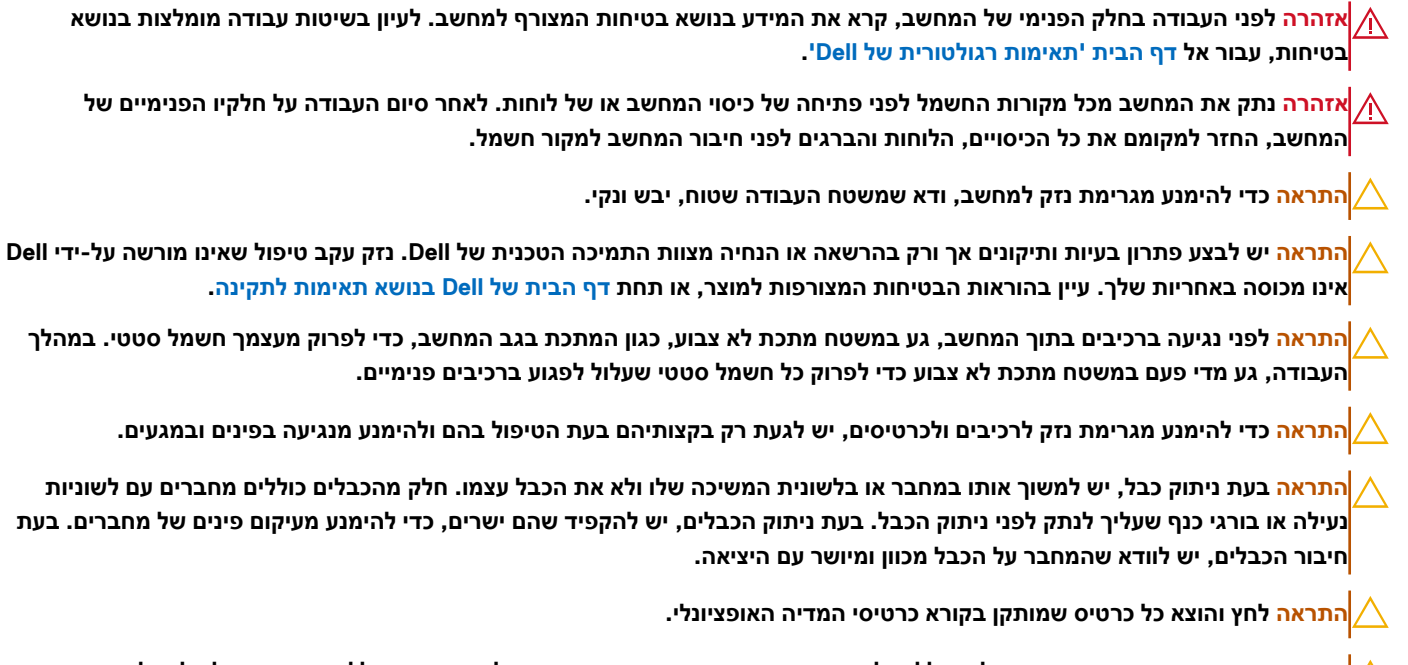

<mark>התראה</mark> נקוט משנה זהירות בעת טיפול בסוללות ליתיום-יון נטענות במחשבים ניידים. אין להשתמש בסוללות נפוחות, אלא להחליף אותן ולהשליך אותן כפסולת בהתאם להוראות.

### לפני העבודה על חלקיו הפנימיים של המחשב

### שלבים

- . שמור וסגור את כל הקבצים הפתוחים וצא מכל היישומים הפתוחים.
- .2. כבה את המחשב. עבור מערכת ההפעלה Windows, לחץ על התחל > שהפעלה > כיבוי .

הערה אם אתה משתמש במערכת הפעלה אחרת, עיין בתיעוד של מערכת ההפעלה שברשותך לקבלת הוראות. (j

- .3 כבה את כל הציוד ההיקפי המחובר.
- .4 נתק את המחשב משקעי החשמל שלו.
- 5. נתק מהמחשב את כל ההתקנים והציוד ההיקפי של הרשת, כגון מקלדת, עכבר וצג.
  - . הסר מהמחשב את כרטיסי המדיה ואת הכונן האופטי, אם רלוונטי.
  - . כדי לנקות את פתחי האוורור, השתמש במברשת רכה ועבור אנכית.

הערה אין להסיר את כיסוי הבסיס או להשתמש במפוח כלשהו לניקוי פתחי האוורור. 🚺

8. היכנס למצב השירות.

מצב שירות

מצב שירות משמש לכיבוי המתח, מבלי לנתק את כבל הסוללה מלוח המערכת לפני ביצוע תיקונים במחשב.

התראה אם אינך מצליח להפעיל את המחשב כדי להעביר אותו למצב שירות, נתק את כבל הסוללה. כדי לנתק את כבל הסוללה, בצע את השלבים בסעיף הסרת הסוללה.

הערה ודא שהמחשב כבוי ומתאם החשמל מנותק.

- . החזק את המקש B ולחצן ההפעלה לחוצים במשך 3 שניות או עד שהלוגו של Dell יופיע על המסך.
  - b. כדי להמשיך, לחץ על מקש כלשהו.
- c). אם מתאם החשמל לא מנותק, תוצג על המסך הודעה שתנחה אותך לנתק את מתאם החשמל. נתק את מתאם החשמל ולאחר מכן הקש על מקש כלשהו כדי להיכנס למצב השירות. תהליך מצב השירות מדלג באופן אוטומטי על השלב הבא אם תג הבעלים של המחשב אינו מוגדר מראש על-ידי המשתמש.
  - . כאשר ההודעה **מוכן להמשיך** מופיעה על המסך, הקש על מקש כלשהו כדי להמשיך. המחשב ישמיע שלושה צפצופים קצרים ויכבה מיד. המחשב נכבה ונכנס למצב השירות.

### הנחיות בטיחות

המקטע הזה מפרט את הפעולות העיקריות שיש לבצע לפני פירוק של כל מכשיר או רכיב.

בצע את הנחיות הבטיחות האלו לפני כל נוהל התקנה או תיקון הכרוך בפירוק או בהרכבה:

- כבה את המחשב ואת כל הציוד ההיקפי המחובר.
  - נתק את המחשב מהחשמל.
- נתק את כל כבלי הרשת והציוד ההיקפי מהמחשב.
- השתמש בערכת השירות בשטח ESD בעת עבודה בתוך כדי למנוע נזק עקב פריקה אלקטרוסטטית (ESD).
  - הנח את הרכיב שהוסר על שטיחון אנטי-סטטי לאחר הסרתו מהמחשב.
  - יש לנעול נעליים עם סוליות גומי שאינן מוליכות חשמל כדי להפחית את הסיכוי להתחשמלות.
- לחץ לחיצה ארוכה על לחצן ההפעלה במשך 15 שניות כדי לפרוק את המתח השיורי שקיים בלוח המערכת.

### מצב המתנה

מוצרי Dell עם מצב המתנה חייבים להיות מנותקים מהחשמל לפני שתוכל לפתוח את הכיסוי האחורי. מערכות שמשולב בהן מצב המתנה מקבלות אספקת חשמל בעודן כבויות. אספקת החשמל הפנימית מאפשרת להפעיל את המחשב מרחוק (Wake-on-LAN), להעביר אותו למצב שינה ולהשתמש בתכונות מתקדמות נוספות בכל הנוגע לניהול צריכת חשמל.

### השוואת פוטנציאלים

השוואת פוטנציאלים היא שיטה לחיבור שני מוליכי הארקה או יותר לאותו פוטנציאל חשמלי. הדבר נעשה באמצעות שימוש בערכת שירות בשטח לפריקה אלקטרוסטטית (ESD). בעת חיבור כבל מחבר, ודא שהוא מחובר למתכת חשופה ולעולם לא למשטח צבוע או למשטח שאינו ממתכת. ודא שרצועת ההארקה לפרק כף היד מהודקת ובמגע מלא עם העור. הסר את כל התכשיטים, השעונים, הצמידים או הטבעות לפני שתאריק את עצמך ואת הציוד.

### ESD — הגנה מפני פריקה אלקטרוסטטית

פריקה אלקטרוסטטית יכולה להוות בעיה בטיחותית חמורה בעת הטיפול ברכיבים אלקטרוניים, במיוחד כשמדובר ברכיבים רגישים כגון כרטיסי הרחבה, מעבדים, מודולי זיכרון ולוחות מערכת. זרם עדין מאוד עלול לגרום נזק למעגלים החשמליים בדרכים שאינן נראות לעין, כגון בעיות המתרחשות לסירוגין וקיצור תוחלת החיים של המוצר. ככל שהדרישה למחשבים בעלי תצרוכת חשמל נמוכה יותר וצפיפות גבוהה יותר גוברת, כך עולה חשיבותה של ההגנה מפני פריקה אלקטרוסטטית.

ישנם שני סוגים ידועים של נזק כתוצאה מפריקה אלקטרוסטטית: כשל קטסטרופלי וכשל המתרחש לסירוגין.

- קטסטרופלי כשלים קטסטרופליים מהווים כ-20% מכלל הכשלים הקשורים לפריקה אלקטרוסטטית. הכשל גורם נזק מיידי ומוחלט למכשיר. דוגמה לכשל קטסטרופלי היא מודול זיכרון שנפגע מחשמל סטטי ובאופן מיידי עובר למצב "No Post/No Video", ופולט קוד צפצופים בשל אובדן הזיכרון או לכשל קטסטרופלי היא מודול זיכרון שנפגע מחשמל סטטי ובאופן מיידי עובר למצב "זיכרון או אתפקד. זיכרון או מתפקד.
- לסירוגין כשלים לסירוגין מהווים כ-80% מכלל הכשלים הקשורים לפריקה אלקטרוסטטית. התדירות הגבוהה של כשלים לסירוגין פירושה שברוב המקרים,כאשר נגרם נזק, הוא לא מזוהה מיד. רכיב מודול הזיכרון נפגע מחשמל סטטי, אך התוצאה היא היחלשות של המעקב בלבד ולא מורגשים תסמינים מיידיים שקשורים לנזק. רכיב המעקב המוחלש עשוי להימס במשך שבועות או חודשים ובינתיים, הוא עלול לגרום להידרדרות בשלמות הזיכרון, שגיאות זיכרון לסירוגין וכו'.

כשלים לסירוגין הנקראים גם "פצוע מהלך" או סמויים הם קשים לזיהוי ולפתרון בעיות.

בצע את הפעולות הבאות כדי למנוע נזק כתוצאה מפריקה אלקטרוסטטית:

 השתמש ברצועה חוטית להגנה מפני פריקה אלקטרוסטטית שהוארקה כראוי. רצועות אלחוטיות אנטי-סטטיות אינן מהוות הגנה מספקת. נגיעה במארז לפני טיפול בחלקים אינו מבטיח הגנה מתאימה מפני פריקה אלקטרוסטטית עבור חלקים רגישים במיוחד לנזק מפריקה אלקטרוסטטית.

- יש לטפל ברכיבים רגישים לחשמל סטטי באזור נקי מחשמל סטטי. אם ניתן, השתמש בכיסוי אנטי-סטטי לרצפה ולשולחן העבודה.
- בעת הוצאת רכיב הרגיש למטען סטטי מקופסת המשלוח שלו, הוצא את הרכיב מהעטיפה האנטי-סטטית רק כשתהיה מוכן להתקינו. לפני הסרת העטיפה של האריזה האנטי-סטטית, השתמש ברצועת פרק היד האנטי-סטטית כדי לפרוק את החשמל הסטטי מגופך. לקבלת מידע נוסף על רצועת כף היד ובודק רצועת כף היד של ESD, קרא את רכיבי ערכת השירות לשטח של ESD.
  - לפני הובלת רכיב רגיש לחשמל סטטי, הנח אותו במיכל אנטי-סטטי או באריזה אנטי-סטטית.

### נרכת שירות לשטח עבור ESD

ערכת השירות לשטח ללא ניטור היא ערכת השירות הנפוצה ביותר בשימוש. כל ערכת שירות לשטח כוללת שלושה רכיבים עיקריים: שטיחון אנטי-סטטי, רצועה לפרק כף היד וכבל מחבר.

עראה חיוני להרחיק התקנים רגישים ל-ESD מחלקים פנימיים שהם מבודדים שלרוב צוברים מטען חשמלי רב, כגון מארזים של גופי קירור מפלסטיק.

### סביבת עבודה

לפני פריסה של ערכת שירות לשטח עבור ESD, בצע הערכת מצב במיקומו של הלקוח. לדוגמה, פריסת הערכה עבור סביבת שרת שונה מזו של סביבת מחשב שולחני או נייד. שרתים מותקנים בדרך כלל בארון תקשורת במרכז נתונים; מחשבים שולחניים או ניידים מונחים לרוב בתאים משרדיים או על שולחנות עבודה במשרד. חפש תמיד שטח עבודה פתוח ומסודר, שיהיה גדול מספיק לפריסה של ערכת ה-ESD, כולל שטח נוסף שיתאים לסוג המחשב שזקוק לתיקון. סביבת העבודה גם צריכה להיות נקייה ממבודדים שעלולים לגרום לאירוע של ESD. באזור העבודה, יש להזיז חומרים מבודדים כגון קלקר וסוגי פלסטיק אחרים למרחק 12 אינץ' או 30 ס"מ לפחות מחלקים רגישים לפני טיפול פיזי ברכיבי חומרה כלשהם.

### ESD אריזה למניעת

כל ההתקנים הרגישים ל-ESD דורשים משלוח באריזה נגד חשמל סטטי. יש עדיפות לתיקים ממתכת בעלי הגנה מפני חשמל סטטי. עם זאת, עליך תמיד להחזיר את הרכיב הפגום באמצעות אותה שקית ESD ואותה אריזה שבה הגיע החלק החדש. קפל את שקית ה-ESD ואטום אותה, והשתמש בכל אותו חומר אריזה מקלקר בקופסה המקורית שבה הגיע החלק החדש. הסר מכשירים רגישים ל-ESD מהאריזה רק במשטח עבודה מוגן ESD, ואין להניח חלקים על גבי שקית ה-ESD מכיוון שרק החלק הפנימי של השקית מוגן. הנח תמיד את החלקים בידך, בשטיחון האנטי-סטטי, במחשב או בתוך שקית ESD.

### רכיבי ערכת שירות לשטח עבור ESD

רכיבי ערכת השירות לשטח עבור ESD הם:

- שטיחון אנטי-סטטי השטיחון האנטי-סטטי עשוי מחומר בעל כושר פיזור וניתן להניח עליו חלקים במהלך הליכי שירות. בעת שימוש בשטיחון אנטי-סטטי, הרצועה לפרק כף היד צריכה להיות הדוקה ואת הכבל יש לחבר לשטיחון ולכל מתכת חשופה במחשב שעליו עובדים. לאחר שבוצעה פריסה כהלכה, ניתן לקחת את רכיבי השירות מתיק ה-ESD ולהניחם ישירות על השטיחון. פריטים הרגישים ל-ESD יהיו בטוחים בכף ידך, על שטיחון ה-ESD, במחשב או בתוך תיק ESD.
- רצועה לפרק כף היד וכבל מחבר ניתן לחבר את הרצועה לפרק כף היד ואת הכבל המחבר ישירות בין הרצועה לפרק כף היד למתכת החשופה בחומרה, אם אין צורך בשטיחון האנטי-סטטי, או להתחבר לשטיחון האנטי-סטטי, כדי להגן על החומרה שמונחת באופן זמני על השטיחון. החיבור הפיזי של הרצועה לפרק היד ושל כבל המחבר לעורך, לשטיחון האנטי-סטטי ולחומרה ידוע כ"השוואת פוטנציאלים". השתמש רק בערכת שירות לשטח עם של הרצועה לפרק היד ושל כבל המחבר לעורך, לשטיחון האנטי-סטטי ולחומרה ידוע כ"השוואת פוטנציאלים". השתמש רק בערכת שירות לשטח עם של הרצועה לפרק היד ושל כבל המחבר לעורך, לשטיחון האנטי-סטטי ולחומרה ידוע כ"השוואת פוטנציאלים". השתמש רק בערכת שירות לשטח עם רצועה לפרק כף היד. היזהר תמיד מכך שהחוטים הפנימיים ברצועה לפרק כף רצועה לפרק כף היד. שטיחון וכבל מחבר. לעולם אל תשתמש ברצועה אלחוטית לפרק כף היד. היזהר תמיד מכך שהחוטים הפנימיים ברצועה לפרק כף היד מועדים לנזקים עקב בלאי רגיל ויש לבדוק אותם בתדירות קבועה באמצעות בודק לרצועת פרק כף היד כדי להימנע מגרימת נזק לחומרה בשל ESD היד מועדים לנזקים עקב בלאי רגיל ויש לבדוק אותם בתדירות קבועה באמצעות בודק לרצועת פרק כף היד כדי להימנע מגרימת נזק לחומרה בשל בשוג. מומלץ לבדוק את הרצועה לפרק כף היד מועדים לנזקים אל חומרה בשל בשוג בשוג. מומלץ לבדוק את הרצועה לפרק כף היד ואת כבל המחבר לפחות פעם בשבוע.
- בודק לרצועת ESD לפרק כף היד החוטים הפנימיים ברצועת ה-ESD מועדים לנזקים לאורך זמן. בעת שימוש בערכה ללא ניטור, שיטת העבודה המומלצת היא לבדוק בקביעות את הרצועה לפני כל ביקור, ולכל הפחות, פעם בשבוע. השיטה הטובה ביותר לביצוע בדיקה זו היא להשתמש בבודק לרצועת כף היד. כדי לבצע את הבדיקה, בזמן שהרצועה מחוברת לפרק כף היד, חבר את כבל המחבר של רצועת פרק כף היד לבודק ולחץ על הכפתור לבדיקה. נורית ירוקה מוארת אם הבדיקה בהצלחה; נורית אדומה מאירה ונשמע צליל אם הבדיקה נכשלת.

Dell הערה מומלץ להשתמש תמיד ברצועת הארקה חוטית מסורתית נגד ESD לפרק כף היד ובשטיחון אנטי-סטטי מגן כאשר מעניקים שירות למוצרי. בנוסף, חיוני לשמור חלקים רגישים בנפרד מכל החלקים המבודדים בעת טיפול במחשב.

### הובלת רכיבים רגישים

כאשר מובילים רכיבים הרגישים ל-ESD, כגון חלקי חילוף או חלקים שהוחזרו אל D∈ll, חיוני להניח רכיבים אלה בשקיות אנטי-סטטיות לשם הובלה בטוחה.

# לאחר העבודה על חלקיו הפנימיים של המחשב

### אודות משימה זו

התראה השארת ברגים חופשיים או משוחררים בתוך המחשב עלולה לגרום נזק חמור למחשב. 🔨

#### שלבים

- 1. הברג את כל הברגים חזרה למקומם ובדוק שלא נותרו ברגים חופשיים בתוך המחשב.
- 2. חבר את כל ההתקנים החיצוניים, הציוד ההיקפי או הכבלים שהסרת לפני העבודה על המחשב.
- החזר למקומם את כל כרטיסי המדיה, הדיסקים וכל החלקים האחרים שהסרת לפני העבודה על המחשב.
  - . חבר את המחשב לשקעי החשמל שלהם.
  - הערה כדי לצאת ממצב שירות, הקפד לחבר את מתאם ה-AC ליציאת מתאם החשמל שבמחשב. [
    - .5. לחץ על לחצן ההפעלה כדי להפעיל את המחשב.

# **BitLocker**

א יזוהה בפעם הבאה שתאתחל את המחשב. בשלב זה ∆ תתבקש להזין את מפתח השחזור כדי להתקדם והמערכת תציג הנחיה לספק את מפתח השחזור בכל אתחול. אם מפתח השחזור אינו ידוע, הדבר עשוי להוביל לאובדן נתונים או להתקנה מחדש של מערכת ההפעלה. לקבלת מידע נוסף, עיין במאמר Knowledge: עדכון ה-BIOS במחשבי Dell עם BitLocker מופעל.

:BitLocker התקנת הרכיבים הבאים מפעילה את

- כונן דיסק קשיח או כונן מצב מוצק 🔸
  - לוח המערכת

# כלי עבודה מומלצים

כדי לבצע את ההליכים המתוארים במסמך זה, ייתכן שיהיה צורך בכלים הבאים:

- #0 Philips מברג •
- #1 Philips מברג
  - להב פלסטיק
- (4> מברג מחורץ עם ראש שטוח (<4 מ"מ)

### רשימת ברגים

הערה בעת הסרת ברגים מרכיב, מומלץ לשים לב לסוג הברגים ולכמות הברגים ולשמור אותם בקופסת אחסון לברגים. זאת כדי לוודא שמאוחסנים מספר הברגים וסוג הברגים הנכונים בעת החלפת הרכיב.

הערה מחשבים מסוימים מצוידים במשטחים מגנטיים. ודא שהברגים אינם נשארים מחוברים למשטחים אלה בעת החלפת רכיב. 🚺

הערה צבע הבורג עשוי להשתנות בהתאם לתצורה שהוזמנה.

### טבלה 27. רשימת ברגים

| תמונת הבורג | כמות | סוג הבורג   | רכיב        |
|-------------|------|-------------|-------------|
|             | 8    | בורגי קיבוע | כיסוי הבסיס |

### טבלה 27. רשימת ברגים (המשך)

| תמונת הבורג | כמות | סוג הבורג   | רכיב                                                                 |
|-------------|------|-------------|----------------------------------------------------------------------|
|             | 4    | בורגי קיבוע | סוללה                                                                |
| Ţ           |      |             |                                                                      |
|             | 2    | M2x2.5      | תושבת כבל הצג                                                        |
|             | 6    | M2.5x3.5    | צירי הצג                                                             |
|             | 2    | M2x2.5      | כיסוי ציר הצג                                                        |
| 41.50 M     | 2    | M2x2.5      | לוח הצג                                                              |
|             | 2    | M2x4        | מאוורר                                                               |
|             | 4    | בורגי קיבוע | גוף קירור                                                            |
|             | 1    | M2x4        | לוח קלט∕פלט                                                          |
| 51          | 3    | M1.2x1.4    |                                                                      |
|             | 1    | M2x2.5      | תושבת מקלדת                                                          |
|             | 16   | M2x2        | מקלדת                                                                |
| <b>e</b>    | 2    | M2x2.2      |                                                                      |
|             |      |             |                                                                      |
| Ŷ           | 1    | M2x4        | M.2 2230 מסוג Solid State כונן                                       |
| Ŷ           | 1    | M2x4        | M.2 2280 מסוג Solid State כונן                                       |
| <i>38</i>   | 2    | M2x2        | לחצן הפעלה<br>הערה רלוונטי למחשב שנשלח עם<br>וללא קורא טביעות אצבעות |
| <i>31</i>   | 4    | M2x2        | קורא כרטיסים חכמים                                                   |
|             | 2    | M2x3        | Solid-State תושבת כונן                                               |
|             | 6    | M1.6x3      | רמקול                                                                |

### טבלה 27. רשימת ברגים (המשך)

| תמונת הבורג | כמות   | סוג הבורג          | רכיב                       |
|-------------|--------|--------------------|----------------------------|
| ę           | 3      | M2x3               | לוח המערכת                 |
|             | 2      | M2x3.5             | תושבת סוג-C                |
| T           | 2      | M2x2.5             | לוח הבת של ה-USH           |
|             | 1      | M2x2.5             | תושבת כרטיס האלחוט         |
| Ŷ           | 2      | M2x4               | 5G WWAN מגן הכבל של הכרטיס |
|             | 1<br>2 | בורג קיבוע<br>M2x4 | 5G WWAN תושבת כרטיס        |
| ę           |        |                    |                            |

# Dell Pro 13 Plus PB13250 הרכיבים העיקריים של

.Dell Pro 13 Plus PB13250 התמונה הבאה מציגה את הרכיבים העיקריים של

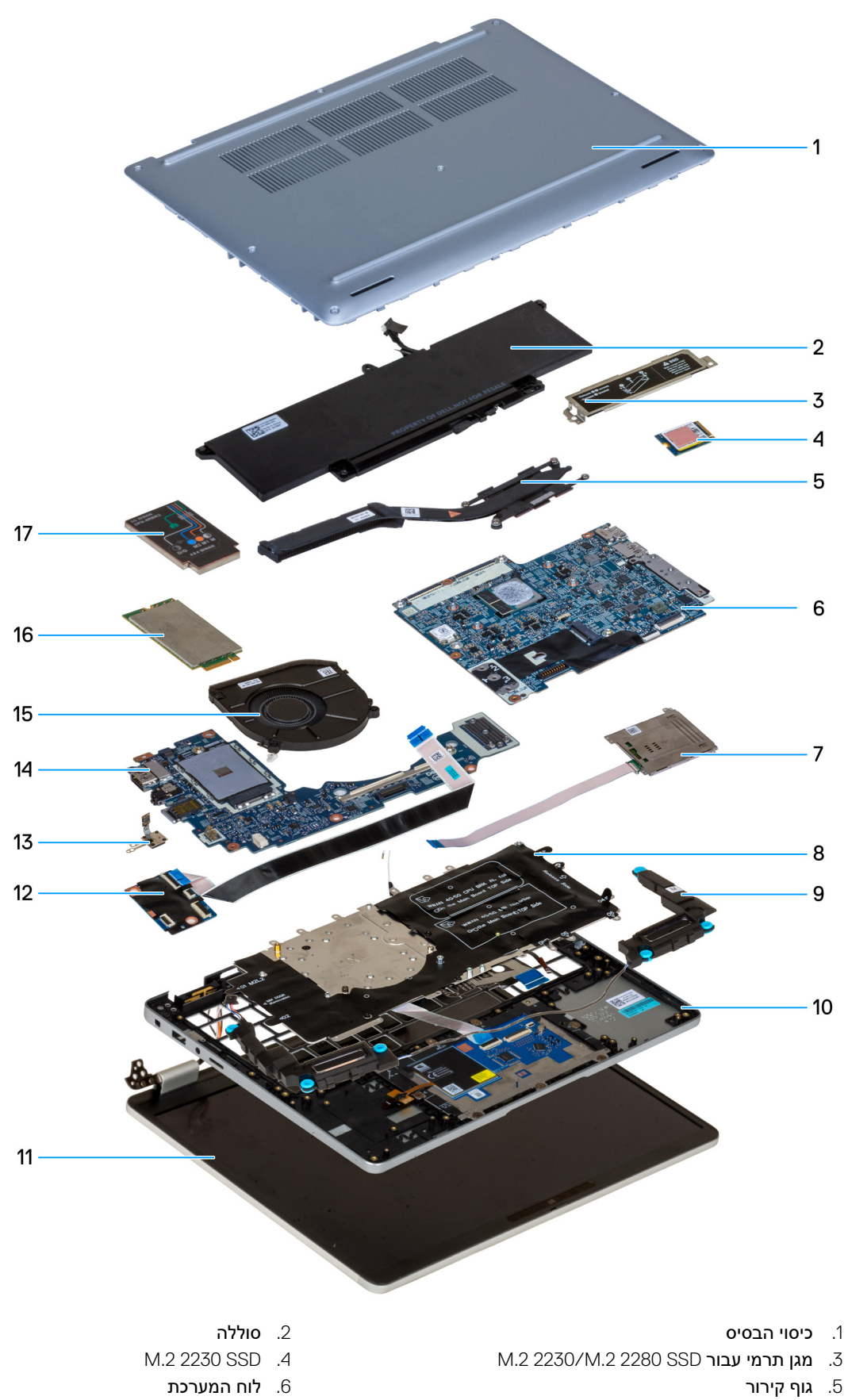

ס. אוף קראי 7. קורא כרטיסים חכמים (אופציונלי)

8. <mark>מקלדת</mark>

- 9. רמקולים
- 11. מסגרת הצג
- 13. **לחצן הפעלה** 
  - 15. **מאוורר**
- 5G WWAN מגן כרטיס. 17

10. מכלול משענת כף היד 12. מודול USH 14. לוח קלט∕פלט 14. 5G WWAN card

הערה Dell מספקת רשימה של רכיבים ומספרי החלקים שלהם עבור תצורת המחשב המקורית שנרכשה. חלקים אלה זמינים בהתאם לכיסוי האחריות שנרכש על-ידי הלקוח. צור קשר עם נציג המכירות של Dell למידע על אפשרויות רכישה.
# הסרה והתקנה של יחידות הניתנות להחלפה על-ידי הלקוח (יחידות CRU)

הרכיבים הניתנים להחלפה בפרק זה הם יחידות הניתנות להחלפה על-ידי הלקוח (CRU).

התראה לקוחות יכולים להחליף רק את היחידות הניתנות להחלפה על ידי הלקוח (CRU) בהתאם לאמצעי הזהירות ולהליכי ההחלפה. 🔼

5

הערה ייתכן שהתמונות במסמך זה לא יהיו זהות למחשב שלך, בהתאם לתצורה שהזמנת. i

# SIM מגש כרטיס

## (אופציונלי) SIM-הסרת מגש כרטיס ה-

### תנאים מוקדמים

יש לבצע את ההליך המפורט בסעיף לפני העבודה על חלקיו הפנימיים של המחשב.

. איים רק עבור מחשבים שנשלחים עם מודול WWAN. הערה ההליך להסרת מגש כרטיס ה-

התראה הסרה של כרטיס ה-SIM כשהמחשב פועל עלולה לגרום לאובדן נתונים או לנזק לכרטיס. ודא שהמחשב כבוי או שחיבורי הרשת מושבתים.

### אודות משימה זו

התמונות הבאות מציינות את המיקום של מגש כרטיס ה-SIM ומספקות ייצוג חזותי של הליך ההסרה.

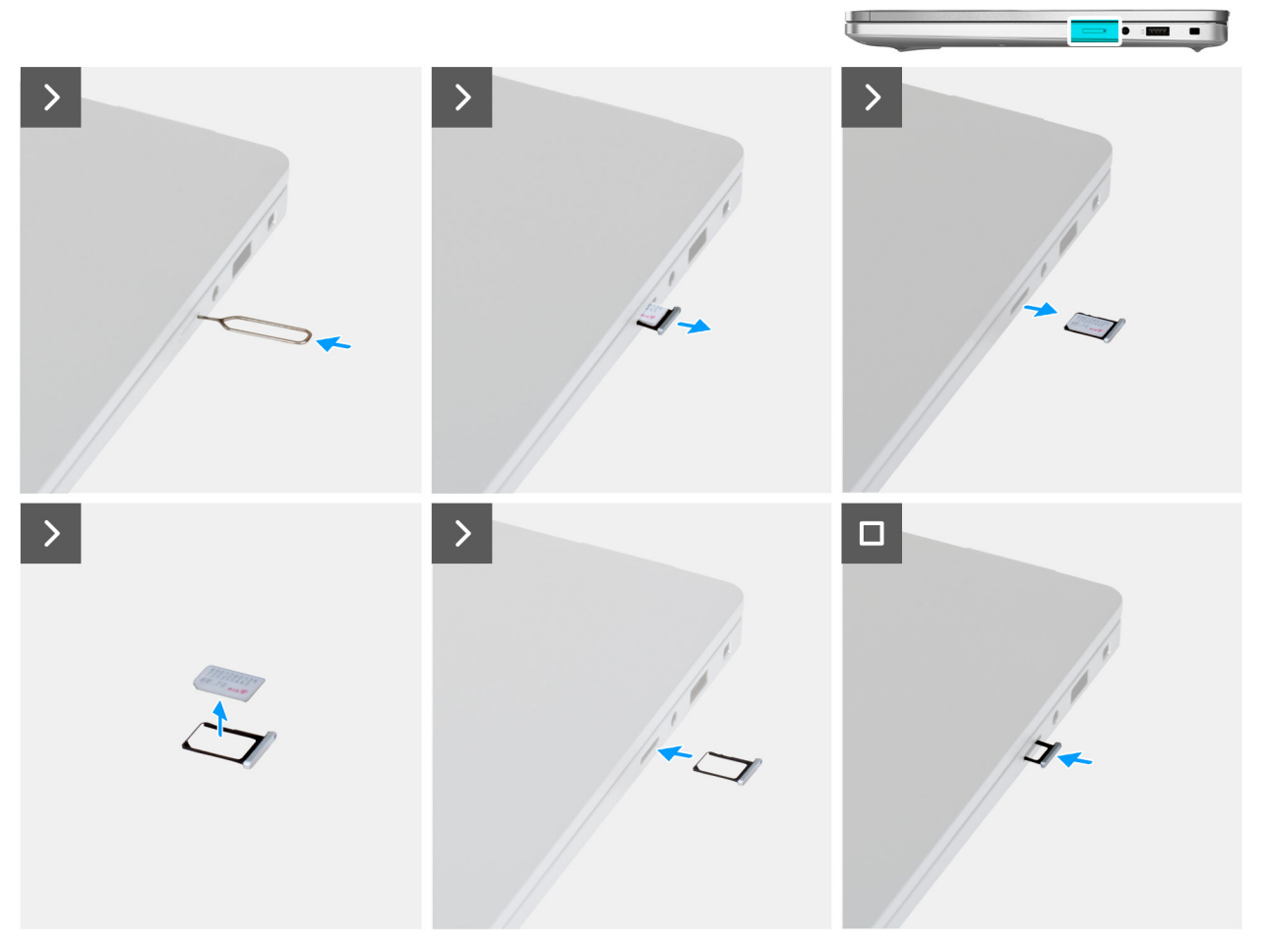

### SIM-איור 3. הסרת מגש כרטיס ה

### שלבים

- .SIM הכנס פין הוצאת SIM הכנס פין הוצאת השחרור כדי לשחרר את מגש כרטיס ה-SIM. 1
- .SIM- לחץ על פין הוצאת ה-SIM כדי לנתק את הנעילה ולפלוט את מגש כרטיס ה-SIM.
  - . החלק את מגש כרטיס ה-SIM והוצא אותו מהחריץ במחשב.
    - .SIM- הסר את כרטיס ה-SIM ממגש כרטיס ה-SIM.
    - .5 החלק ודחף את מגש כרטיס ה-SIM בחזרה לתוך החריץ.

# (אופציונלי) SIM-התקנת מגש כרטיס ה-

### תנאים מוקדמים

.WWAN הערה ההליך להתקנת מגש כרטיס ה-SIM ישים רק עבור מחשבים שנשלחים עם מודול (i)

אם אתה מבצע החלפת רכיב, הסר את הרכיבים הקיימים לפני ביצוע הליך ההתקנה.

### אודות משימה זו

התמונות הבאות מציינות את המיקום של מגש כרטיס ה-SIM, ומספקות ייצוג חזותי של הליך ההתקנה.

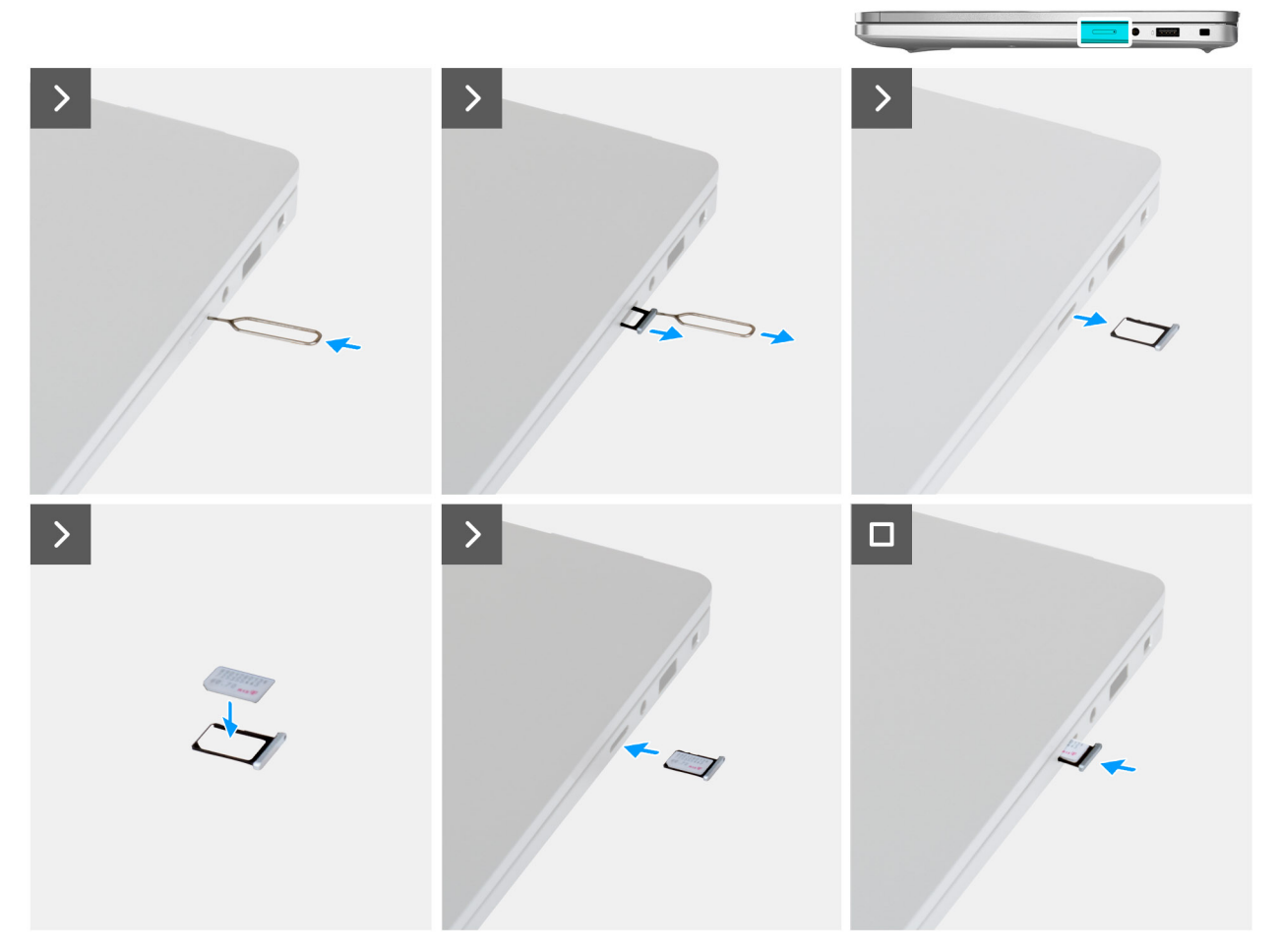

### SIM-איור 4. התקנת מגש כרטיס ה

### שלבים

- .SIM- הכנס פין לחור השחרור כדי לשחרר את מגש כרטיס ה-SIM.
- .SIM-. לחץ על הפין כדי לנתק את הנעילה ולפלוט את מגש כרטיס ה
  - . החלק את מגש כרטיס ה-SIM והוצא אותו מהחריץ במחשב.
- **4**. ישר ומקם את כרטיס ה-SIM בחריץ הייעודי שבמגש כרטיס ה-SIM, כאשר מגעי המתכת של כרטיס ה-SIM פונים כלפי מעלה.
  - 5. ישר את מגש כרטיס ה-SIM עם החריץ במחשב והחלק אותו בזהירות פנימה.
    - 6. החלק את מגש כרטיס ה-SIM לתוך החריץ עד שייכנס למקומו בנקישה.

#### השלבים הבאים

1. בצע את הפעולות המפורטות בסעיף לאחר העבודה על חלקיו הפנימיים של המחשב.

## כיסוי הבסיס

### הסרת כיסוי הבסיס

### תנאים מוקדמים

- 1. יש לבצע את ההליך המפורט בסעיף לפני העבודה על חלקיו הפנימיים של המחשב.
- . <mark>הערה</mark> ודא שהמחשב נמצא במצב שירות. לקבלת מידע נוסף, ראה את הסעיף לפני העבודה על חלקיו הפנימיים של המחשב.

התראה אם אינך מצליח להפעיל את המחשב, המחשב לא יכול להיכנס למצב שירות או שהמחשב אינו תומך במצב שירות, נתק את כבל הסוללה.

. הסר את כרטיס ה-SIM (אופציונלי). 2

### אודות משימה זו

. הערה לפני הסרת כיסוי הבסיס, ודא שאין כרטיס microSD המותקן בחריץ כרטיס ה-microSD במחשב שברשותך.

האיור הבא מציין את מיקום מכסה הבסיס ומספק ייצוג חזותי של הליך ההסרה.

### איור 5. הסרת כיסוי הבסיס

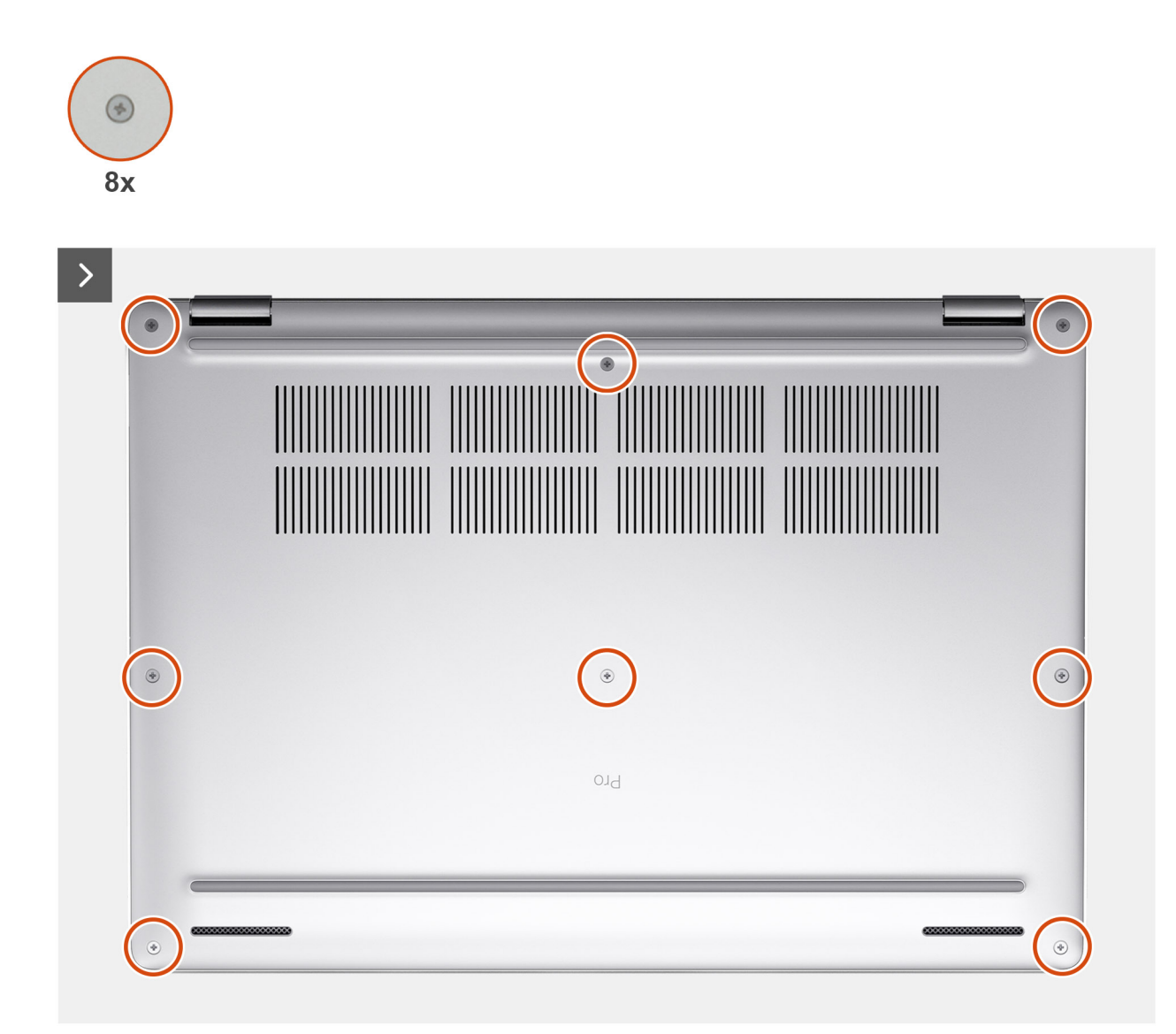

איור 6. הסרת כיסוי הבסיס

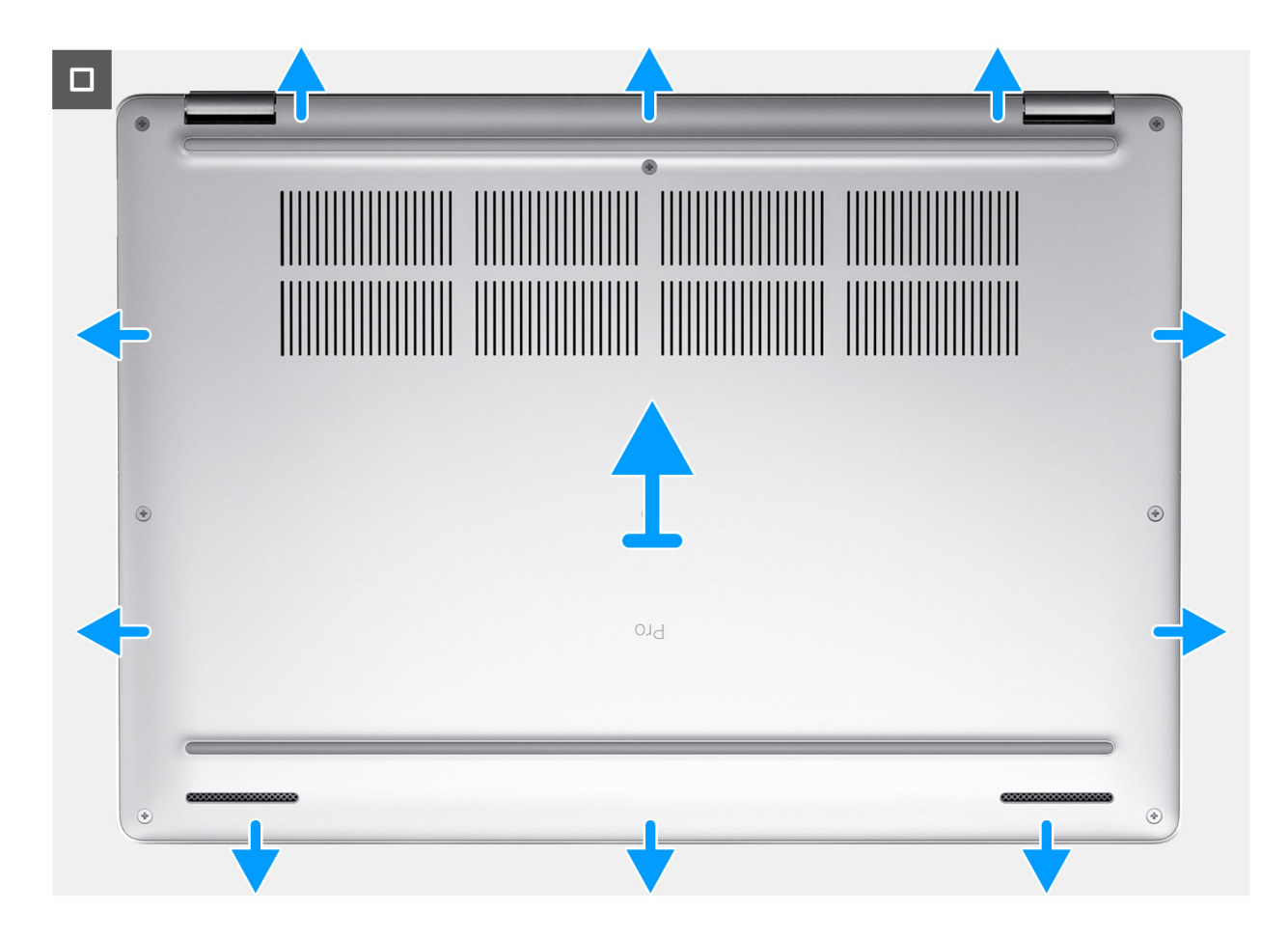

### שלבים

- . שחרר את שמונה בורגי החיזוק שמהדקים את כיסוי הבסיס למכלול משענת כף היד.
- 2. באמצעות להב פלסטיק, חלץ את כיסוי הבסיס מהמגרעות הממוקמות בשקעים בצורת פרסה בקצה העליון של כיסוי הבסיס ליד הצירים.
  - . הרם והוצא את כיסוי הבסיס מכלול משענת כף היד והמקלדת.

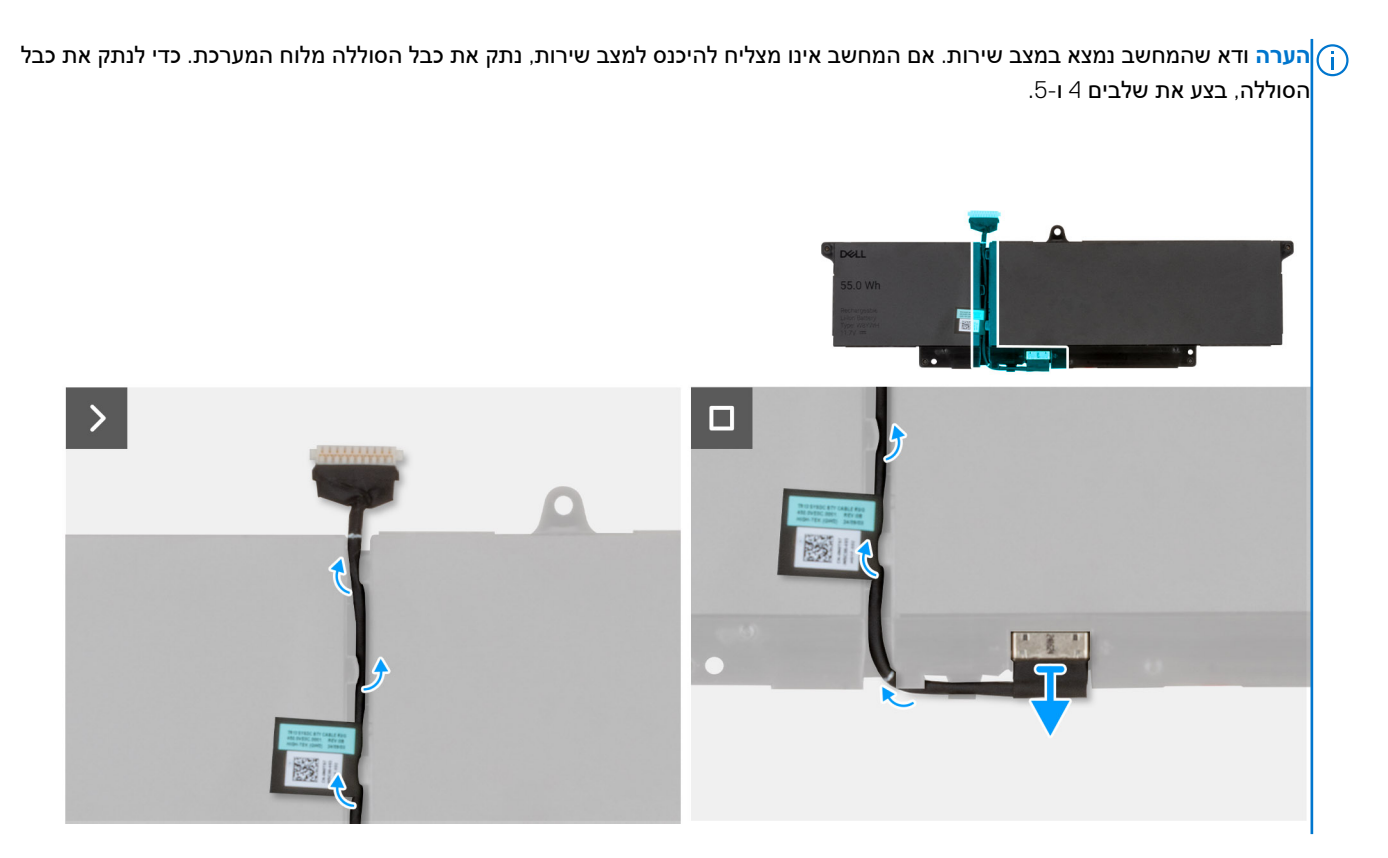

- 4. נתק את כבל הסוללה ממחבר כבל הסוללה (BATT1) בלוח המערכת.
- 5. לחץ לחיצה ארוכה על לחצן ההפעלה במשך חמש שניות כדי להאריק את המחשב ולפרוק את החשמל הסטטי.

### התקנת כיסוי הבסיס

### תנאים מוקדמים

אם אתה מבצע החלפת רכיב, הסר את הרכיבים הקיימים לפני ביצוע הליך ההתקנה.

### אודות משימה זו

התמונות הבאות מציינות את מיקום כיסוי הבסיס ומספקות ייצוג חזותי של הליך ההתקנה.

איור 7. התקנת כיסוי הבסיס

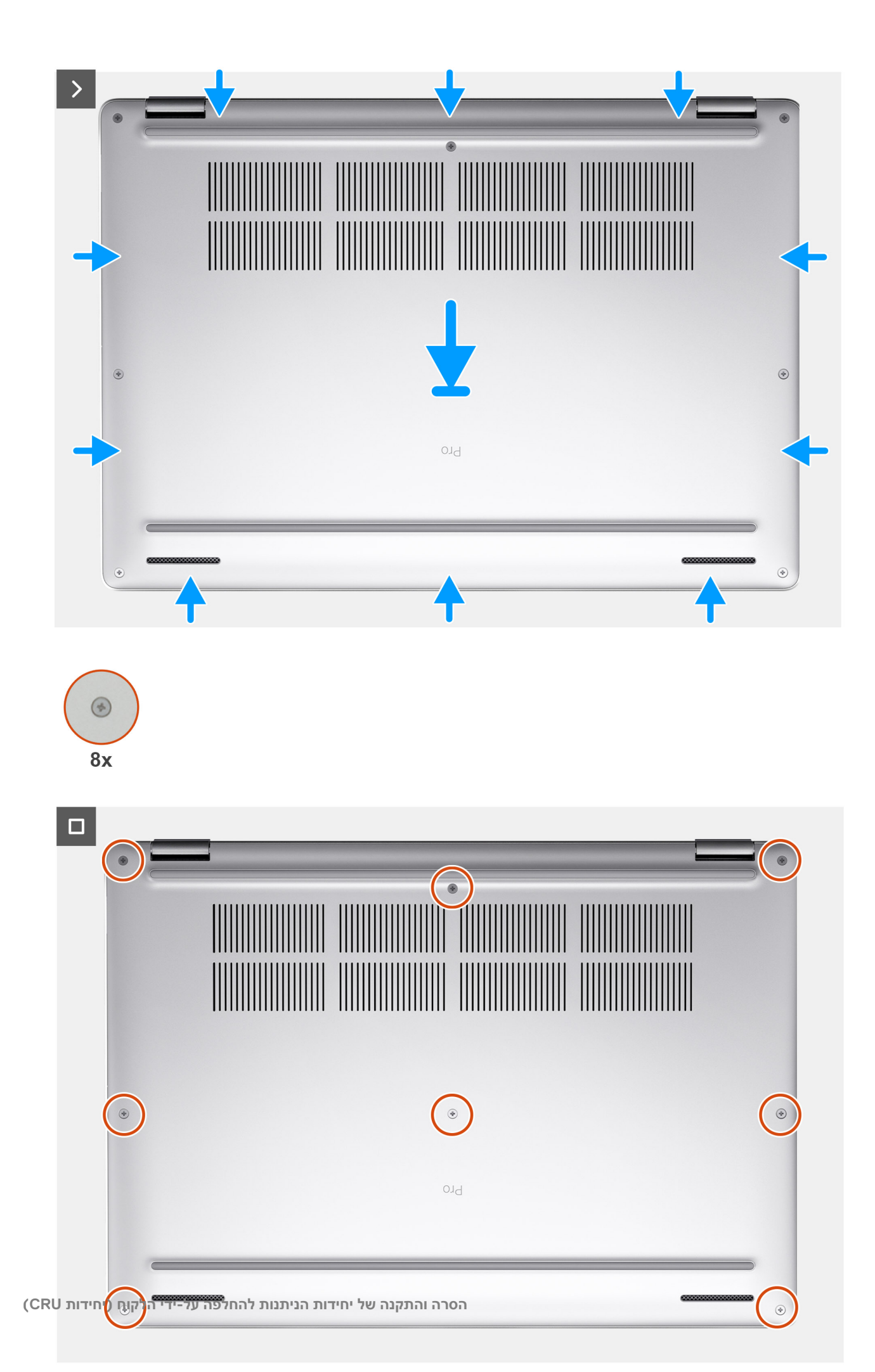

. הערה אם אין דרישה מקדימה לסוללה, ואם ניתקת את כבל הסוללה, הקפד לחבר אותו. כדי לחבר את כבל הסוללה, בצע את שלבים 1 ו-2 בהליך.

### שלבים

- . חבר את כבל הסוללה למחבר כבל הסוללה (BATT1) בלוח המערכת.
- 2. ישר את חורי הברגים שבכיסוי הבסיס עם חורי הברגים שבמכלול משענת כף היד והמקלדת, ולאחר מכן לחץ את כיסוי הבסיס למקומו בנקישה.
  - הדק את שמונה בורגי החיזוק שמהדקים את כיסוי הבסיס למכלול משענת כף היד והמקלדת.

### השלבים הבאים

- . התקן את כרטיס ה-SIM (אופציונלי).
- .2 בצע את הפעולות המפורטות בסעיף לאחר העבודה על חלקיו הפנימיים של המחשב.

הערה ודא שהמחשב נמצא במצב שירות. לקבלת מידע נוסף, ראה את הסעיף לפני העבודה על חלקיו הפנימיים של המחשב.

# סוללה

# אמצעי זהירות לסוללת ליתיום-יון נטענת

### התראה

- נקוט משנה זהירות בעת טיפול בסוללות ליתיום-יון נטענות. •
- פרוק את הסוללה לגמרי לפני הסרתה. נתק את מתאם ה-AC מהמחשב והפעל את המחשב באמצעות הסוללה בלבד הסוללה התרוקנה לגמרי כאשר המחשב אינו מופעל עוד כאשר לוחצים על לחצן ההפעלה.
  - אין למעוך, להפיל, להשחית או לנקב את הסוללה באמצעות חפצים זרים.
  - אין לחשוף את הסוללה לטמפרטורות גבוהות או לפרק את מארז הסוללה והתאים שלה.
    - אין להפעיל לחץ על פני השטח של הסוללה.
      - אין לכופף את הסוללה.
    - אין להשתמש בכלים מכל סוג כדי לשחרר את הסוללה או להפעיל עליה לחץ.
  - כדי למנוע ניקוב או נזק בשוגג לסוללה ולרכיבים אחרים, ודא שאף בורג לא יאבד או יונח במקום שגוי במהלך הטיפול במוצר זה.
- אם הסוללה נתקעת בתוך המחשב כתוצאה מהתנפחות, אין לנסות לשחרר אותה מכיוון שפעולות כגון ניקוב, כיפוף או מעיכת סוללה נטענת מסוג ליתיום-יון עלולות להיות מסוכנות. במקרה כזה, פנה לתמיכה הטכנית של Dell לקבלת סיוע. ראה פנייה לתמיכה באתר התמיכה של Dell.
  - הקפד תמיד לרכוש סוללות מקוריות מהאתר של Dell או משותפים ומשווקים מורשים של Dell.
- אין להשתמש בסוללות נפוחות, אלא להחליף אותן ולהשליך אותן כפסולת בהתאם להוראות. לקבלת הנחיות לטיפול ולהחלפה של סוללות ליתיום-יון נטענות שהתנפחו, ראה טיפול בסוללות ליתיום-יון נטענות שהתנפחו.

# הסרת הסוללה

התראה המידע בסעיף הסרה זה מיועד לטכנאי שירות מורשים בלבד. 🛆

### תנאים מוקדמים

- . יש לבצע את ההליך המפורט בסעיף לפני העבודה על חלקיו הפנימיים של המחשב.
  - . הסר את כרטיס ה-SIM (אופציונלי).
    - **.**5. הסר את כיסוי הבסיס.

### אודות משימה זו

עראה הסרת הסוללה מאפסת את ההגדרות של התקנת ה-BIOS להגדרות ברירת מחדל. מומלץ לשים לב מהן ההגדרות של התקנת ∆\_\_\_\_\_ ה-BIOS הקיימות לפני הסרת הסוללה.

התמונות הבאות מציינות את מיקום הסוללה ומספקות ייצוג חזותי של הליך ההסרה.

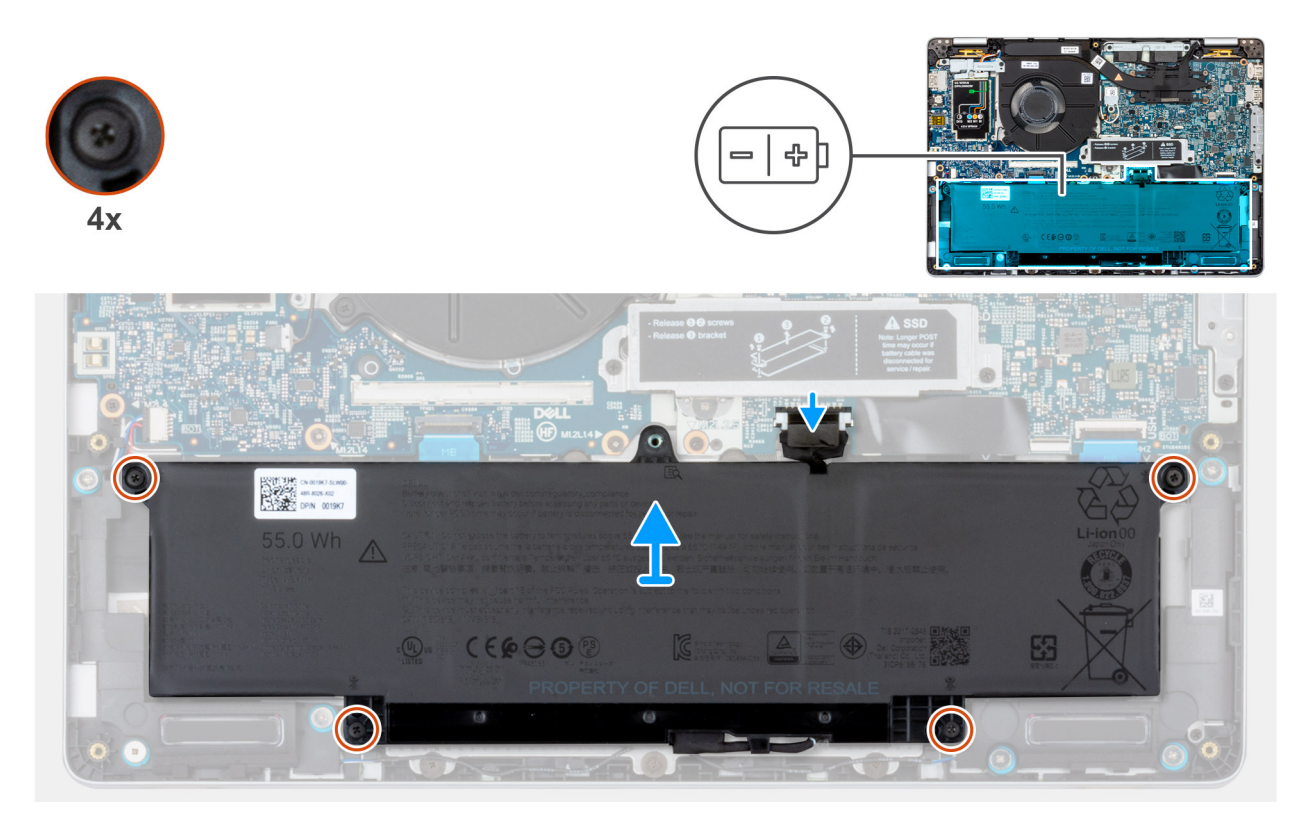

### איור 8. הסרת הסוללה

### שלבים

- **1.** נתק את כבל הסוללה ממחבר כבל הסוללה (BATT1) שבלוח המערכת (אם לא נותק קודם לכן).
  - שחרר את ארבעת בורגי החיזוק שמהדקים את הסוללה למכלול משענת כף היד.
    - . הרם והוצא את הסוללה ממכלול משענת כף היד.
    - . הסר את כבל הסוללה ממכווני הניתוב שבסוללה.

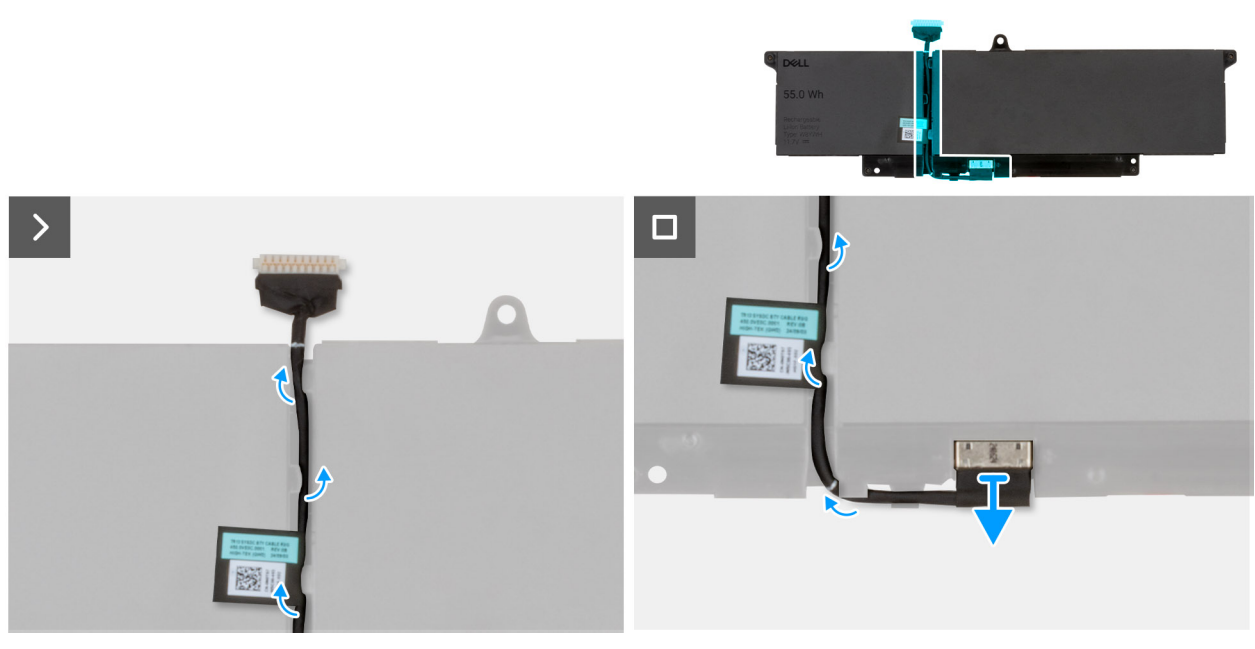

- .5. יש לנתק את כבל הסוללה מהמחבר שלו בסוללה.
  - 6. הסר את כבל הסוללה והרחק אותו מהסוללה.

.7. לחץ לחיצה ארוכה על לחצן ההפעלה במשך חמש שניות כדי להאריק את המחשב ולפרוק את החשמל הסטטי.

# התקנת הסוללה

### תנאים מוקדמים

אם אתה מבצע החלפת רכיב, הסר את הרכיבים הקיימים לפני ביצוע הליך ההתקנה.

### אודות משימה זו

התמונות הבאות מציינות את מיקום הסוללה ומספקות ייצוג חזותי של הליך ההתקנה.

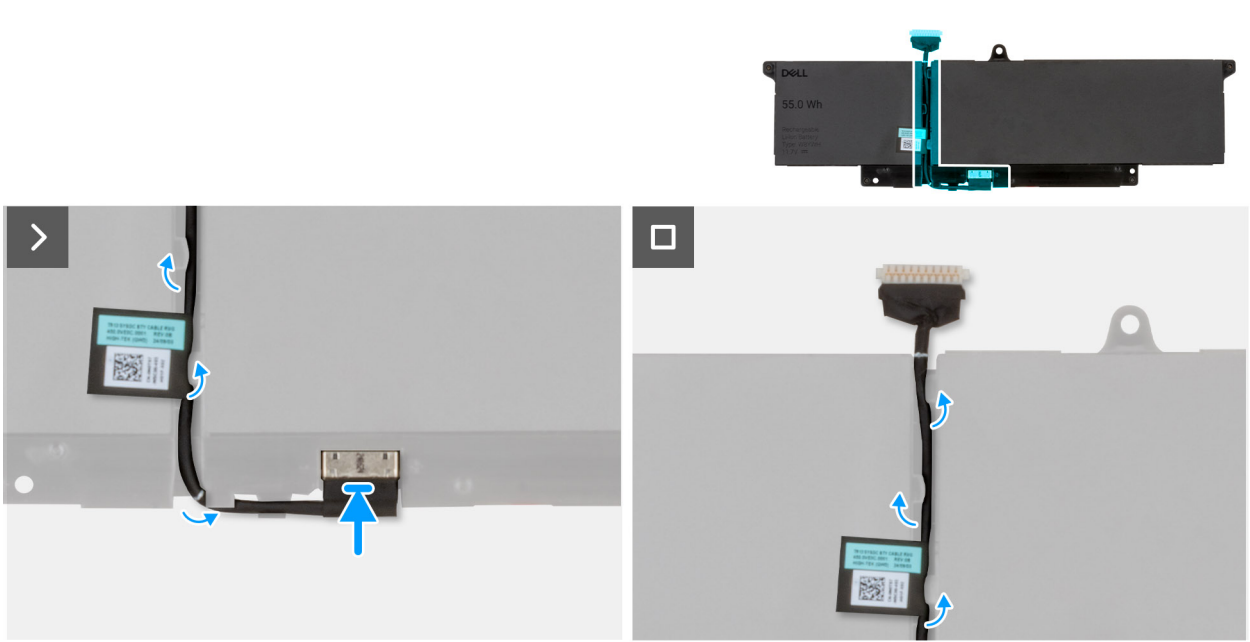

איור 9. ניתוב כבל הסוללה

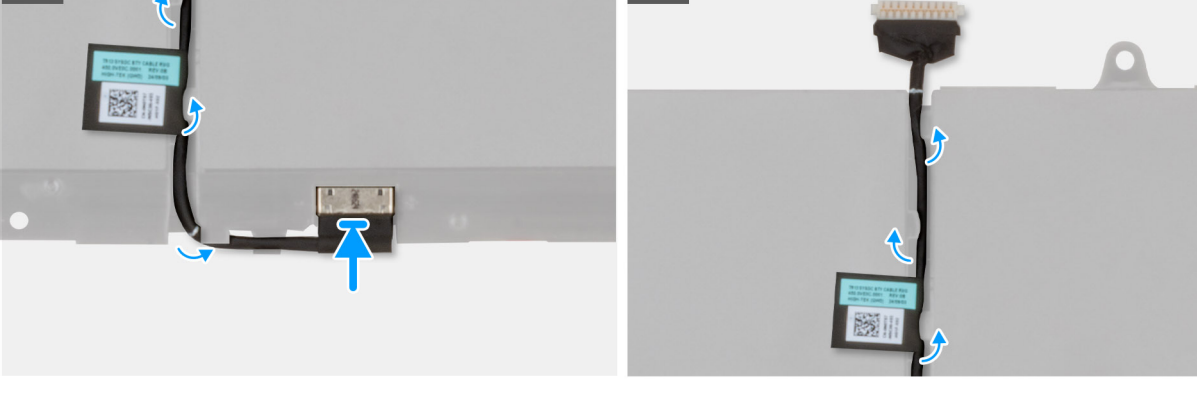

הסרה והתקנה של יחידות הניתנות להחלפה על-ידי הלקוח (יחידות CRU)

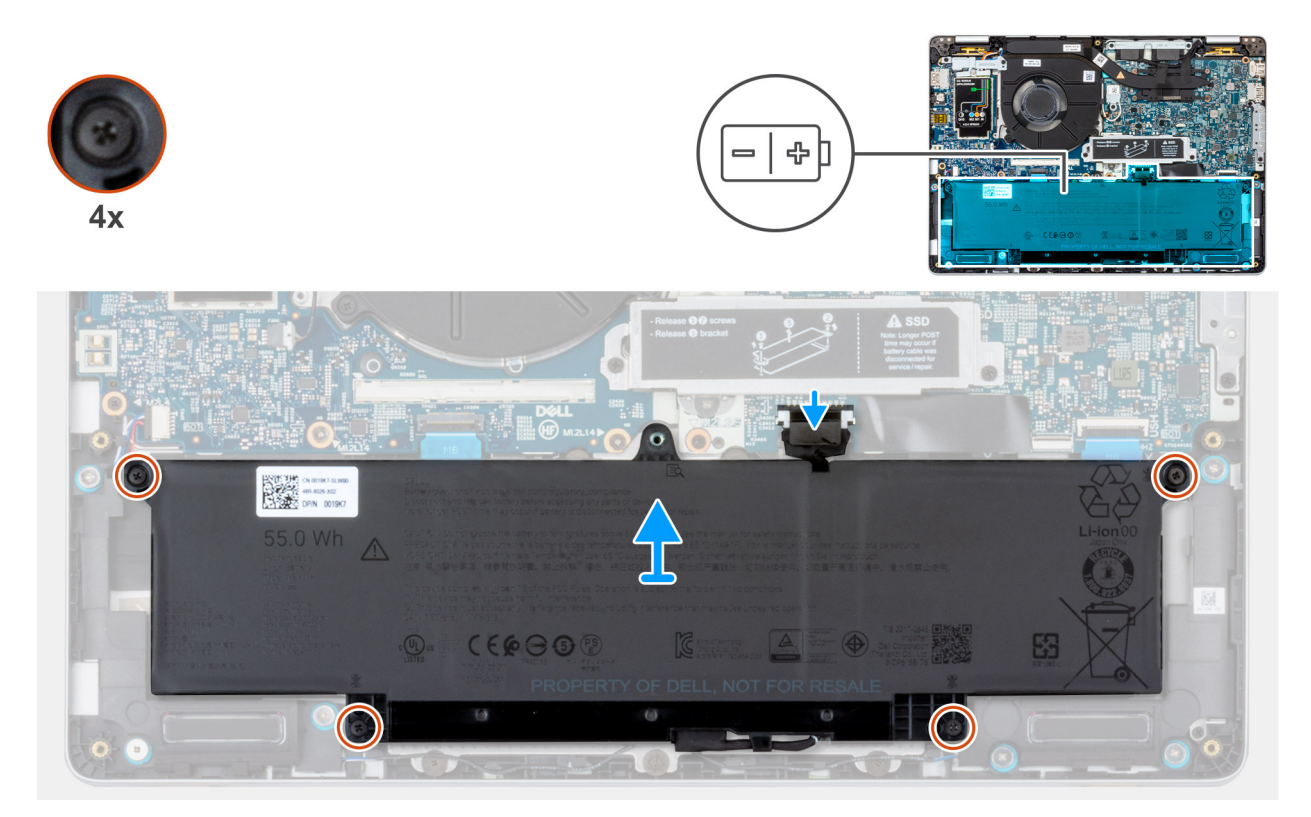

### איור 10. התקנת הסוללה

#### שלבים

- . בעזרת עמודי היישור, מקם את הסוללה במכלול משענת כף היד.
- . ישר את חורי הברגים שבסוללה עם חורי הברגים שבמכלול משענת כף היד.
- . הדק את ארבעת בורגי החיזוק שמהדקים את הסוללה למכלול משענת כף היד.
  - **4**. חבר את כבל הסוללה למחבר כבל הסוללה (BATT1) בלוח המערכת.

### השלבים הבאים

- התקן את כיסוי הבסיס.
- .(אופציונלי). SIM- התקן את כרטיס ה-SIM (אופציונלי).
- . בצע את הפעולות המפורטות בסעיף לאחר העבודה על חלקיו הפנימיים של המחשב.

# כרטיס רשת תקשורת מרחבית אלחוטית (WWAN)

## (אופציונלי) 5G WWAN הסרת כרטיס ה-

### תנאים מוקדמים

- . יש לבצע את ההליך המפורט בסעיף לפני העבודה על חלקיו הפנימיים של המחשב.
  - . הסר את כרטיס ה-SIM (אופציונלי).
    - .3 הסר את כיסוי הבסיס.

### אודות משימה זו

. הערה כרטיס 5G WWAN זמין בתצורות מסוימות בלבד. הוא מחובר למערכת באמצעות ארבעה כבלי אנטנה.

התמונות הבאות מציינות את מיקום כרטיס ה-5G WWAN, ומספקות ייצוג חזותי של הליך ההסרה.

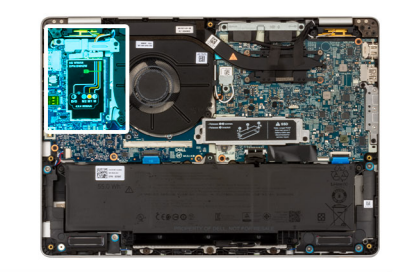

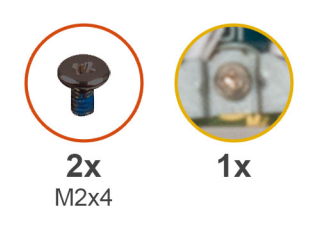

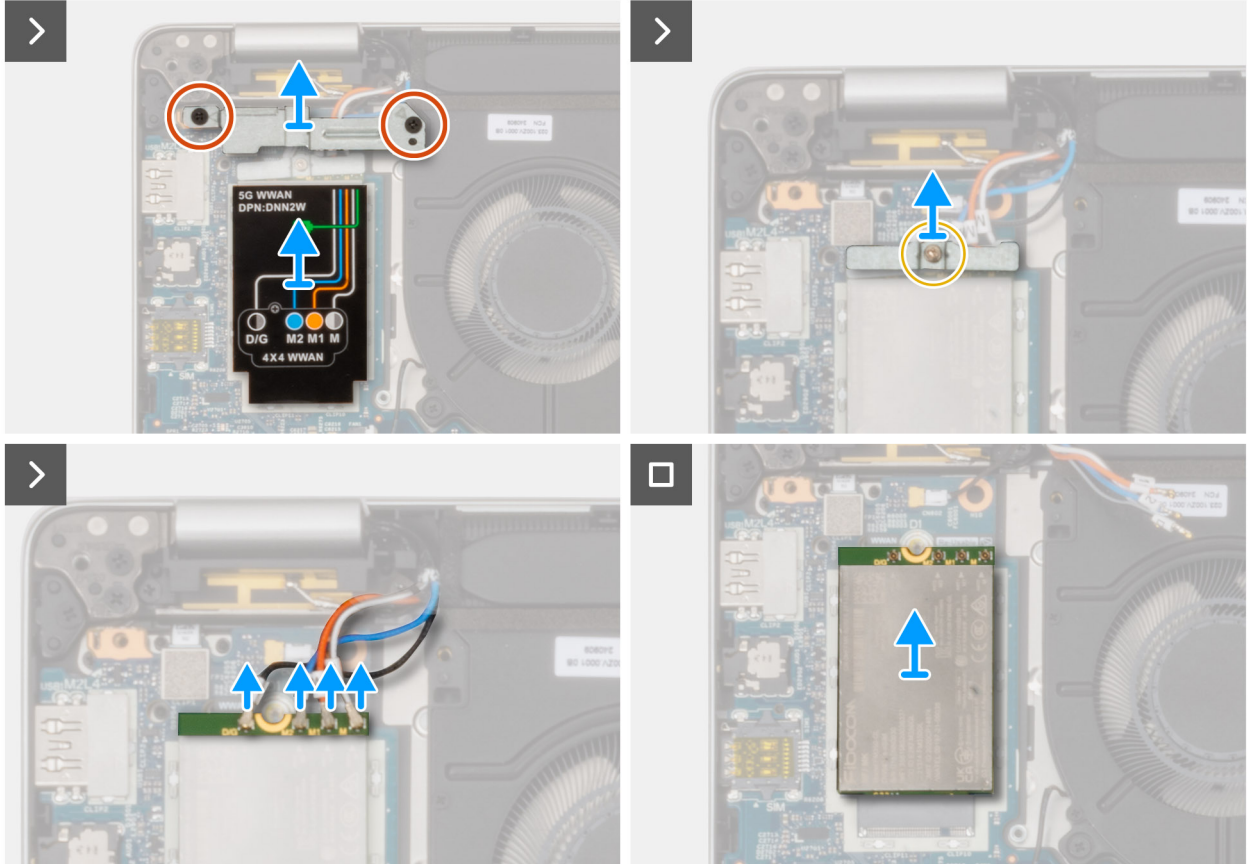

### 5G WWAN איור 11. הסרת כרטיס

### שלבים

- . הסר את שני הברגים (M2x4) שמהדקים את תושבת כרטיס ה-5G WWAN לכרטיס ה-5G WWAN.

  - .5G WWAN שחרר את בורג הקיבוע. שמהדק את תושבת כרטיס ה-5G WWAN לכרטיס ה-5G WWAN.
    - .5G WWAN נתק את כבלי האנטנה מכרטיס ה-5G WWAN.
    - .5 החלק והסר את כרטיס ה-5G WWAN מחריץ כרטיס ה-5G WWAN בלוח המערכת.
  - . הערה אם אתה מחליף את כרטיס ה-5G WWAN, ודא כי הרפידה התרמית נמצאת במקומה. i
- הערה אם אתה מחליף את לוח המערכת, הקפד לקלף את הרפידה התרמית מלוח המערכת הישן ללוח המערכת החדש. 🚺
- הערה אם הרפידה התרמית פגומה, קלף את הרפידה התרמית של ה-SSD מחריץ ה-SSD בלוח המערכת, והחלף אותה ברפידה תרמית חדשה. יש לרכוש את מסוף ה-KVM בנפרד.

# (אופציונלי) 5G WWAN התקנת כרטיס ה-

### תנאים מוקדמים

אם אתה מבצע החלפת רכיב, הסר את הרכיבים הקיימים לפני ביצוע הליך ההתקנה.

### אודות משימה זו

. הערה כרטיס 5G WWAN זמין בתצורות מסוימות בלבד. הוא מחובר למערכת באמצעות ארבעה כבלי אנטנה.

התמונות הבאות מציינות את מיקום כרטיס ה-5G WWAN, ומספקות ייצוג חזותי של הליך ההתקנה.

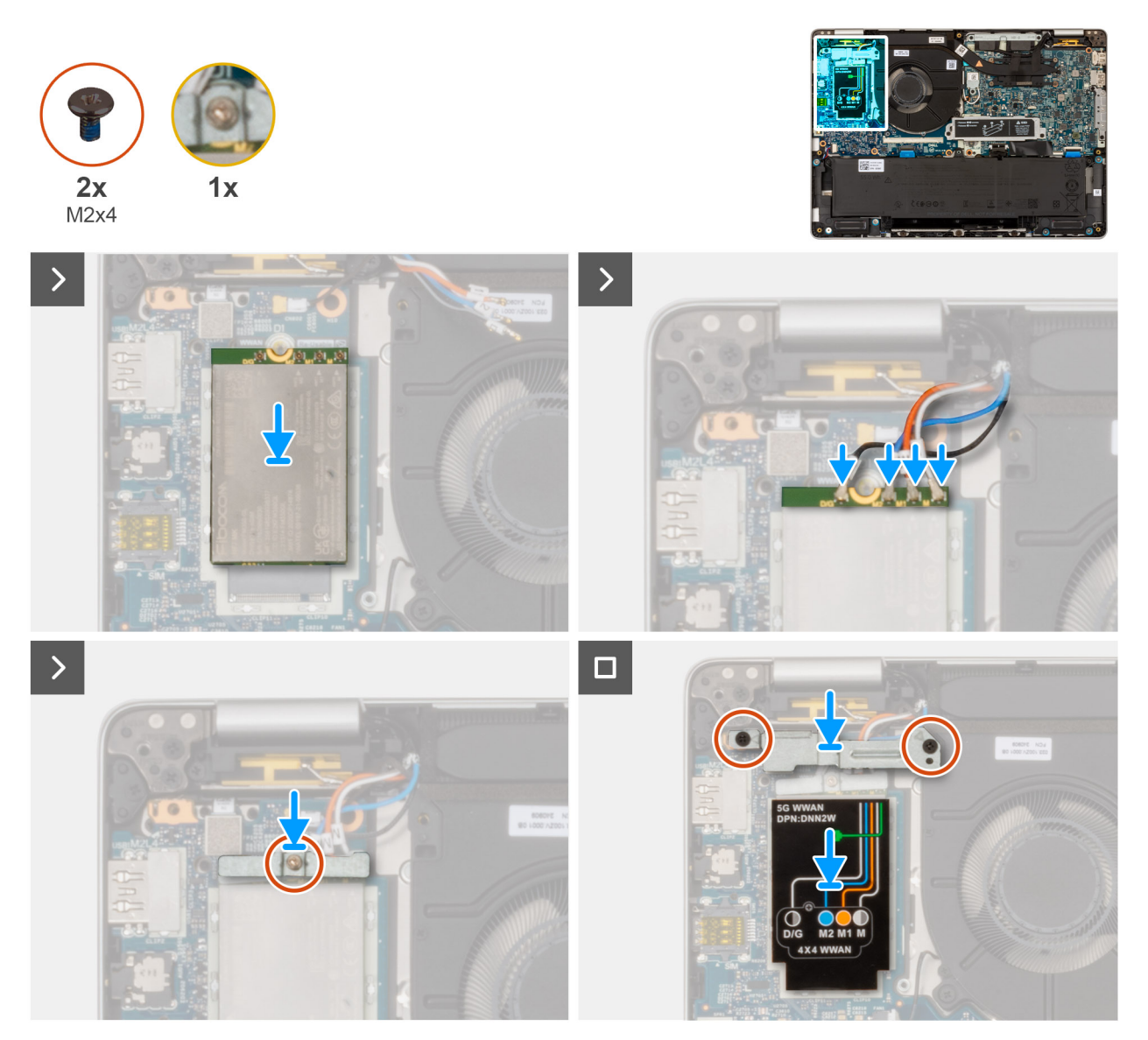

### 5G WWAN איור 12. התקנת כרטיס

### שלבים

- . הכנס את כרטיס ה- WWAN לחריץ בלוח הבת של קלט/פלט.
- . הערה אם אתה מחליף את כרטיס ה-5G WWAN, ודא כי הרפידה התרמית נמצאת במקומה. i
- הערה אם אתה מחליף את לוח המערכת, הקפד לקלף את הרפידה התרמית מלוח המערכת הישן ללוח המערכת החדש. 🚺

הערה אם הרפידה התרמית פגומה, קלף את הרפידה התרמית של ה-SSD מחריץ ה-SSD בלוח המערכת, והחלף אותה ברפידה תרמית חדשה. יש לרכוש את מסוף ה-KVM בנפרד.

.5G WWAN יש לחבר את כבלי האנטנה אל כרטיס ה-5G WWAN.

הטבלה הבאה מספקת את סכמת הצבעים של כבלי האנטנה עבור כרטיס ה-5G WWAN שנתמך במחשב שלך.

### טבלה 28. סכמת צבעים של כבלי האנטנה עבור כרטיסי 5G WWAN

| Silkscreen סימון |          | צבע כבל האנטנה    | מחברים בכרטיס ה-WWAN |
|------------------|----------|-------------------|----------------------|
| משולש לבן) △     | ANT3 D/G | שחור עם פס לבן דק | D/G                  |
| משולש לבן) △     | ANT2 M2  | כחול              | M2                   |
| משולש לבן) △     | ANT1 M1  | כתום              | M1                   |
| משולש לבן) △     | ANTO M   | לבן עם פס אפור דק | М                    |

- .5G WWAN הכנס את כרטיס ה-5G WWAN בזווית לתוך חריץ כרטיס ה-5G WWAN.
- 4. ישר את החריץ בכרטיס ה-5G WWAN עם הלשונית שבחריץ כרטיס ה-5G WWAN.
  - 5. הדק את בורג הקיבוע שמהדק את תושבת ה-WWAN למכלול משענת כף היד.
- 6. הברג שוב את שני הברגים (M2x4) שמהדקים את המגן של כרטיס ה-WWAN לכרטיס ה-WWAN.

### השלבים הבאים

- התקן את כיסוי הבסיס.
- . התקן את כרטיס ה-SIM (אופציונלי). 2
- . בצע את הפעולות המפורטות בסעיף לאחר העבודה על חלקיו הפנימיים של המחשב.

# כונן Solid State כונן

# הסרת ה-SSD מסוג SSD

### תנאים מוקדמים

- 1. יש לבצע את ההליך המפורט בסעיף לפני העבודה על חלקיו הפנימיים של המחשב.
  - **.2** הסר את כרטיס ה-SIM (אופציונלי).
    - **3**. הסר את כיסוי הבסיס.

### אודות משימה זו

התמונה הבאה מציינת את מיקום ה-SSD מסוג M.2 2230 ומספקת ייצוג חזותי של הליך ההסרה.

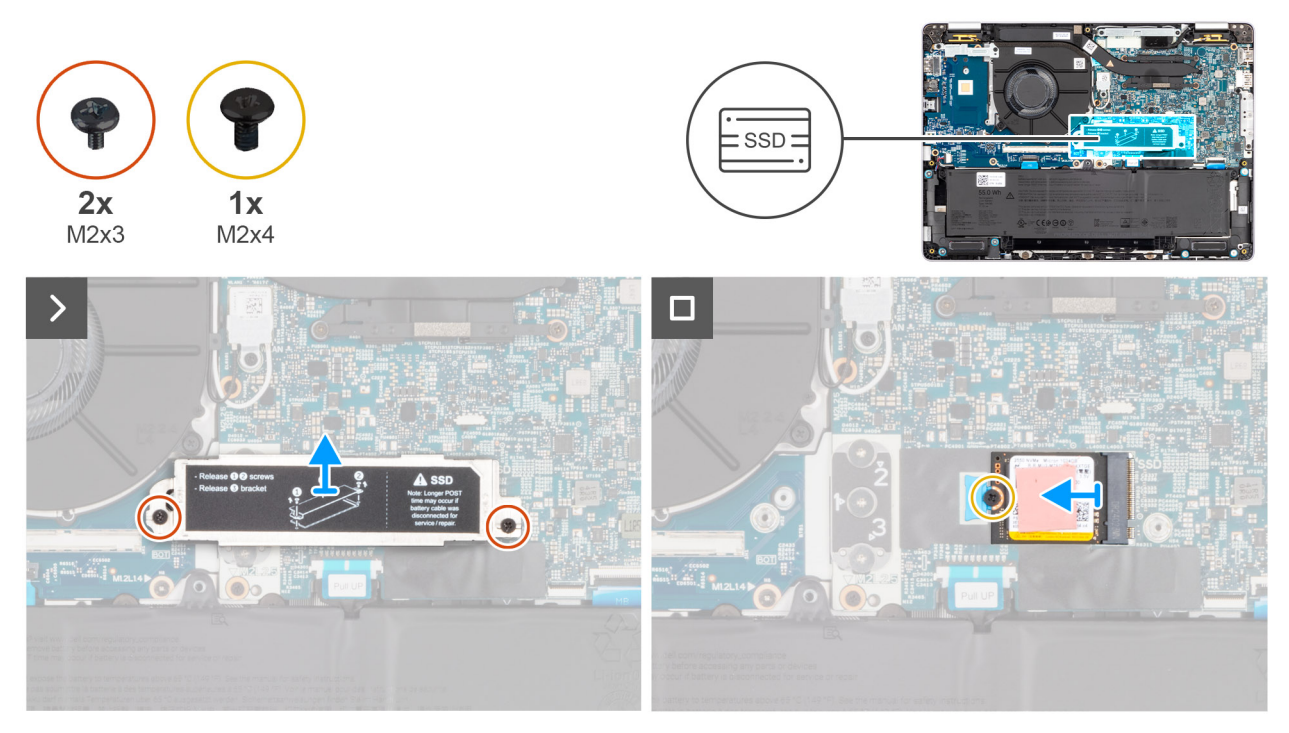

### M.2 2230 מסוג SSD- איור 13. הסרת ה-

### שלבים

- . הסר את שני הברגים (M2x3) שמהדקים את תושבת ה-SSD למכלול משענת כף היד.
  - **. הרם את ה-SSD מסוג M.2 2230 מלוח המערכת.**
  - . הסר את הבורג (M2x4) שמהדק את ה-SSD הסר את הבורג (M2x4) ללוח המערכת.  ${\bf 3}$ 
    - .4 הסר את ה-SSD מסוג M.2 2230 מלוח המערכת.

# התקנת ה-SSD מסוג M.2 2230

### תנאים מוקדמים

אם אתה מבצע החלפת רכיב, הסר את הרכיבים הקיימים לפני ביצוע הליך ההתקנה.

### אודות משימה זו

התמונה הבאה מציינת את מיקום ה-SSD מסוג M.2 2230, ומספקת ייצוג חזותי של הליך ההתקנה.

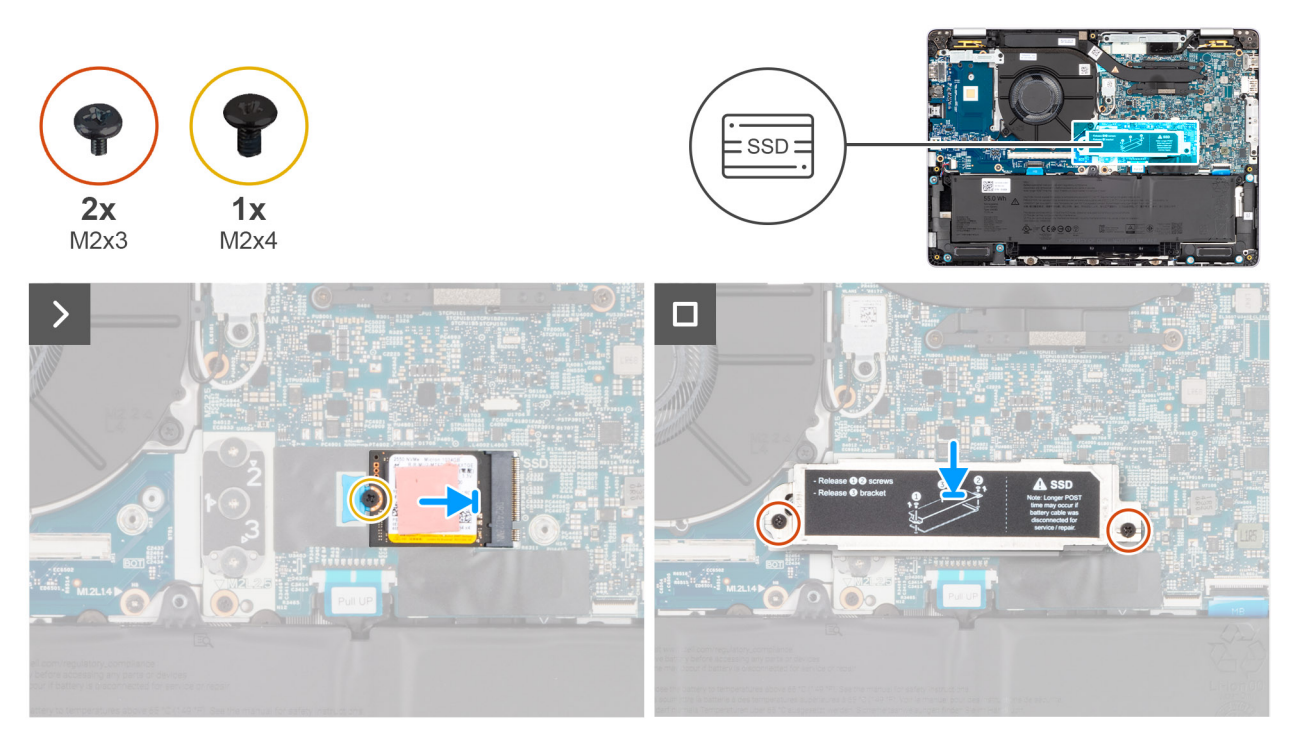

### M.2 2230 מסוג SSD- איור 14. התקנת ה-

### שלבים

- . ישר את המגרעת ב-SSD מסוג M.2 2230 עם הלשונית בחריץ ה-SSD מסוג M.2 2230.
  - . החלק את ה-SSD מסוג M.2 2230 לתוך חריץ ה-SSD מסוג M.2 2230.
- **5.** הברג בחזרה את הבורג (M2x3) שמהדק את ה-SSD מסוג M.2 2230 למכלול משענת כף היד.
- 4. הנח את תושבת ה-SSD על החריץ שלה במכלול משענת כף היד והברג בחזרה את שני הברגים (M2x3).

### השלבים הבאים

- התקן את כיסוי הבסיס.
- . התקן את כרטיס ה-SIM (אופציונלי).
- . בצע את הפעולות המפורטות בסעיף לאחר העבודה על חלקיו הפנימיים של המחשב.

# הסרת ה-SSD מסוג SSD

### תנאים מוקדמים

- 1. יש לבצע את ההליך המפורט בסעיף לפני העבודה על חלקיו הפנימיים של המחשב.
  - **2.** הסר את כרטיס ה-SIM (אופציונלי).
    - **3**. הסר את כיסוי הבסיס.

### אודות משימה זו

התמונה הבאה מציינת את מיקום ה-SSD מסוג M.2 2280 ומספקת ייצוג חזותי של הליך ההסרה.

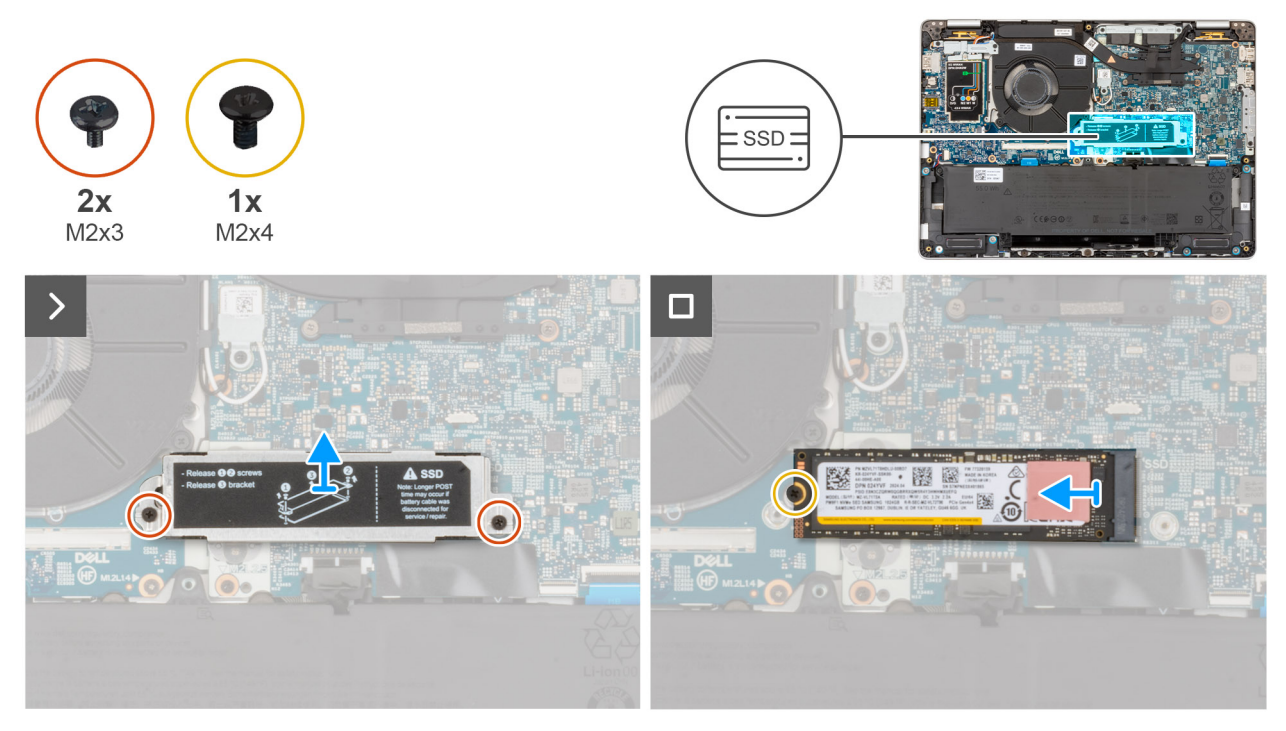

### M.2 2280 מסוג SSD- איור 15. הסרת ה-

### שלבים

- . הסר את שני הברגים (M2x3) שמהדקים את תושבת ה-SSD למכלול משענת כף היד.
  - .2 הרם את תושבת ה-SSD והוצא אותה מלוח המערכת.
  - . הסר את הבורג (M2x4) שמהדק את ה-SSD מסוג M.2280 ללוח המערכת.
    - .4 הסר את ה-SSD מסוג M.2 2280 מלוח המערכת.

# התקנת ה-SSD מסוג M.2 2280

### תנאים מוקדמים

אם אתה מבצע החלפת רכיב, הסר את הרכיבים הקיימים לפני ביצוע הליך ההתקנה.

### אודות משימה זו

התמונה הבאה מציינת את מיקום ה-SSD מסוג M.2 2280, ומספקת ייצוג חזותי של הליך ההתקנה.

### M.2 2280 מסוג SSD איור 16. התקנת כונן

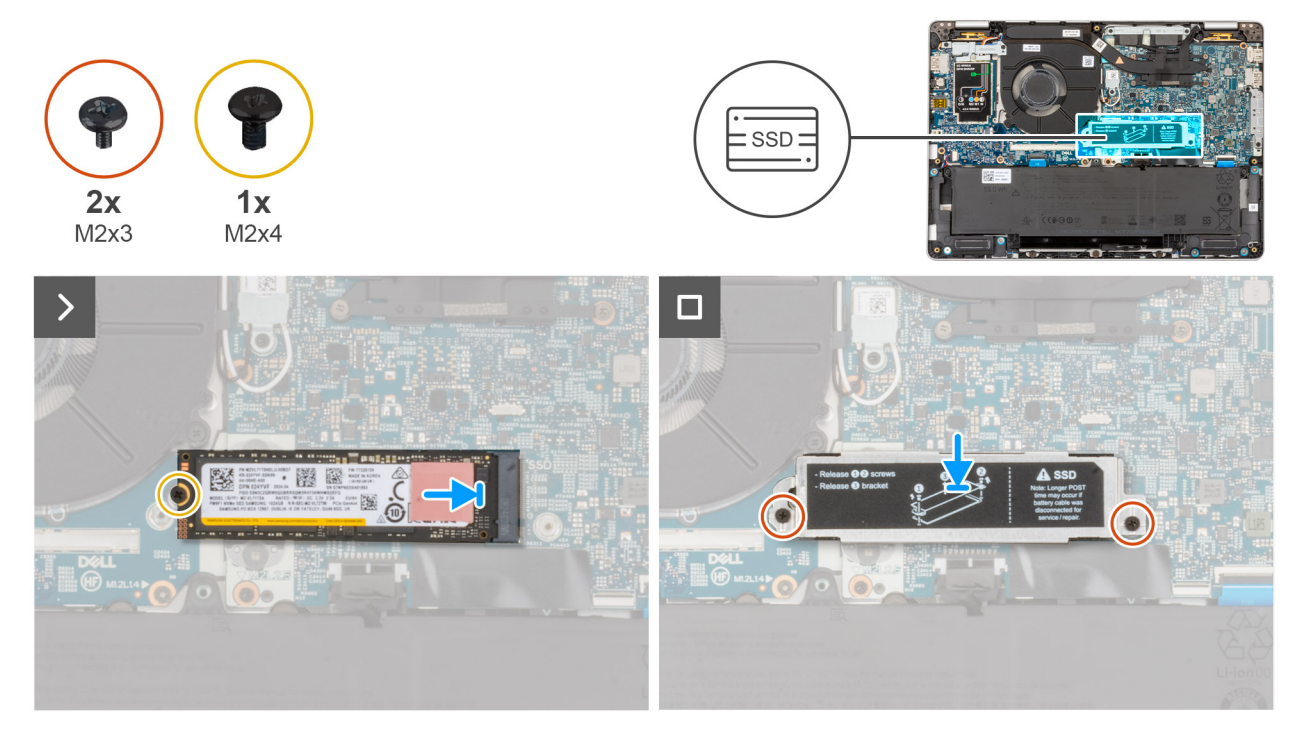

### שלבים

- . . ישר את המגרעת ב-SSD מסוג M.2 2280 עם הלשונית בחריץ ה-SSD מסוג M.2 2280.
  - **. החלק את ה-SSD מסוג M.2 2280 לתוך חריץ ה-SSD מסוג SSD**. **החלק את ה-SSD**.
  - **5.** הברג בחזרה את הבורג (M2x3) שמהדק את ה-SSD מסוג M.2 2280 ללוח המערכת.
- 4. הנח את תושבת ה-SSD על החריץ שלה במכלול משענת כף היד והברג בחזרה את שני הברגים (M2x3).

### השלבים הבאים

- התקן את כיסוי הבסיס.
- . התקן את כרטיס ה-SIM (אופציונלי).
- . בצע את הפעולות המפורטות בסעיף לאחר העבודה על חלקיו הפנימיים של המחשב.

# רמקולים

## הסרת הרמקולים

התראה המידע בסעיף הסרה זה מיועד לטכנאי שירות מורשים בלבד. 🛆

### תנאים מוקדמים

- 1. יש לבצע את ההליך המפורט בסעיף לפני העבודה על חלקיו הפנימיים של המחשב.
  - . הסר את כרטיס ה-SIM (אופציונלי).
    - .3 הסר את כיסוי הבסיס.
      - **4.** הסר את הסוללה.

### אודות משימה זו

התמונות הבאות מציינות את מיקום הרמקולים ומספקות ייצוג חזותי של הליך ההסרה.

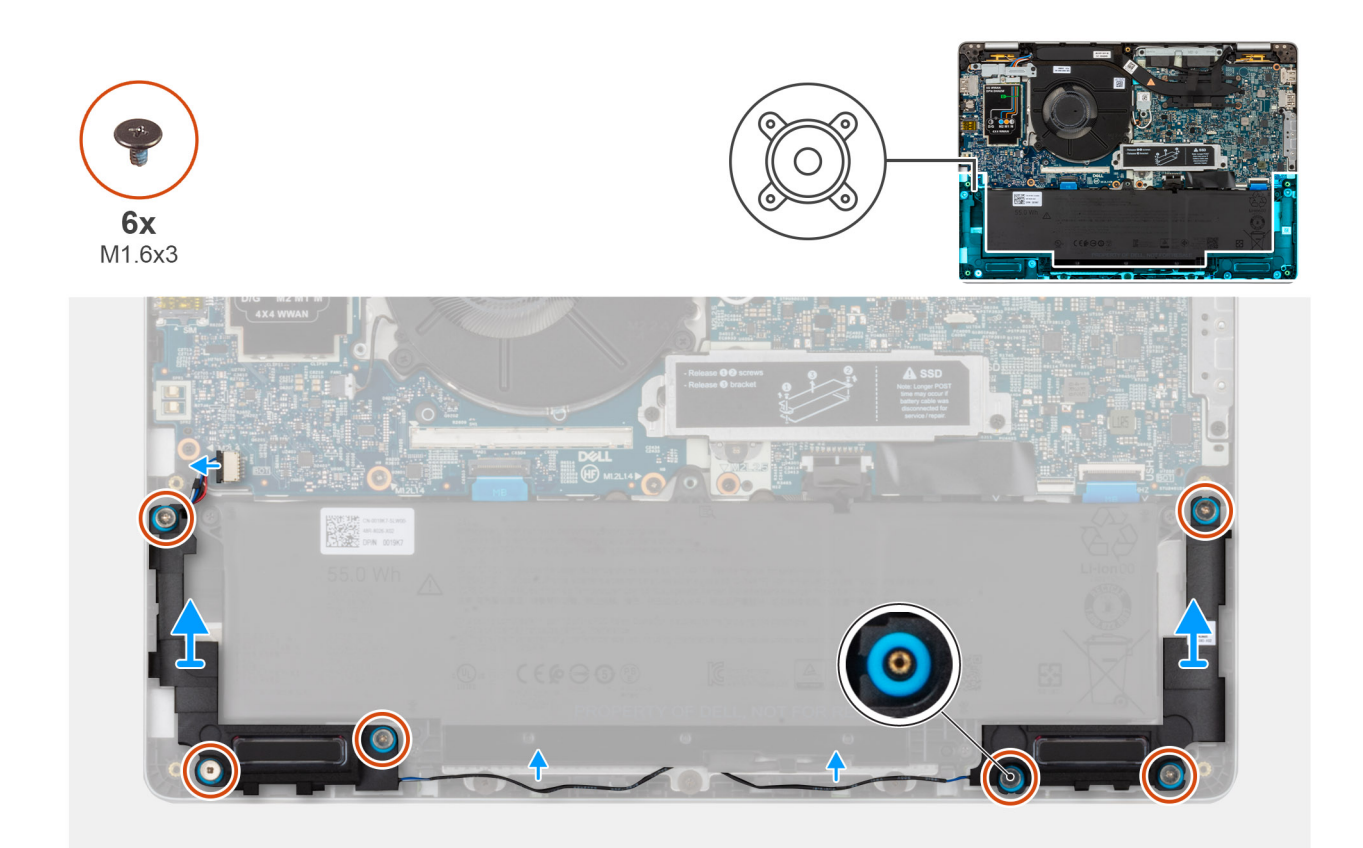

### איור 17. הסרת הרמקולים

### שלבים

- **1.** נתק את כבל הרמקול מלוח הקלט∕פלט.
- **2**. הסר את ששת הברגים (M1.6x3) שמהדקים את הרמקולים למכלול משענת כף היד.
  - . הסר את כבלי הרמקול ממכווני הניתוב שבמכלול משענת כף היד.
- .4. שחרר את הרמקולים הימני והשמאלי מלולאות הגומי והרם את הרמקולים יחד עם הכבל מחוץ למכלול משענת כף היד.

# התקנת הרמקולים

התראה המידע בסעיף התקנה זה מיועד לטכנאי שירות מורשים בלבד. 🔼

### תנאים מוקדמים

אם אתה מבצע החלפת רכיב, הסר את הרכיבים הקיימים לפני ביצוע הליך ההתקנה.

### אודות משימה זו

התמונות הבאות מציינות את מיקום הרמקולים, ומספקות ייצוג חזותי של הליך ההתקנה.

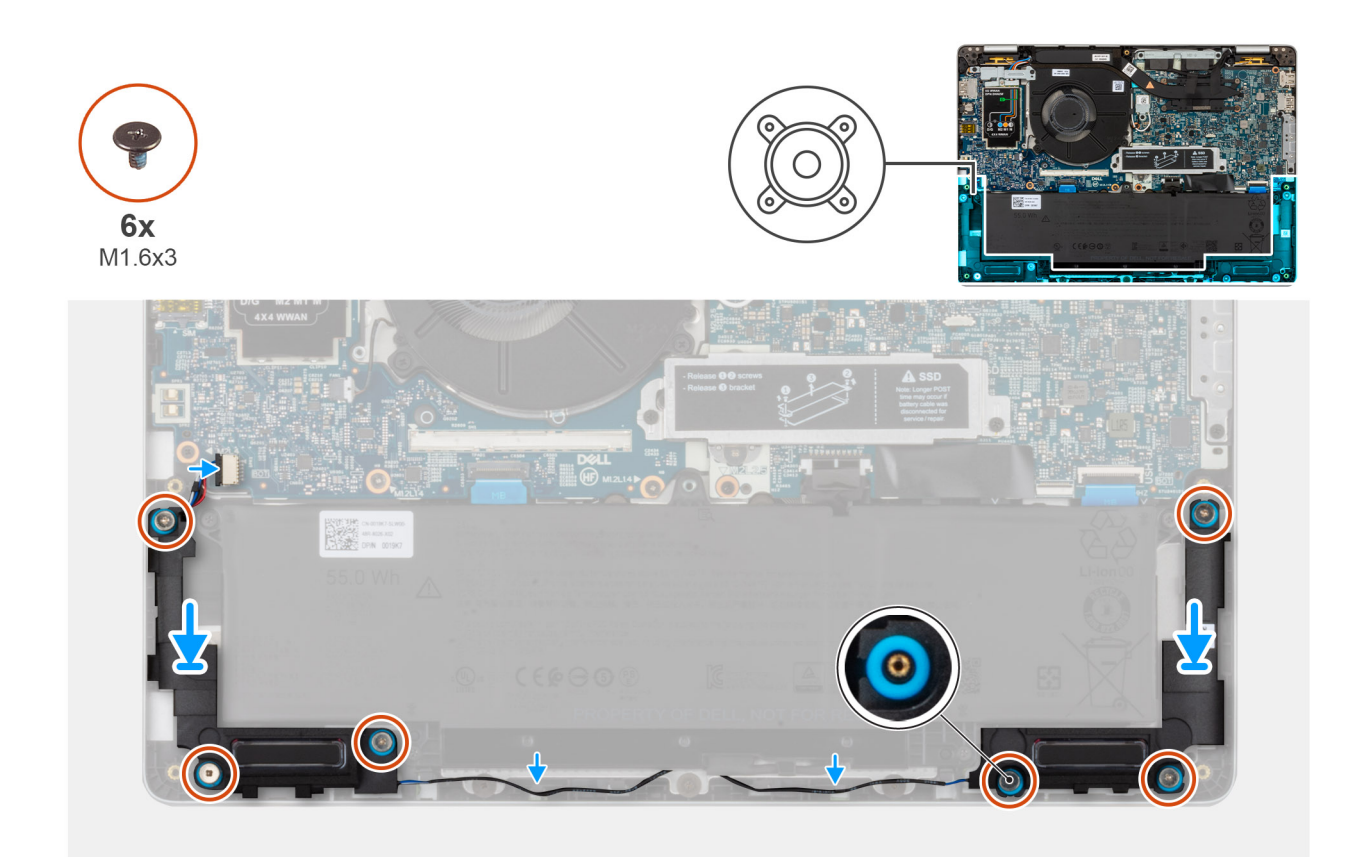

### איור 18. התקנת הרמקולים

### שלבים

- 1. השתמש במוטות היישור כדי למקם את הרמקול השמאלי והימני בחריצים שלהם שבמכלול משענת כף היד.
  - 2. נתב את כבל הרמקולים דרך מכווני הניתוב במכלול משענת כף היד.
  - **5.** הברג בחזרה את ששת הברגים (M1.6x3) שמהדקים את הרמקולים למכלול משענת כף היד.
    - . חבר את כבל הרמקול ללוח הקלט/פלט.

### השלבים הבאים

- .1. התקן את <mark>הסוללה</mark>.
- 2. התקן את כיסוי הבסיס.
- . התקן את כרטיס ה-SIM (אופציונלי).
- . בצע את הפעולות המפורטות בסעיף לאחר העבודה על חלקיו הפנימיים של המחשב.

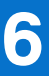

# הסרה והתקנה של יחידות הניתנות להחלפה בשטח (יחידות FRU)

הרכיבים הניתנים להחלפה בפרק זה הם יחידות הניתנות להחלפה בשטח (FRU).

התראה המידע בסעיף זה מיועד לטכנאי שירות מורשים בלבד. 🛆

התראה כדי למנוע נזק אפשרי לרכיב או אובדן נתונים, ודא שטכנאי שירות מורשה מחליף את היחידות הניתנות להחלפה בשטח (FRU).

התראה Dell Technologies ממליצה שמומחים מיומנים לתיקונים טכניים יבצעו הליכים אלה. /

Dell Technologies התראה האחריות אינה מכסה נזקים שעלולים להתרחש במהלך תיקוני 🗛 שלא אושרו על-ידי.

הערה ייתכן שהתמונות במסמך זה לא יהיו זהות למחשב שלך, בהתאם לתצורה שהזמנת. 🚺

## מאוורר

### הסרת המאוורר

התראה המידע בסעיף הסרה זה מיועד לטכנאי שירות מורשים בלבד. 🔼

### תנאים מוקדמים

- 1. יש לבצע את ההליך המפורט בסעיף לפני העבודה על חלקיו הפנימיים של המחשב.
  - .2. הסר את כרטיס ה-SIM (אופציונלי).
    - . הסר את כיסוי הבסיס.

#### אודות משימה זו

התמונות הבאות מציינות את מיקום המאוורר ומספקות ייצוג חזותי של הליך ההסרה.

### איור 19. הסרת המאוורר

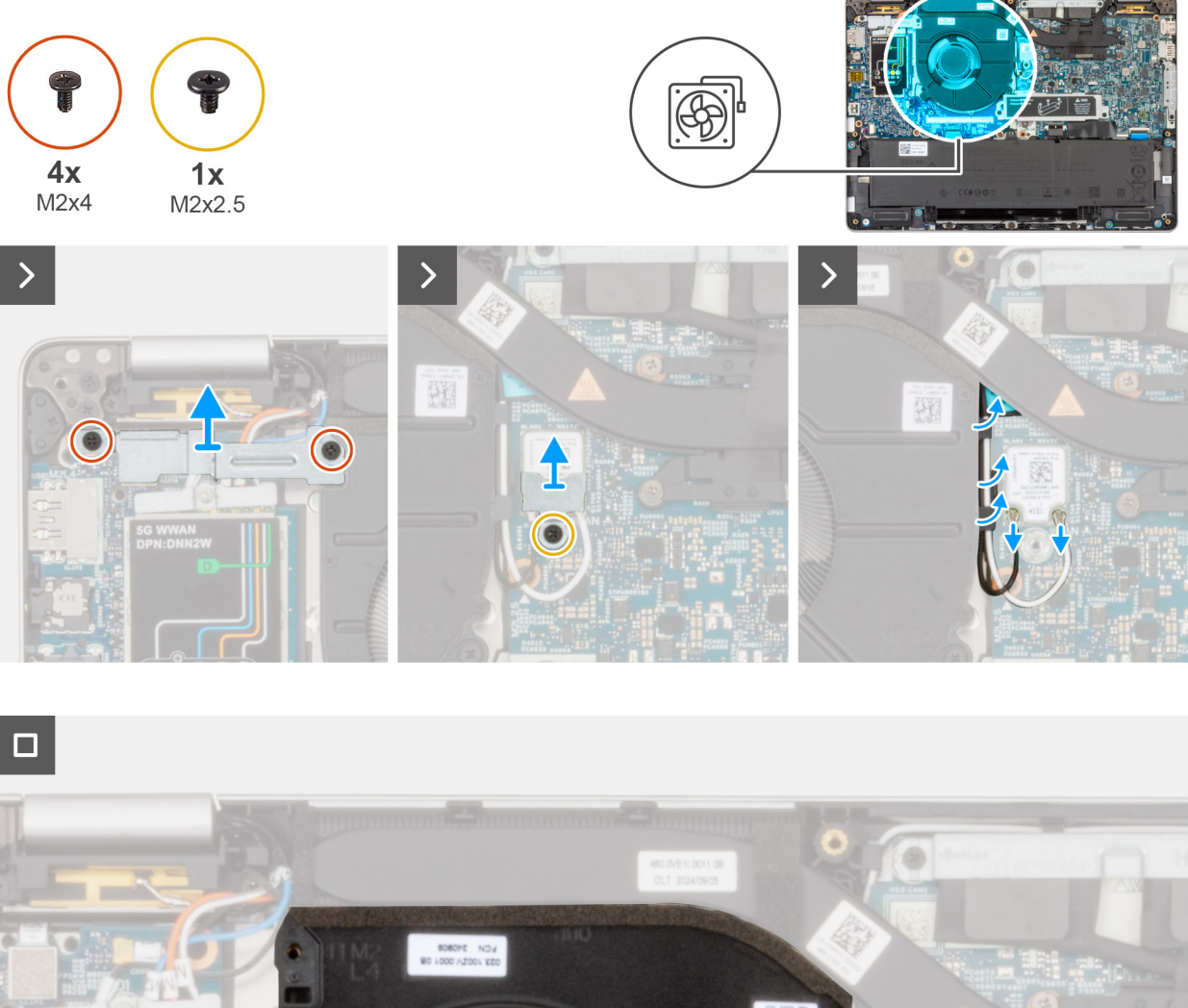

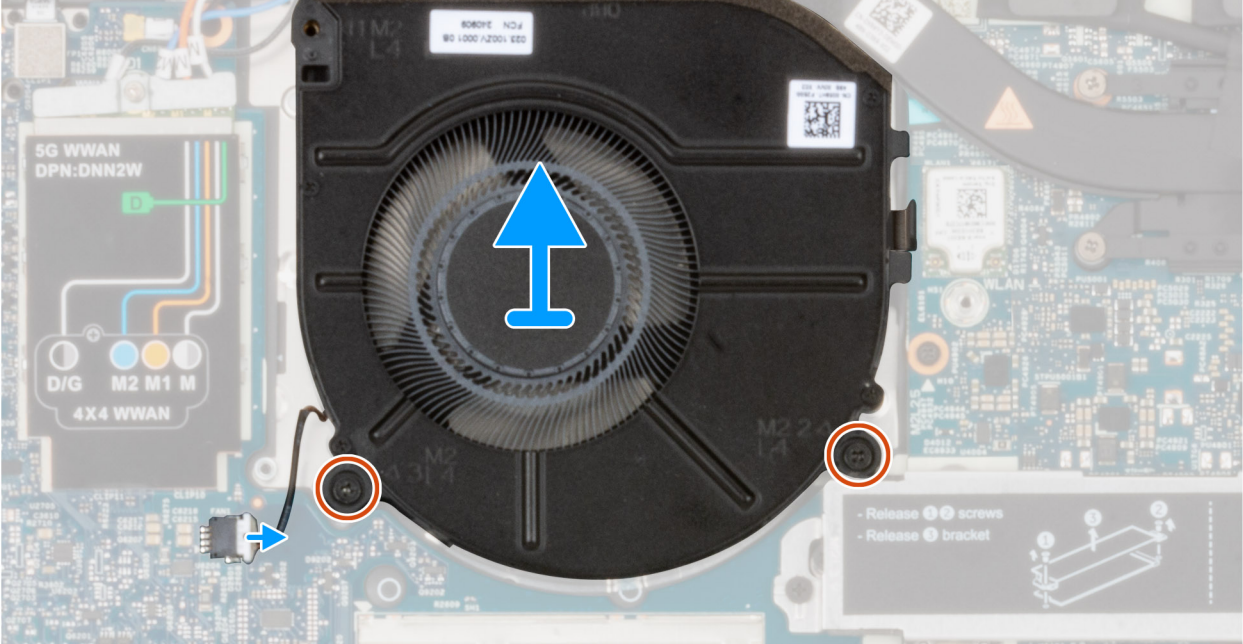

### שלבים

- .5G WWAN הסר את שני הברגים (M2x4) שמהדקים את תושבת כרטיס ה-5G WWAN. הסר את שני הברגים ה-15 שמהדקים את תושבת הסר את שני הברגים את שני הברגים את הסר את שני הברגים את הסר את שני הברגים את הסר את שני הברגים את הסר את שני הברגים את הסר את שני הברגים את הסר את שני הברגים את הסר את שני הברגים את הסר את שני הברגים את הסר את שני הברגים ה-15 שמהדקים את הסר את הסר את שני הברגים את הסר את שני הברגים ה-15 שמהדקים את הסר את שני הברגים ה-15 שמהדקים את הסר את שני הברגים ה-15 שמהדקים את הסר את שני הברגים ה-15 שמהדקים את הסר את שני הברגים ה-15 שמהדקים את הסר את שני הברגים ה-15 שמהדקים את הסר את שני הברגים ה-15 שמהדקים את הסר את שני הברגים ה-15 שמהדקים את הסר את שני הברגים ה-15 שמהדקים את הסר את הסר את הסר את הסר את שני הברגים השני הברגים השנים את הסר את הסר
  - . אסר את הבורג (M2x2.5) המהדק את התושבת של כרטיס ה-WLAN.

- .3 שלוף את כבל ה-WWAN וכבל האנטנה ממכווני הניתוב שבמכלול משענת כף היד.
  - . הסר את שני הברגים (M2x4) שמהדקים את המאוורר במכלול משענת כף היד.
    - 5. נתק את כבל המאוורר ממחבר כבל המאוורר בלוח הקלט∕פלט.
      - הרם והוצא את המאוורר ממכלול משענת כף היד.

## התקנת המאוורר

. התראה המידע בסעיף התקנה זה מיועד לטכנאי שירות מורשים בלבד.

### תנאים מוקדמים

אם אתה מבצע החלפת רכיב, הסר את הרכיבים הקיימים לפני ביצוע הליך ההתקנה.

### אודות משימה זו

התמונות הבאות מציינות את מיקום המאוורר, ומספקות ייצוג חזותי של הליך ההתקנה.

### איור 20. התקנת המאוורר

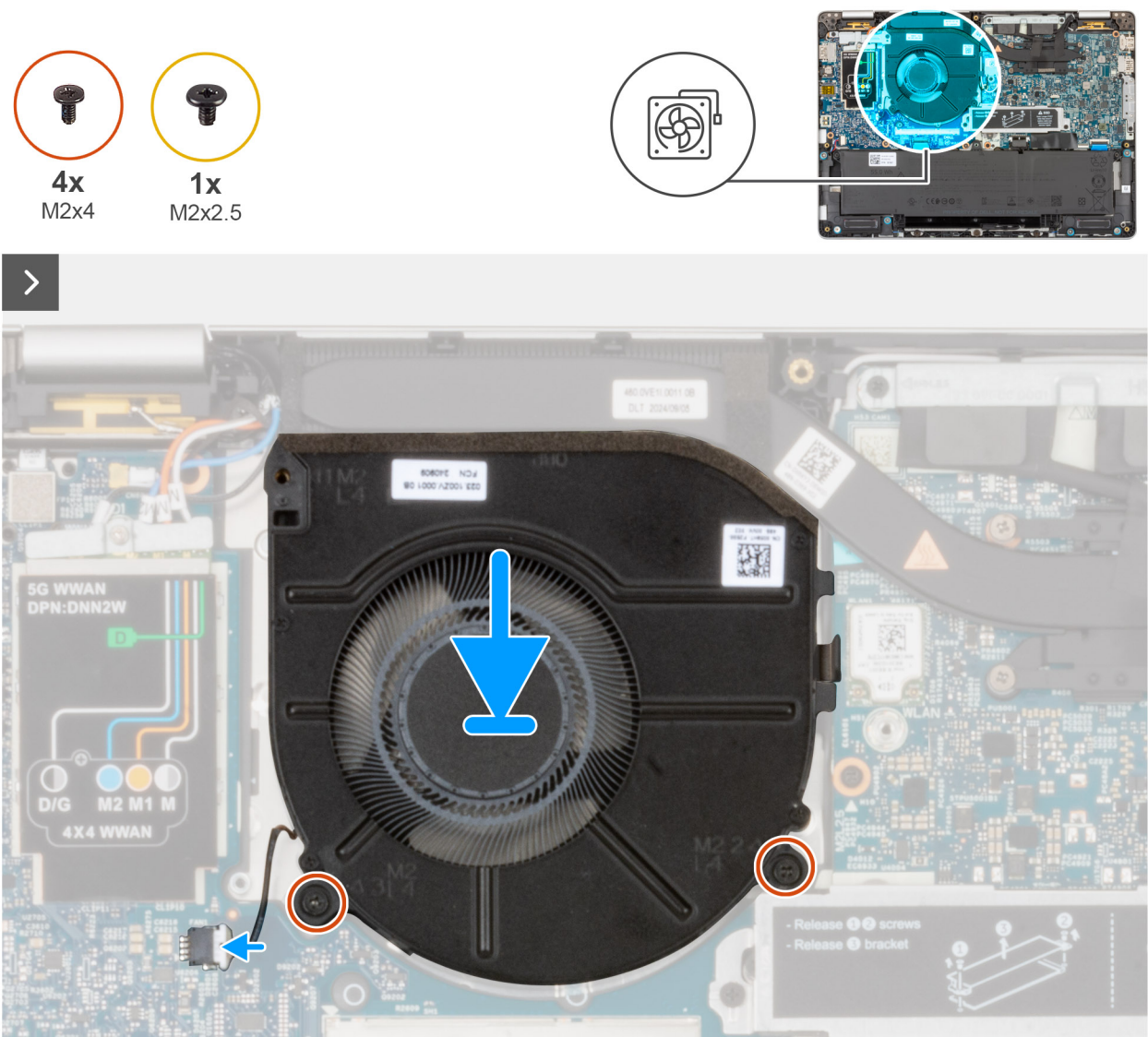

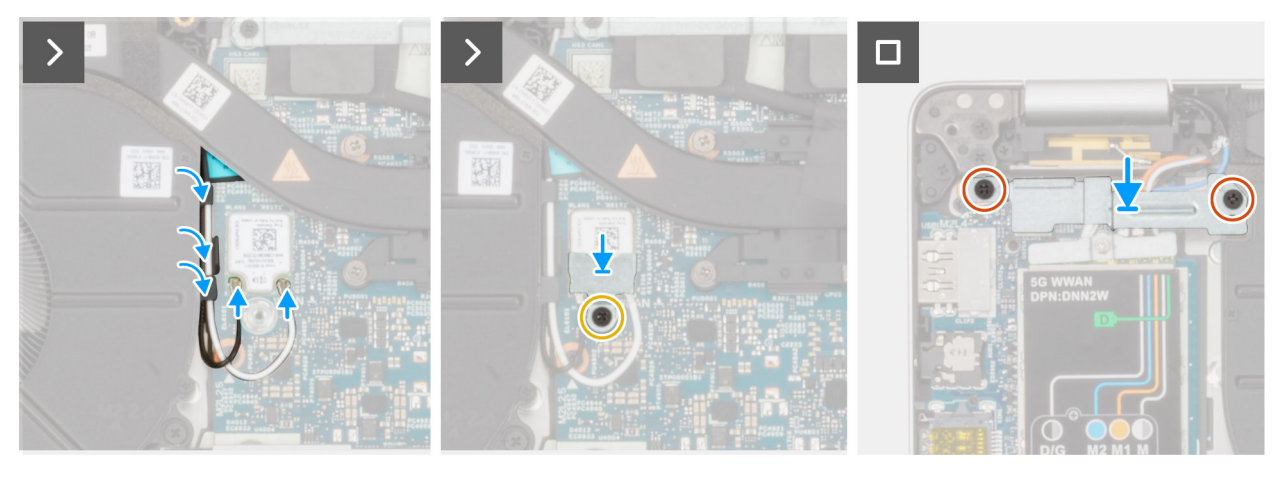

### איור 21. התקנת המאוורר

### שלבים

- . ישר את חורי הברגים שבמאוורר עם חורי הברגים שבמכלול משענת כף היד.
- 2. הברג חזרה את שני הברגים (M2x4) המהדקים את המאוורר למכלול משענת כף היד.
  - . חבר את כבל המאוורר למחבר כבל המאוורר (FAN1) בלוח המערכת. 3
- . הברג בחזרה את שני הברגים (M2x4) שמהדקים את תושבת כרטיס ה-5G WWAN לכרטיס ה-5G WWAN.
  - 5. נתב את כבל האנטנה וכבל ה-WWAN דרך מכווני הניתוב שבמכלול משענת כף היד.
  - 6. חבר את כבל האנטנה לכרטיס ה-WLAN והדק את בורג הקיבוע כדי להדק את תושבת ה-WWAN.

### השלבים הבאים

- 1. התקן את כיסוי הבסיס.
- .2. התקן את כרטיס ה-SIM (אופציונלי).
- 3. בצע את הפעולות המפורטות בסעיף לאחר העבודה על חלקיו הפנימיים של המחשב.

# לוח הבת של ה-USH

# הסרת לוח הבת של ה-USH

התראה המידע בסעיף הסרה זה מיועד לטכנאי שירות מורשים בלבד. 🛆

### תנאים מוקדמים

- 1. יש לבצע את ההליך המפורט בסעיף לפני העבודה על חלקיו הפנימיים של המחשב.
  - 2. הסר את כרטיס ה-SIM (אופציונלי).
    - . הסר את כיסוי הבסיס.
      - 4. הסר את הסוללה.

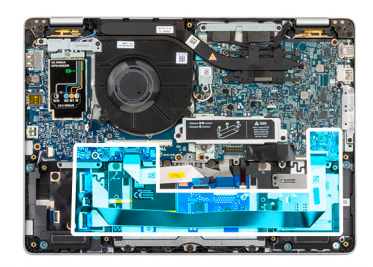

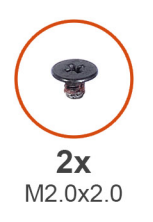

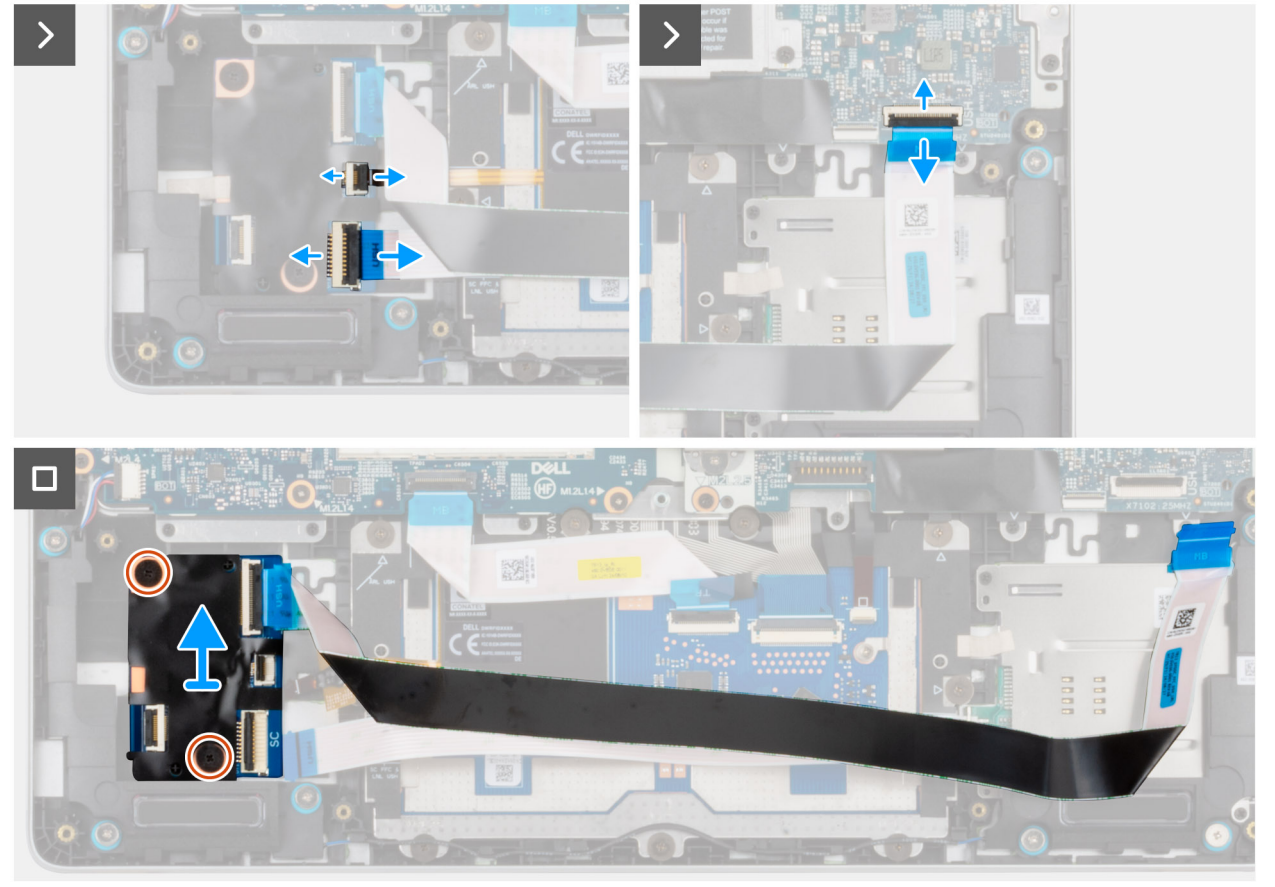

### USH-איור 22. הסרת לוח הבת של ה

### שלבים

- 1. פתח את התפס ונתק את הכבל השטוח הגמיש (FFC) של קורא הכרטיסים החכמים מהמחבר בלוח הבת של USH.
  - .2 הרם את התפס ונתק את ה-FFC של לוח הבת של USH מלוח המערכת.
    - . ממכלול משענת כף היד. של ה-USH הבת של ה-FFC המכלול משענת היד.
  - . הסר את שני הברגים (M2.0x2.0) שמהדקים את לוח הבת של USH הסר את ה<br/>  ${\sf M}$ 
    - **5.** הרם את לוח הבת של USH מהמארז.

# התקנת לוח הבת של ה-USH

. התראה המידע בסעיף התקנה זה מיועד לטכנאי שירות מורשים בלבד.

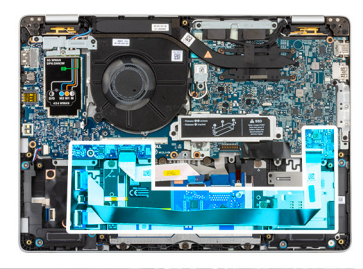

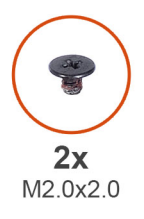

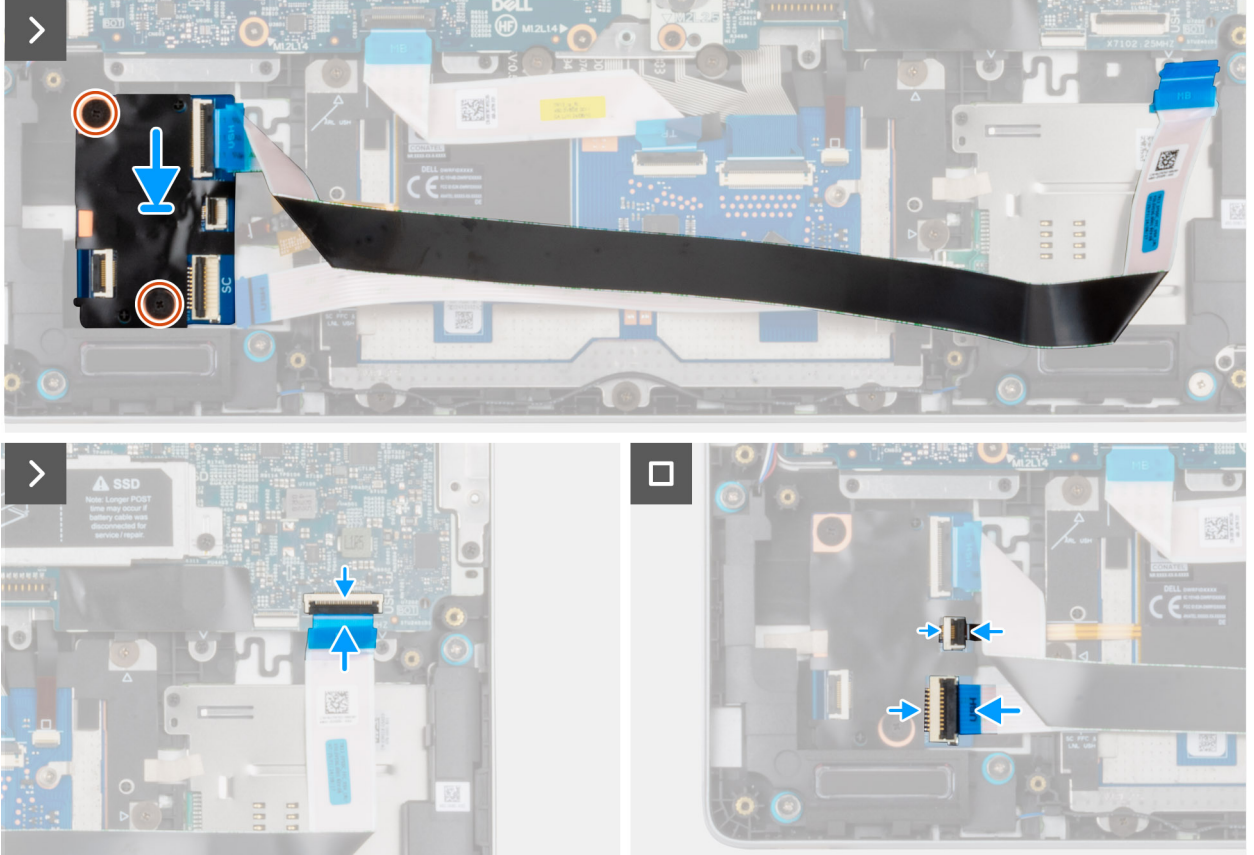

### USH-איור 23. התקנת לוח הבת של ה

### שלבים

- .1. הנח את לוח הבת של USH על המארז.
- **.** הברג בחזרה את שני הברגים (M2.0x2.0) שמהדקים את לוח הבת של USH למקומו.
- **.** חבר את ה-FFC של לוח הבת של ה-USH למחבר ב-FFC של לוח הבת של ה-USH למארז.
  - .4 הצמד את ה-USH של לוח הבת של ה-USH למארז.
  - 5. חבר את ה-FFC של קורא הכרטיסים החכמים למחבר בלוח הבת של ה-USH.

### השלבים הבאים

- **1.** התקן את הסוללה.
- 2. התקן את כיסוי הבסיס.
- . התקן את כרטיס ה-SIM (אופציונלי). 3
- . בצע את הפעולות המפורטות בסעיף לאחר העבודה על חלקיו הפנימיים של המחשב.

# קורא כרטיסים חכמים

## הסרת קורא הכרטיסים החכמים

התראה המידע בסעיף הסרה זה מיועד לטכנאי שירות מורשים בלבד. 🛆

. הערה קורא כרטיסים חכמים זמין בתצורות מסוימות בלבד.

### תנאים מוקדמים

- . יש לבצע את ההליך המפורט בסעיף לפני העבודה על חלקיו הפנימיים של המחשב.
  - 2. הסר את כרטיס ה-SIM (אופציונלי).
    - הסר את כיסוי הבסיס.
      - 4. הסר את הסוללה.
      - .5 הסר את הרמקול

### אודות משימה זו

התמונות הבאות מציינות את מיקום קורא הכרטיסים החכמים, ומספקות ייצוג חזותי של הליך ההסרה.

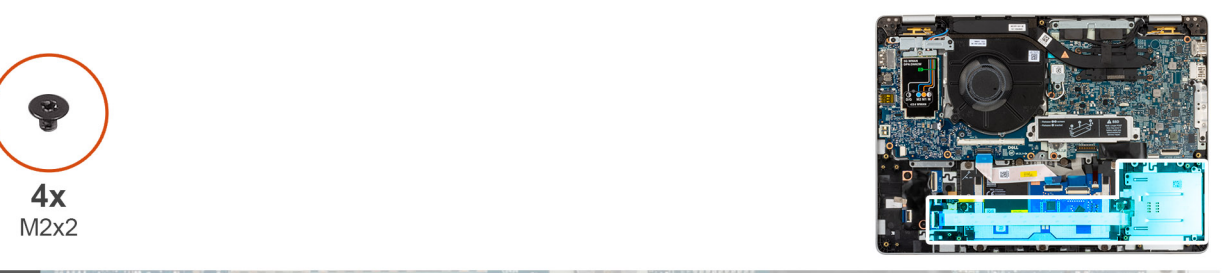

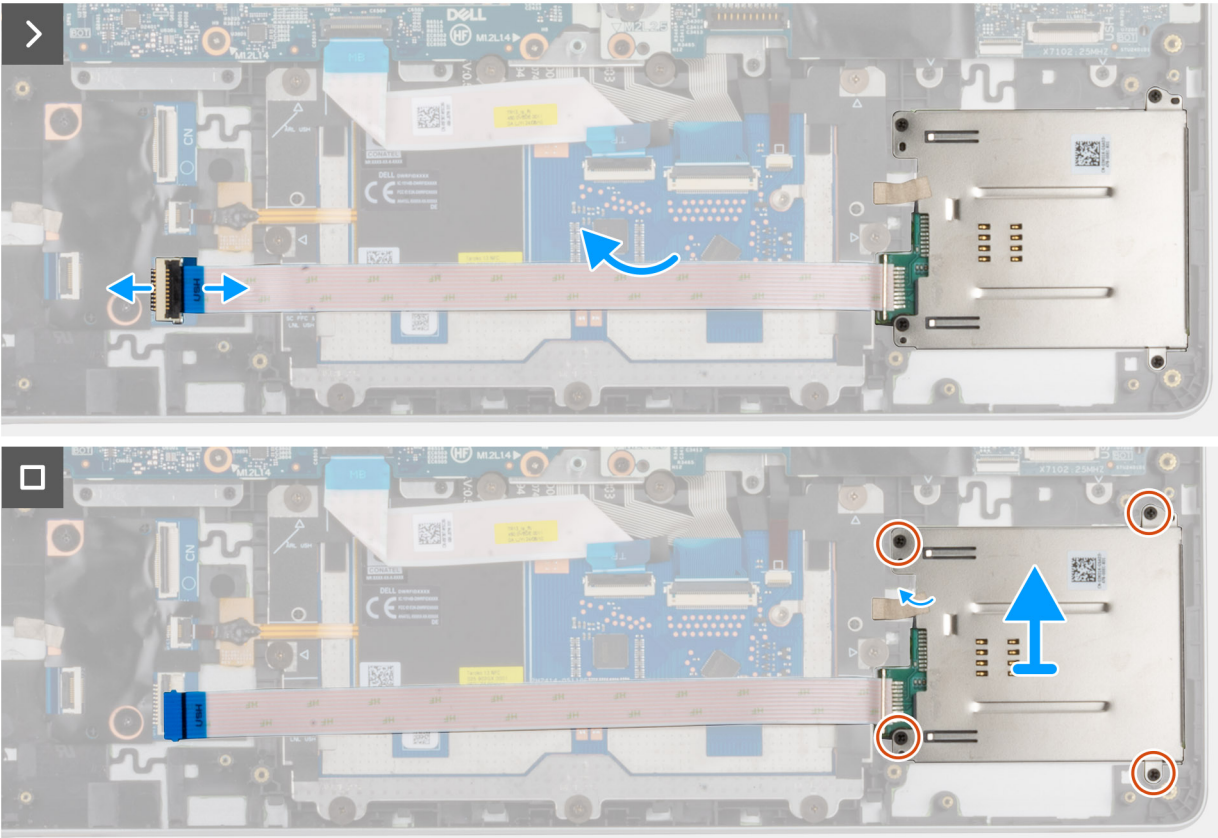

איור 24. הסרת קורא הכרטיסים החכמים

### שלבים

- . הרם את התפס ונתק את כבל קורא הכרטיסים החכמים מהמחבר בלוח ה-USH.
- . הסר את ארבעת הברגים (M2x2) שמהדקים את קורא הכרטיסים החכמים למכלול משענת כף היד.
  - **.** הרם והוצא את קורא הכרטיסים החכמים, עם הכבל שלו, ממכלול משענת כף היד.

## התקנת קורא הכרטיסים החכמים

התראה המידע בסעיף התקנה זה מיועד לטכנאי שירות מורשים בלבד. 🛆

הערה קורא כרטיסים חכמים זמין בתצורות מסוימות בלבד. 🛈

### תנאים מוקדמים

אם אתה מבצע החלפת רכיב, הסר את הרכיבים הקיימים לפני ביצוע הליך ההתקנה.

### אודות משימה זו

התמונה הבאה מציינת את מיקום קורא הכרטיסים החכמים ומספקת ייצוג חזותי של הליך ההתקנה.

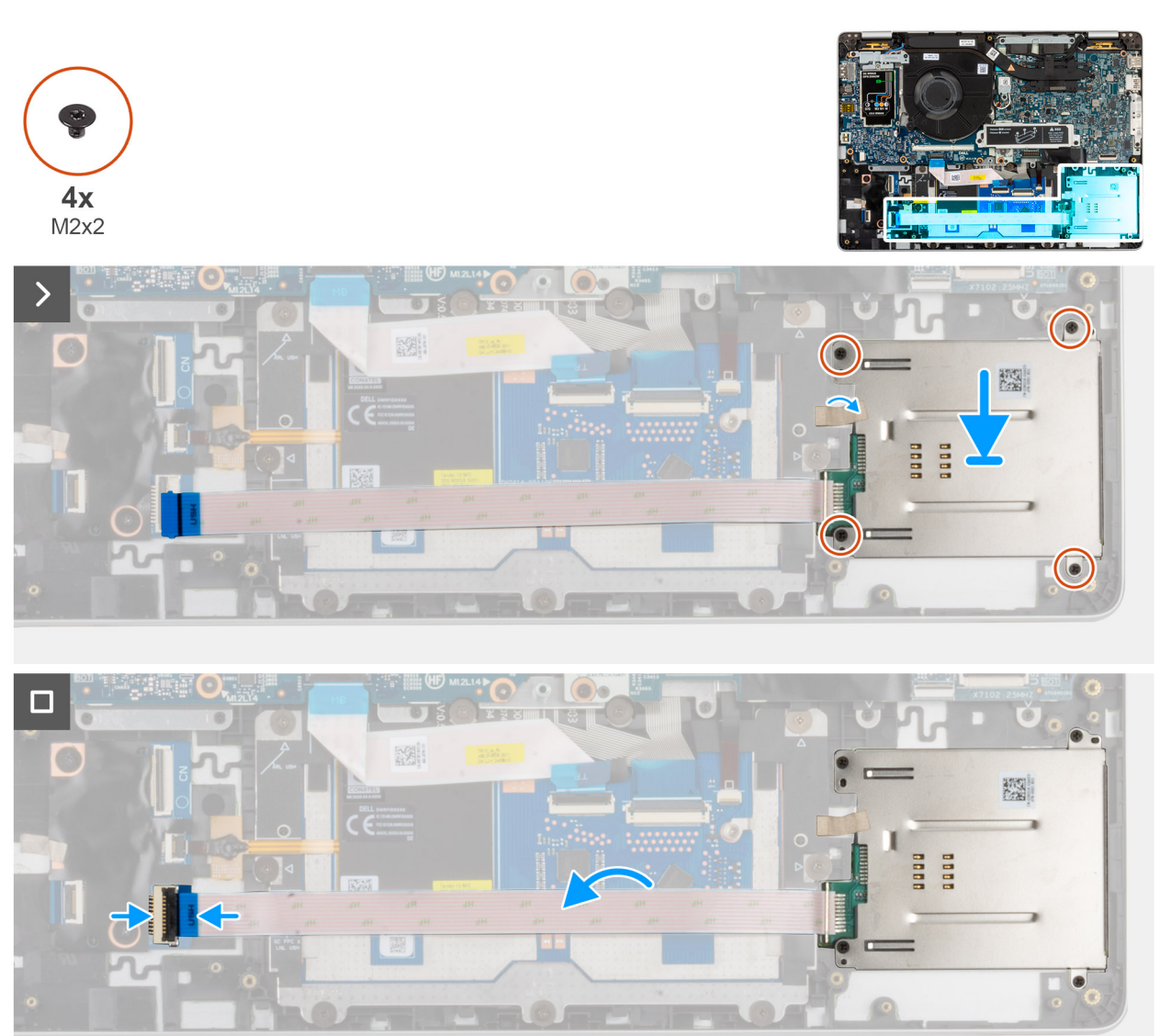

איור 25. התקנת קורא הכרטיסים החכמים

### שלבים

- 1. ישר את קורא הכרטיסים החכמים והנח אותו בתוך החריץ שלו במכלול משענת כף היד.
- **2**. הברג בחזרה את ארבעת הברגים (M2x2) שמהדקים את קורא הכרטיסים החכמים למכלול משענת כף היד.
  - .3 חבר את כבל קורא הכרטיסים החכמים למחבר שבלוח ה-USH וסגור את התפס.

### השלבים הבאים

- **1.** התקן את הסוללה.
- .2 התקן את הרמקול.
- .3 התקן את כיסוי הבסיס.
- .4 התקן את כרטיס ה-SIM (אופציונלי).
- 5. בצע את הפעולות המפורטות בסעיף לאחר העבודה על חלקיו הפנימיים של המחשב.

# כונן Solid State כונן

# הסרת ה-SSD מסוג SSD

### תנאים מוקדמים

- . יש לבצע את ההליך המפורט בסעיף לפני העבודה על חלקיו הפנימיים של המחשב.
  - 2. הסר את כרטיס ה-SIM (אופציונלי).
    - . 3. הסר את כיסוי הבסיס.

### אודות משימה זו

התמונה הבאה מציינת את מיקום ה-SSD מסוג M.2 2230 ומספקת ייצוג חזותי של הליך ההסרה.

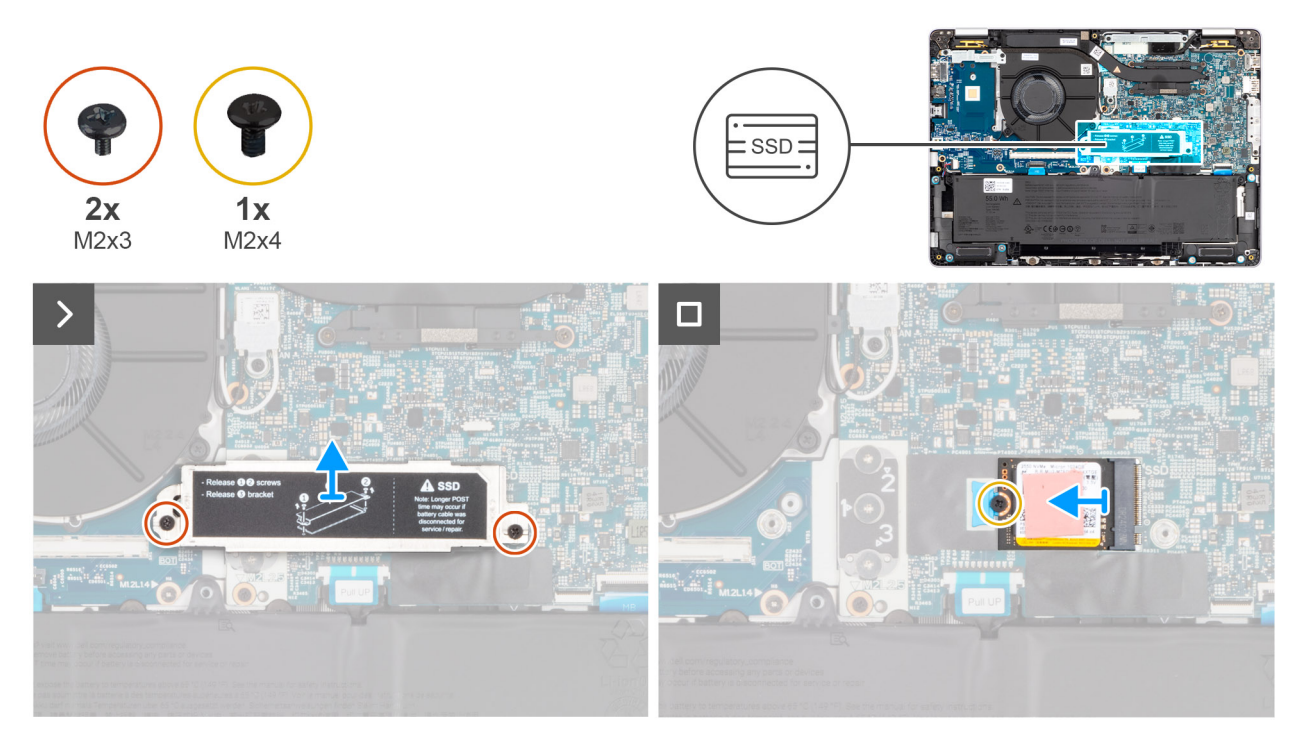

### M.2 2230 מסוג SSD- איור 26. הסרת ה-

### שלבים

- . הסר את שני הברגים (M2x3) שמהדקים את תושבת ה-SSD למכלול משענת כף היד.
  - . הרם את ה-SSD מסוג M.2 2230 מלוח המערכת.
  - . הסר את הבורג (M2x4) שמהדק את ה-SSD מסוג M.2230 ללוח המערכת. **3**

. הסר את ה-SSD מסוג M.2 2230 מלוח המערכת.

# התקנת ה-SSD מסוג M.2 2280

### תנאים מוקדמים

אם אתה מבצע החלפת רכיב, הסר את הרכיבים הקיימים לפני ביצוע הליך ההתקנה.

### אודות משימה זו

התמונה הבאה מציינת את מיקום ה-SSD מסוג M.2 2280, ומספקת ייצוג חזותי של הליך ההתקנה.

### M.2 2280 מסוג SSD איור 27. התקנת כונן

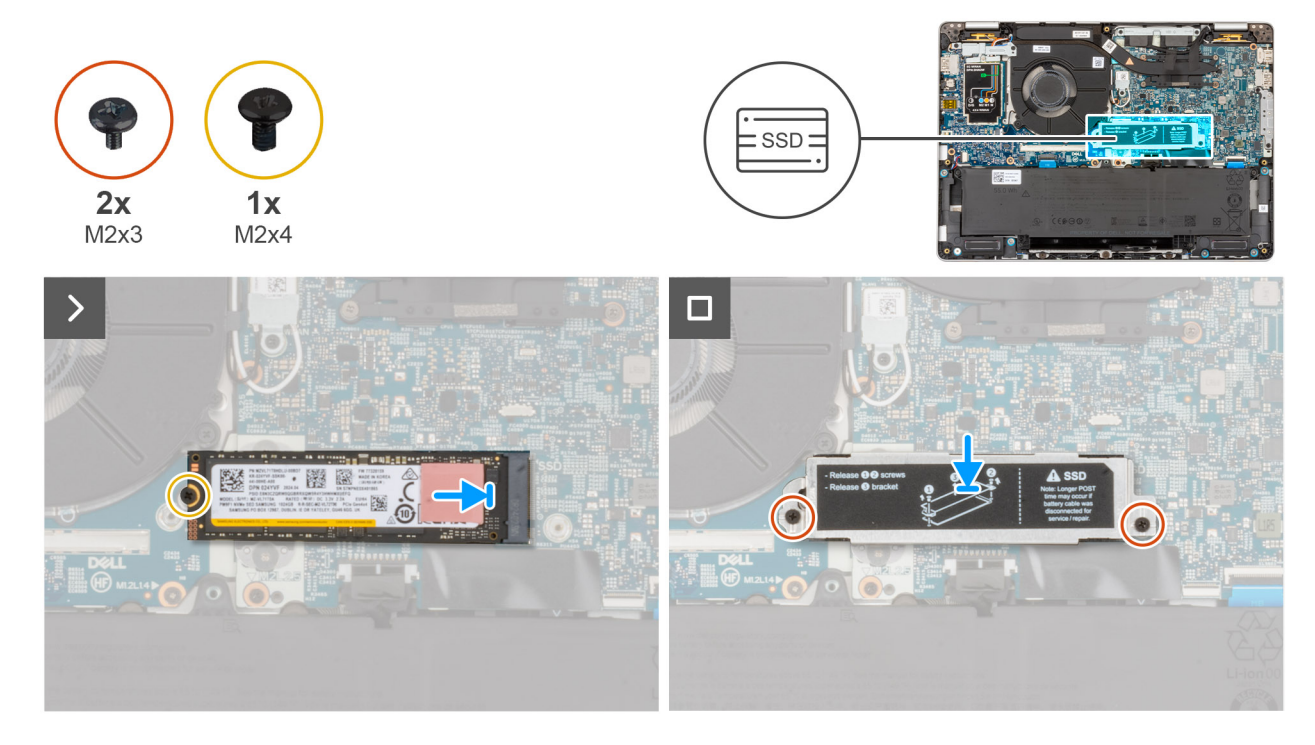

### שלבים

- . ישר את המגרעת ב-SSD מסוג M.2 2280 עם הלשונית בחריץ ה-SSD מסוג M.2 2280.
  - . החלק את ה-SSD מסוג M.2 2280 לתוך חריץ ה-SSD מסוג SSD. מסוג M.2 2280.
  - **5.** הברג בחזרה את הבורג (M2x3) שמהדק את ה-SSD מסוג M.2 2280 ללוח המערכת.
- 4. הנח את תושבת ה-SSD על החריץ שלה במכלול משענת כף היד והברג בחזרה את שני הברגים (M2x3).

### השלבים הבאים

- התקן את כיסוי הבסיס.
- .2 התקן את כרטיס ה-SIM (אופציונלי).
- . בצע את הפעולות המפורטות בסעיף לאחר העבודה על חלקיו הפנימיים של המחשב.

## הסרת ה-SSD מסוג M.2 2280

### תנאים מוקדמים

- 1. יש לבצע את ההליך המפורט בסעיף לפני העבודה על חלקיו הפנימיים של המחשב.
  - הסר את כרטיס ה-SIM (אופציונלי).
    - **3**. הסר את כיסוי הבסיס.

### אודות משימה זו

התמונה הבאה מציינת את מיקום ה-SSD מסוג M.2 2280 ומספקת ייצוג חזותי של הליך ההסרה.

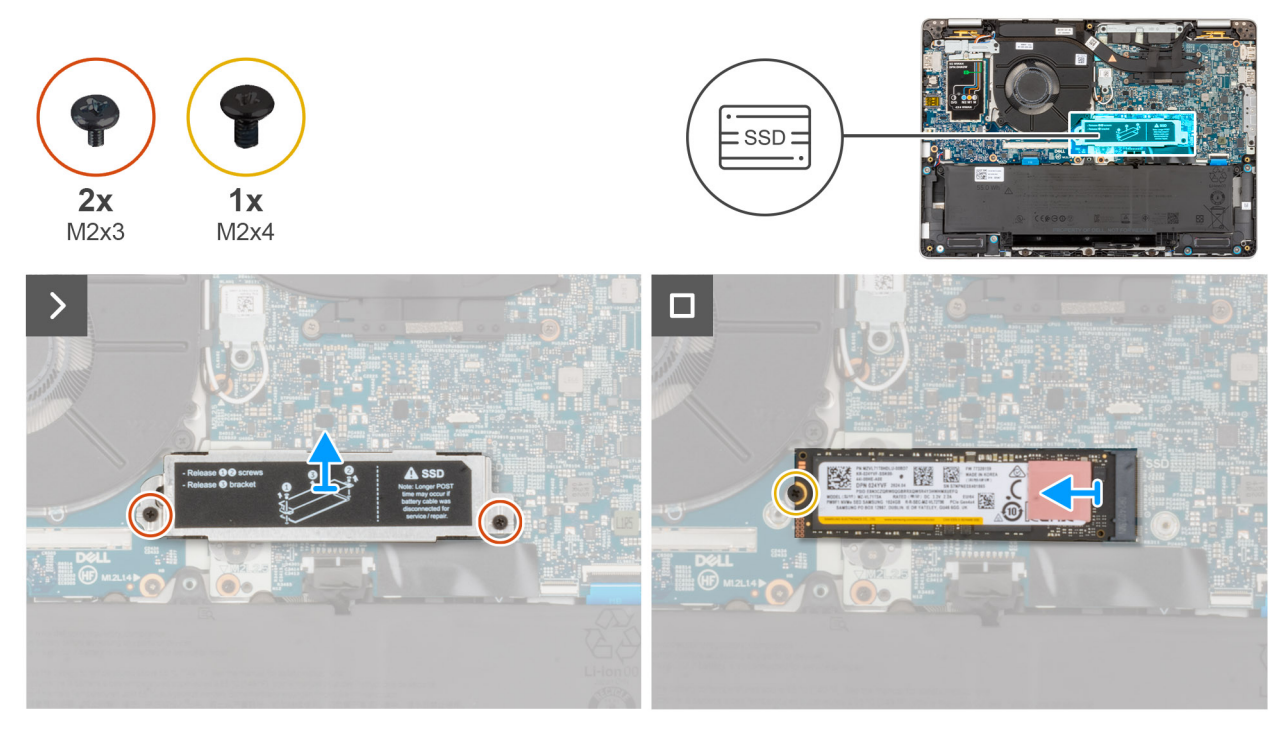

### M.2 2280 מסוג SSD- איור 28. הסרת ה-

### שלבים

- 1. הסר את שני הברגים (M2x3) שמהדקים את תושבת ה-SSD למכלול משענת כף היד.
  - 2. הרם את תושבת ה-SSD והוצא אותה מלוח המערכת.
  - 5. הסר את הבורג (M2x4) שמהדק את ה-SSD מסוג M.2280 ללוח המערכת.
    - . הסר את ה-SSD מסוג M.2 2280 מלוח המערכת.

# התקנת ה-SSD מסוג M.2 2230

#### תנאים מוקדמים

אם אתה מבצע החלפת רכיב, הסר את הרכיבים הקיימים לפני ביצוע הליך ההתקנה.

### אודות משימה זו

התמונה הבאה מציינת את מיקום ה-SSD מסוג M.2 2230, ומספקת ייצוג חזותי של הליך ההתקנה.

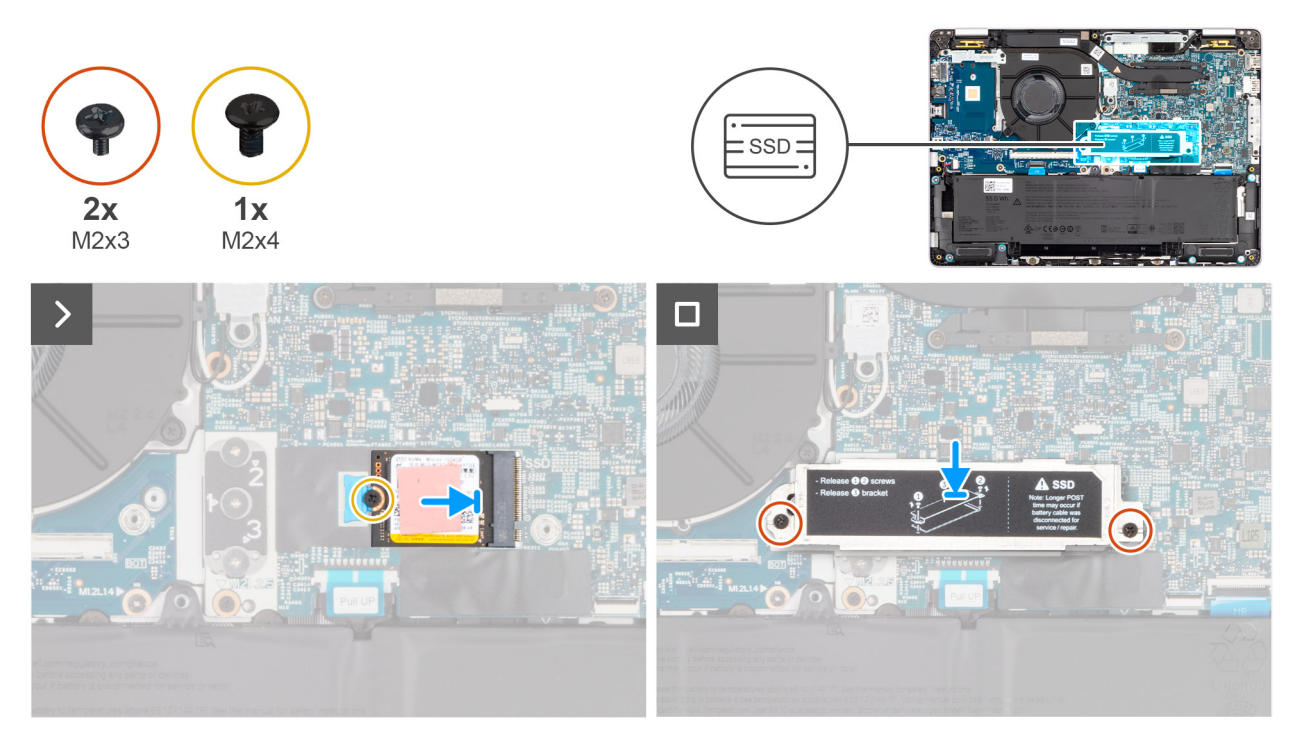

### M.2 2230 מסוג SSD- איור 29. התקנת ה-

### שלבים

- . ישר את המגרעת ב-SSD מסוג M.2 2230 עם הלשונית בחריץ ה-SSD מסוג M.2 2230.
  - . החלק את ה-SSD מסוג M.2 2230 לתוך חריץ ה-SSD מסוג M.2 2230.
- **.** הברג בחזרה את הבורג (M2x3) שמהדק את ה-SSD מסוג M.2 2230 למכלול משענת כף היד.
- 4. הנח את תושבת ה-SSD על החריץ שלה במכלול משענת כף היד והברג בחזרה את שני הברגים (M2x3).

### השלבים הבאים

- התקן את כיסוי הבסיס.
- . התקן את כרטיס ה-SIM (אופציונלי).
- .3 בצע את הפעולות המפורטות בסעיף לאחר העבודה על חלקיו הפנימיים של המחשב.

# גוף קירור

# הסרת גוף הקירור

התראה המידע בסעיף התקנה זה מיועד לטכנאי שירות מורשים בלבד. 🛆

### תנאים מוקדמים

- . יש לבצע את ההליך המפורט בסעיף לפני העבודה על חלקיו הפנימיים של המחשב.
  - . הסר את כרטיס ה-SIM (אופציונלי).
    - .3 הסר את כיסוי הבסיס.

### אודות משימה זו

הערה גוף הקירור עשוי להתחמם מאוד במהלך פעילות רגילה. המתן מספיק זמן עד שגוף הקירור יתקרר לפני שתיגע בו. 🚺

הערה לקירור מרבי של המעבד, אין לגעת באזורים מעבירי החום בגוף הקירור. השמן שנמצא על העור עלול להפחית את יכולת העברת החום של המשחה התרמית. התמונה הבאה מציינת את מיקום גוף הקירור ומספקת ייצוג חזותי של הליך ההסרה.

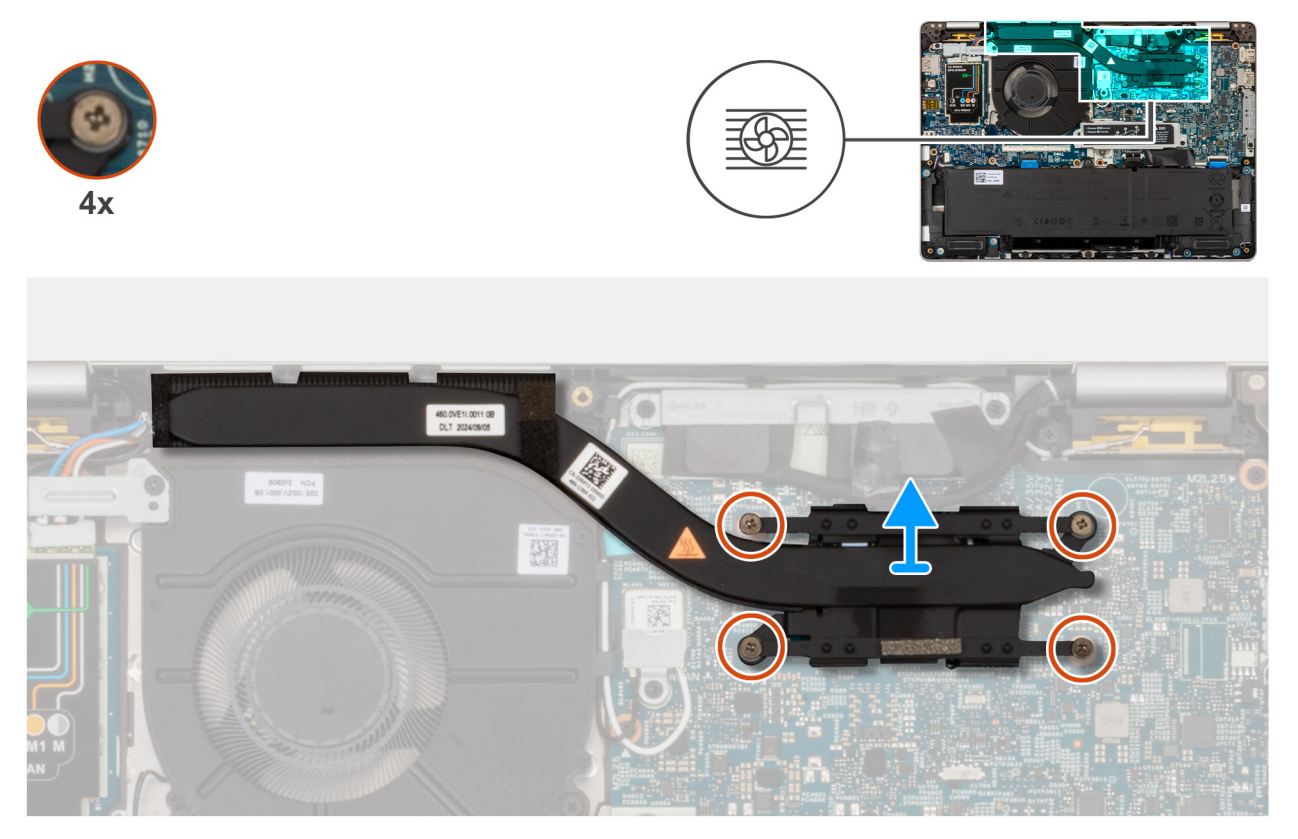

### איור 30. הסרת גוף הקירור

### שלבים

- . רופף את ארבעת בורגי הנעילה המחברים את גוף הקירור אל לוח המערכת.
- הערה שחרר את בורגי החיזוק בסדר העוקב שהוזכר על גוף הקירור [4 > 3 > 2 > 1].
  - הערה מספר הברגים משתנה בהתאם לתצורה שהוזמנה. 🛈
    - 2. הרם את גוף הקירור מלוח המערכת.

### התקנת גוף הקירור

התראה המידע בסעיף התקנה זה מיועד לטכנאי שירות מורשים בלבד. 🔼

### תנאים מוקדמים

אם אתה מבצע החלפת רכיב, הסר את הרכיבים הקיימים לפני ביצוע הליך ההתקנה.

### אודות משימה זו

הערה אם לוח המערכת או גוף הקירור הוחלפו, השתמש במשחה התרמית המצורפת לערכה כדי להבטיח מוליכות תרמית. 🚺

התמונות הבאות מציינות את מיקום גוף הקירור, ומספקות ייצוג חזותי של הליך ההתקנה.

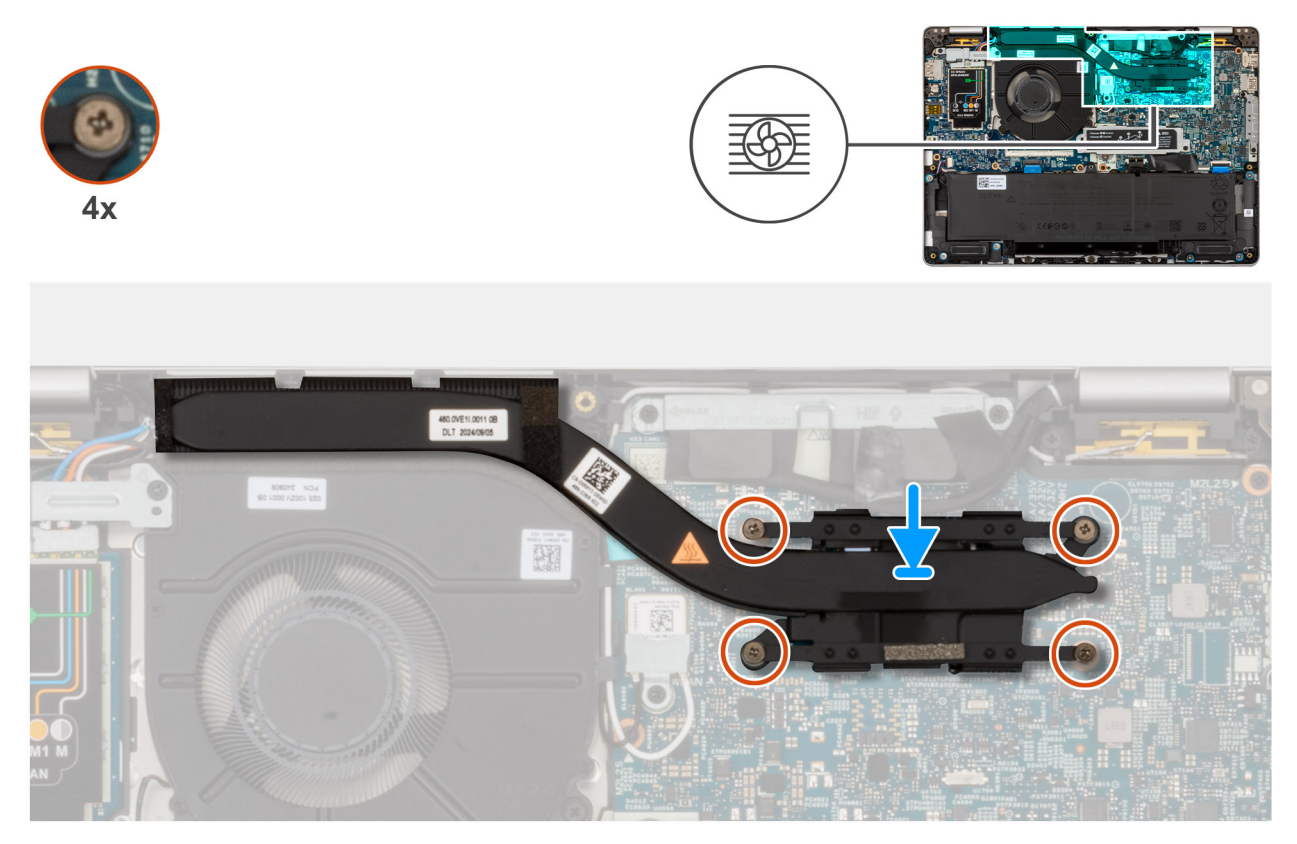

### איור 31. התקנת גוף הקירור (GPU משולב)

### שלבים

- הנח את גוף הקירור על לוח המערכת.
- . הדק את ארבעה בורגי הקיבוע שמהדקים את גוף הקירור של ללוח המערכת.

הערה הדק את בורגי החיזוק בסדר העוקב שהוזכר על גוף הקירור [1 > 2 > 3 = 4].

הערה מספר הברגים משתנה בהתאם לתצורה שהוזמנה. 🛈

התראה יישור לא נכון של גוף הקירור עלול לגרום נזק ללוח המערכת ולמעבד. 🔼

### השלבים הבאים

- התקן את כיסוי הבסיס.
- . התקן את כרטיס ה-SIM (אופציונלי).
- . בצע את הפעולות המפורטות בסעיף לאחר העבודה על חלקיו הפנימיים של המחשב.

# לוח המערכת

# הסרת לוח המערכת

התראה המידע בסעיף הסרה זה מיועד לטכנאי שירות מורשים בלבד. 🛆

### תנאים מוקדמים

- 1. יש לבצע את ההליך המפורט בסעיף לפני העבודה על חלקיו הפנימיים של המחשב.
  - 2. הסר את כרטיס ה-SIM (אופציונלי).
    - **.3** הסר את כיסוי הבסיס.

- . הסר את M.2 2230 או M.2 2280, לפי הרלוונטי.
  - .5G WWAN הסר את כרטיס 5G.
    - הסר את גוף הקירור.

### אודות משימה זו

התמונה הבאה מציגה את המחברים בלוח המערכת.

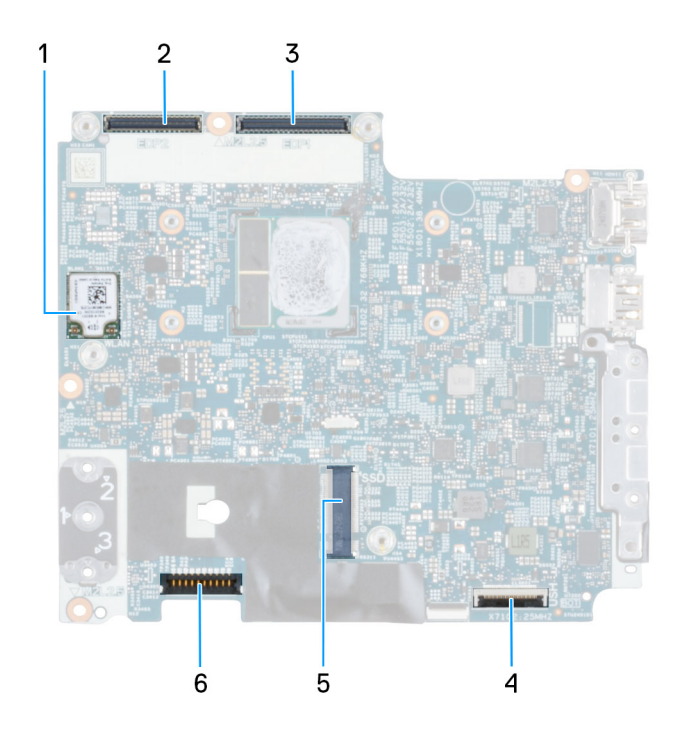

### איור 32. מחברי לוח מערכת

- (WLAN) כרטיס אלחוט.1
- נ. מחבר כבל הצג (LCD1).
- 5. חריץ לכונן Solid-state

- 2. מחבר כבל של מצלמת MIPI
  - 4. **מחבר כבל** USH
    - 6. **מחבר סוללה**

התמונות הבאות מציינות את מיקום לוח המערכת ומספקות ייצוג חזותי של הליך ההסרה.

### איור 33. הסרת לוח המערכת

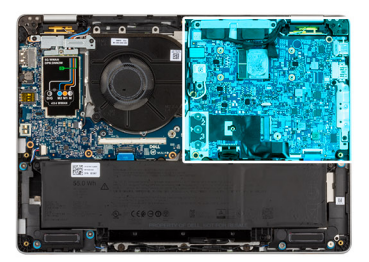

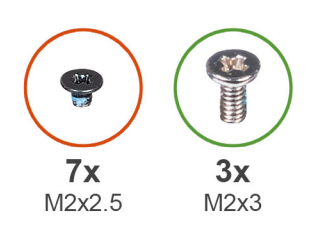

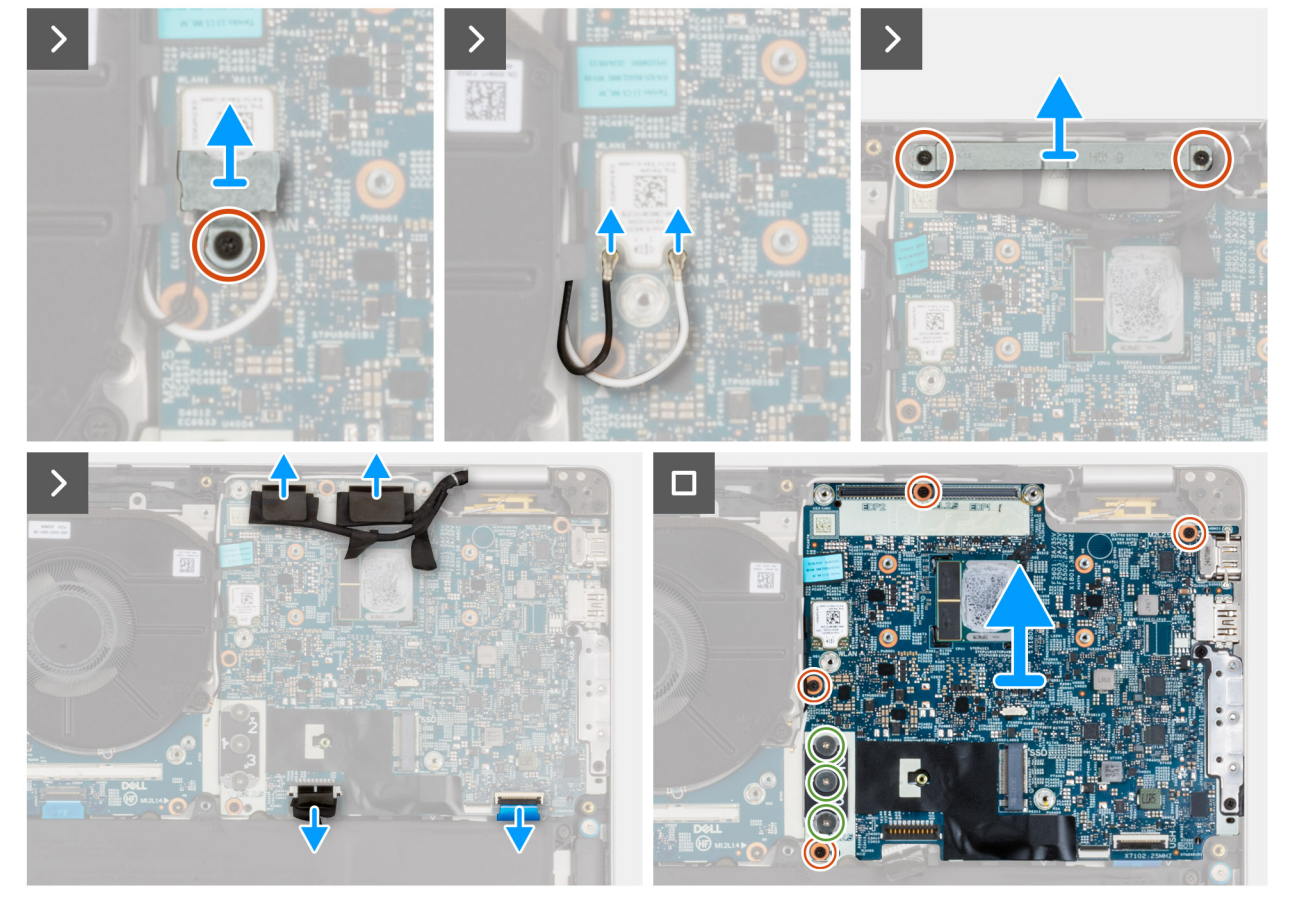

#### שלבים

- . הסר את הבורג (M2x2.5) שמהדק את תושבת ה-WLAN למכלול משענת כף היד.
  - . הרם והוצא את תושבת ה-WLAN ממכלול משענת כף היד.
    - .WLAN מכרטיס ה-WLAN מכרטיס ה-3.
- .4. הסר את שני הברגים (M2x2.5) שמהדקים את התושבת של כבל הצג למכלול משענת כף היד.
  - הרם והוצא את התושבת של כבל הצג ממכלול משענת כף היד.
  - 6. הרם את הכיסוי השחור ליד כבלי האנטנה, וחשוף את כבל לוח החיישנים.
    - .7 נתק את כבל המצלמה וכבל הצג מלוח המערכת.
    - .8 נתק את כבל לוח החיישן מהמחבר בלוח המערכת.
    - . הסר את כבל הצג ממכווני הניתוב שבלוח המערכת.
    - 10. נתק את כבל הצג ממחבר כבל הצג (LCD1) בלוח המערכת.
- **11.** פתח את התפס, ונתק את כבל משטח המגע מהמחבר של כבל משטח המגע (TPAD1) בלוח המערכת.
  - **12. פתח את התפס ונתק את כבל ה-USH ממודול ה-USH**.
  - . הסר את ארבעת הברגים (M2x3) שמהדקים את לוח המערכת למכלול משענת כף היד.
    - הערה שחרר את בורגי החיזוק בסדר העוקב שהוזכר על גוף הקירור [3 > 2 > 1].
      - **14.** הסר את שלושת הברגים (M2x3) שמהדקים את לוח המערכת ללוח הקלט/פלט.
.15 הרם והוצא את לוח המערכת ממכלול משענת כף היד.

# התקנת לוח המערכת

התראה המידע בסעיף התקנה זה מיועד לטכנאי שירות מורשים בלבד. 🔼

## תנאים מוקדמים

אם אתה מבצע החלפת רכיב, הסר את הרכיבים הקיימים לפני ביצוע הליך ההתקנה.

### אודות משימה זו

התמונה הבאה מציגה את המחבר בלוח המערכת. התמונות הבאות מציינות את מיקום לוח המערכת ומספקות ייצוג חזותי של הליך ההתקנה.

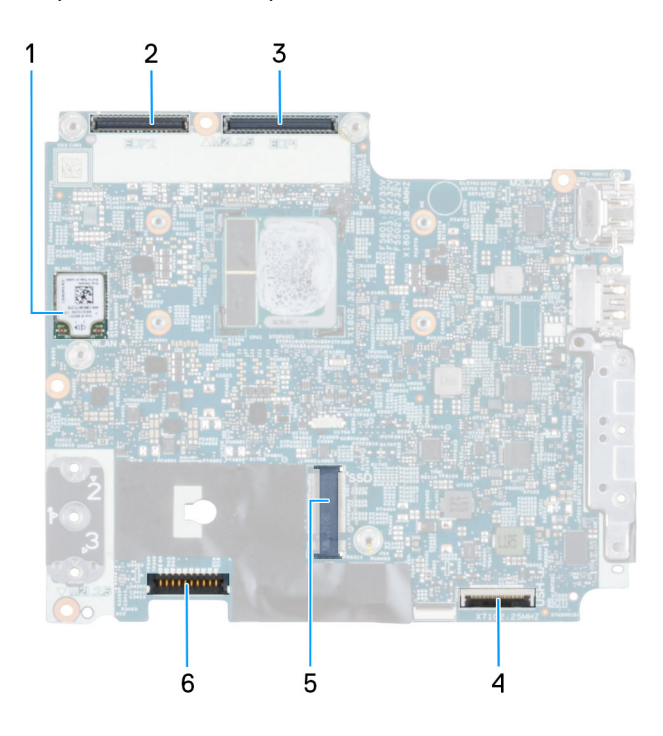

# איור 34. מחברי לוח מערכת

- (WLAN) כרטיס אלחוט .1
- (LCD1) מחבר כבל הצג. (LCD1).3
- 5. חריץ לכונן Solid-state

- 2. מחבר כבל של מצלמת MIPI
  - 4. מחבר כבל USH
    - 6. מחבר סוללה

#### איור 35. התקנת לוח המערכת

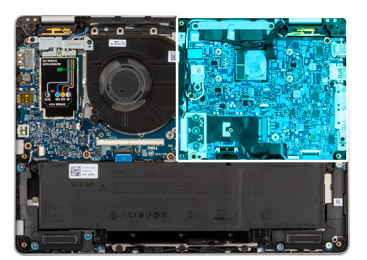

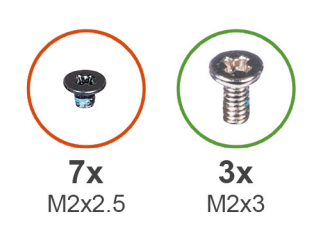

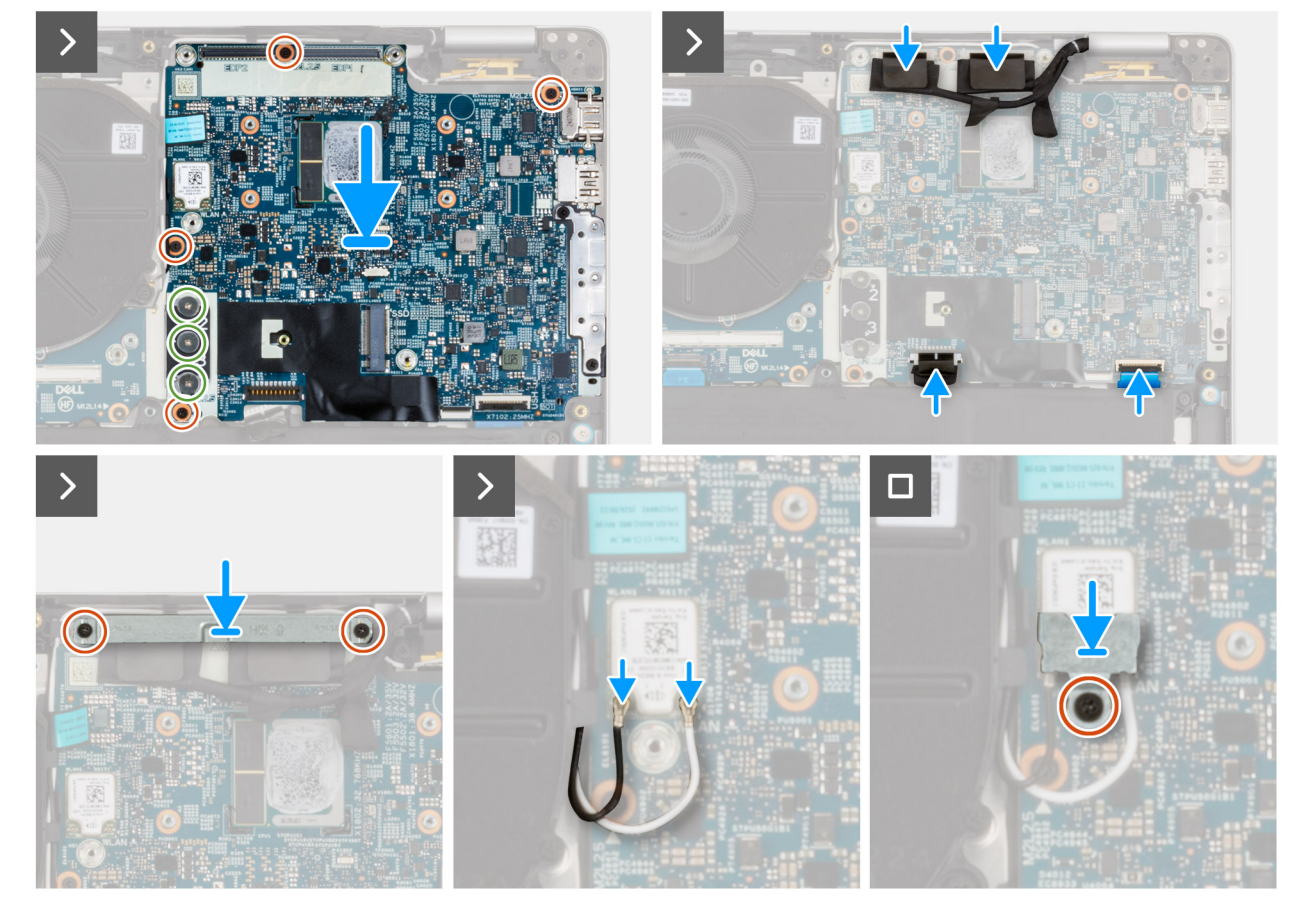

#### שלבים

- . ישר ומקם את לוח המערכת על החריץ שלו על מכלול משענת כף היד.
- . הברג בחזרה את שלושת הברגים (M2x3) שמהדקים את לוח המערכת ללוח הקלט/פלט. 2
  - הערה שחרר את בורגי החיזוק בסדר העוקב שהוזכר על גוף הקירור [3 > 2 > 1].

הערה מספר הברגים משתנה בהתאם לתצורה שהוזמנה.

- . הברג בחזרה את ארבעת הברגים (M2x2.5) שמהדקים את לוח המערכת למכלול משענת כף היד.
  - . חבר את כבל לוח החיישנים למחבר בלוח המערכת.
  - 5. חבר את כבל הצג וכבל המצלמה למחבר כבל הצג (LCD1) בלוח המערכת.
    - 6. נתב את כבל הצג דרך מכווני הניתוב בלוח המערכת.
    - . הצמד את הכיסוי השחור ליד כבלי האנטנה וכסה את כבל לוח החיישנים.
      - .8. הנח את התושבת של כבל הצג על כבל הצג.
- 9. הברג בחזרה את שני הברגים (M2x3) שמהדקים את התושבת של כבל הצג למכלול משענת כף היד.
  - . הנח את תושבת ה-WLAN במכלול משענת כף היד.
  - **11.** הברג בחזרה את הבורג (M2x2.5) שמהדק את תושבת ה-WLAN למכלול משענת כף היד.
    - 12. חבר את כבל ה-WLAN למכלול משענת כף היד.

- 13. חבר את כבל ה-USH למודול ה-USH, וסגור את התפס כדי להדק את הכבל.
- .14 חבר את כבל משטח המגע למודול משטח המגע וסגור את התפס כדי להדק את הכבל

# השלבים הבאים

- **1.** התקן את גוף הקירור.
- . התקן את ה-SSD מסוג M.2 2230 או M.2 2280, אם רלוונטי.
  - .5G WWAN- התקן את כרטיס ה-5G WWAN.
    - .4 התקן את כיסוי הבסיס.
  - . התקן את כרטיס ה-SIM (אופציונלי).
- 6. בצע את הפעולות המפורטות בסעיף לאחר העבודה על חלקיו הפנימיים של המחשב.

# לוח קלט/פלט

# הסרת לוח הקלט/פלט

התראה המידע בסעיף הסרה זה מיועד לטכנאי שירות מורשים בלבד. 🛆

## תנאים מוקדמים

- . יש לבצע את ההליך המפורט בסעיף לפני העבודה על חלקיו הפנימיים של המחשב.
  - 2. הסר את כרטיס ה-SIM (אופציונלי).
    - - **4.** הסר את הסוללה.
  - 5. הסר את ה-SSD מסוג M.2 2230 או M.2 2280, לפי הרלוונטי.
    - .5G WWAN הסר את כרטיס .6
      - **7.** הסר את לוח המערכת.

הערה ניתן להסיר את לוח המערכת ולהתקינו יחד עם גוף הקירור כדי לשמר את הקשר התרמי. 🚺

8. יש להסיר את מכלול הצג.

#### אודות משימה זו

התמונה הבאה מציינת את מיקום לוח הקלט/פלט ומספקת ייצוג חזותי של הליך ההסרה.

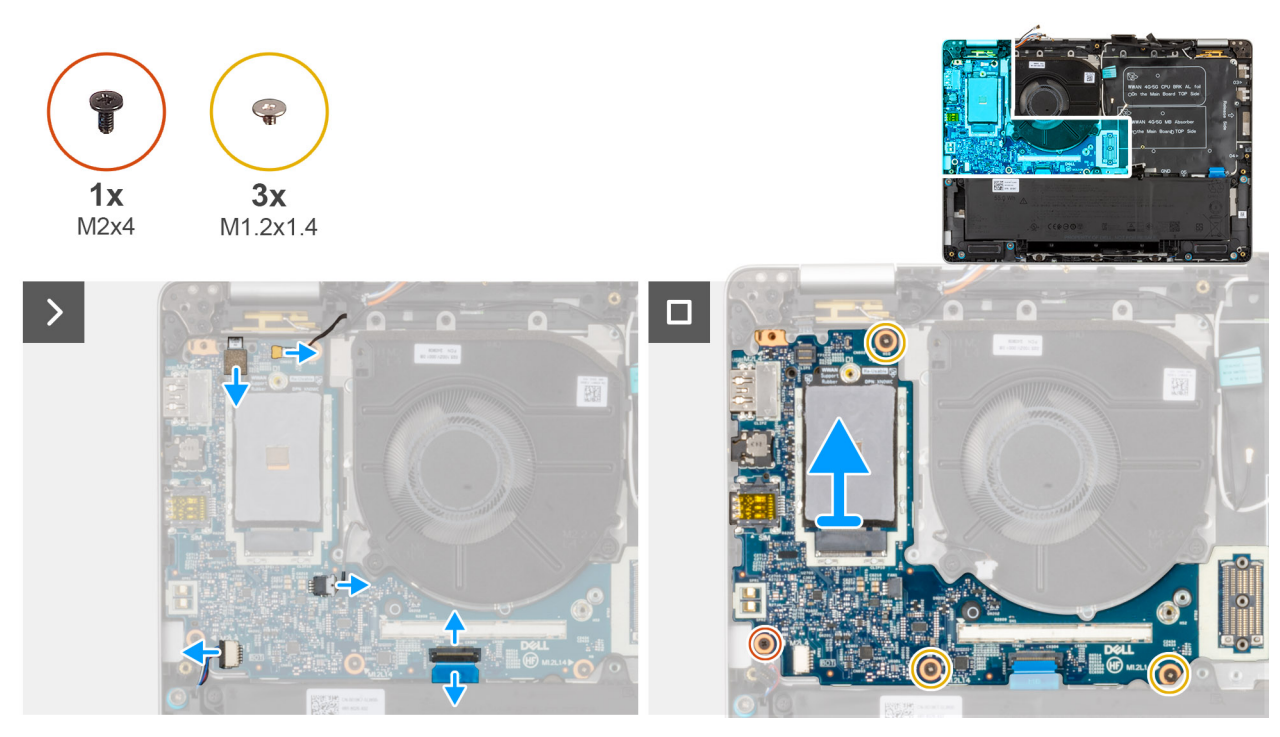

איור 36. הסרת לוח הקלט/פלט

# שלבים

. שלוף את הכבלים של אנטנת ה-WWAN ממכווני הניתוב שבלוח הקלט/פלט.

.USH הערה שלב זה חל רק על דגמים שמסופקים עם לוח בת של USH.

- . נתק את כבל קורא טביעות האצבעות האופציונלי מלוח הקלט/פלט.
  - .3 נתק את כבל הרמקול מלוח הקלט/פלט.
  - .4 נתק את כבל המאוורר מלוח הקלט/פלט.
  - .5 נתק את כבל המקלדת מלוח הקלט/פלט.
- . הסר את שלושת הברגים (M1.2x1.4) כדי להדק את לוח הקלט/פלט למקומו. 6
  - הסר את הבורג (M2x4) שמהדק את לוח הקלט/פלט למקומו.
    - . הרם את לוח הקלט/פלט והוצא אותו מהמחשב.
- בצד העליון של לוח הקלט/פלט WWAN באת החלפת לוח הקלט/פלט של הרפידה התרמית של כרטיס WWAN בצד העליון של לוח הקלט/פלט ללוח הקלט/פלט החלופי.

# התקנת לוח הקלט/פלט

התראה המידע בסעיף התקנה זה מיועד לטכנאי שירות מורשים בלבד. 🛆

## אודות משימה זו

התמונות הבאות מציינות את מיקום לוח הקלט/פלט ומספקות ייצוג חזותי של הליך ההתקנה.

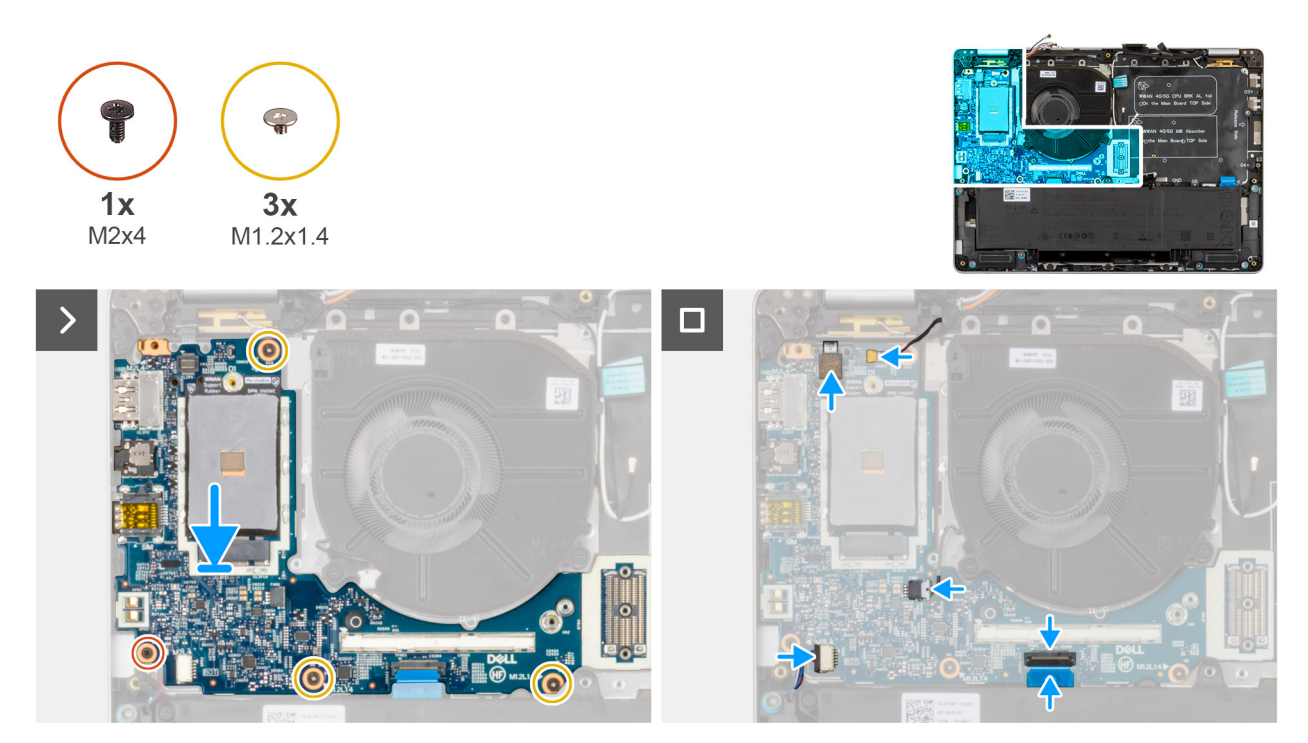

## איור 37. התקנת לוח הקלט/פלט

### שלבים

- הנח את לוח הקלט/פלט במקומו.
- **.** הברג בחזרה את שלושת הברגים (M1.2x1.4) שמהדקים את לוח הקלט/פלט למקומו.
  - . הברג בחזרה את הבורג (M2x4) שמהדק את לוח הקלט/פלט למקומו.
    - . חבר את כבל קורא טביעות האצבעות האופציונלי ללוח הקלט/פלט.
      - . חבר את כבל הרמקול ואת כבל המאוורר אל לוח הקלט/פלט.
        - .6 חבר את כבל המקלדת ללוח הקלט/פלט.
- .7 קלף את ה-FFC של לוח הבת של HSH על לוח הקלט/פלט (ישים רק עבור דגמים שנשלחו עם לוח בת של USH).

### השלבים הבאים

- 1. התקן את כיסוי הבסיס.
  - .2 התקן את המאוורר.
- .3 התקן את מכלול הצג.
- 4. התקן את לוח המערכת.
- .5G WWAN התקן את כרטיס ה-5G WWAN.
  - 6. התקן את הסוללה.
- .7 התקן את ה-SSD מסוג M.2 2230 או M.2 2280, אם רלוונטי.
  - . התקן את כרטיס ה-SIM (אופציונלי).
- .9 בצע את הפעולות המפורטות בסעיף לאחר העבודה על חלקיו הפנימיים של המחשב.

# לחצן הפעלה עם קורא טביעות אצבעות אופציונלי

# הסרת לחצן ההפעלה עם קורא טביעות האצבעות האופציונלי

התראה המידע בסעיף הסרה זה מיועד לטכנאי שירות מורשים בלבד. 🛆

## תנאים מוקדמים

. יש לבצע את ההליך המפורט בסעיף לפני העבודה על חלקיו הפנימיים של המחשב.

- . הסר את כרטיס ה-SIM (אופציונלי).
  - .3 הסר את כיסוי הבסיס.
    - **4.** הסר את הסוללה.
- 5. הסר את ה-SSD מסוג M.2 2230 או M.2 2280, לפי הרלוונטי. .5
  - .5G WWAN הסר את כרטיס .6
    - .7. הסר את המאוורר.
    - 8. יש להסיר את מכלול הצג.
      - .9 הסר את לוח המערכת.

הערה ניתן להסיר את לוח המערכת ולהתקינו יחד עם גוף הקירור כדי לשמר את הקשר התרמי. 🚺

## . הסר את לוח הקלט/פלט

## אודות משימה זו

התמונות הבאות מציינות את מיקום לחצן ההפעלה עם קורא טביעות האצבעות האופציונלי, ומספקות ייצוג חזותי של הליך ההסרה.

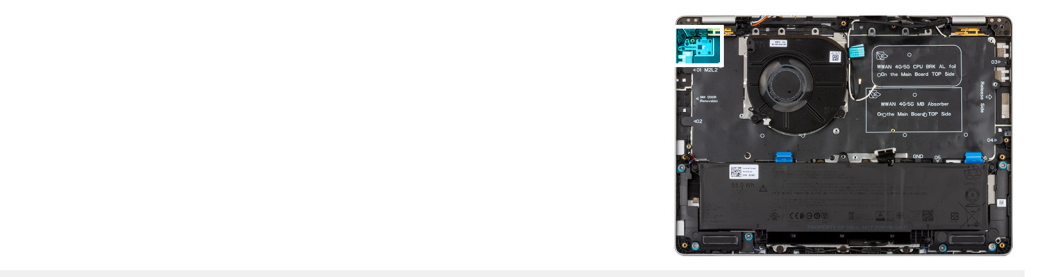

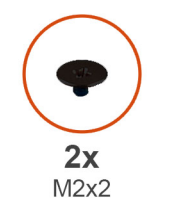

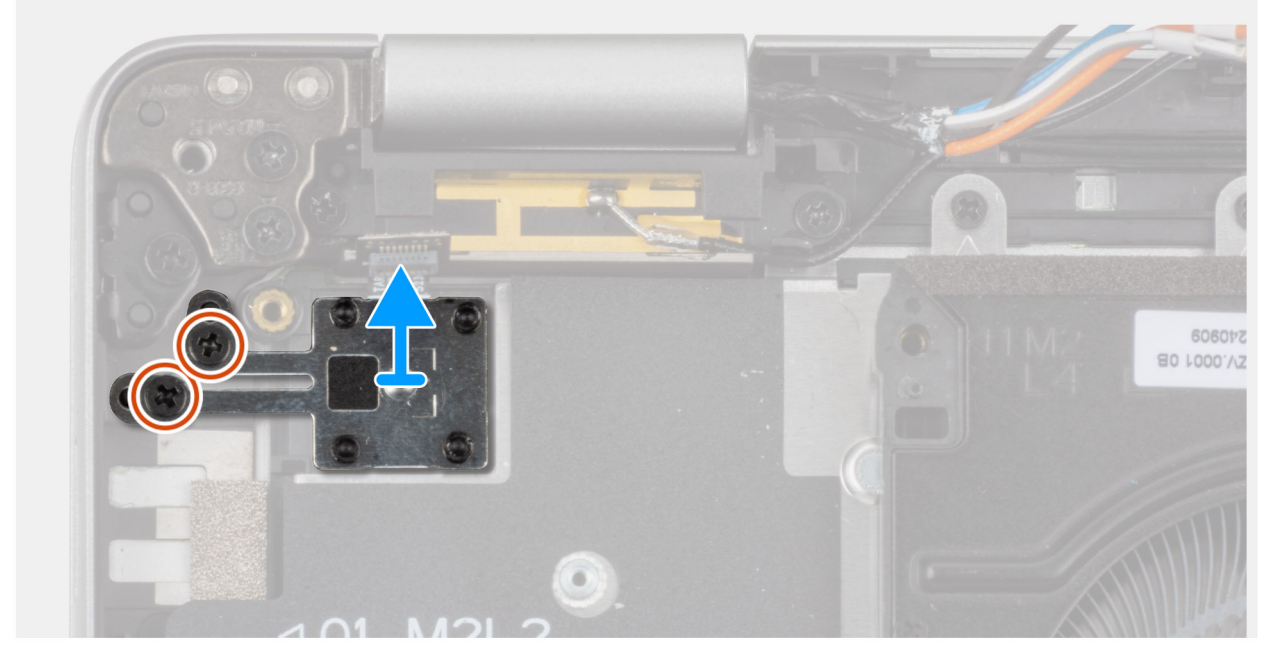

איור 38. הסרת לחצן ההפעלה עם קורא טביעות האצבעות האופציונלי

## שלבים

- . הסר את שני הברגים (M2x2) שמהדקים את לחצן ההפעלה אל מכלול משענת כף היד.
  - . הרם והוצא את לחצן ההפעלה ממכלול משענת כף היד.

# התקנת לחצן ההפעלה עם קורא טביעות האצבעות האופציונלי

התראה המידע בסעיף התקנה זה מיועד לטכנאי שירות מורשים בלבד. 🔼

#### תנאים מוקדמים

אם אתה מבצע החלפת רכיב, הסר את הרכיבים הקיימים לפני ביצוע הליך ההתקנה.

#### אודות משימה זו

התמונות הבאות מציינות את מיקום לחצן ההפעלה עם קורא טביעות האצבעות האופציונלי ומספקות ייצוג חזותי של הליך ההתקנה.

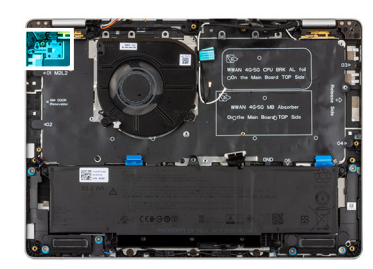

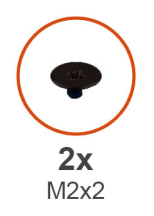

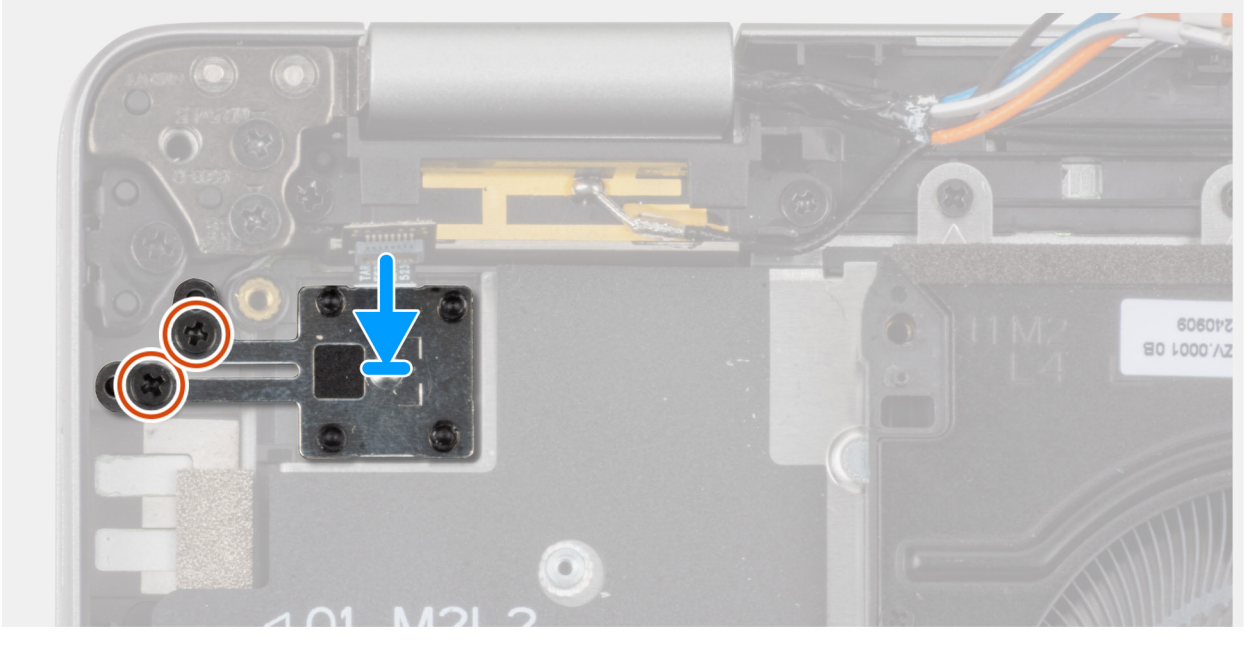

#### איור 39. התקנת לחצן ההפעלה עם קורא טביעות האצבעות האופציונלי

#### שלבים

- . יישר ומקם את לחצן ההפעלה על מכלול משענת כף היד.
- **2.** הברג בחזרה את שני הברגים (M2x2) שמהדקים את לחצן ההפעלה אל מכלול משענת כף היד.

#### השלבים הבאים

- .1 התקן את לוח הקלט/פלט.
- התקן את לוח המערכת.

הערה ניתן להסיר את לוח המערכת ולהתקינו יחד עם גוף הקירור כדי לשמר את הקשר התרמי. 🚺

- **.3** התקן את מכלול הצג.
  - **.4** התקן את <mark>המאוורר</mark>.
- .5G WWAN התקן את כרטיס ה-5G.
- 6. התקן את ה-SSD מסוג M.2 2230 או M.2 2280, אם רלוונטי.
  - התקן את הסוללה.
  - .6 התקן את כיסוי הבסיס.
  - .9. התקן את כרטיס ה-SIM (אופציונלי).
- .10 בצע את הפעולות המפורטות בסעיף לאחר העבודה על חלקיו הפנימיים של המחשב.

# מקלדת

# הסרת המקלדת

התראה המידע בסעיף הסרה זה מיועד לטכנאי שירות מורשים בלבד. 🔼

# תנאים מוקדמים

- 1. יש לבצע את ההליך המפורט בסעיף לפני העבודה על חלקיו הפנימיים של המחשב.
  - **.2** הסר את כרטיס ה-SIM (אופציונלי).
    - **.3** הסר את כיסוי הבסיס.
      - **4**. הסר את <mark>הסוללה</mark>.
  - 5. הסר את ה-SSD מסוג M.2 2230 או M.2 2280, לפי הרלוונטי. .
    - 6. הסר את המאוורר.
    - .5G WWAN הסר את כרטיס .5G WWAN.
      - .8 יש להסיר את מכלול הצג.
        - 9. הסר את לוח המערכת.

הערה ניתן להסיר את לוח המערכת ולהתקינו יחד עם גוף הקירור כדי לשמר את הקשר התרמי.

# **10. הסר את לוח הקלט⁄פלט**.

# אודות משימה זו

התמונות הבאות מציינות את מיקום המקלדת ומספקות ייצוג חזותי של הליך ההסרה.

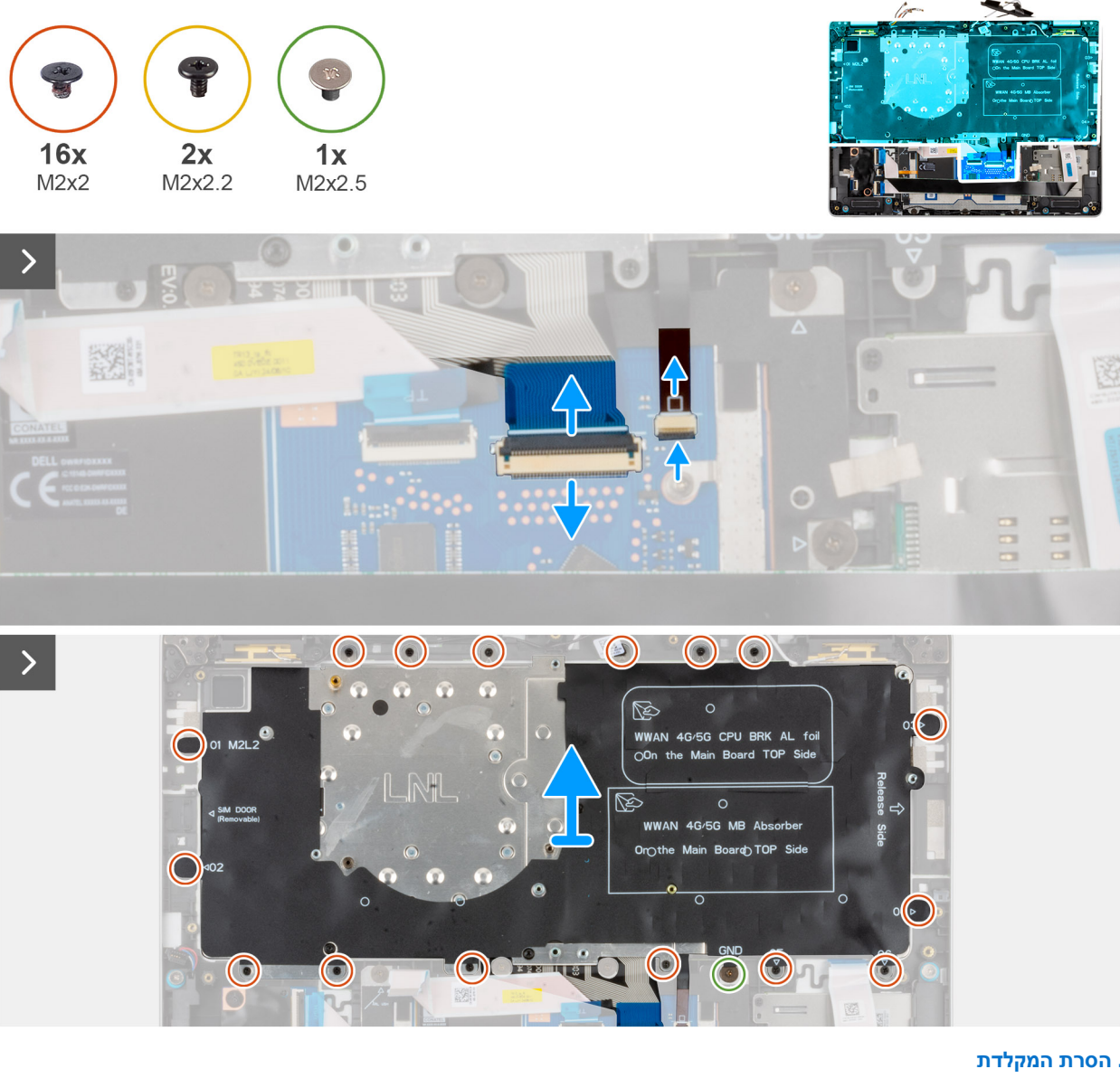

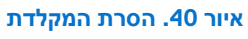

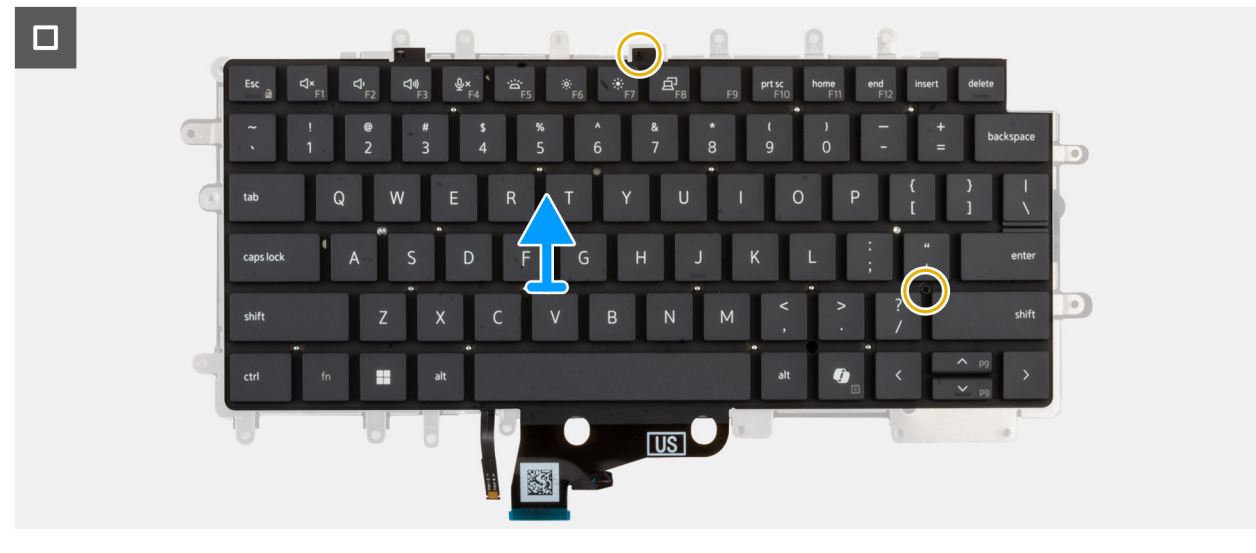

איור 41. הסרת המקלדת

## שלבים

. פתח את התפס ונתק את כבל המקלדת ממשטח המגע.

הערה עבור המקלדת, התפס הוא החלק ה"שחור" של המחבר. 🚺

- פתח את התפס ונתק את כבל התאורה האחורית של המקלדת ממשטח המגע.
  הערה עבור התאורה האחורית של המקלדת, התפס הוא החלק ה"לבן" של המחבר.
- . הסר את 16 הברגים (M2x2.5) ואת הבורג האחד (M2x2.5) שמהדקים את תושבת המקלדת למכלול משענת כף היד. **3** 
  - . הרם והוצא את תושבת המקלדת ממכלול משענת כף היד.
    - 5. הפוך את תושבת המקלדת.
  - 6. הסר את שני הברגים (M2x2.2) שמהדקים את המקלדת לתושבת המקלדת.
    - . הרם את המקלדת מתושבת המקלדת.

# התקנת המקלדת

התראה המידע בסעיף התקנה זה מיועד לטכנאי שירות מורשים בלבד. 🔼

## תנאים מוקדמים

אם אתה מבצע החלפת רכיב, הסר את הרכיבים הקיימים לפני ביצוע הליך ההתקנה.

## אודות משימה זו

התמונה הבאה מציינת את מיקום המקלדת ומספקת ייצוג חזותי של הליך ההתקנה.

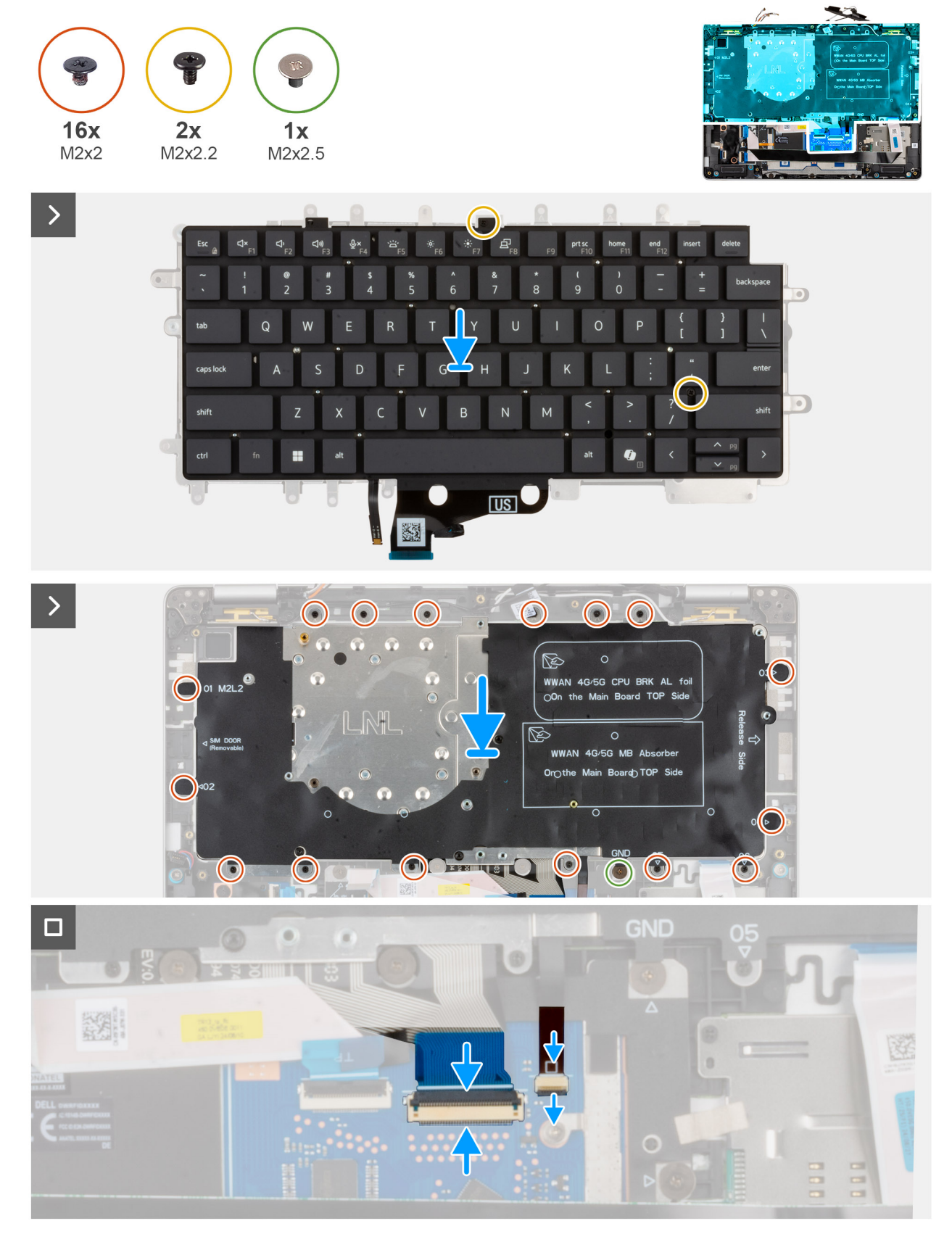

# איור 42. התקנת המקלדת

#### שלבים

. ישר ומקם את המקלדת על תושבת המקלדת.

- **2.** הברג בחזרה את שני הברגים (M2x2) כדי להדק את המקלדת לתושבת המקלדת.
  - הפוך את תושבת המקלדת.
  - .4. ישר ומקם את תושבת מהקלדת על מכלול משענת כף היד.
- 5. הברג חזרה את 17 הברגים (M2x2) שמהדקים את תושבת המקלדת למכלול משענת כף היד.
- חבר את כבל התאורה האחורית של המקלדת למחבר שבמשטח המגע, וסגור את התפס כדי להדק את הכבל למקומו.

הערה ניתן להסיר את לוח המערכת ולהתקינו יחד עם גוף הקירור כדי לשמר את הקשר התרמי. 🚺

הערה עבור התאורה האחורית של המקלדת, התפס הוא החלק ה"לבן" של המחבר. i

7. חבר את הכבל של המקלדת למחבר שבמשטח המגע, וסגור את התפס כדי להדק את הכבל למקומו.

הערה עבור המקלדת, התפס הוא החלק ה"שחור" של המחבר. 🚺

#### השלבים הבאים

- . התקן את לוח הקלט/פלט.
  - 2. התקן את לוח המערכת.

הערה ניתן להסיר את לוח המערכת ולהתקינו יחד עם גוף הקירור כדי לשמר את הקשר התרמי. 🚺

- .3 התקן את מכלול הצג.
  - . התקן את המאוורר.
- .5G WWAN התקן את כרטיס ה-5G WWAN.
- . התקן את ה-SSD מסוג M.2 2230 או M.2 2280, אם רלוונטי.
  - התקן את הסוללה.
  - ... 8. התקן את כיסוי הבסיס.
  - .9. התקן את כרטיס ה-SIM (אופציונלי).
- .10 בצע את הפעולות המפורטות בסעיף לאחר העבודה על חלקיו הפנימיים של המחשב.

# מכלול משענת כף היד

# הסרת מכלול משענת כף היד

התראה המידע בסעיף הסרה זה מיועד לטכנאי שירות מורשים בלבד. 🛆

## תנאים מוקדמים

- .1. יש לבצע את ההליך המפורט בסעיף לפני העבודה על חלקיו הפנימיים של המחשב.
  - .2. הסר את כרטיס ה-SIM (אופציונלי).
    - - . הסר את הסוללה.
  - 5. הסר את ה-SSD מסוג M.2 2230 או M.2 2280, לפי הרלוונטי.
    - 6. הסר את כרטיס 5G WWAN.
      - **7.** הסר את הרמקול.
      - 8. הסר את המאוורר.
    - .USH הסר את לוח הבת של ה-USH.
      - **.10** הסר את המקלדת.
      - . הסר את לוח המערכת.

הערה ניתן להסיר את לוח המערכת ולהתקינו יחד עם גוף הקירור כדי לשמר את הקשר התרמי. 🚺

- . הסר את לוח הקלט∕פלט.
- 13. הסר את לחצן ההפעלה עם קורא טביעות האצבעות האופציונלי.
  - 14. יש להסיר את קורא הכרטיסים החכמים.
    - 15. יש להסיר את מכלול הצג.

# אודות משימה זו

הערה בעת החלפת מכלול משענת כף היד, העבר את פס הסגירה של SIM הדמה למכלול משענת כף היד החדש. התמונה הבאה מציינת את המיקום של מכלול משענת כף היד, ומספקת ייצוג חזותי של הליך ההסרה.

#### איור 43. הסרת מכלול משענת כף היד

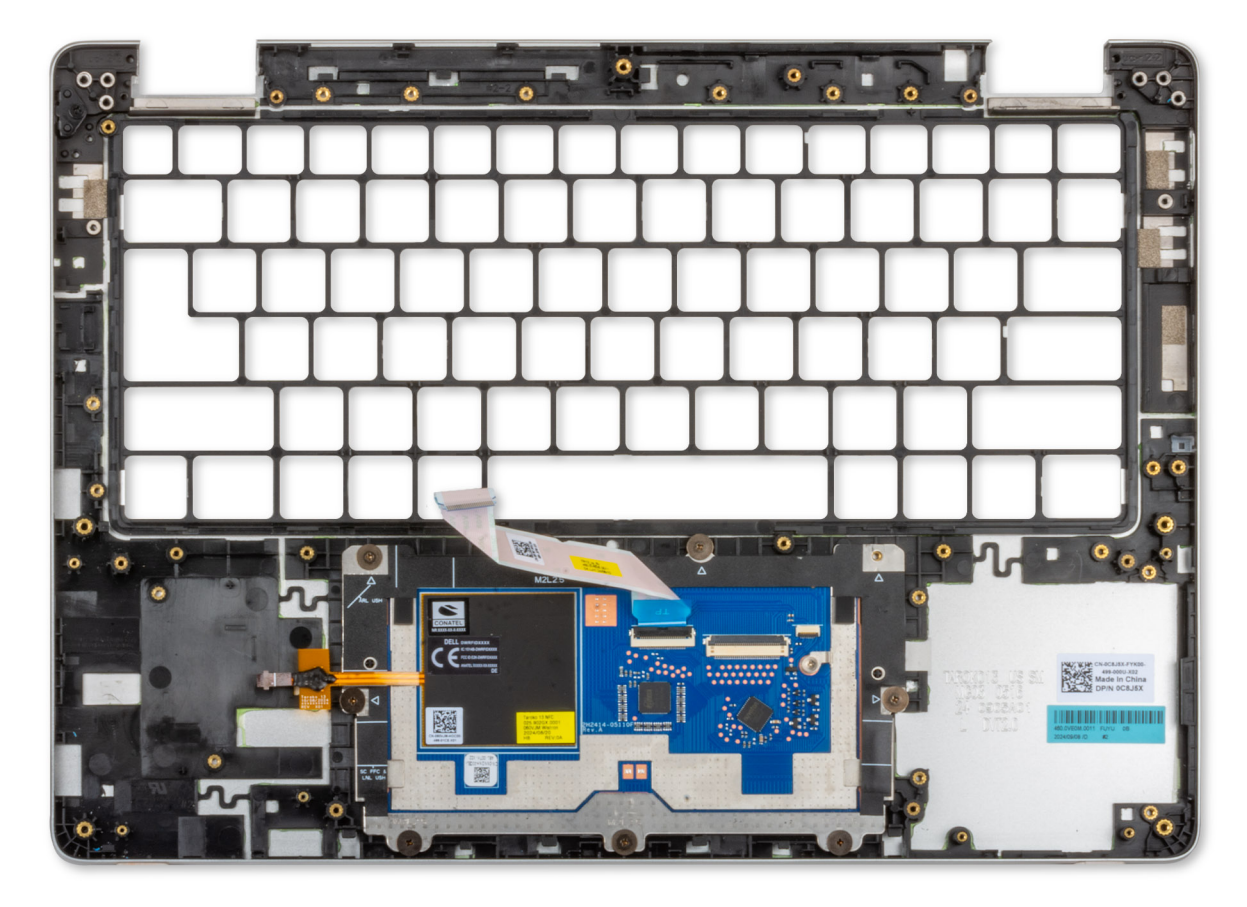

#### שלבים

הסר את כל הרכיבים המוזכרים בדרישות המוקדמות כדי לקבל את מכלול משענת כף היד.

. הערה אל תסיר את משטח המגע ממכלול משענת כף היד.

הערה הסר את תושבת התמיכה של הסוללה ואת מסגרת התמיכה של המקלדת ממכלול משענת כף היד והעבר אותם למכלול משענת כף היד החלופי.

# התקנת מכלול משענת כף היד

התראה המידע בסעיף התקנה זה מיועד לטכנאי שירות מורשים בלבד. 🔼

## תנאים מוקדמים

אם אתה מבצע החלפת רכיב, הסר את הרכיבים הקיימים לפני ביצוע הליך ההתקנה.

# אודות משימה זו

התמונה הבאה מציינת את מיקום מכלול משענת כף היד, ומספקת ייצוג חזותי של הליך ההתקנה.

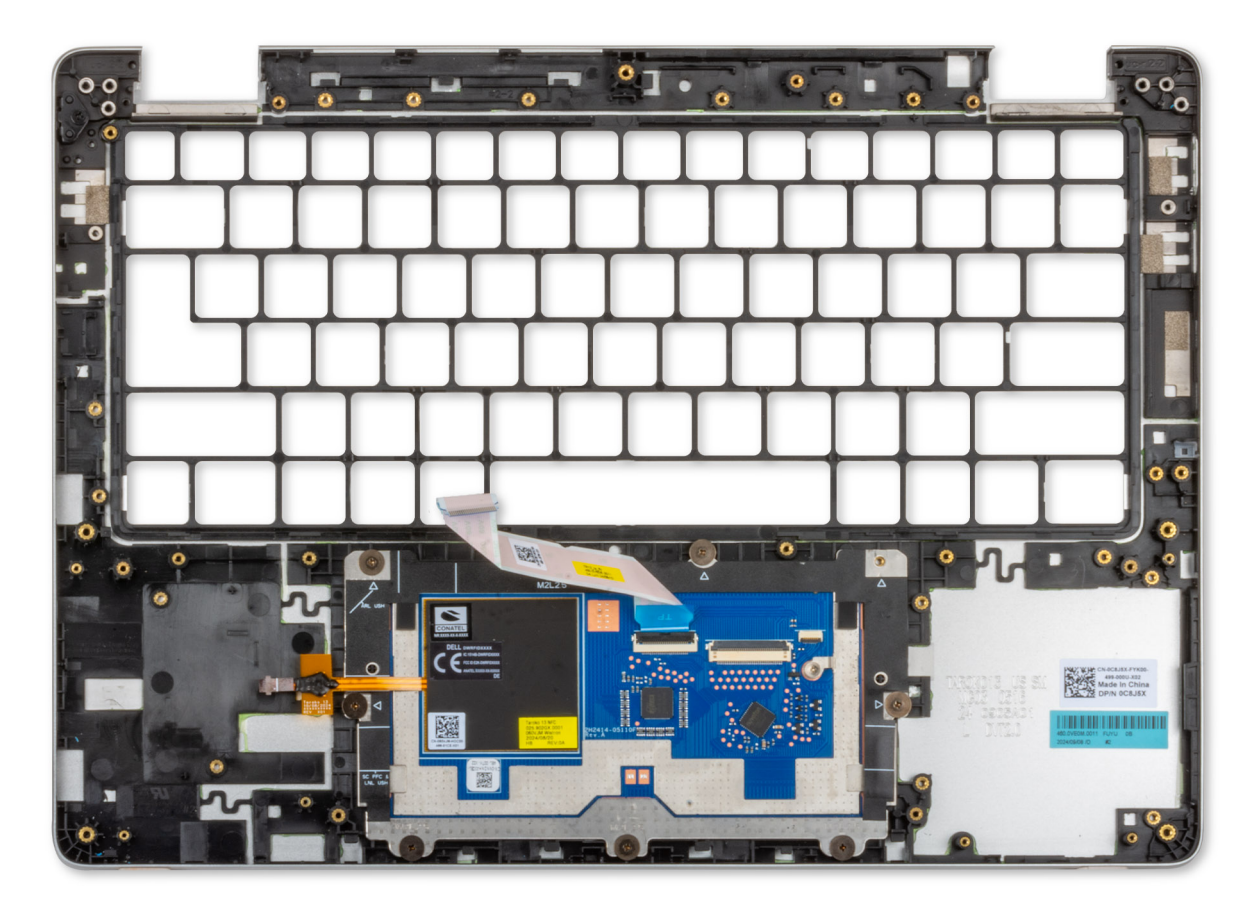

## איור 44. התקנת מכלול משענת כף היד

#### שלבים

הנח את מכלול משענת כף היד על משטח ישר ונקי.

הערה משטח המגע מורכב מראש עם מכלול משענת כף היד. 🚺

הערה הוסף את תושבת התמיכה של הסוללה ואת מסגרת התמיכה של המקלדת למכלול משענת כף היד החלופי. 🚺

# השלבים הבאים

- 1. התקן את מכלול הצג.
- .2 התקן את קורא הכרטיסים החכמים.
- . התקן את לחצן ההפעלה עם קורא טביעות האצבעות האופציונלי.
  - .4 התקן את לוח הקלט/פלט
    - התקן את לוח המערכת.
      - 6. התקן את <mark>המקלדת</mark>.
  - . התקן את לוח הבת של ה-USH.
    - **8.** התקן את המאוורר.
    - 9. התקן את <mark>הרמקול</mark>.
  - .5G WWAN- התקן את כרטיס ה-10
  - **.11. התקן את ה-**SSD מסוג M.2 2230 או M.2280, אם רלוונטי.
    - **12.** התקן את <mark>הסוללה</mark>.
    - 13. התקן את כיסוי הבסיס.
    - . התקן את <mark>כרטיס ה-SIM</mark> (אופציונלי).
- .15 בצע את הפעולות המפורטות בסעיף לאחר העבודה על חלקיו הפנימיים של המחשב.

# מכלול הצג

# הסרת מכלול הצג

התראה המידע בסעיף הסרה זה מיועד לטכנאי שירות מורשים בלבד. 🔼

# תנאים מוקדמים

- 1. יש לבצע את ההליך המפורט בסעיף לפני העבודה על חלקיו הפנימיים של המחשב.
  - **2.** הסר את כרטיס ה-SIM (אופציונלי).
    - . הסר את כיסוי הבסיס.
      - הסר את הסוללה.
    - .5G WWAN הסר את כרטיס 5G.

#### אודות משימה זו

התמונה הבאה מציינת את מיקום מכלול הצג ומספקת ייצוג חזותי של הליך ההסרה.

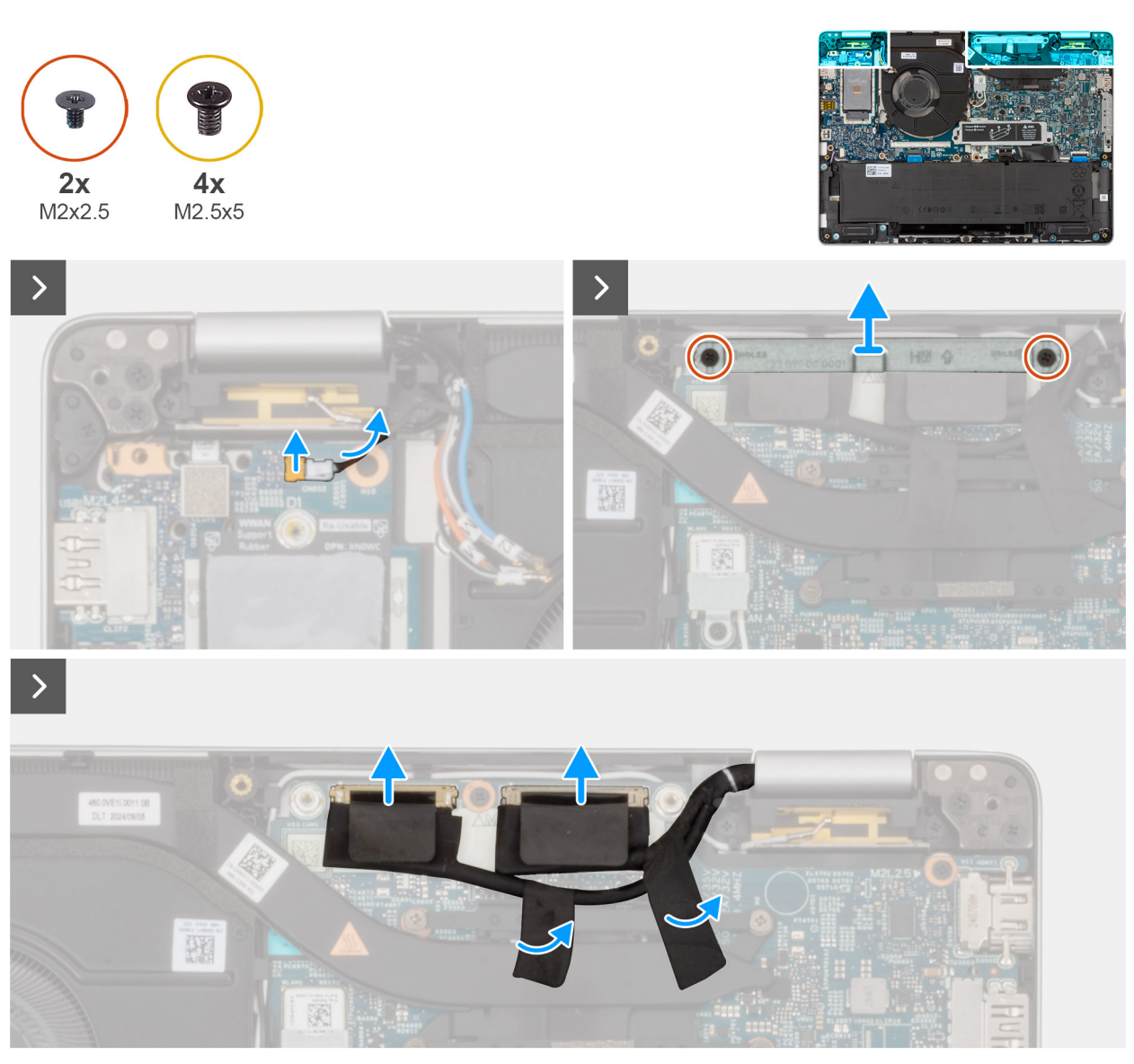

איור 45. הסרת מכלול הצג

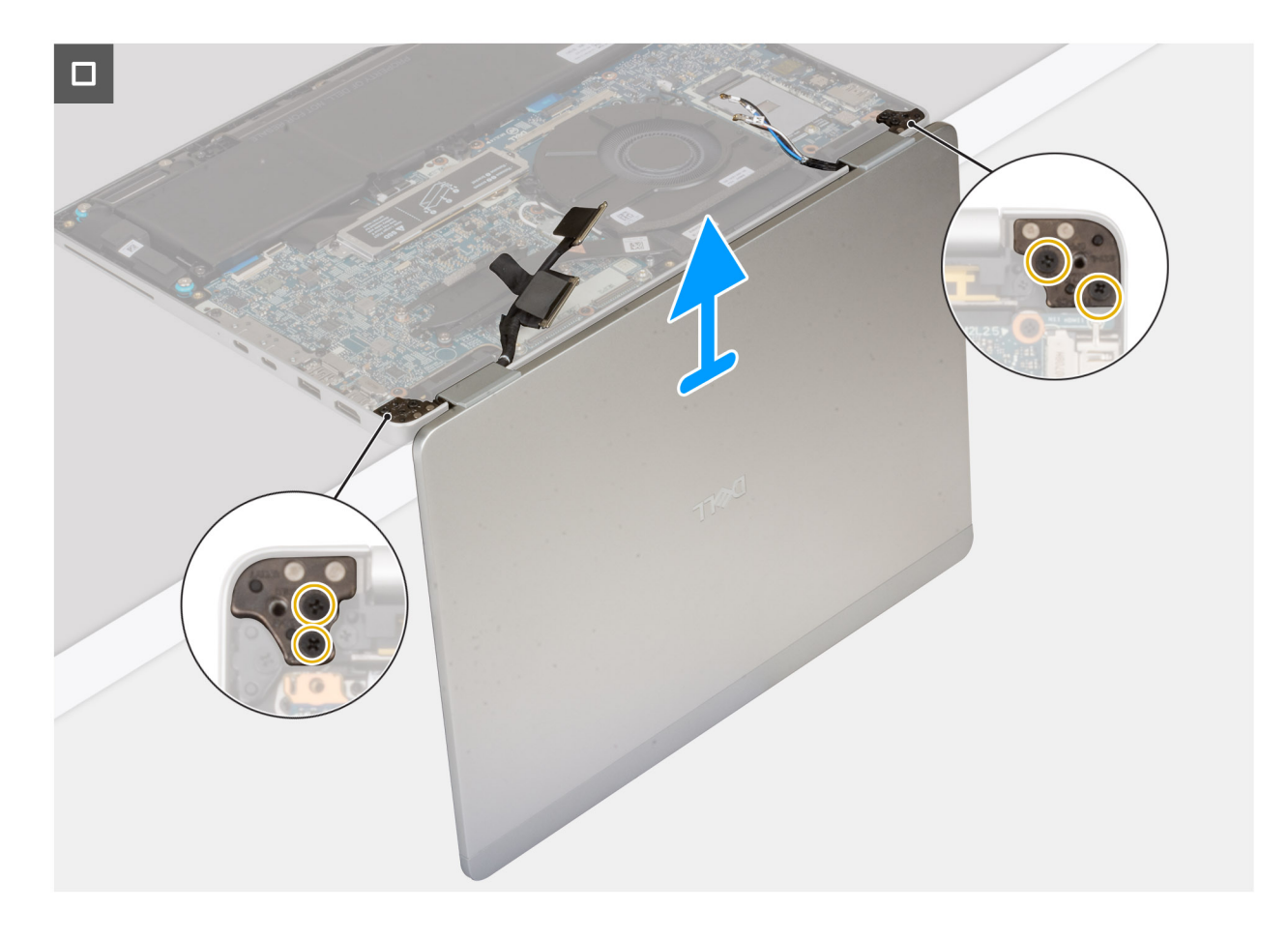

# שלבים

- 1. הסר את שני הברגים (M2x2.5) שמהדקים את תושבת כבל הצג אל לוח המערכת.
  - . הרם והוצא את התושבת של כבל הצג ממכלול משענת כף היד.
    - . נתק את כבל הצג ממחבר כבל הצג (LCD1) בלוח המערכת.
      - . הסר את כבל הצג ממכווני הניתוב שבלוח המערכת.
  - 5. הרם את הכיסוי השחור ליד כבלי האנטנה כדי לחשוף את כבל לוח החיישן.
    - 6. נתק את כבל לוח החיישן מהמחבר בלוח המערכת.
  - . הסר את כבלי האנטנה (כאשר רלוונטי) ממכווני הניתוב שבלוח המערכת.
- . הסר את ארבעת הברגים (M2.5x5) שמהדקים את ציר הצג השמאלי וציר הצג הימני למכלול משענת כף היד.
  - 9. הרם בזהירות את מכלול הצג ממכלול משענת כף היד.
    - . הנח בזהירות את מכלול הצג על משטח ישר ונקי.

# התקנת מכלול הצג

התראה המידע בסעיף התקנה זה מיועד לטכנאי שירות מורשים בלבד. 🔼

## תנאים מוקדמים

אם אתה מבצע החלפת רכיב, הסר את הרכיבים הקיימים לפני ביצוע הליך ההתקנה.

### אודות משימה זו

התמונה הבאה מציינת את מיקום מכלול הצג ומספקת ייצוג חזותי של הליך ההתקנה.

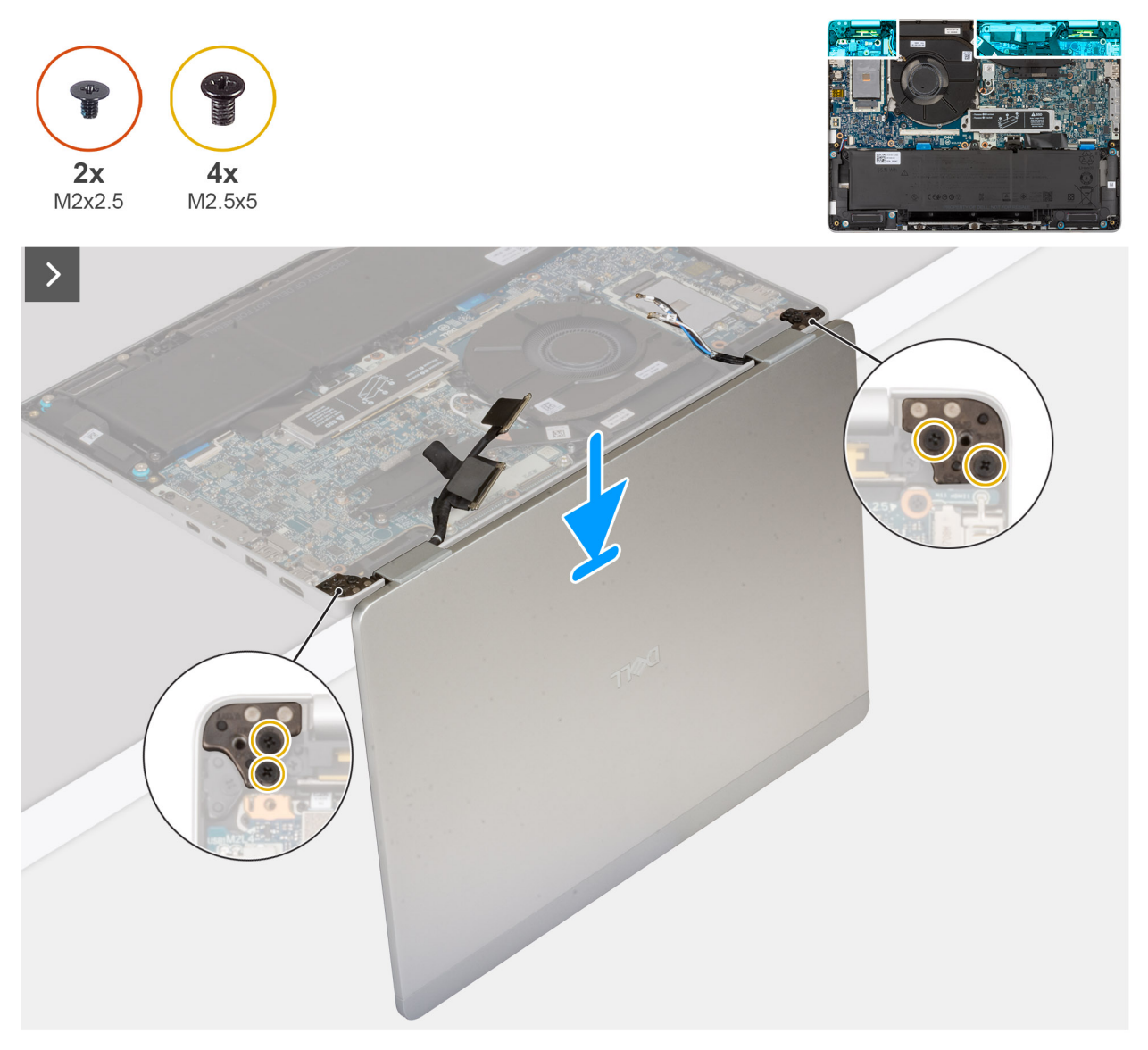

איור 46. התקנת מכלול הצג

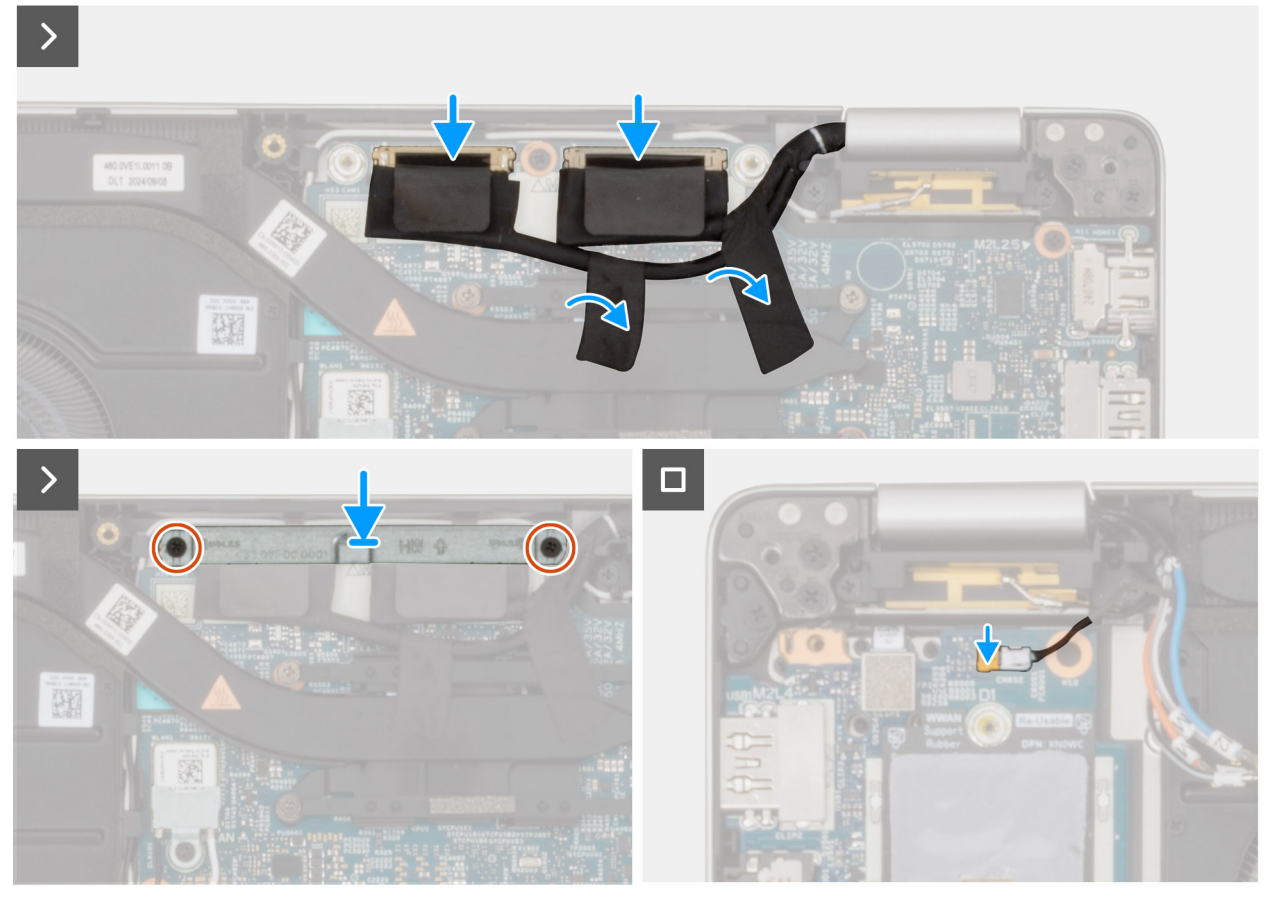

# איור 47. התקנת מכלול הצג

#### שלבים

- 1. הנח את מכלול משענת כף היד בקצה השולחן, כאשר גב הרמקולים פונה לקצה.
  - .2 ישר את חורי הברגים שבמכלול משענת כף היד עם חורי הברגים שבצירי הצג.
- . הברג חזרה את ארבעת הברגים (M2.5x5) שמהדקים את ציר הצג השמאלי וציר הצג הימני למכלול משענת כף היד.
  - . חבר את כבל לוח החיישן למחבר בלוח המערכת.
  - .5 כסה את כבל לוח החיישן באמצעות הכיסוי השחור ליד כבלי האנטנה.
  - .6 נתב את כבלי האנטנה (כאשר רלוונטי) ממכווני הניתוב שבלוח המערכת.
    - .7. חבר את כבל הצג למחבר כבל הצג (LCD1) בלוח המערכת.
    - הדבק את הסרט שמהדק את כבל התצוגה ללוח המערכת.
  - 9. ישר את חורי הברגים שבתושבת כבל הצג עם חורי הברגים שבלוח המערכת.
  - **10.** הברג בחזרה את שני הברגים (M2x3) שמהדקים את תושבת כבל הצג אל לוח המערכת.

#### השלבים הבאים

- .5G WWAN- התקן את כרטיס ה.1
  - .2. התקן את הסוללה.
  - .3 התקן את כיסוי הבסיס.
- . התקן את כרטיס ה-SIM (אופציונלי).
- 5. בצע את הפעולות המפורטות בסעיף לאחר העבודה על חלקיו הפנימיים של המחשב.

# מסגרת הצג

# הסרת מסגרת הצג

התראה המידע בסעיף הסרה זה מיועד לטכנאי שירות מורשים בלבד. 🛆

# תנאים מוקדמים

- 1. יש לבצע את ההליך המפורט בסעיף לפני העבודה על חלקיו הפנימיים של המחשב.
  - **.2** הסר את כרטיס ה-SIM (אופציונלי).
    - . הסר את כיסוי הבסיס.
    - .5G WWAN הסר את כרטיס .4
      - 5. יש להסיר את מכלול הצג.

## אודות משימה זו

האיורים הבאים מציינים את מיקום לוח התצוגה ומספקים ייצוג חזותי של הליך ההסרה.

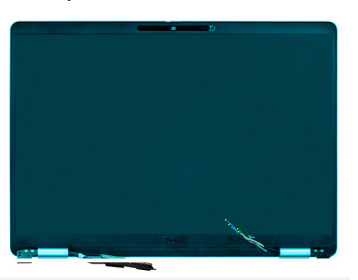

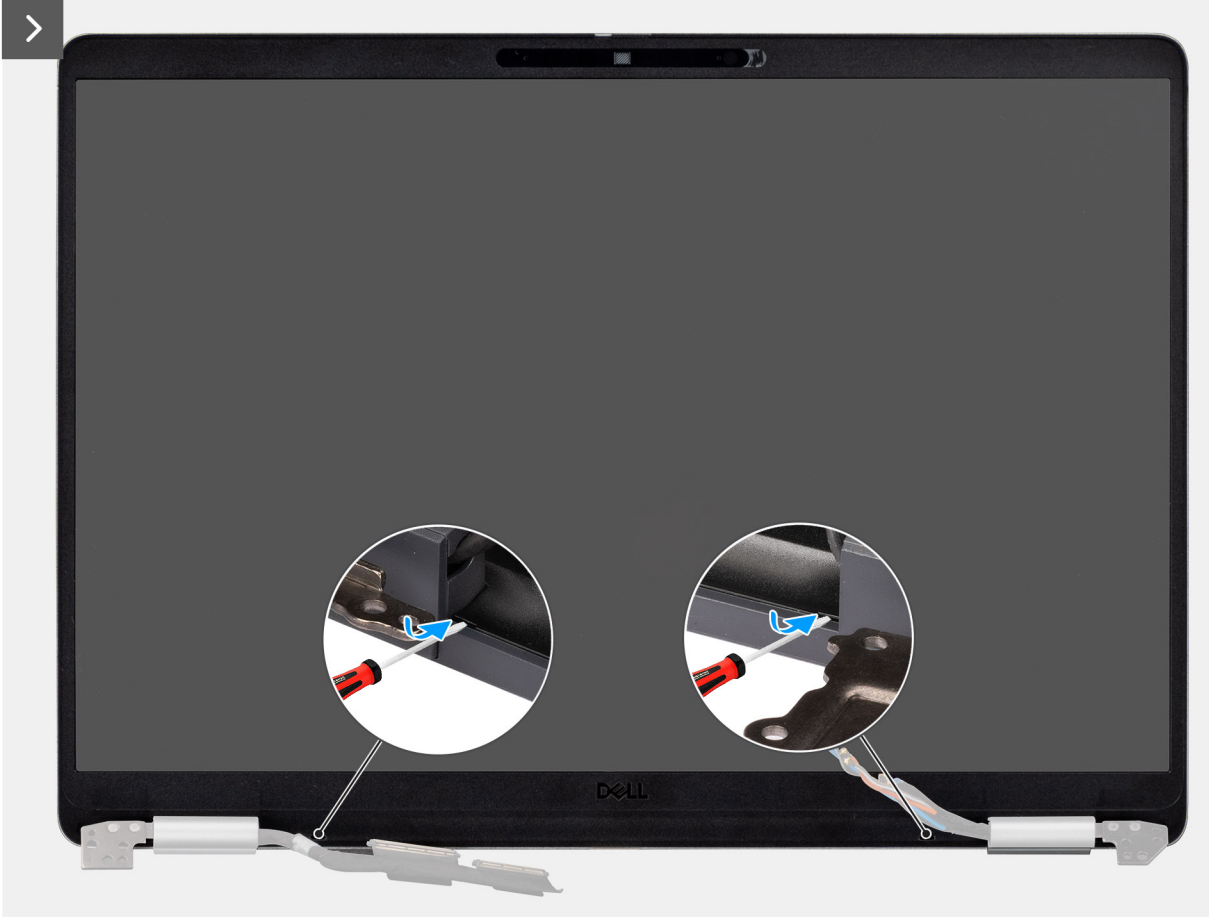

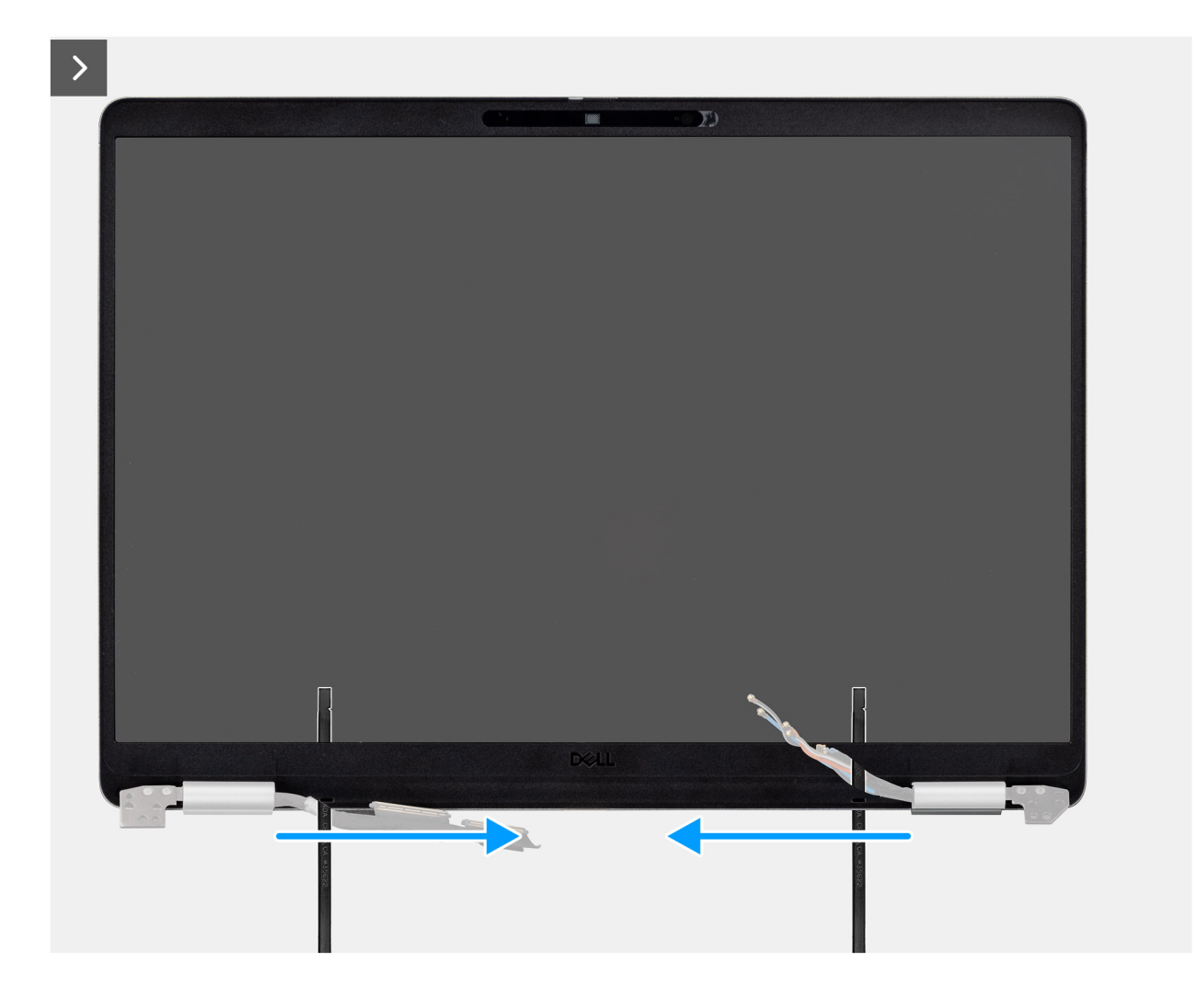

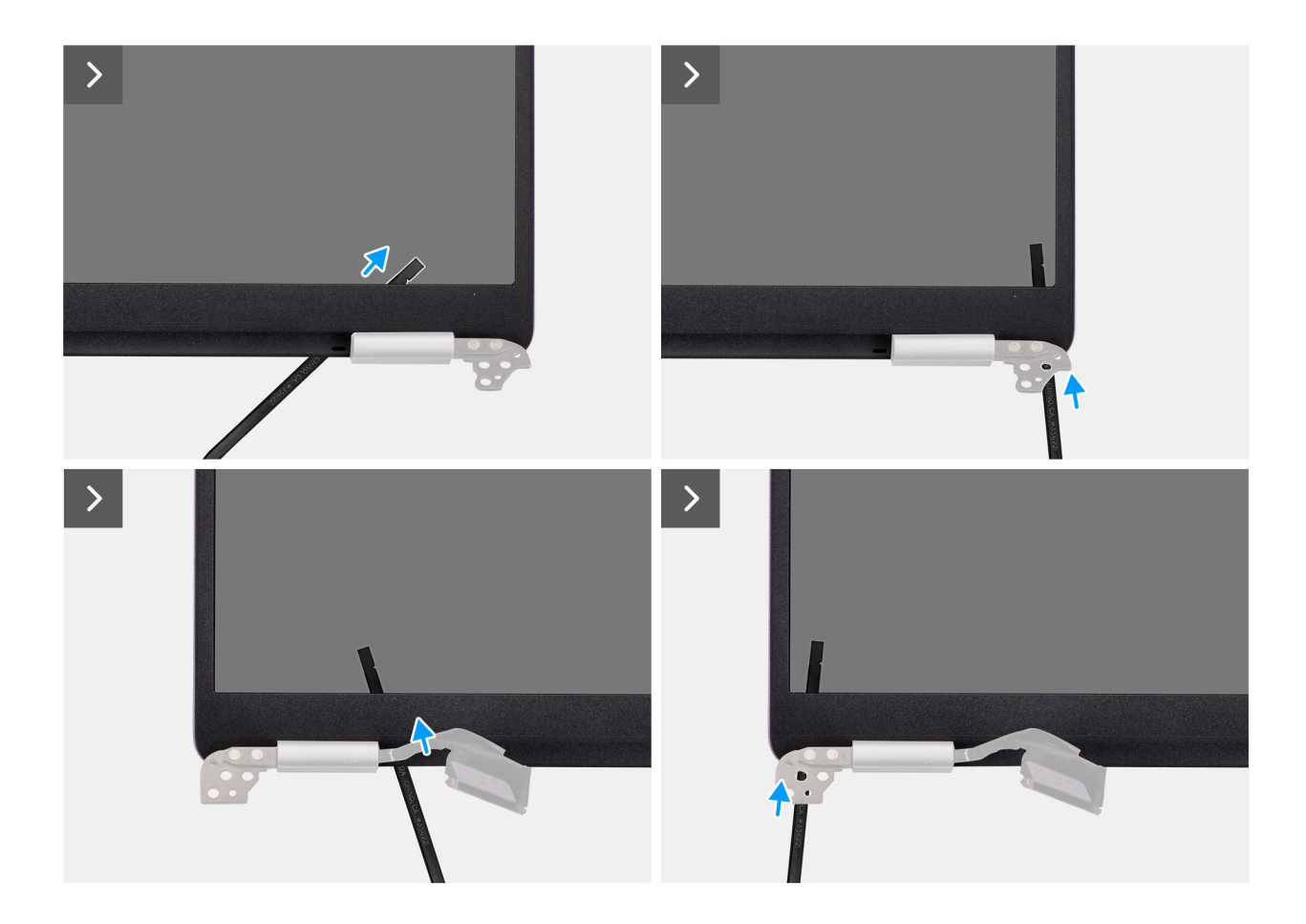

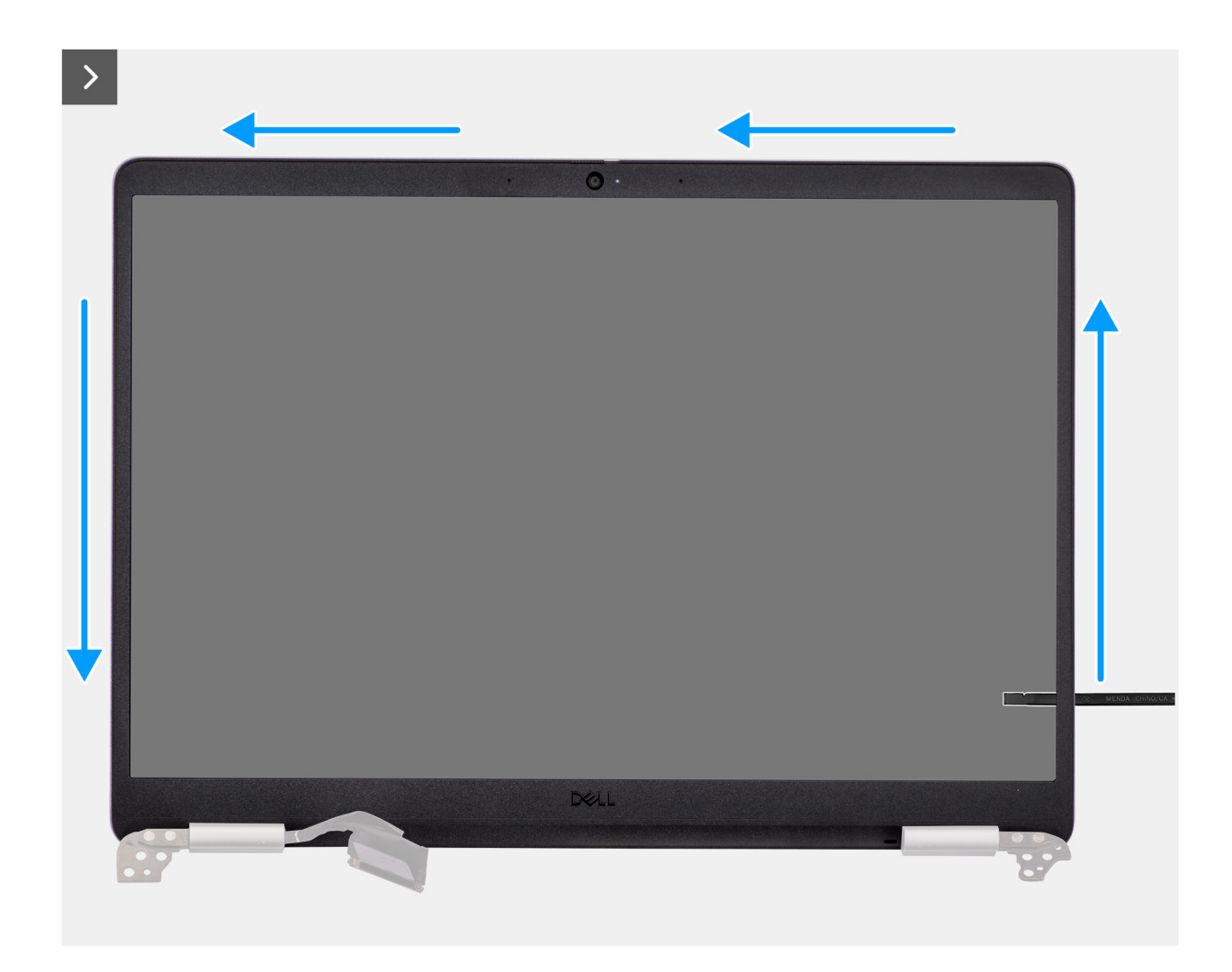

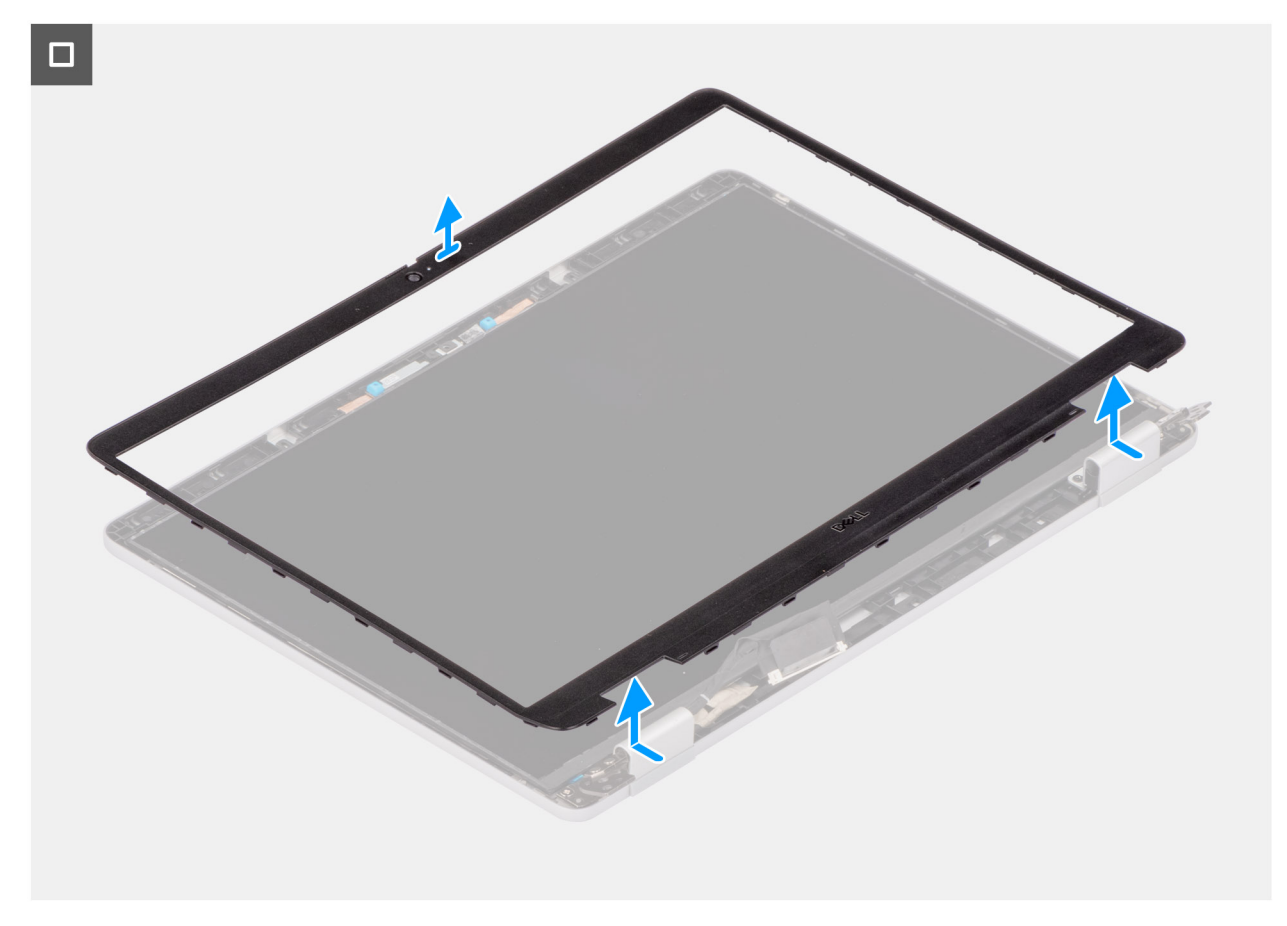

לאחר הסרת הברגים של לוח הצג, הרם את הצד התחתון של הלוח והחלק אותו כלפי מטה כדי לשחרר את תושבת הצג מהחריצים שבצד העליון של הכיסוי האחורי של הצג. הלוח ותושבות התמיכה שלו מוגדרים כרכיב שירות יחיד. אין למשוך את שתי פיסות הסרט האלסטי ולהפריד את התושבות מהלוח.

#### שלבים

1. הכנס מברג בעל ראש שטוח (רוחב מרבי: 4 מ"מ) לשקע במסגרת הצג ליד הצירים, והפעל בעדינות לחץ כדי לשחרר את המסגרת בשני הקצוות על ידי יצירת רווח.

הערה המסגרת מתעוותת כתוצאה מתהליך זה. זה תקין מכיוון שהמסגרת מוגדרת כחלק מתכלה ויש להחליפה בחדשה. (j

התראה אין להשתמש במברג בעל ראש שטוח (מחורץ) כדי לשחרר כלפי מעלה את שאר המסגרת. עבור לסכין הפלסטיק כדי להמשיך ∆ בשחרור לאורך המסגרת.

. הכנס את הקצה השטוח של הסכין לרווח שנוצר מתחת למסגרת הצג.

התראה בעת הכנסת הסכין לתוך המסגרת, השאר אותו מקביל לצג. לחיצה עליו כלפי מטה עלולה לגרום נזק לצג. אין להשתמש במברג בעל ראש שטוח (מחורץ) כדי לשחרר כלפי מעלה את שאר המסגרת. עבור לסכין הפלסטיק כדי להמשיך בשחרור לאורך המסגרת.

.3 השאר את הסכין מקביל לצג, החלק אותו בזהירות לאורך הקצה התחתון של המסגרת כדי לשחרר את הדבק ואת הצד התחתון.

החלק את הסכין אופקית כדי לשחרר את הדבק ושחרר את המסגרת LCD. החלק את הסכין אופקית כדי לשחרר את הדבק ושחרר את המסגרת כלפי מעלה.

- . הכנס את הסכין באלכסון לאזור הציר כדי לשחרר את הדבק ליד החלק של המסגרת שמעל הציר.
- 5. הכנס את הסכין לפינת מסגרת הצג ליד הציר. תוך שמירה על הסכין מקביל לצג, החלק בזהירות את הסכין לאורך הקצוות מפינה אחת לשנייה (מימין לשמאל או משמאל לימין). תוך כדי כך, השתמש באצבעותיך כדי לסייע בשחרור המסגרת מהתפסים והדבק.
  - .6 יש להרים את מסגרת הצג ולהוציא אותה ממכלול הצג.

# התקנת מסגרת הצג

התראה המידע בסעיף התקנה זה מיועד לטכנאי שירות מורשים בלבד. 🛆

#### תנאים מוקדמים

אם אתה מבצע החלפת רכיב, הסר את הרכיבים הקיימים לפני ביצוע הליך ההתקנה.

#### אודות משימה זו

התמונות הבאות מציינות את מיקום מסגרת הצג ומספקות ייצוג חזותי של הליך ההתקנה.

# איור 48. התקנת מסגרת הצג

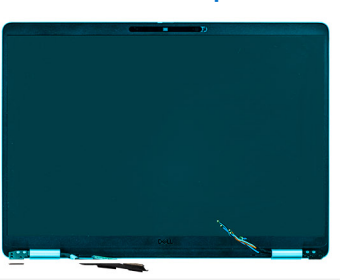

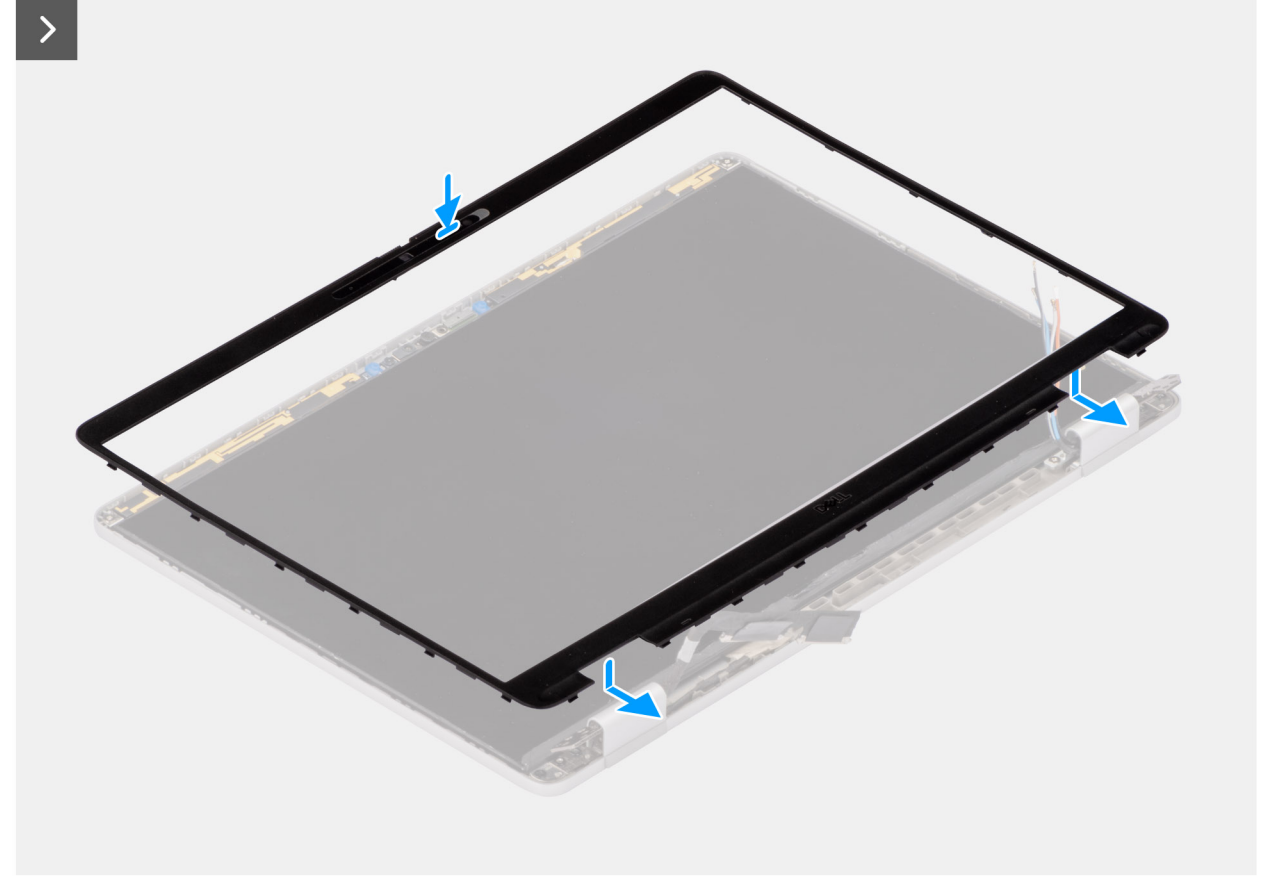

## שלבים

- 1. יש ליישר ולמקם את מסגרת הצג על מכלול הצג.
- .2 לחץ בעדינות לאורך קצות מסגרת הצג כדי לאבטח אותה באמצעות התפסים במכלול הצג.

#### השלבים הבאים

- התקן את מכלול הצג.
- **.2** התקן את כיסוי הבסיס.
- ... התקן את כרטיס ה-SIM (אופציונלי).
- . בצע את הפעולות המפורטות בסעיף לאחר העבודה על חלקיו הפנימיים של המחשב.

# צירי הצג

# הסרת צירי הצג

התראה המידע בסעיף הסרה זה מיועד לטכנאי שירות מורשים בלבד. 🛆

#### תנאים מוקדמים

- 1. יש לבצע את ההליך המפורט בסעיף לפני העבודה על חלקיו הפנימיים של המחשב.
  - . הסר את כרטיס ה-SIM (אופציונלי).
    - .3 הסר את כיסוי הבסיס.
    - .5G WWAN הסר את כרטיס .4
      - .5 יש להסיר את מכלול הצג.
        - 6. הסר את מסגרת הצג.

# אודות משימה זו

התמונות הבאות מציינות את מיקום צירי הצג ומספקת ייצוג חזותי של הליך ההסרה.

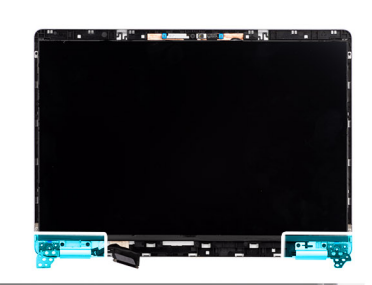

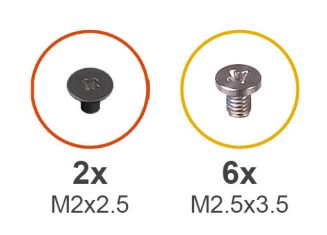

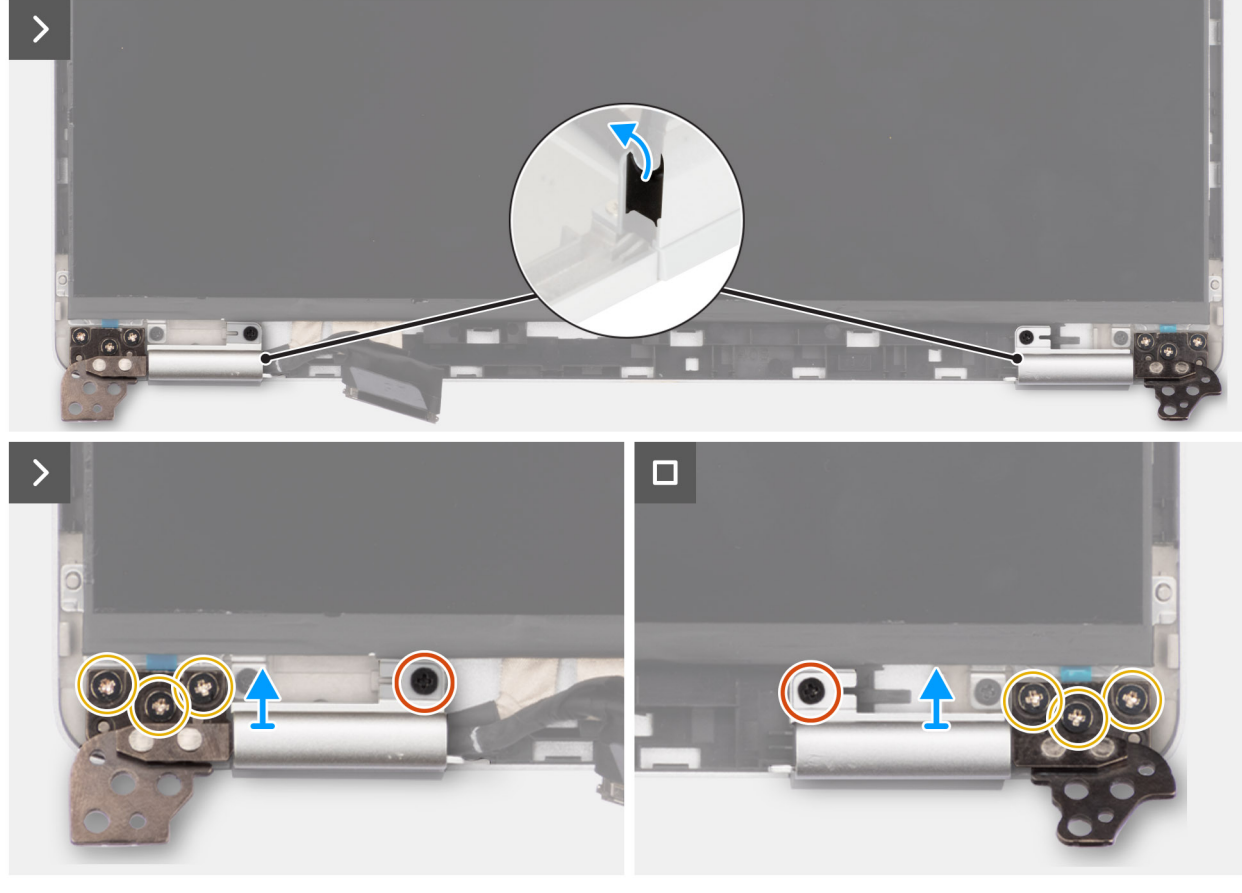

# איור 49. הסרת צירי הצג

# שלבים

- **1**. הסר את שלושת הברגים (M2.5x3.5) שמהדקים את הציר הימני לכיסוי האחורי של הצג.
  - 2. הרם והסר את כיסוי הציר המהדק את הצירים לכיסוי האחורי של הצג.
    - .3. הרם והסר את הציר הימני מהכיסוי האחורי של הצג.
    - . הסר את כיסוי הציר המהדק את הציר לכיסוי האחורי של הצג.
- .5. הסר את שלושת הברגים (M2.5x3.5) שמהדקים את הציר השמאלי לכיסוי האחורי של הצג.
  - 6. הרם והסר את כיסוי הציר המהדק את הצירים.
  - . הרם והסר את הציר השמאלי מהכיסוי האחורי של הצג.

# התקנת צירי הצג

התראה המידע בסעיף התקנה זה מיועד לטכנאי שירות מורשים בלבד. 🔼

## תנאים מוקדמים

אם אתה מבצע החלפת רכיב, הסר את הרכיבים הקיימים לפני ביצוע הליך ההתקנה.

#### אודות משימה זו

התמונות הבאות מציינות את מיקום צירי הצג, ומספקות ייצוג חזותי של הליך ההתקנה.

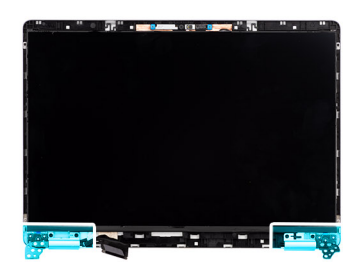

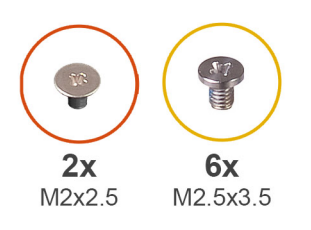

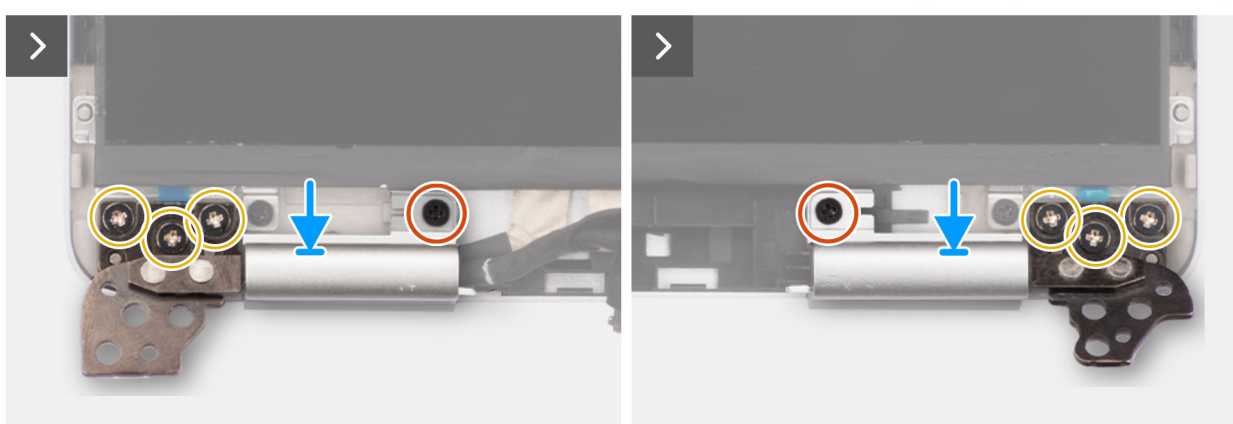

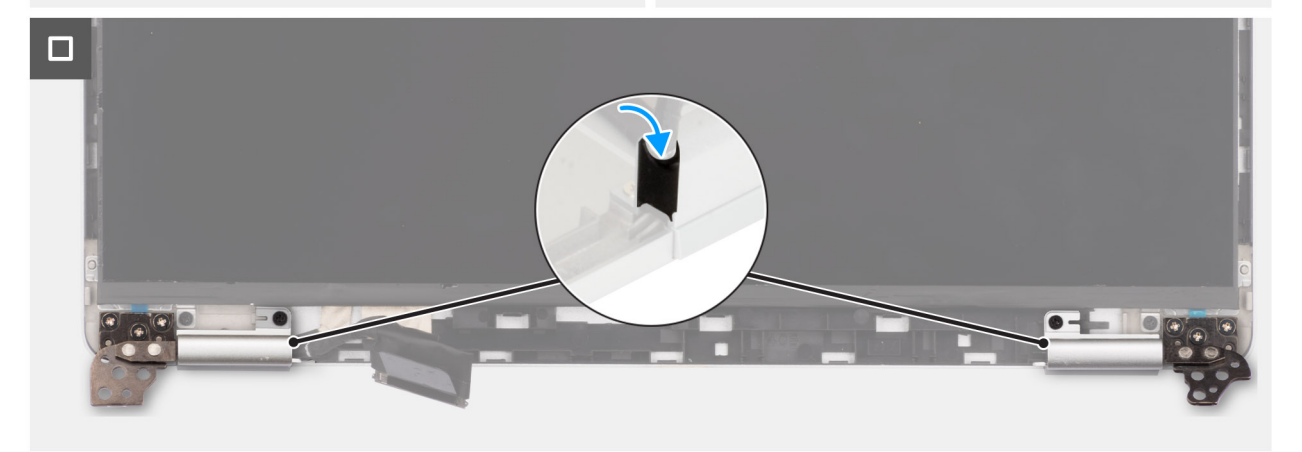

## איור 50. התקנת צירי הצג

#### שלבים

- . ישר את חור הבורג שבציר השמאלי עם חור הבורג שבכיסוי האחורי של הצג.
- **2**. הברג בחזרה את הבורג (M2.5x3.5) שמהדק את הציר השמאלי לכיסוי האחורי של הצג.
  - . הרם וחבר את כיסוי הציר המהדק את הצירים בכיסוי האחורי של הצג.
  - .4. ישר את חור הבורג שבציר הימני עם חור הבורג שבכיסוי האחורי של הצג.
  - 5. הברג בחזרה את הבורג (M2.5x3.5) שמהדק את הציר הימני לכיסוי האחורי של הצג.
    - . הרם וחבר את כיסוי הציר המהדק את הצירים בכיסוי האחורי של הצג.

#### השלבים הבאים

- 1. התקן את לוח הצג.
- 2. התקן את מסגרת הצג.
- .3 התקן את מכלול הצג.
- .4 התקן את כרטיס ה-5G WWAN.
  - 5. התקן את כיסוי הבסיס.
- .6. התקן את כרטיס ה-SIM (אופציונלי).
- . בצע את הפעולות המפורטות בסעיף לאחר העבודה על חלקיו הפנימיים של המחשב.

# לוח הצג

# הסרת לוח הצג

התראה המידע בסעיף הסרה זה מיועד לטכנאי שירות מורשים בלבד. 🛆

# תנאים מוקדמים

- 1. יש לבצע את ההליך המפורט בסעיף לפני העבודה על חלקיו הפנימיים של המחשב.
  - **2.** הסר את כרטיס ה-SIM (אופציונלי).
    - . הסר את כיסוי הבסיס.
    - .5G WWAN הסר את כרטיס 4.
      - .5 יש להסיר את מכלול הצג.
        - 6. הסר את מסגרת הצג.
        - .7. יש להסיר את צירי הצג.

#### אודות משימה זו

האיורים הבאים מציינים את מיקום לוח התצוגה ומספקים ייצוג חזותי של הליך ההסרה.

איור 51. הסרת לוח הצג

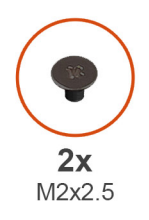

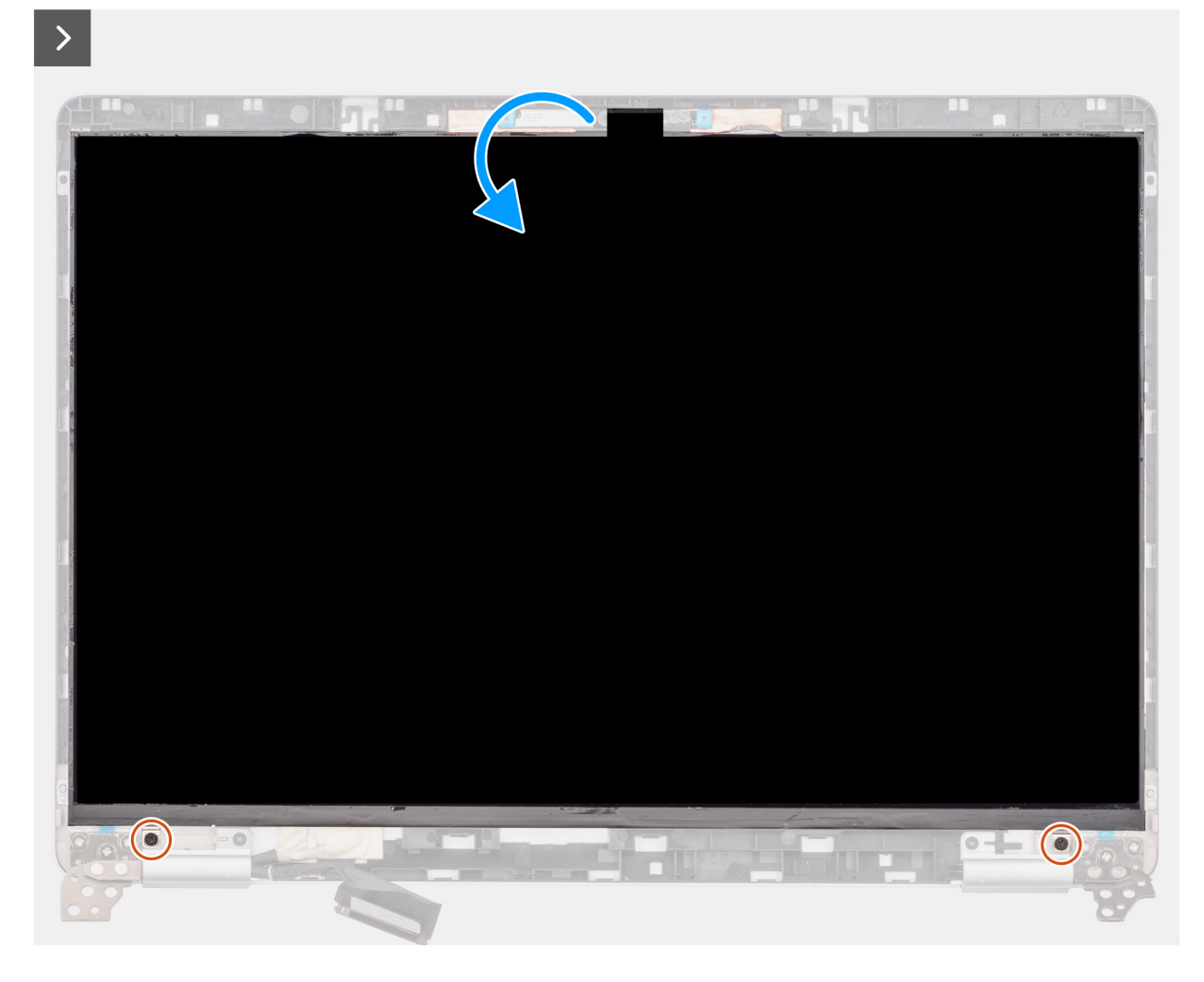

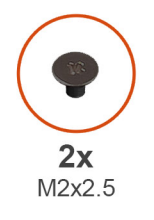

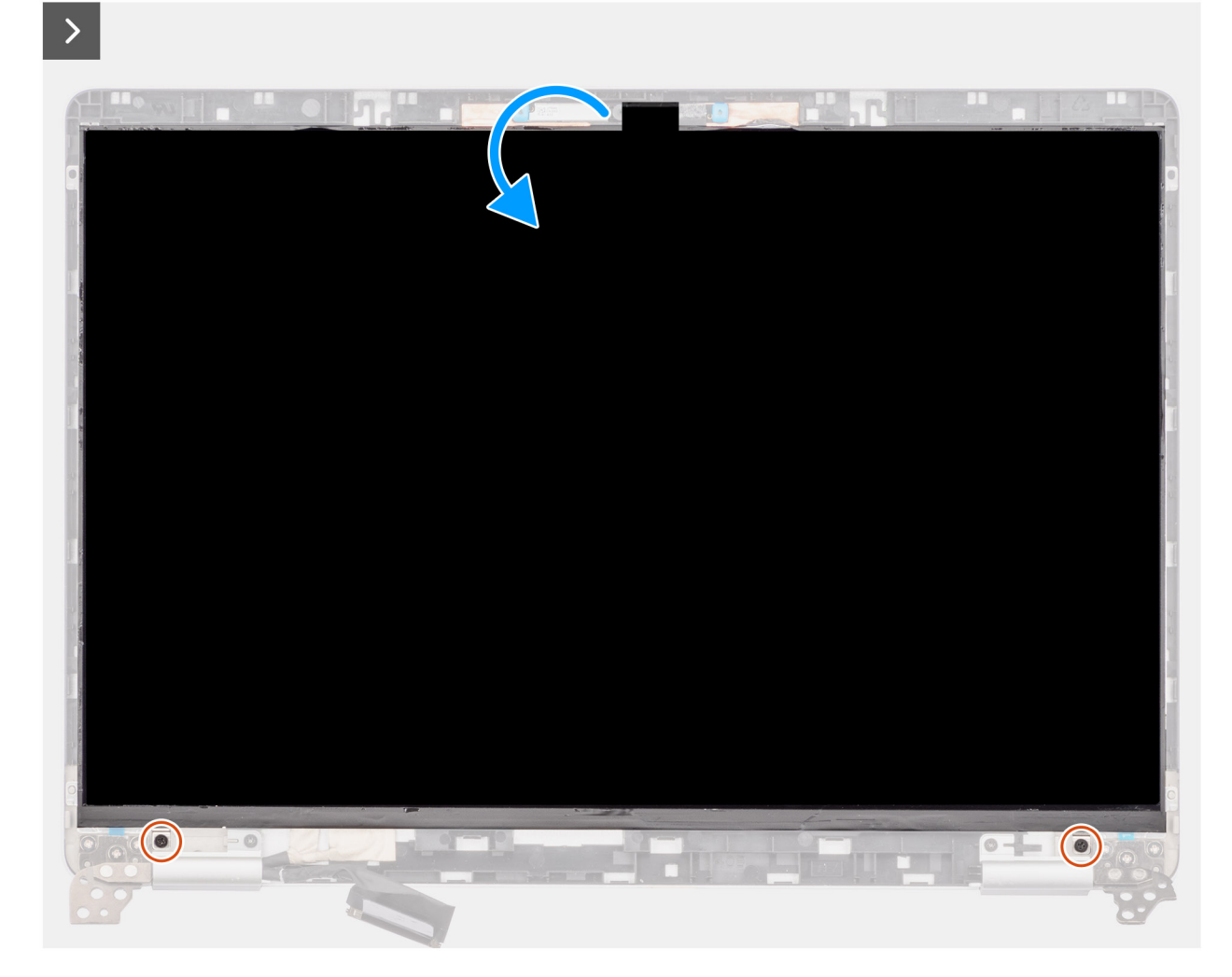

#### שלבים

- 1. הסר את שני הברגים (M2x2.5) שמהדקים את לוח הצג לכיסוי האחורי של הצג.
  - .2 הרם והפוך את לוח הצג כדי לגשת לכבל הצג.
  - .3 קלף את הסרט המוליך שעל מחבר כבל הצג.
  - .4 פתח את התפס ונתק את הכבל מהמחבר בלוח הצג.
  - .5. הרם את לוח הצג והוצא אותו מהכיסוי האחורי של הצג.

# התקנת לוח הצג

התראה המידע בסעיף התקנה זה מיועד לטכנאי שירות מורשים בלבד. 🛆

#### תנאים מוקדמים

אם אתה מבצע החלפת רכיב, הסר את הרכיבים הקיימים לפני ביצוע הליך ההתקנה.

103

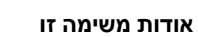

התמונות הבאות מציינות את מיקום לוח התצוגה ומספקות ייצוג חזותי של הליך ההתקנה.

# איור 53. התקנת לוח הצג

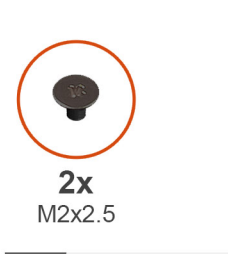

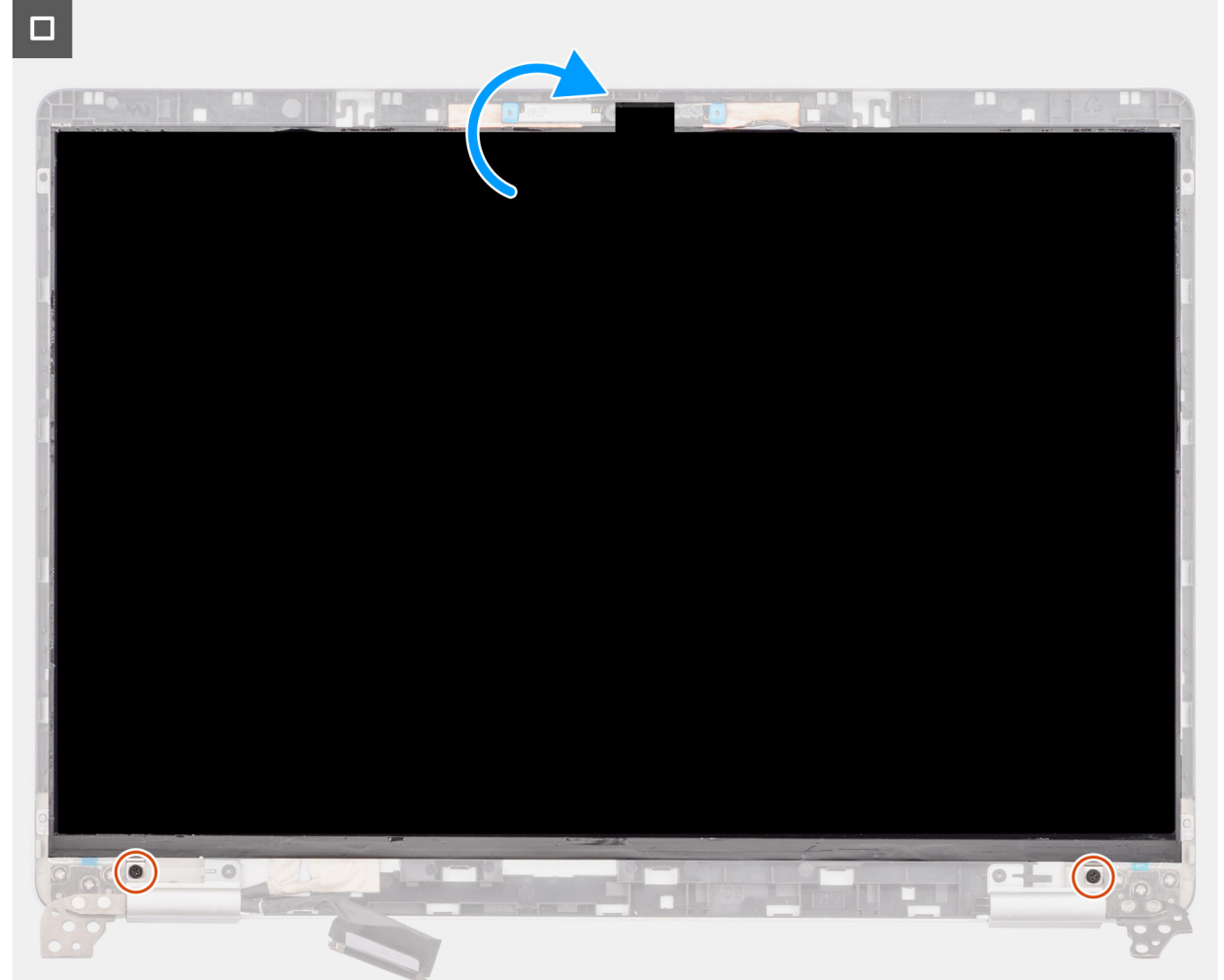

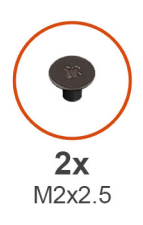

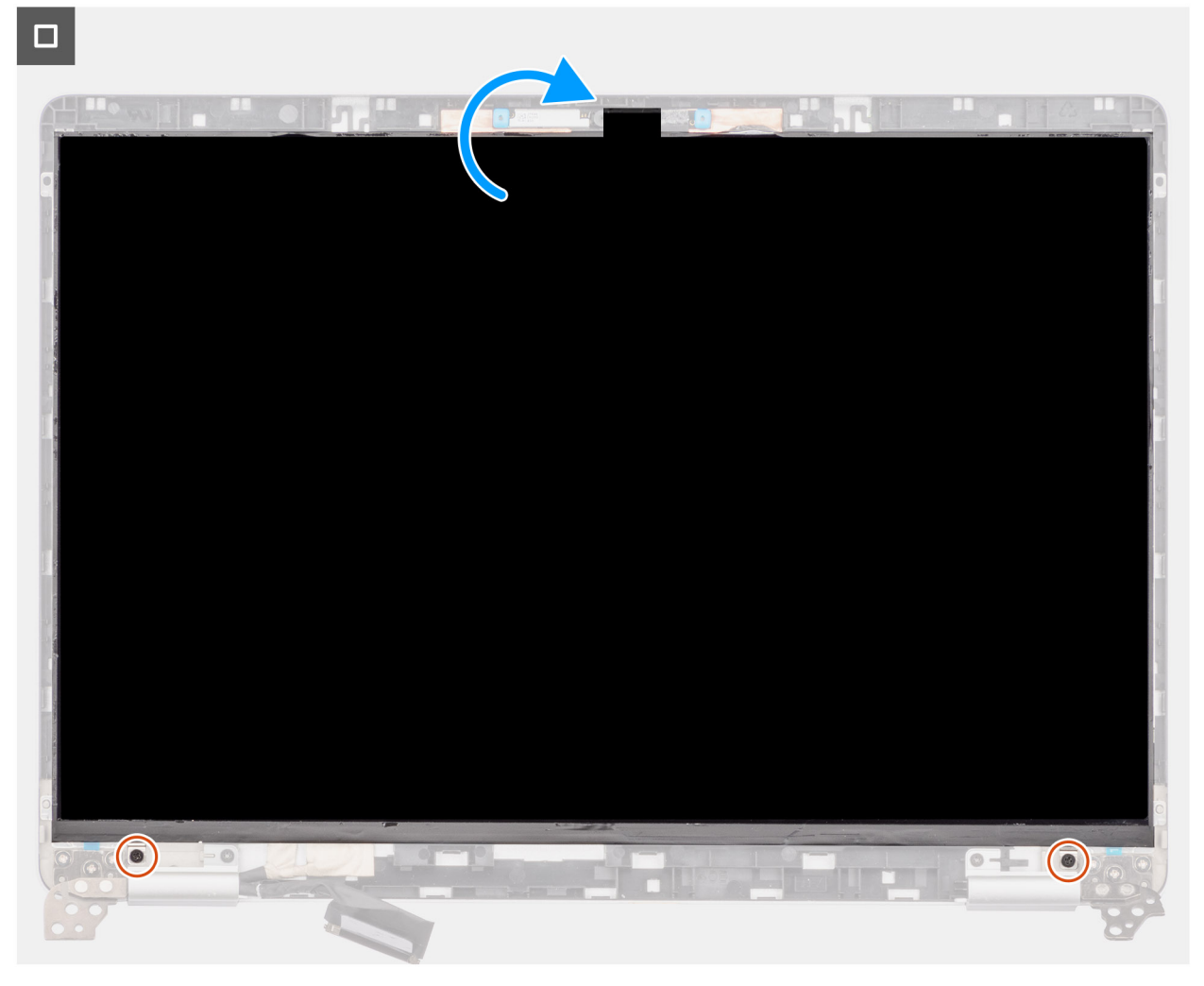

# איור 54. התקנת לוח הצג

## שלבים

- . חבר את כבל הצג למחבר שבלוח הצג וסגור את התפס.
  - .2 הדבק את הסרט שמהדק את כבל הצג ללוח הצג.
- .3 סגור את לוח הצג ואת הכיסוי האחורי של הצג למכלול.

הערה ודא שלשוניות לוח הצג מוכנסות לחריצים שבכיסוי הצג.

**.4** הברג בחזרה את שני הברגים (M1.6x1.4) כדי להדק את לוח הצג לכיסוי האחורי של הצג.

# השלבים הבאים

- יש להתקין את צירי הצג.
  - התקן את מסגרת הצג.
- התקן את מכלול הצג.
- .5G WWAN התקן את כרטיס ה-5G.
  - התקן את כיסוי הבסיס.
    התקן את כיסוי הבסיס.

7. בצע את הפעולות המפורטות בסעיף לאחר העבודה על חלקיו הפנימיים של המחשב.

# מודול מצלמה

# הסרת מודול המצלמה

התראה המידע בסעיף הסרה זה מיועד לטכנאי שירות מורשים בלבד. 🛆

### תנאים מוקדמים

- 1. יש לבצע את ההליך המפורט בסעיף לפני העבודה על חלקיו הפנימיים של המחשב.
  - . הסר את כרטיס ה-SIM (אופציונלי). 2
    - **3**. הסר את כיסוי הבסיס.
    - .5G WWAN הסר את כרטיס .4
      - .5 יש להסיר את מכלול הצג.
        - הסר את מסגרת הצג.
        - 7. יש להסיר את לוח הצג.

#### אודות משימה זו

התמונות הבאות מציינות את מיקום מודול המצלמה ומספקות ייצוג חזותי של הליך ההסרה.

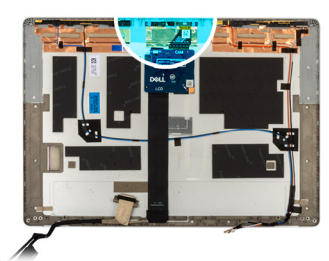

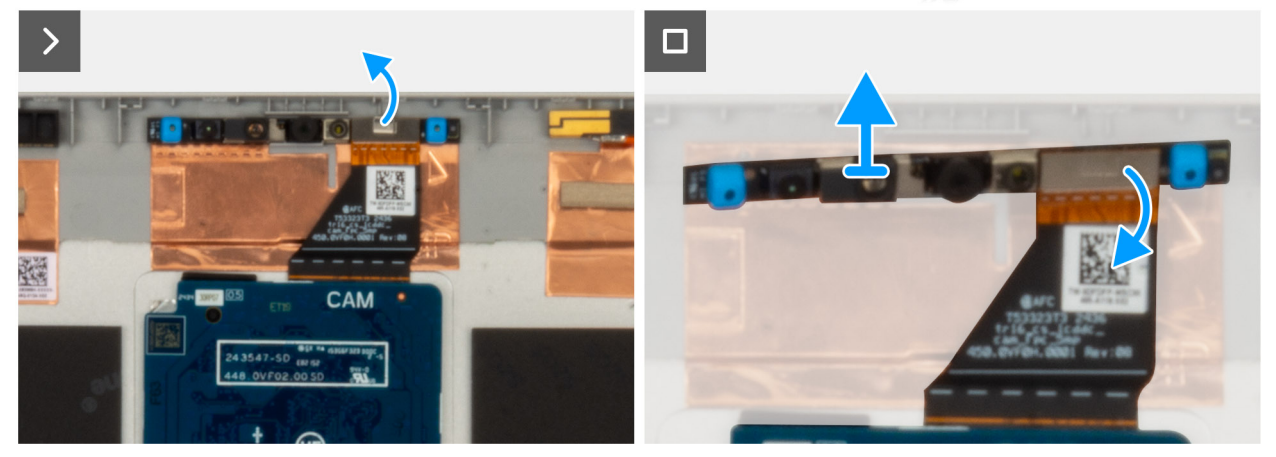

איור 55. הסרת מודול המצלמה

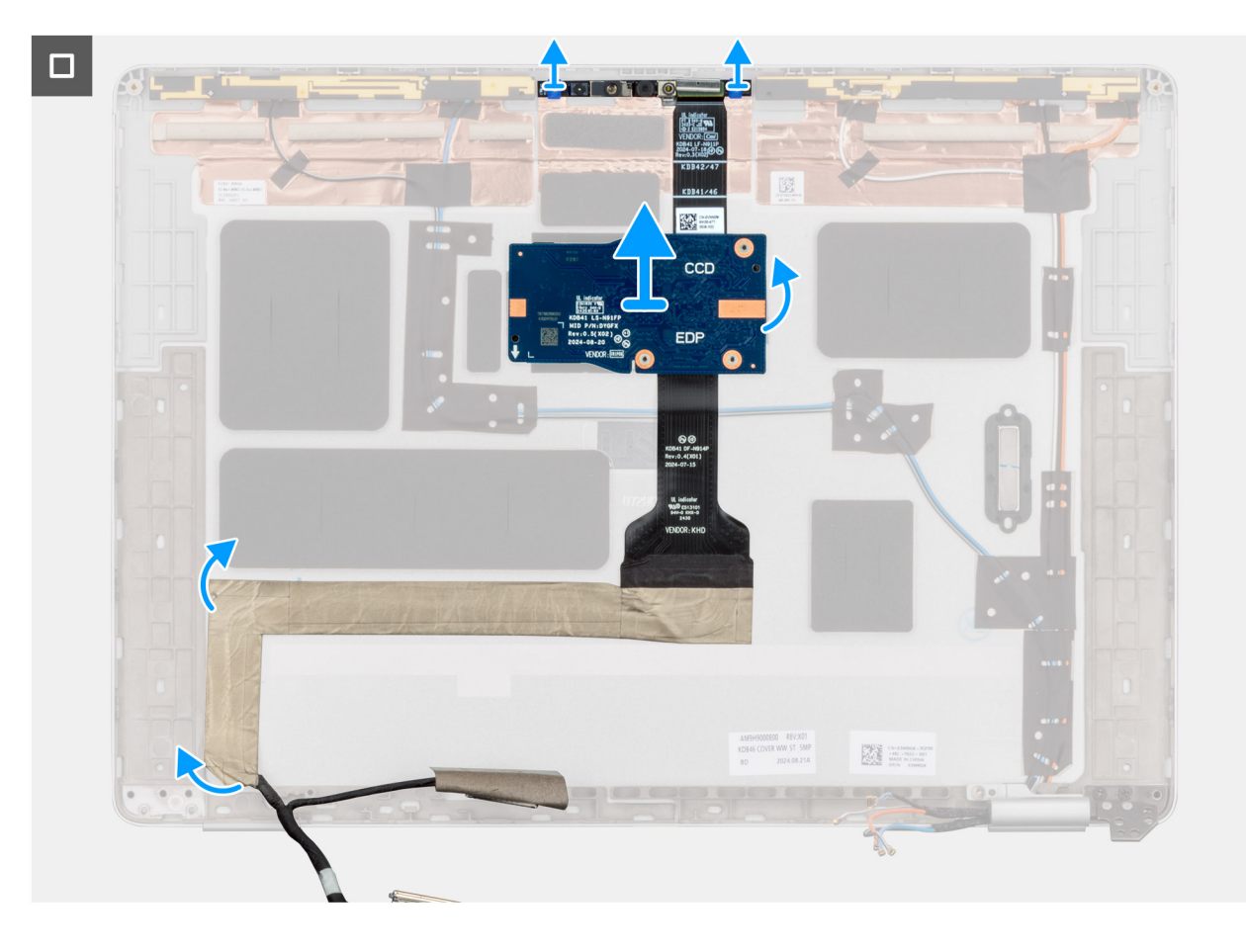

# שלבים

- קלף את הסרט שמהדק את כבל המצלמה לכיסוי האחורי של הצג.
  - 2. נתק את כבל המצלמה מהמצלמה.
- הרם בזהירות את מודול המצלמה החל מנקודת החילוץ שבקצה התחתון של מודול המצלמה.
  - .4 הרם את מודול המצלמה מהכיסוי האחורי של הצג.
- הערה בעת הסרת מודול מצלמת ה-IR/RGB, חלץ מעלה את המודול מהשקע בצדו התחתון המצוין בחץ, ולאחר מכן החלק לאורך הצד התחתון כדי לנתק אותו מהכיסוי האחורי של הצג.

# התקנת מודול המצלמה

התראה המידע בסעיף התקנה זה מיועד לטכנאי שירות מורשים בלבד. 🛆

#### תנאים מוקדמים

אם אתה מבצע החלפת רכיב, הסר את הרכיבים הקיימים לפני ביצוע הליך ההתקנה.

# אודות משימה זו

התמונות הבאות מציינות את מיקום מודול המצלמה, ומספקות ייצוג חזותי של הליך ההתקנה.

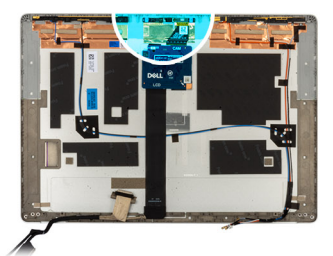

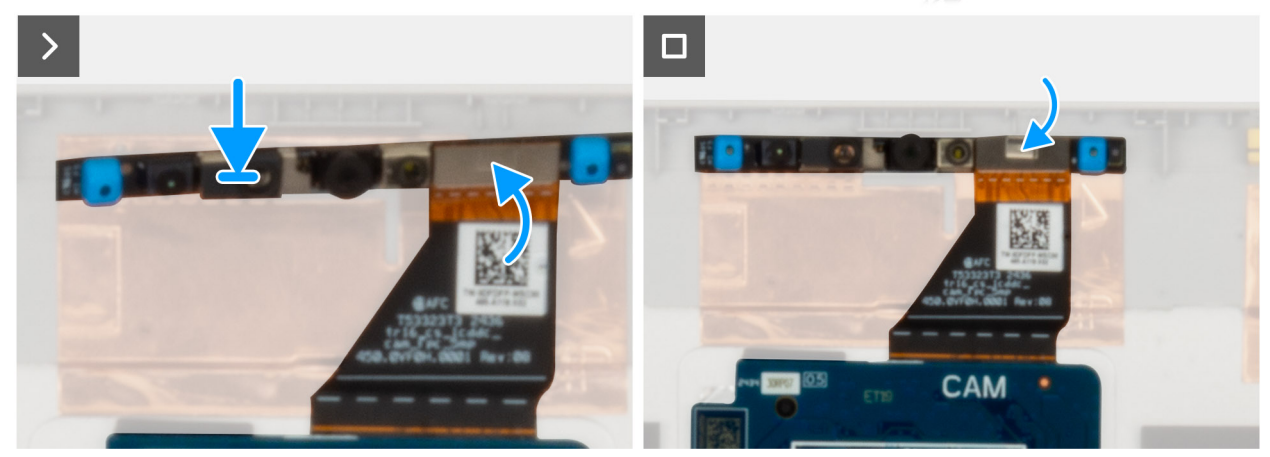

#### איור 56. התקנת מודול המצלמה

#### שלבים

- **.** חבר את כבל הצג 1 ואת כבל הצג 2, אם קיים.
  - .2 נתב את כבלי האנטנה מערוצי הניתוב.
- נסר את ארבעת הברגים (M2.5x5) שמהדקים את צירי ה-LCD למקומם. 3.
  - 4. ישר ומקם את מודול המצלמה בתוך החריץ שבכיסוי האחורי של הצג.
    - . חבר את כבל מודול המצלמה למחבר במודול המצלמה.
    - 6. הצמד את סרט ההדבקה כדי להדק את כבל המצלמה למצלמה.

#### השלבים הבאים

- התקן את לוח הצג.
- 2. התקן את מסגרת הצג.
- .3 התקן את מכלול הצג.
- .5G WWAN- התקן את כרטיס ה-5G WWAN.
  - 5. התקן את כיסוי הבסיס.
- .6. התקן את כרטיס ה-SIM (אופציונלי).
- . בצע את הפעולות המפורטות בסעיף לאחר העבודה על חלקיו הפנימיים של המחשב.

# כבל צג

# הסרת כבל הצג

התראה המידע בסעיף הסרה זה מיועד לטכנאי שירות מורשים בלבד. 🛆

# תנאים מוקדמים

- 1. יש לבצע את ההליך המפורט בסעיף לפני העבודה על חלקיו הפנימיים של המחשב.
  - **2.** הסר את כרטיס ה-SIM (אופציונלי).
    - .3 הסר את כיסוי הבסיס.
    - .5G WWAN הסר את כרטיס .4

107

- 5. יש להסיר את מכלול הצג.
  - **6.** הסר את מסגרת הצג.
  - 7. יש להסיר את צירי הצג.
  - 8. יש להסיר את לוח הצג.

### אודות משימה זו

התמונות הבאות מציינות את מיקום כבל הצג ומספקות ייצוג חזותי של הליך ההסרה.
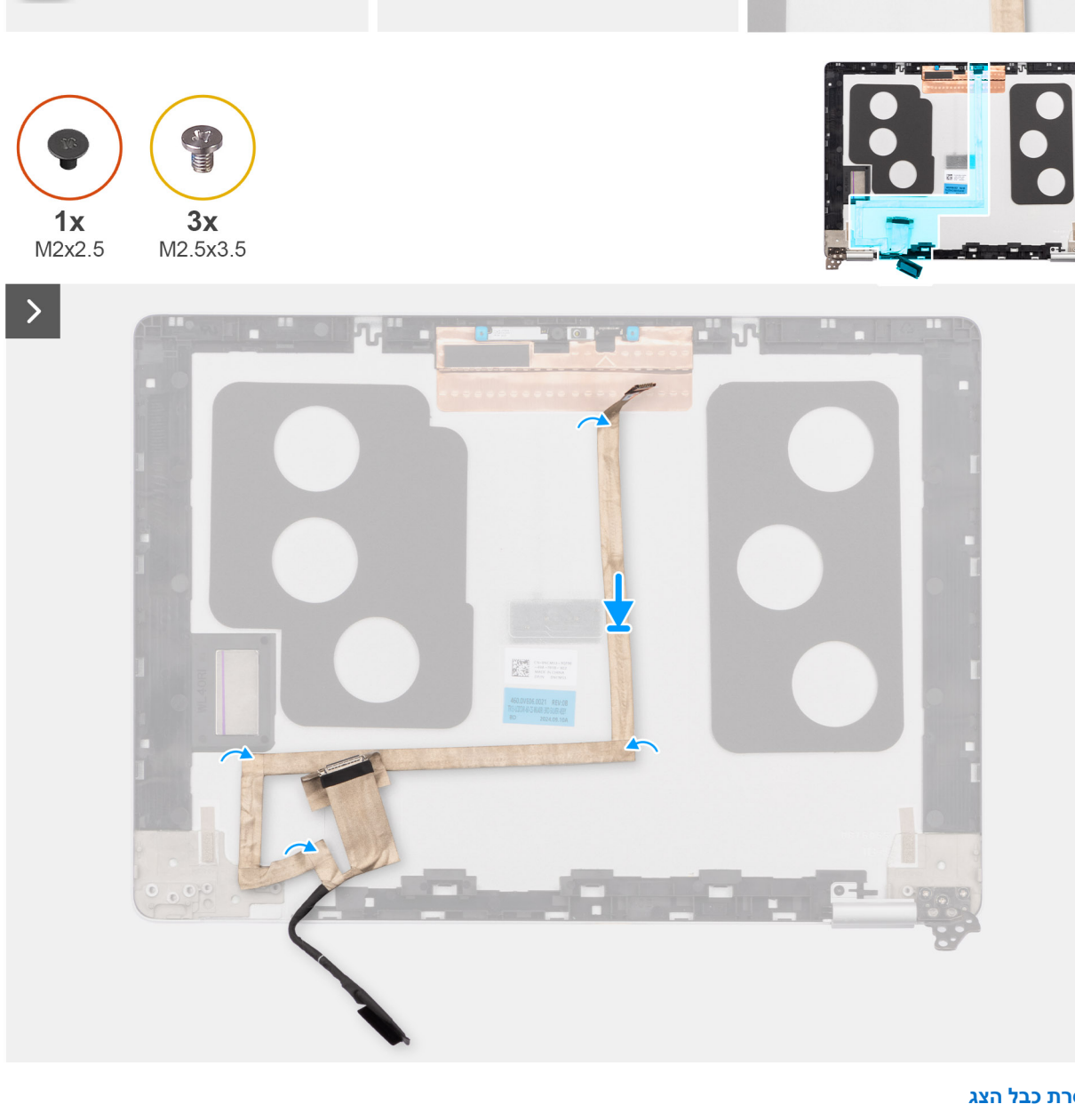

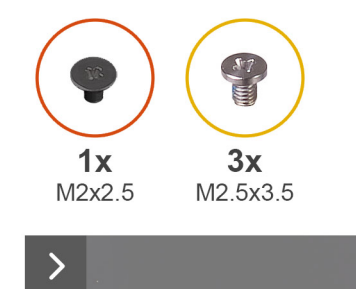

1

>

000

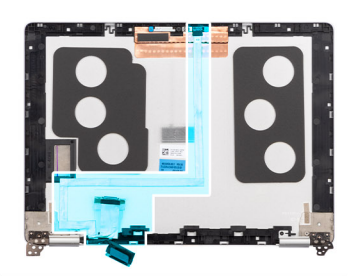

>

.

### שלבים

- . קלף את סרט ההדבקה שמהדק את כבל הצג לכיסוי האחורי של הצג.
  - 2. נתק את כבל הצג ממודול המצלמה.
- . קלף את כבל הצג כדי לשחרר אותו מהסרט הדביק והרם את כבל הצג מכיסוי הצג האחורי.

## התקנת כבל הצג

התראה המידע בסעיף התקנה זה מיועד לטכנאי שירות מורשים בלבד. 🔼

#### תנאים מוקדמים

אם אתה מבצע החלפת רכיב, הסר את הרכיבים הקיימים לפני ביצוע הליך ההתקנה.

#### אודות משימה זו

התמונות הבאות מציינות את מיקום כבל הצג ומספקות ייצוג חזותי של הליך ההתקנה.

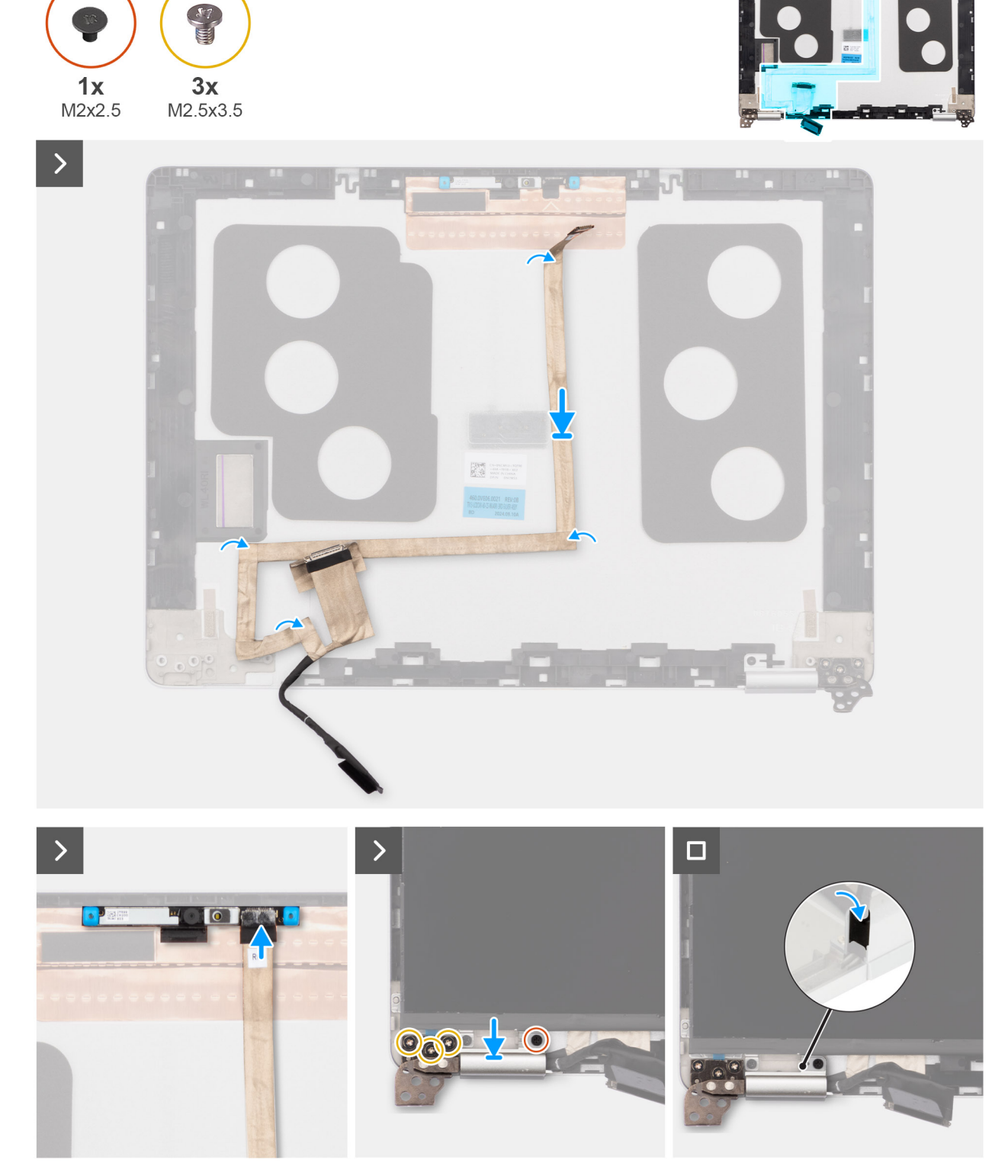

### איור 58. התקנת כבל הצג

### שלבים

- . חבר את כבל הצג למחבר במצלמה.
- 2. הצמד את כבל הצג לכיסוי האחורי של הצג.
- . הדבק את הסרט שמהדק את כבל הצג לכיסוי האחורי של הצג.

111

### השלבים הבאים

- התקן את לוח הצג.
- 2. יש להתקין את צירי הצג.
  - **3.** התקן את מסגרת הצג.
  - 4. התקן את מכלול הצג.
- .5G WWAN- התקן את כרטיס ה-5G.
  - 6. התקן את כיסוי הבסיס.
- .7. התקן את כרטיס ה-SIM (אופציונלי).
- 8. בצע את הפעולות המפורטות בסעיף לאחר העבודה על חלקיו הפנימיים של המחשב.

## הכיסוי האחורי של הצג

## הסרת הכיסוי האחורי של הצג

התראה המידע בסעיף הסרה זה מיועד לטכנאי שירות מורשים בלבד. 🛆

#### תנאים מוקדמים

- . יש לבצע את ההליך המפורט בסעיף לפני העבודה על חלקיו הפנימיים של המחשב.
  - **2.** הסר את כרטיס ה-SIM (אופציונלי).
    - הסר את כיסוי הבסיס.
    - .5G WWAN הסר את כרטיס .4
      - יש להסיר את מכלול הצג.
        - 6. הסר את מסגרת הצג.
        - 7. יש להסיר את לוח הצג.
        - . יש להסיר את צירי הצג.
          - הסר את כבל הצג.
            - 10. הסר את המצלמה.

#### אודות משימה זו

התמונות הבאות מציינות את מיקום הכיסוי האחורי של הצג ומספקות ייצוג חזותי של הליך ההסרה.

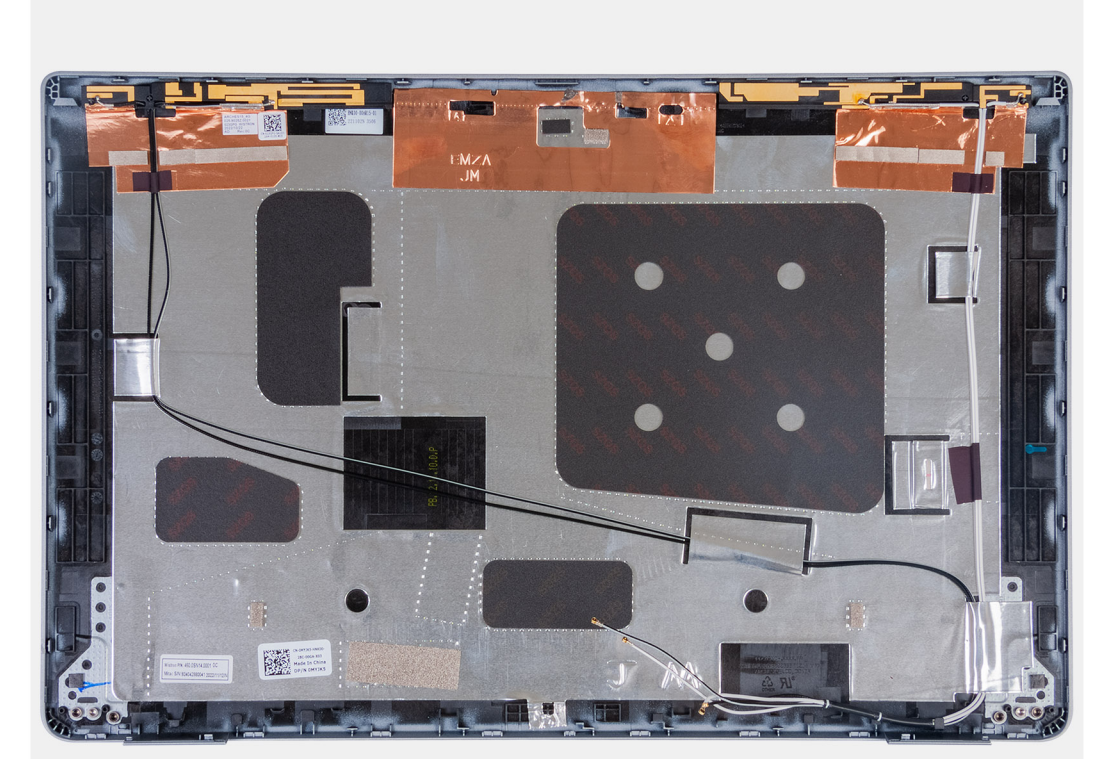

### איור 59. הסרת הכיסוי האחורי של הצג

#### שלבים

הסר את כל הרכיבים המוזכרים בדרישות המוקדמות כדי לקבל את הכיסוי האחורי של הצג.

# התקנת הכיסוי האחורי של הצג

. התראה המידע בסעיף התקנה זה מיועד לטכנאי שירות מורשים בלבד.

#### תנאים מוקדמים

אם אתה מבצע החלפת רכיב, הסר את הרכיבים הקיימים לפני ביצוע הליך ההתקנה.

#### אודות משימה זו

התמונות הבאות מציינות את המיקום של הכיסוי האחורי של הצג ומספקות ייצוג חזותי של הליך ההתקנה.

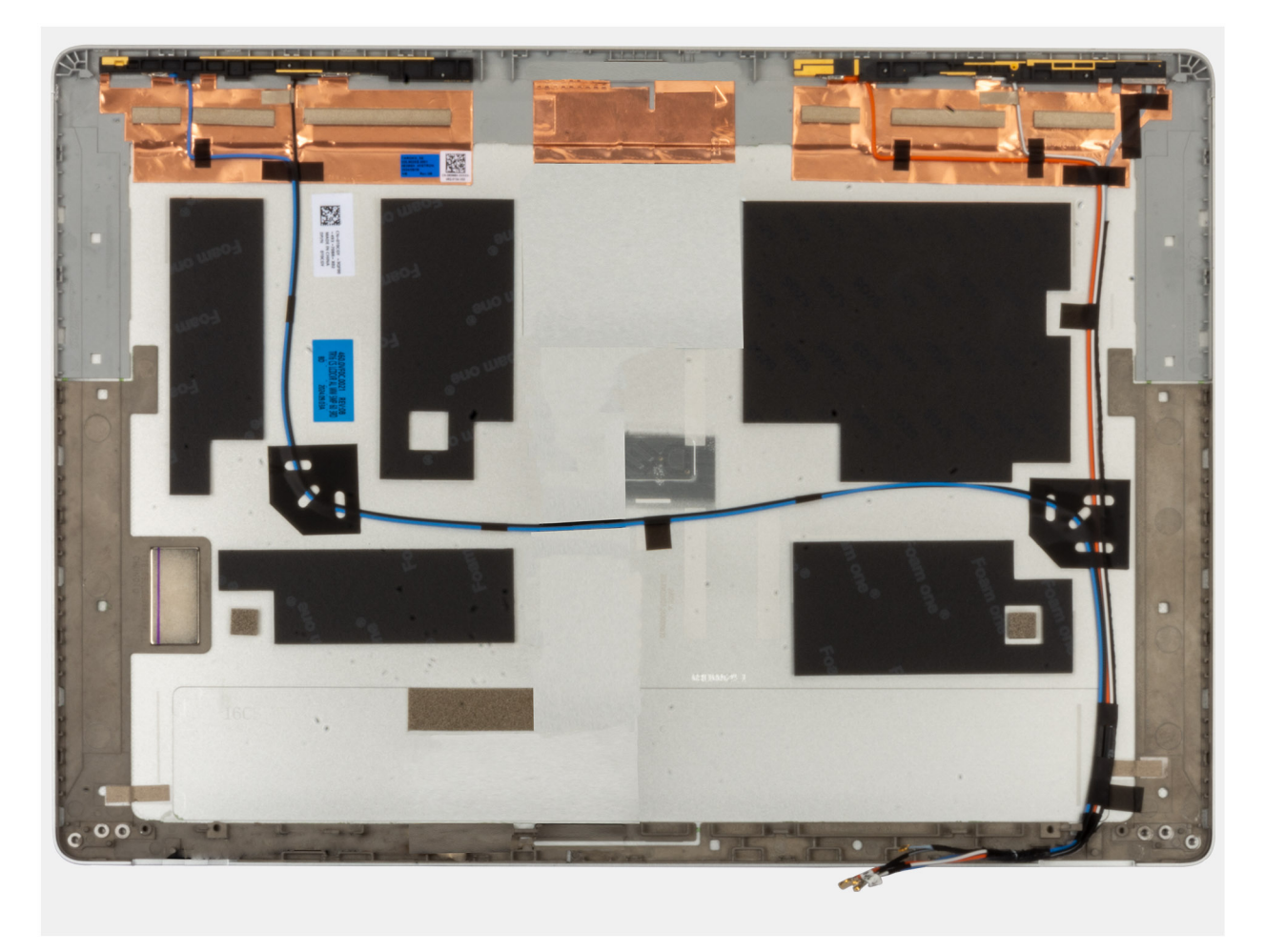

#### איור 60. התקנת הכיסוי האחורי של הצג

#### שלבים

הנח את הכיסוי האחורי של הצג על משטח ישר.

#### השלבים הבאים

- התקן את המצלמה.
- **2.** התקן את כבל הצג.
- **.3** התקן את צירי הצג.
- 4. התקן את לוח הצג.
- התקן את מסגרת הצג.
- התקן את מכלול הצג.
- ... 7. התקן את כיסוי הבסיס.
- . בצע את הפעולות המפורטות בסעיף לאחר העבודה על חלקיו הפנימיים של המחשב.

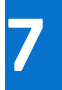

## תוכנה

בפרק זה נמצא פירוט של מערכות ההפעלה הנתמכות, יחד עם הוראות על אופן ההתקנה של מנהלי ההתקנים.

# מערכת הפעלה

Dell Pro 13 Plus PB13250 תומך במערכות ההפעלה הבאות:

- Windows 11 Professional
  - Windows 11 Home •
  - Ubuntu Linux 24.04 •
- Cell Technologies נתמך רק למחשבים ששודרגו לאחור על ידי משתמשי קצה מ-Windows 11. התמיכה של Windows 10 celes cele לתוכנית סיום התמיכה של Microsoft Windows 10.

# מנהלי התקנים והורדות

בעת פתרון בעיות, הורדה או התקנה של מנהלי התקנים מומלץ לקרוא את מאמר ה-Knowledge Base של Dell: שאלות נפוצות על מנהלי התקנים והורדות 000123347.

# הגדרת ה-BIOS

הערה בהתאם למחשב ולהתקנים המותקנים, ייתכן שחלק מהאפשרויות הרשומות בסעיף זה לא יופיעו. 🚺

התראה שינויים מסוימים עלולים לגרום לתקלות בפעולת המחשב. לפני שינוי ההגדרות בהגדרת ה-BIOS, מומלץ לרשום את ההגדרות המקוריות לעיון בעתיד.

השתמש בהגדרת ה-BIOS למטרות הבאות:

- לקבלת מידע על החומרה המותקנת במחשב, כגון נפח זיכרון ה-RAM וקיבולת התקן האחסון.
  - שלשנות את מידע תצורת המערכת.
- להגדיר או לשנות אפשרות שנתונה לבחירת המשתמש, כגון סיסמת המשתמש, סוג התקן האחסון המותקן והפעלה או השבתה של התקני בסיס.

# כניסה לתוכנית ההגדרה של ה-BIOS

#### אודות משימה זו

. הפעל (או הפעל מחדש) את המחשב ולחץ על F2 באופן מיידי.

## מקשי ניווט

. הערה לגבי רוב אפשרויות הגדרת ה-BIOS, השינויים שאתה מבצע יירשמו אך לא ייכנסו לתוקף לפני שתפעיל מחדש את המחשב.

### טבלה 29. מקשי ניווט

| מקשים    | ניווט                                                                                                    |
|----------|----------------------------------------------------------------------------------------------------|
| חץ למעלה | מעבר לשדה הקודם.                                                                                                    |
| חץ למטה  | מעבר לשדה הבא.                                                                                                    |
| Enter    | בחירת ערך בשדה שנבחר (אם רלוונטי) או מעבר לקישור בשדה.                                                                                       |
| מקש רווח | הרחבה או כיווץ של רשימה נפתחת, אם רלוונטי.                                                                                                   |
| כרטיסייה | מעבר לאזור המיקוד הבא.                                                                                                    |
| Esc      | מעבר לדף הקודם עד להצגת המסך הראשי. לחיצה על מקש Esc במסך<br>הראשי תציג הודעה שתנחה אותך לשמור את כל השינויים שלא נשמרו,<br>ולאתחל את המחשב. |

# תפריט אתחול חד-פעמי F12

כדי להיכנס אל תפריט האתחול החד-פעמי, הפעל או הפעל מחדש את המחשב ולאחר מכן הקש על F12 באופן מיידי.

. אערה אם לא הצלחת להגיע לתפריט האתחול החד-פעמי, חזור על הפעולה לעיל 🚺

תפריט האתחול החד-פעמי מציג את ההתקנים שבאפשרותך לאתחל מהם, ומציג גם את האפשרות להפעיל אבחון. אפשרויות תפריט האתחול הן:

- כונן נשלף (אם זמין)
- (אם זמין) STXXXX (אם זמין)

.SATA הוא מספר כונן ה-XXX (i)

- (אם זמין) •
- (אם קיים) SATA (אם קיים)

#### אבחון •

תפריט האתחול החד-פעמי מציג גם את האפשרות לגשת אל הגדרות ה-BIOS.

# הצג אפשרויות 'הגדרה מתקדמת'

#### אודות משימה זו

חלק מאפשרויות הגדרת ה-BIOS גלויות רק על-ידי הפעלת מצב הגדרה מתקדמת, המושבת כברירת מחדל.

הערה אפשרויות הגדרת ה-BIOS, כולל אפשרויות **הגדרה מתקדמת**, מתוארות באפשרויות הגדרת המערכת.

#### כדי להפעיל הגדרה מתקדמת

#### שלבים

- . היכנס להגדרת ה-BIOS. התפריט 'סקירה כללית' יופיע.
- לחץ על האפשרות **הגדרה מתקדמת** כדי להעביר אותה למצב **פועל.** אפשרויות מתקדמות של הגדרת BIOS גלויות.

## הצג אפשרויות שירות

#### אודות משימה זו

אפשרויות השירות מוסתרות כברירת מחדל, וגלויות רק על-ידי הזנה של פקודת מקשי קיצור.

הערה אפשרויות השירות מתוארות במקטע **אפשרויות הגדרת המערכת**.

#### כדי להציג אפשרויות שירות:

### שלבים

- היכנס להגדרת ה-BIOS.
   התפריט 'סקירה כללית' יופיע.
- .2. הזן את צירוף מקשי הקיצור Ctrl +Alt + s כדי להציג את אפשרויות **השירות**. אפשרויות **השירות** גלויות.

# **BIOS אפשרויות הגדרת**

הערה בהתאם למחשב ולהתקנים שהותקנו בו, ייתכן שחלק מהפריטים הרשומים בסעיף זה לא יופיעו. i

### טבלה 30. אפשרויות הגדרת BIOS – תפריט סקירה

| סקירה                                 |                                          |
|---------------------------------------|------------------------------------------|
| Dell Pro 13 Plus PB13250              |                                          |
| (BIOS גרסת) BIOS Version              | BIOS-מציג את מספר גרסת ה-BIOS.           |
| (תג שירות) Service Tag                | מציג את תג השירות של המחשב.              |
| (תג נכס) Asset Tag                    | מציג את תג הנכס של המחשב.                |
| (תאריך ייצור) Manufacture Date        | מציג את תאריך הייצור של המחשב.           |
| (תאריך בעלות) Ownership Date          | מציג את תאריך הבעלות של המחשב.           |
| (קוד שירות מהיר) Express Service Code | מציג קוד השירות המהיר של המחשב.          |
| (תג בעלות) Ownership Tag              | מציג את תג הבעלות של המחשב.              |
| עדכון קושחה חתום                      | מציג האם עדכון הקושחה החתום מופעל במחשב. |

## טבלה 30. אפשרויות הגדרת BIOS – תפריט סקירה (המשך)

| סקירה                                         |                                                                 |
|-----------------------------------------------|-----------------------------------------------------------------|
|                                               | כברירת מחדל, האפשרות <b>עדכון קושחה חתום</b> מופעלת.            |
| Battery Information                           |                                                                 |
| ראשית                                         | מציג את הסוללה הראשית של המחשב.                                 |
| רמת סוללה                                     | מציין את רמת הסוללה של המחשב.                                   |
| מצב הסוללה                                    | מציין את מצב הסוללה של המחשב.                                   |
| תקינות                                        | מציין את תקינות הסוללה של המחשב.                                |
| AC מתאם                                       | מציג האם מחובר מתאם AC. אם מחובר, מציג את סוג מתאם ה-AC המחובר. |
| סוג חיי סוללה                                 | מציג את סוג חיי הסוללה.                                         |
| (פרטי מעבד) Processor Information             |                                                                 |
| ( <b>סוג מעבד</b> ) Processor Type            | אפשרות זו מציגה את סוג המעבד.                                   |
| Maximum Clock Speed (מהירות שעון<br>מקסימלית) | הצגת המהירות המרבית של שעון המעבד.                              |
| (מהירות שעון מינימלית) Minimum Clock Speed    | הצגת המהירות המינימלית של שעון המעבד.                           |
| (מהירות שעון נוכחית) Current Clock Speed      | הצגת מהירות שעון המעבד הנוכחי.                                  |
| ( <b>מספר הליבות</b> ) Core Count             | הצגת מספר הליבות במעבד.                                         |
| (זיהוי מעבד) Processor ID                     | מציג את קוד הזיהוי של המעבד.                                    |
| מהדורת מיקרו-קוד                              | microcode-מציג את גרסת ה                                        |
| Intel בעל יכולת Hyper-Threading של            | מציג האם המעבד הוא בעל יכולת (HT) hyper-threading.              |
| וחtel <b>טכנולוגיית</b> ∨Pro טכנולוגיית       | Intel vPro מציג את טכנולוגיית                                   |
| (מטמון L3 באעבד) Processor L2 Cache           | מציג את הגודל הכולל של מטמון L2.                                |
| (מטמון L3 בא L3 מטמון Processor L3 Cache      | מציג את הגודל הכולל של מטמון L3.                                |
| (מידע אודות זיכרון) Memory Information        |                                                                 |
| (זיכרון מותקן) Memory Installed               | מציג את סך הזיכרון המותקן במחשב.                                |
| (זיכרון זמין) Memory Available                | מציג את סך הזיכרון הזמין במחשב.                                 |
| Memory Speed                                  | הצגת מהירות הזיכרון.                                            |
| (מצב ערוץ זיכרון) Memory Channel Mode         | הצגת מצב ערוץ בודד או מצב ערוץ כפול.                            |
| (טכנולוגיית זיכרון) Memory Technology         | מציג את הטכנולוגיה שמשמשת עבור הזיכרון.                         |
| (מידע אודות התקנים) Device Information        |                                                                 |
| ( <b>סוג לוח</b> ) Panel Type                 | מציג את סוג לוח הצג הזמין במחשב.                                |
| מהדורת לוח                                    | מציג את מהדורת הלוח של המחשב.                                   |
| (בקר וידיאו) Video Controller                 | מציג את סוג בקר הווידיאו הזמין במחשב.                           |
| זיכרון מסך                                    | מציג מידע על זיכרון הווידאו של המחשב.                           |
| (Wi-Fi מכשיר Wi-Fi Device) Wi-Fi              | מציג את המידע על המכשיר האלחוטי של המחשב.                       |
| (רזולוציה טבעית) Native Resolution            | מציג את הרזולוציה המקורית של המחשב.                             |
| (גרסת BIOS למסך) Video BIOS Version           | מציג את גרסת ה-BIOS לווידיאו של המחשב.                          |
| (בקר שמע) Audio Controller                    | מציג את פרטי בקר השמע של המחשב.                                 |
| (Bluetooth מכשיר) Bluetooth Device            | מציג את המידע על מכשיר ה-Bluetooth של המחשב.                    |

### טבלה 30. אפשרויות הגדרת BIOS – תפריט סקירה (המשך)

| סקירה                         |                                          |
|-------------------------------|------------------------------------------|
| MAC מעבר בכתובת               | מציג את כתובת ה-MAC של מעבר הווידאו.     |
| (התקן סלולרי) Cellular Device | מציג את המידע על ההתקן הסלולרי של המחשב. |

### טבלה 31. אפשרויות הגדרת BIOS – תפריט תצורת אתחול

|                                                                                                    | תצורת אתחול                                                       |
|----------------------------------------------------------------------------------------------------|-------------------------------------------------------------------|
|                                                                                                    | Boot Sequence                                                     |
| מציג את מצב האתחול של המחשב.                                                                                                    | מצב אתחול: UEFI בלבד                                              |
| מציג את רצף האתחול.                                                                                                    | Boot Sequence                                                     |
| אתחול מאובטח הוא שיטה להבטחת תקינות נתיב האתחול על ידי ביצוע אימות נוסף של מערכת<br>ההפעלה וכרטיסי ההרחבה של ה-PCI. המחשב מפסיק את האתחול למערכת ההפעלה כאשר<br>רכיב אינו מאומת במהלך האתחול. אפשר להפעיל אתחול מאובטח בהגדרות ה-BIOS או באמצעות<br>ממשקי ניהול כגון Dell Command   Configure, אך ניתן להשבית אותו רק מהגדרת ה-BIOS. | Secure Boot                                                       |
| מפעיל את יכולת המחשב לאתחל באמצעות תוכנת אתחול מאומתת בלבד.                                                                                                    | Enable Secure Boot                                                |
| כברירת מחדל, האפשרות <b>הפעל אתחול מאובטח</b> מושבתת.                                                                                                    |                                                                   |
| לצורך אבטחה נוספת, Dell Technologies ממליצה להשאיר את האפשרות <b>אתחול מאובטח</b><br>מופעלת כדי לוודא שחומרת ה-UEFI מאמתת את מערכת ההפעלה בתהליך האתחול.                                                                                                    |                                                                   |
| הערה כדי להפעיל אתחול מאובטח, המחשב צריך להיות במצב אתחול UEFI והאפשרות<br>אופציונליים מדור קודם' צריכה להיות כבויה.<br>אופשר רכיבי ROM אופציונליים מדור קודם' צריכה להיות כבויה.                                                                                                    |                                                                   |
| מפעיל או משבית את מצב הפעולה 'אתחול מאובטח'.                                                                                                    | Secure Boot Mode                                                  |
| כברירת מחדל, האפשרות <b>מצב פרוס</b> מסומנת.<br>i) הערה יש לבחור באפשרות <b>מצב פרוס</b> לפעילות רגילה של אתחול מאובטח.                                                                                                    |                                                                   |
| כאשר האפשרות מושבתת, ה-UEFI CA מוסר ממסד הנתונים של האתחול המאובטח של BIOS<br>UEFI.                                                                                                    | Microsoft UEFI CA הפעל את                                         |
| עלול לגרום לכך שהמערכת Microsoft UEFI CA עלול לגרום לכך שהמערכת<br>לא תבצע אתחול, גרפיקת המחשב עלולה לא לפעול, התקנים מסוימים עשויים שלא<br>לפעול כהלכה והמחשב עשוי להפוך ללא ניתן לשחזור.                                                                                                    |                                                                   |
| כברירת מחדל, האפשרות <b>הפעל את Microsoft UEFI CA</b> מושבתת.                                                                                                    |                                                                   |
| לאבטחה נוספת, Dell Technologies ממליצה להשאיר את האפשרות <mark>הפעל את Microsoft</mark><br>D <b>UEFI CA</b> מופעלת כדי להבטיח את התאימות הרחבה ביותר להתקנים ומערכות הפעלה.                                                                                                    |                                                                   |
|                                                                                                    | expert Key Management (מומחיות בניהול<br>מפתחות)                  |
| מפעיל או משבית את אפשרות השינוי של המפתחות במסדי הנתונים של מפתחות אבטחה PK,<br>dbx , LB ,KEK.                                                                                                    | Enable Custom Mode                                                |
| כברירת מחדל, האפשרות <b>הפעל מצב ברירת מחדל</b> מושבתת.                                                                                                    |                                                                   |
| בוחר את הערכים המותאמים אישית עבור Expert Key Management (מומחיות בניהול<br>מפתחות).                                                                                                    | התאמה) Custom Mode Key Management<br>אישית של מצב Key Management) |
| כברירת מחדל, האפשרות <b>PK</b> מסומנת.                                                                                                    |                                                                   |

### טבלה 32. אפשרויות הגדרת BIOS – תפריט מכשירים משולבים

|                                                                                 | התקנים משולבים |
|---------------------------------------------------------------------------------|----------------|
|                                                                                 | שעה/תאריך      |
| קובע את תאריך המחשב בתבנית MM/DD/YYYY. שינויים בתבנית התאריך ייכנסו לתוקף באופן | תאריך          |
| מיידי.                                                                          |                |

### טבלה 32. אפשרויות הגדרת BIOS – תפריט מכשירים משולבים (המשך)

|                                                                                                    | התקנים משולבים                                                                                                  |
|----------------------------------------------------------------------------------------------------|----------------------------------------------------------------------------------------------------|
| מגדיר את זמן המחשב בתבנית HH/MM/SS - 24 שעות. ניתן לעבור בין שעון של 12 שעות ו-24<br>שעות. שינויים בתבנית השעה ייכנסו לתוקף באופן מיידי.                                                                 | (שעה) Time                                                                                                    |
|                                                                                                    | מצלמה                                                                                                    |
| מפעיל את המצלמה.                                                                                                    | (אפשר מצלמה) Enable Camera                                                                                      |
| כברירת מחדל, האפשרות <b>הפעל מצלמה</b> מופעלת.<br>i) הערה בהתאם לתצורה שהוזמנה, ייתכן שהאפשרות להגדרת המצלמה לא תהיה זמינה.                                                                              |                                                                                                    |
|                                                                                                    | שמע                                                                                                    |
| מפעיל את כל בקרי השמע המשולבים.                                                                                                    | (אפשר שמע) Enable Audio                                                                                         |
| כברירת מחדל, כל האפשרויות מופעלות.                                                                                                    |                                                                                                    |
| <br>מפעיל את המיקרופון.                                                                                                    | (אפשר מיקרופון) Enable Microphone                                                                               |
| ברירת מחדל, האפשרות <b>הפעל מיקרופון</b> מופעלת.                                                                                                    |                                                                                                    |
| הערה בהתאם לתצורה שהוזמנה, ייתכן שהאפשרות להגדרת המיקרופון לא תהיה זמינה.<br>ווארה בהתאם לתצורה שהוזמנה, ייתכן שהאפשרות להגדרת המיקרופון לא תהיה זמינה.                                                  |                                                                                                    |
| מפעיל את הרמקול הפנימי.                                                                                                    | (אפשר רמקול פנימי) Enable Internal Speaker                                                                      |
| כברירת מחדל, האפשרות <b>הפעל רמקול פנימי</b> מופעלת.                                                                                                    |                                                                                                    |
|                                                                                                    | תצורת USB/Thunderbolt                                                                                           |
| מפעיל אתחול מהתקני אחסון בנפח גדול מסוג USB המחוברים ליציאות USB חיצוניות.                                                                                                    | אפשר תמיכה) Enable USB Boot Support                                                                             |
| כברירת מחדל, האפשרות <b>הפעל תמיכה באתחול USB</b> מופעלת.                                                                                                    | באתחול USB)                                                                                                    |
|                                                                                                    | USB אפשר יציאות) Enable External USB Port                                                                       |
| כברירת מחדל, האפשרות <b>הפעל יציאות USB חיצוניות</b> מופעלת.                                                                                                    | חיצוניות)                                                                                                    |
|                                                                                                    | הפעלת תמיכה בטכנולוגיית Thunderbolt                                                                             |
| .Thunderbolt מפעיל את היציאות והמתאמים המשויכים לצורך תמיכה בטכנולוגיית                                                                                                    | Thunderbolt הפעלת תמיכה בטכנולוגיית                                                                             |
| כברירת מחדל, האפשרות <b>הפעל תמיכה בטכנולוגיית Thunderbolt</b> מופעלת.                                                                                                    |                                                                                                    |
|                                                                                                    | Enable Thunderbolt Boot Support                                                                                 |
| מפעיל את המכשיר ההיקפי של מתאם Thunderbolt והתקני USB המחוברים אל מתאם<br>Thunderbolt לשימוש במהלך הקדם-אתחול של ה-BIOS.                                                                                 | Enable Thunderbolt Boot Support                                                                                 |
| כברירת מחדל, האפשרות <b>הפעל תמיכה באתחול Thunderbolt</b> מופעלת.                                                                                                    |                                                                                                    |
| UEFI Option מפעיל את התקני ה-PCle המחוברים באמצעות מתאם Thunderbolt להפעלת UEFI Option<br>של התקני ה-PCle (אם קיימים) במהלך קדם-אתחול.                                                                   | הפעלה של מודולי אתחול מקדים של<br>Thunderbolt (ושל PCIe ברקע של TBT)                                            |
| כברירת מחדל, האפשרות <b>הפעלה של מודולי אתחול מקדים של Thunderbolt (ושל PCle</b><br>ברקע של TBT) מושבתת.                                                                                                 |                                                                                                    |
| USB4 PCIE Tunnelina משבית את האפשרות                                                                                                    | Disable USB4 PCIE Tunneling                                                                                     |
| כברירת מחדל, האפשרות <b>Disable USB4 PCIE Tunneling</b> מושבתת.                                                                                                    |                                                                                                    |
| רענגע או מוערית את פווולת ועיאת Type-C אפוויל או מוערית את פווולת ועיאת Type-C                                                                                                    | Type-C ווידאו/אספקת חשמל בלבד בוצואות                                                                           |
| נפערי או נוסב זראת פעודת באתרס בעריק אוויזאאא אוידינא בדבר.<br>כברירת מחדל. האפשרות וידאו/חשמל בלבד ביציאות Type-C מושבתת.                                                                               |                                                                                                    |
|                                                                                                    | דער אנויר ב                                                                                                    |
| ביישיא איי אייידיק אב ארא בארא אייידיק אייל ארא ארא אייידיק אייידיק אייידיק אייידיק אייידיק אייידיק אייידיק איי                                                                                          | תוונת עגינה סישער אינה ישער אינה ישער אינה דישער אינה דישער אינה דישער אינה דישער אינה דישער אינה אינה אינה אינ |
| מפעיל או משבית את השימוש בתחנת עגינה של ווםם מסוג ⊃-ype-כו י לספק זו ם נונונים לאשו<br>יציאות USB חיצוניות מושבתות. כאשר האפשרות 'עקיפת עגינה מסוג Type-C' מופעלת, תפריט<br>המשנה Video/Audio/LAN מופעל. | עקיפת עגינה מסוג ⊤ype-עקיפת עגינה מסוג                                                                          |
| כברירת מחדל, האפשרות <b>עקיפת עגינה מסוג Type-C</b> מופעלת.                                                                                                    |                                                                                                    |

### טבלה 32. אפשרויות הגדרת BIOS – תפריט מכשירים משולבים (המשך)

|                                                                                                    | התקנים משולבים                        |
|----------------------------------------------------------------------------------------------------|---------------------------------------|
| מפעיל או משבית את השימוש בקלט ופלט של שמע מתחנת העגינה המחוברת מסוג Type-C של<br>Dell.                                                | Type-C עגינת שמע מסוג                 |
| כברירת מחדל, האפשרות <b>עגינת שמע מסוג Type-C</b> מסומנת.                                                                             |                                       |
| מפעיל או משבית את השימוש ב-LAN ביציאות החיצוניות של תחנת העגינה המחוברת מסוג<br>Dell של Type-C                                        | Type-C של תחנת עגינה LAN              |
| כברירת מחדל, האפשרות <b>LAN בתחנת עגינה מסוג Type-C</b> מופעלת.                                                                       |                                       |
|                                                                                                    | (מכשירים שונים) Miscellaneous Devices |
| מפעיל את האפשרות של התקן קורא טביעות האצבעות.                                                                                         | אפשר התקן קורא טביעות אצבעות          |
| כברירת מחדל, האפשרות <b>הפעל התקן קורא טביעות אצבעות</b> מופעלת.                                                                      |                                       |
| מפעיל או משבית את מצב Unobtrusive. כאשר אפשרות זו מופעלת, כל נוריות המערכת, התאורה<br>האחורית של לוח ה-LCD והתקני השמע של המחשב כבים. | (מצב שקט) Unobtrusive Mode            |
| כברירת מחדל, האפשרות <b>מצב שקט (Unobtrusive Mode)</b> מושבתת.                                                                        |                                       |
| הערה במחשבים עם משטח מגע לעבודה משותפת, משטח המגע לעבודה משותפת מושבת<br>כאשר האפשרות <b>מצב Unobtrusive</b> מופעלת.                  |                                       |
| <b>הערה</b> כדי להציג אפשרות זו, הפעל את המצב <b>הגדרה מתקדמת</b> כמתואר בסעיף הצגת<br>אפשרויות של הגדרה מתקדמת.                      |                                       |

## טבלה 33. אפשרויות הגדרת BIOS – תפריט אחסון

|                                                                                                    | אחסון           |
|----------------------------------------------------------------------------------------------------|-----------------|
|                                                                                                    | SATA/NVMe פעולת |
| מגדיר את מצב הפעולה של בקר הכונן הקשיח המשולב מסוג SATA.                                                                                                    | SATA/NVMe פעולת |
| כברירת מחדל, האפשרות <b>AHCI/NVMe</b> מסומנת. התקן האחסון מוגדר עבור מצב AHCI/NVMe.                                                                                                    |                 |
| מציג את המידע של מגוון הכוננים המובנים.                                                                                                    | ממשק אחסון      |
| מפעיל או משבית את האפשרות של כונן ה-SSD מסוג M.2 PCle.                                                                                                    | Port Enablement |
| כברירת מחדל, האפשרות <b>M.2 PCle SSD</b> מופעלת.                                                                                                    |                 |
| הפעלה או השבתה של אפשרות דיווח SMART. כברירת מחדל, האפשרות <b>דיווח SMART</b><br>מושבתת.<br>(j) הערה כדי להציג אפשרות זו, הפעל את המצב <b>הגדרה מתקדמת</b> כמתואר בסעיף הצגת<br>אפשרויות של הגדרה מתקדמת. | Smart Reporting |
| מציג את המידע של הכוננים המשולבים.                                                                                                    | מידע על הכונן   |

## טבלה 34. אפשרויות הגדרת BIOS – תפריט צג

| צג                          |                                                                       |
|-----------------------------|-----------------------------------------------------------------------|
| בהירות הצג                  |                                                                       |
| בהירות בפעולה באמצעות סוללה | מאפשר להגדיר את בהירות המסך כאשר המחשב פועל באמצעות סוללה.            |
|                             | כברירת מחדל, בהירות המסך מוגדרת ל-50 כאשר המחשב פועל באמצעות סוללה.   |
| AC בהירות במתח              | AC מאפשר להגדיר את בהירות המסך כאשר המחשב פועל באמצעות מתח            |
|                             | כברירת מחדל, בהירות המסך מוגדרת ל-100 כאשר המחשב פועל באמצעות מתח AC. |
| מסך מגע                     | הפעלה או השבתה של אפשרות מסך המגע.                                    |
|                             | כברירת מחדל, האפשרות <b>מסך המגע</b> מופעלת.                          |
|                             |                                                                       |

121

## טבלה 34. אפשרויות הגדרת BIOS – תפריט צג (המשך)

| צג                              |                                                                               |
|---------------------------------|-------------------------------------------------------------------------------|
| (לוגו במסך מלא Full Screen Logo | מפעיל או משבית את אפשרות המחשב להציג לוגו במסך מלא אם התמונה תואמת לרזולוציית |
|                                 | המסך.                                                                         |
|                                 | כברירת מחדל, האפשרות <b>לוגו במסך מלא</b> מושבתת.                             |

## טבלה 35. אפשרויות הגדרת BIOS – תפריט חיבור

| חיבור                                   |                                                                                                    |
|-----------------------------------------|----------------------------------------------------------------------------------------------------|
| Wireless Device Enable                  |                                                                                                    |
| WLAN                                    | הפעלה או השבתה של התקן ה-WLAN הפנימי.                                                                                                    |
|                                         | כברירת מחדל, האפשרות WLAN מופעלת.                                                                                                    |
| WWAN/GPS                                | הפעלה או השבתה של התקן ה-WWAN הפנימי. כברירת מחדל, האפשרות <b>WWAN/GPS</b><br>מופעלת.                                                                                                    |
| Bluetooth                               | מפעיל או משבית את התקן ה-Bluetooth הפנימי.                                                                                                    |
|                                         | כברירת מחדל, האפשרות Bluetooth מופעלת.                                                                                                    |
| NFC / קורא כרטיסים חכמים ללא מגע        | מפעיל או משבית את התקן הכרטיסים החכמים.                                                                                                    |
|                                         | כברירת מחדל, האפשרות <b>כרטיס חכם ללא מגע/NFC</b> מופעלת.                                                                                                    |
|                                         | הערה כדי להציג אפשרות זו, הפעל את המצב <b>הגדרה מתקדמת</b> כמתואר בסעיף הצגת<br>אפשרויות של הגדרה מתקדמת.                                                                                                    |
| הפעל ערימת) Enable UEFI Network Stack   | מפעיל או משבית ערימת הרשת UEFI ושולט בבקר ה-LAN המובנה.                                                                                                    |
| רשת UEFI)                               | כברירת מחדל, האפשרות <b>הפעל מחסנית רשת של UEFI</b> מופעלת.                                                                                                    |
| Wireless Radio Control                  |                                                                                                    |
| (WWAN בקרת רדיו) Control WLAN Radio     | מאפשר זיהוי של חיבור המחשב לרשת קווית ולאחר מכן משבית את התקני הרדיו האלחוטיים<br>שנבחרו (WLAN ו/או WWAN). לאחר ההתנתקות מהרשת הקווית, התקני הרדיו שנבחרו יופעלו<br>מחדש.                                                        |
|                                         | כברירת מחדל, האפשרות <b>שלוט ברדיו WLAN</b> מושבתת.                                                                                                    |
| (WWAN בקרת רדיו) Control WWAN Radio     | מאפשר זיהוי של חיבור המחשב לרשת קווית, ולאחר מכן משבית את התקני רדיו ה-WWAN<br>שנבחרו.                                                                                                    |
|                                         | כברירת מחדל, האפשרות <b>שלוט ברדיו WWAN</b> מושבתת.                                                                                                    |
|                                         | הערה כדי להציג אפשרות זו, הפעל את המצב <b>הגדרה מתקדמת</b> כמתואר בסעיף הצגת<br>אפשרויות של הגדרה מתקדמת.                                                                                                    |
| מצב אפיק WWAN                           |                                                                                                    |
| הפעל ערימת) Enable UEFI Bluetooth Stack | מפעיל או משבית את ערימת UEFI Bluetooth ושולט בבקר ה-LAN המובנה.                                                                                                    |
| (UEFI Bluetooth                         | כברירת מחדל, האפשרות <b>הפעל מחסנית Bluetooth של UEFI</b> מופעלת.                                                                                                    |
|                                         | הערה כדי להציג אפשרות זו, הפעל את המצב <b>הגדרה מתקדמת</b> כמתואר בסעיף הצגת<br>אפשרויות של הגדרה מתקדמת.                                                                                                    |
| תכונת אתחול (HTTP(s                     |                                                                                                    |
| HTTP(s) Boot                            | כאשר אפשרות זו מופעלת, היא תומכת באתחול (HTTP(s ב-BIOS הלקוח, המציע אפשרויות<br>חיבור קווי או אלחוטי וחיבור HTTP/HTTPS.<br>() הערה כדי להציג אפשרות זו, הפעל <b>אתחול (HTTP(s</b> כמתואר בסעיף הצגת אפשרויות של<br>הגדרה מתקדמת. |
| HTTP(s) מצבי אתחול                      |                                                                                                    |

## טבלה 35. אפשרויות הגדרת BIOS – תפריט חיבור (המשך)

|                                                                                                    | חיבור |
|----------------------------------------------------------------------------------------------------|-------|
| המשתמש מזין את כתובת ה-URL בתיבת הטקסט, שחייבת להתחיל ב-http:// או<br>https:// ולהסתיים בשם קובץ ה-NBP.                                                              |       |
| כברירת מחדל, האפשרות <b>שלוט ברדיו WWAN</b> מושבתת.                                                                                                    |       |
| כברירת מחדל, <b>מצב אוטומטי</b> מסומן.<br>(j) <mark>הערה</mark> כדי להציג אפשרות זו, הפעל את המצב <b>הגדרה מתקדמת</b> כמתואר בסעיף הצגת<br>אפשרויות של הגדרה מתקדמת. |       |

### טבלה 36. אפשרויות הגדרת BIOS – תפריט צריכת חשמל

| חשמל                                                                          |                                                                                                    |
|-------------------------------------------------------------------------------|----------------------------------------------------------------------------------------------------|
| תצורת הסוללה                                                                  | מאפשר או לא מאפשר למחשב לעבוד באמצעות סוללה במהלך שעות צריכה גבוהה של חשמל.<br>השתמש בטבלה <b>התחלת טעינה מותאמת אישית</b> ובטבלה <b>עצירת טעינה מותאמת אישית</b> , כדי<br>למנוע שימוש במתח AC בין שעות מסוימות בכל יום.     |
|                                                                               | כברירת מחדל, האפשרות <b>ניתן להתאמה</b> מסומנת. הגדרות הסוללה אינן ממוטבות על פי התנאים<br>בהתבסס על אופייני שימוש הטיפוסיים שלך בסוללה.                                                                                     |
| תצורה מתקדמת                                                                  |                                                                                                    |
| Enable Advanced Battery Charge<br>Configuration                               | מאפשר הגדרת תצורה מתקדמת של טעינת סוללה מתחילת היום ועד לפרק זמן עבודה שהוגדר.<br>כאשר האפשרות מופעלת, טעינת סוללה מתקדמת ממקסמת את תקינות הסוללה תוך תמיכה<br>בשימוש מסיבי במהלך יום העבודה.                                |
|                                                                               | כברירת מחדל, האפשרות <b>הפעל Advanced Battery Charge Configuration (הגדרות</b><br><b>תצורה מתקדמות של טעינת הסוללה)</b> מושבתת.                                                                                              |
| Peak Shift                                                                    |                                                                                                    |
| אפשר חיסכון בשעות צריכה) Enable Peak Shift                                    | מאפשר למחשב להיות מופעל באמצעות סוללה במהלך שעות השיא של צריכת חשמל.                                                                                                    |
| גבוהה)                                                                        | כברירת מחדל, האפשרות <b>Enable Peak Shift (הפעל חיסכון בשעות צריכת שיא)</b> מופעלת.                                                                                                    |
| Type-C מתח במחבר                                                              |                                                                                                    |
| USB PowerShare                                                                | הפעלה או השבתה של USB PowerShare במחשב.                                                                                                    |
|                                                                               | כברירת מחדל, האפשרות <b>USB PowerShare</b> מושבתת.                                                                                                    |
| ניהול תרמי                                                                    | מפעיל או משבית את צינון המאוורר, ומנהל את חום המעבד כדי לכוונן את ביצועי המחשב, הרעש<br>והטמפרטורה.                                                                                                    |
|                                                                               | כברירת מחדל, האפשרות <b>ממוטב</b> מסומנת. הגדרה רגילה לטמפרטורה, רעש וביצועים מאוזנים.                                                                                                    |
| USB Wake Support                                                              |                                                                                                    |
| Wake on Dell USB-C Dock (יציאה ממצב שינה<br>בתחנת העגינה בחיבור USB-C של Dell | כשאפשרות זו מופעלת, חיבור תחנת עגינה מסוג USB-C של Dell מוציא את המחשב ממצב<br>המתנה, ממצב שינה או ממצב כבוי.                                                                                                    |
|                                                                               | כברירת מחדל, האפשרות Wake on Dell USB-C Dock (יציאה ממצב שינה בתחנת העגינה<br>בחיבור USB-C של Dell) מופעלת.                                                                                                    |
| Block Sleep                                                                   | מפעיל או משבית את אפשרות המחשב להיכנס למצב שינה (מצב S3) במערכת ההפעלה.                                                                                                    |
|                                                                               | כברירת מחדל, האפשרות <b>חסום שינה</b> מושבתת.<br>(ד) הערה כשהאפשרות מופעלת, המחשב לא נכנס למצב שינה, האפשרות Intel Rapid Start<br>מושבתת באופן אוטומטי, ואפשרות צריכת החשמל של מערכת ההפעלה ריקה אם היא<br>הוגדרה למצב שינה. |
| Lid Switch                                                                    |                                                                                                    |
| הפעלת מתג מכסה                                                                | מפעיל או משבית את מתג המכסה.                                                                                                    |
|                                                                               | כברירת מחדל, האפשרות <b>מתג המכסה</b> מופעלת.                                                                                                    |

## טבלה 36. אפשרויות הגדרת BIOS – תפריט צריכת חשמל (המשך)

| חשמל                                                           |                                                                                                    |
|----------------------------------------------------------------|----------------------------------------------------------------------------------------------------|
| טכנולוגיית) Intel Speed Shift Technology<br>Intel Speed Shift) | מאפשר הפעלה או השבתה של התמיכה בטכנולוגיית Intel Speed Shift. כשהאפשרות מופעלת,<br>מערכת ההפעלה בוחרת את ביצועי המעבד המתאימים באופן אוטומטי. |
|                                                                | כברירת מחדל, האפשרות <b>טכנולוגיית Intel Speed Shift</b> מופעלת.                                                                              |

## טבלה 37. אפשרויות הגדרת BIOS – תפריט אבטחה

| (אבטחה) Security                                                 |                                                                                                    |
|------------------------------------------------------------------|----------------------------------------------------------------------------------------------------|
| Trusted Platform Module (TPM)                                    | TPM) Trusted Platform Module) מספק שירותים קריפטוגרפיים שונים אשר מהווים אבן פינה<br>עבור טכנולוגיות רבות לאבטחת פלטפורמות. TPM) Trusted Platform Module) הוא התקן<br>אבטחה המאחסן מפתחות שנוצרו על ידי המחשב לצורך הצפנה ותכונות כגון BitLocker, BitLocker,<br>Remote Attestation ,Secure Mode. |
|                                                                  | כברירת מחדל, האפשרות <b>Trusted Platform Module)</b> מופעלת.                                                                                                    |
| 7<br>)                                                           | לצורך אבטחה נוספת, Dell Technologies ממליצה להשאיר את Trusted Platform Module מליצה להשאיר את Trusted Platform Module (TPM) מופעל כדי לאפשר לטכנולוגיות אבטחה אלה לפעול באופן מלא.                                                                                                    |
| )                                                                | Trusted Platform הערה האפשרויות המפורטות חלות על מחשבים עם שבב נפרד מסוג (i)<br>(TPM) Module.                                                                                                    |
| נעיל) TPM Or                                                     | .TPM מאפשר להפעיל או להשבית את                                                                                                    |
|                                                                  | כברירת מחדל, האפשרות <b>TPM On</b> מופעלת.                                                                                                    |
|                                                                  | לצורך אבטחה נוספת, Dell Technologies ממליצה להשאיר את האפשרות <b>TPM פועל</b> מופעלת<br>כדי לאפשר לטכנולוגיות אבטחה אלה לפעול באופן מלא.                                                                                                    |
| Physical Presence Interface (PPI) Bypass for<br>Enable Commands  | נדי לאפשר למערכת Physical Presence Interface (PPI) Bypass כדי לאפשר למערכת<br>ההפעלה לנהל היבטים מסוימים של ה-TPM. אם אפשרויות אלה מופעלות, לא תתבקש לאשר<br>שינויים מסוימים בתצורת ה-TPM.                                                                                                    |
| )                                                                | כברירת מחדל, האפשרות <b>PPI Bypass for Enable Commands</b> מופעלת.                                                                                                    |
| 5                                                                | לצורך אבטחה נוספת, Dell Technologies ממליצה להשאיר את האפשרות <b>PPI Bypass for</b><br>מופעלת.<br><b>Enable Commands</b>                                                                                                    |
| Physical Presence Interface (PPI) Bypass for<br>Disable Commands | כברירת מחדל, האפשרות <b>PPI Bypass for Disable Commands (מעקף PPI לפקודות</b><br><b>השבתה)</b> מושבתת.                                                                                                    |
| 7<br>5                                                           | לצורך אבטחה נוספת, Dell Technologies ממליצה להשאיר את האפשרות PPI Bypass for<br>מושבתת.                                                                                                    |
| Physical Presence Interface (PPI) Bypass for                     | כברירת מחדל, האפשרות <b>PPI Bypass for Clear Commands</b> מושבתת.                                                                                                    |
| r Clear Commands                                                 | לצורך אבטחה נוספת, Dell Technologies ממליצה להשאיר את האפשרות PPI Bypass for<br>Clear Commands מושבתת.                                                                                                    |
| אופעלת Attestation                                               | האפשרות <b>אפשר אישור</b> שולטת בהיררכיית התמיכה של TPM. השבתת האפשרות <b>אפשר אישור</b><br>מונעת שימוש ב-TPM לצורך חתימה דיגיטלית על אישורים.                                                                                                    |
|                                                                  | כברירת מחדל, האפשרות <b>Attestation Enable (אפשר אישור)</b> מופעלת.                                                                                                    |
| 1                                                                | לצורך אבטחה נוספת, Dell Technologies ממליצה להשאיר את האפשרות אפשר אישור מופעלת.                                                                                                    |
| )                                                                | הערה כאשר תכונה זו מושבתת, היא עלולה לגרום לבעיות תאימות או לאובדן פונקציונליות<br>בחלק ממערכות ההפעלה.                                                                                                    |
| האחסון המרכזי מופעל<br>ני                                        | האפשרות <b>הפעלת אחסון מפתחות</b> שולטת בהיררכיית האחסון של TPM, המשמשת לאחסון<br>מפתחות דיגיטליים. השבתת האפשרות <b>הפעלת אחסון מפתחות</b> מגבילה את היכולת של TPM<br>לאחסן את נתוני הבעלים.                                                                                                    |
| )                                                                | כברירת מחדל, האפשרות <b>Key Storage Enable (האחסון המרכזי מופעל)</b> מופעלת.                                                                                                    |
|                                                                  | לצורך אבטחה נוספת, Dell Technologies ממליצה להשאיר את האפשרות <b>הפעלת אחסון</b><br><b>מפתחות</b> מופעלת.                                                                                                    |

## (המשך) אפשרויות הגדרת BIOS – תפריט אבטחה (המשך)

| (אבטחה) Security                |                                                                                                    |
|---------------------------------|----------------------------------------------------------------------------------------------------|
|                                 | הערה כאשר תכונה זו מושבתת, היא עלולה לגרום לבעיות תאימות או לאובדן פונקציונליות<br>בחלק ממערכות ההפעלה.                                                                                                    |
| (נקה) Clear                     | כאשר היא מופעלת, האפשרות <b>ניקוי</b> מנקה מידע השמור ב-TPM לאחר יציאה מ-BIOS המחשב.<br>אפשרות זו חוזרת למצב מושבת כאשר המחשב מופעל מחדש.                                                                                                    |
|                                 | כברירת מחדל, האפשרות <b>נקה</b> מושבתת.                                                                                                    |
|                                 | Dell Technologies ממליצה להפעיל את האפשרות <b>ניקוי</b> רק כאשר יש צורך לנקות את נתוני<br>ה-TPM.                                                                                                    |
| הצפנת זיכרון כוללת של Intel     | הפעלה או השבתה של תכונת הצפנת הזיכרון של המעבד.                                                                                                    |
|                                 | כברירת מחדל, האפשרות <b>הצפנת זיכרון כוללת של Intel</b> מושבתת.                                                                                                    |
|                                 | הערה כדי להציג אפשרות זו, הפעל את המצב <b>הגדרה מתקדמת</b> כמתואר בסעיף הצגת (j)<br>אפשרויות של הגדרה מתקדמת.                                                                                                    |
| (חדירה למארז) Chassis Intrusion |                                                                                                    |
| Chassis Intrusion               | גילוי חדירות למארז מאפשר מתג פיזי שמפעיל אירוע כאשר כיסוי המחשב נפתח.                                                                                                    |
|                                 | כאשר האפשרות מוגדרת בתור <b>מופעלת</b> , מוצגת הודעה באתחול הבא והאירוע נרשם ביומן אירועי<br>ה-BIOS.                                                                                                    |
|                                 | כאשר האפשרות מוגדרת בתור <b>פועל - שקט</b> , האירוע נרשם ביומן אירועי ה-BIOS, אך לא מוצגת<br>הודעה.                                                                                                    |
|                                 | כאשר האפשרות מוגדרת בתור <b>מושבתת</b> , לא מוצגת הודעה ולא נרשם אירוע ביומן אירועי<br>ה-BIOS.                                                                                                    |
|                                 | כברירת מחדל, האפשרות <b>גילוי חדירות למארז</b> מופעלת.                                                                                                    |
|                                 | לצורך אבטחה נוספת, Dell Technologies ממליצה להשאיר את האפשרות <b>גילוי חדירות למארז</b><br>מופעלת.                                                                                                    |
| חסום אתחול עד לניקוי            | מפעיל או משבית את האפשרות 'חסימת אתחול עד לניקוי'.                                                                                                    |
|                                 | כברירת מחדל, האפשרות <b>חסימת אתחול עד לניקוי</b> מופעלת.<br>(j) הערה כאשר אפשרות זו מופעלת, המחשב לא מאותחל עד לניקוי החדירה למארז. אם סיסמת<br>מנהל המערכת מוגדרת, יש לבטל את הנעילה של ההגדרה לפני שניתן יהיה לנקות את<br>האזהרה.                    |
| SMM Security Mitigation         | מפעיל או משבית את הגנות UEFI נוספות המשמשות לצמצום סיכוני אבטחת SMM. אפשרות זו<br>משתמשת בטבלת WSMT) Windows SMM Security Mitigations) כדי לאשר למערכת<br>ההפעלה ששיטות העבודה המומלצות לאבטחה יושמו על-ידי קושחת ה-UEFI.                               |
|                                 | כברירת מחדל, האפשרות SMM Security Mitigation מופעלת.                                                                                                    |
|                                 | לצורך אבטחה נוספת, Dell Technologies ממליצה להשאיר את האפשרות SMM Security<br>מופעלת, אלא אם כן יש לך יישום מסוים שאינו תואם.                                                                                                    |
|                                 | הערה תכונה זו עלול לגרום לבעיות תאימות או לאובדן פונקציונליות עם כמה כלים ויישומים (<br>ישנים.                                                                                                    |
| Data Wipe on Next Boot          |                                                                                                    |
| Start Data Wipe                 | מחיקת נתונים היא פעולת מחיקה מאובטחת שמוחקת מידע מהתקן אחסון.<br>התראה הפעולה של מחיקת נתונים מאובטחת מוחקת מידע באופן שלא מאפשר שחזור.                                                                                                    |
|                                 | ביין<br>פקודות כגון 'מחיקה' ו'פרמוט' במערכת ההפעלה עלולות לגרום לכך שקבצים לא יוצגו במערכת<br>הקבצים. עם זאת, אפשר לשחזר אותם באמצעים פורנזיים משום שהם עדיין מיוצגים על גבי<br>המדיה הפיזית. מחיקת הנתונים מונעת שחזור, ולא ניתן עוד לשחזר את הנתונים. |
|                                 | כאשר אפשרות זו מופעלת, אפשרות מחיקת הנתונים מנחה למחוק את כל התקני האחסון<br>שמחוברים למחשב באתחול הבא.                                                                                                    |
|                                 | האפשרות Start Data Wipe מושבתת כברירת מחדל.                                                                                                    |

### (המשך) טבלה 37. אפשרויות הגדרת BIOS – תפריט אבטחה

| (אבטחה) Security                                   |                                                                                                    |
|----------------------------------------------------|----------------------------------------------------------------------------------------------------|
| Absolute                                           | Absolute Software מספקת פתרונות אבטחת סייבר שונים, חלקם דורשות תוכנה שנטענת<br>מראש במחשבי Dell ומשולבת ב-BIOS. כדי להשתמש בתכונות אלה, עליך להפעיל את הגדרת<br>ה-BIOS של Absolute ולפנות אל Absolute לצורך קביעת תצורה והפעלה.                                                                   |
|                                                    | כברירת מחדל, האפשרות Absolute מופעלת.                                                                                                    |
|                                                    | לצורך אבטחה נוספת, Dell Technologies ממליצה להשאיר את האפשרות <b>Absolute</b> מופעלת.                                                                                                    |
|                                                    | Absolute הערה כאשר התכונות של Absolute פועלות, לא ניתן להשבית את שילוב Absolute ממסך<br>הגדרת ה-BIOS.                                                                                                    |
| UEFI Boot Path Security (אבטחת נתיב<br>אתחול UEFI) | מפעיל או משבית את אפשרות המחשב להנחות את המשתמש להזין את סיסמת מנהל המערכת<br>(אם הוגדרה) בעת אתחול להתקן נתיב אתחול של UEFI מתפריט האתחול F12.                                                                                                    |
|                                                    | כברירת מחדל, האפשרות <b>תמיד, למעט כונן דיסק קשיח פנימי</b> מופעלת.                                                                                                    |
| ממשק BIOS מאומת                                    |                                                                                                    |
| הפעלת ממשק BIOS מאומת                              | מאפשר למנהל המערכת לשלוט בגישה לתצורות BIOS באמצעות ממשק מאומת. כאשר אפשרות<br>זו מופעלת, היא מבטיחה שהשינויים בתצורת ה-BIOS מאובטחים באמצעות אימות.                                                                                                    |
|                                                    | כברירת מחדל, האפשרות <b>הפעלת ממשק BIOS מאומת</b> מושבתת.                                                                                                    |
| נקה את חנות האישורים                               | מאפשר למנהל המערכת למחוק את כל האישורים המאוחסנים במערכת ניהול המפתחות (KMS).<br>כאשר אפשרות זו מופעלת, היא תסיר את כל האישורים, שעשויים להיות נחוצים למטרות אבטחה<br>או אם תוקפם של האישורים פג או שהם אינם תקפים עוד.                                                                           |
|                                                    | כברירת מחדל, האפשרות <b>ניקוי מאגר אישורים</b> מושבתת.                                                                                                    |
| גישה לממשק יכולת ניהול מדור קודם                   | מאפשר למנהל המערכת לשלוט בגישה לתצורות BIOS באמצעות האפשרות 'ממשק יכולת ניהול<br>מדור קודם'. כאשר אפשרות זו מופעלת, הדבר מונע הפעלה של כלי ניהול המבוססים על סיסמת<br>מנהל מערכת של BIOS, מונעת מיישומי תוכנה מסוימים של Dell לקרוא הגדרות התצורה ו∕או<br>מונעת שינויים בהגדרות התצורה של ה-BIOS. |
|                                                    | Authenticated BIOS Manageability Interface-כאשר אפשרות זו מופעלת, היא תומכת רק ב-Authenticated BIOS Manageability Interface.<br>(ABI) לניהול שינויים בתצורת ה-BIOS. כדי לתמוך בתכונה זו, יש להפעיל ולהקצות את ABI.                                                                                |
|                                                    | כאשר האפשרות מוגדרת <b>מופעלת</b> , ניתן להשתמש בממשק יכולת הניהול מדור קודם לקריאה<br>ולשינוי של הגדרות תצורה של ה-BIOS.                                                                                                    |
|                                                    | כאשר האפשרות מוגדרת <b>קריאה בלבד</b> , ניתן לקרוא הגדרות תצורה של BIOS, אך לא ניתן לשנותן<br>באמצעות ממשק יכולת הניהול מדור קודם.                                                                                                    |
|                                                    | כאשר האפשרות מוגדרת <b>מושבתת</b> , ממשק יכולת הניהול מדור קודם מושבת. פעולות קריאה<br>וכתיבה של תצורת BIOS חסומות.                                                                                                    |
| זיהוי חבלה בהתקן קושחה                             | מאפשר שליטה בתכונת זיהוי חבלה בהתקן הקושחה. תכונה זו מיידעת את המשתמש במקרה של<br>חבלה בהתקן הקושחה. כאשר היא מופעלת, מוצגות במחשב הודעות אזהרה של מסך ואירוע זיהוי<br>חבלה נרשם ביומן אירועי ה-BIOS. המחשב לא מצליח לבצע אתחול עד לטיפול באירוע.                                                 |
|                                                    | כברירת מחדל, האפשרות <b>זיהוי חבלה בהתקן הקושחה</b> מופעלת.                                                                                                    |
|                                                    | לצורך אבטחה נוספת, Dell Technologies ממליצה להשאיר את האפשרות <b>זיהוי חבלה בהתקן</b><br><b>הקושחה</b> מופעלת.                                                                                                    |
| ניקוי זיהוי חבלה בהתקן קושחה                       | מאפשר לנקות את האירועים שנרשמים בעת זיהוי חבלה בהתקן הקושחה.                                                                                                    |
|                                                    | כברירת מחדל, האפשרות <b>נקה זיהוי חבלה בהתקן קושחה</b> מופעלת.                                                                                                    |
|                                                    | הערה כדי להציג אפשרות זו, הפעל את המצב <b>הגדרה מתקדמת</b> כמתואר בסעיף הצגת<br>אפשרויות של הגדרה מתקדמת.                                                                                                    |
| Pluton Security Processor                          | האפשרות Pluton Security Processor משמשת את מערכת ההפעלה כדי לספק שירותי אבטחה<br>כדוגמת הפונקציונליות של Key Storage Provider. כאשר אפשרות זו מופעלת, שירותי Pluton<br>זמינים למערכת ההפעלה. השבתת Security Processor עלולה<br>להגביל חלק משירותי האבטחה של מערכת ההפעלה ולהשפיע על הפונקציונליות |
|                                                    | האפשרות Pluton Security Processor מופעלת כברירת מחדל.                                                                                                    |
|                                                    |                                                                                                    |

## (המשך) אפשרויות הגדרת BIOS – תפריט אבטחה (המשך)

(אבטחה) Security

לצורך אבטחה נוספת, Dell Technologies ממליצה להשאיר את האפשרות Pluton Security לצורך אבטחה נוספת, Processor

### טבלה 38. אפשרויות הגדרת BIOS – תפריט סיסמאות

| סיסמאות                                                                                                    |                                                                                                    |
|----------------------------------------------------------------------------------------------------|----------------------------------------------------------------------------------------------------|
| סיסמת מנהל המערכת מונעת גישה לא מורשית לאפשרויות<br>סיסמת מנהל המערכת, ניתן לשנות את אפשרויות הגדרת ו<br>הנכונה.                                                                                                    | סיסמת מנהל המערכת מונעת גישה לא מורשית לאפשרויות הגדרת ה-BIOS. לאחר הגדרת<br>סיסמת מנהל המערכת, ניתן לשנות את אפשרויות הגדרת ה-BIOS רק לאחר הזנת הסיסמה<br>הנכונה.                                                                                                    |
| הכללים ויחסי התלות הבאים חלים על סיסמת מנהל המערכ<br>א ניתן להגדיר את סיסמת מנהל המערכת אם סיסמאו<br>בעבר.<br>ניתן להשתמש בסיסמת מנהל המערכת במקום סיסמא<br>כאשר האפשרות מוגדרת, יש לספק את סיסמת מנהל ו                                                                                                    | הכללים ויחסי התלות הבאים חלים על סיסמת מנהל המערכת -<br>• לא ניתן להגדיר את סיסמת מנהל המערכת אם סיסמאות המחשב ו/או האחסון הפנימי הוגדרו<br>בעבר.<br>• ניתן להשתמש בסיסמת מנהל המערכת במקום סיסמאות המערכת ו/או האחסון הפנימי.<br>• כאשר האפשרות מוגדרת, יש לספק את סיסמת מנהל המערכת במהלך עדכון קושחה.                                                                                                    |
| עיקוי סיסמת מנהל המערכת מנקה גם את סיסמת המח<br>ממליצה להשתמש בסיסמת מנהל מער Dell Technologies<br>באפושרווות בודרת ב ΩוΩ                                                                                                    | <ul> <li>ניקוי סיסמת מנהל המערכת מנקה גם את סיסמת המחשב (אם הוגדרה).</li> <li>ניקוי סיסמת מנהל המערכת מנקה גם את סיסמת המחשב (אם הוגדרה).</li> </ul>                                                                                                    |
|                                                                                                    | באפשר זיון דוגרוו דרו-2015.                                                                                                    |
| <ul> <li>הכללים ויחסי התלות הבאים חלים בעת שימוש בסיסמת הו הכללים ויחסי התלות הבאים חלים בעת שימוש בסיסמת הו</li> <li>המחשב נכבה כאשר אינו פעיל למשך כ-10 דקות בחלון</li> <li>המחשב נכבה לאחר שלושה ניסיונות שגויים להזין את</li> <li>המחשב נכבה בעת לחיצה על המקש Esc באשר אינו פעיל מוצגת בקשה להזנת סיסמת מחשב כאשר המחשב ב</li> <li>לא מוצגת בקשה להזנת סיסמת מחשב כאשר המחשב ב</li> </ul>                                                                                                    | <ul> <li>הכללים ויחסי התלות הבאים חלים בעת שימוש בסיסמת המערכת -</li> <li>המחשב נכבה כאשר אינו פעיל למשך כ-10 דקות בחלון הבקשה להזנת סיסמת מחשב.</li> <li>המחשב נכבה לאחר שלושה ניסיונות שגויים להזין את סיסמת המחשב.</li> <li>המחשב נכבה לאחר שלושה ניסיונות שגויים להזין את סיסמת המחשב.</li> <li>המחשב נכבה לאחר שלושה ניסיונות שגויים להזין את סיסמת המחשב.</li> <li>המחשב נכבה לאחר שלושה ניסיונות שגויים להזין את סיסמת המערכת -</li> <li>המחשב נכבה לאחר שלושה ניסיונות שגויים להזין את סיסמת המחשב.</li> <li>המחשב נכבה לאחר שלושה ניסיונות שגויים להזין את סיסמת המחשב.</li> <li>המחשב נכבה לאחר שלושה עסימנות שגויים להזין את סיסמת המחשב.</li> <li>המחשב נכבה לאחר שלושה עסימונות שגויים להזין את סיסמת המחשב.</li> <li>המחשב נכבה לאחר שלושה עסימנות שגויים להזין את סיסמת המחשב.</li> <li>המחשב נכבה לאחר שלושה עסימנות שגויים להזין את סיסמת המחשב.</li> <li>המחשב נכבה לאחר שלושה עסימנות שגויים להזין את סיסמת המחשב.</li> <li>המחשב נכבה לאחר שלושה עסימנות שגויים להזין את סימנות המחשב.</li> </ul>                                                                                                    |
| ניתן להגדיר את סיסמת הכונן הקשיח כדי למנוע גישה לא מ<br>ה-solid-state. המחשב יבקש את סיסמת הכונן הקשיח במ<br>הכונן. כונן קשיח המאובטח בסיסמה נשאר נעול גם לאחר ר<br>אחר. הוא מונע מתוקפים לגשת לנתונים בכונן ללא הרשאה                                                                                                    | ניתן להגדיר את סיסמת הכונן הקשיח כדי למנוע גישה לא מורשית לנתונים המאוחסנים בכונן<br>ה-solid-state. המחשב יבקש את סיסמת הכונן הקשיח במהלך האתחול כדי לבטל את נעילת<br>הכונן. כונן קשיח המאובטח בסיסמה נשאר נעול גם לאחר הסרתו מהמחשב או הכנסתו למחשב<br>אחר. הוא מונע מתוקפים לגשת לנתונים בכונן ללא הרשאה.                                                                                                    |
| <ul> <li>הכללים ויחסי התלות הבאים חלים בעת שימוש באפשרות מ-PCle SSD-0.</li> <li>לא ניתן לגשת לאפשרות סיסמת הכונן הקשיח כאשר ה המחשב נכבה כאשר אינו פעיל למשך כ-10 דקות בחלון.</li> <li>המחשב נכבה לאחר שלושה ניסיונות שגויים להזין את הקשיח כאל כון קשיח שאינו זמין.</li> <li>המחשב נכבה לאחר שלושה ניסיונות שגויים להזין את הקשיח כאל כון קשיח שאינו זמין.</li> <li>הכונן הקשיח אינו מקבל ניסיונות לביטול נעילת סיסמה הכונן הקשיח מהגדרת ה-BIOS. יש לאפס את סיסמת הכונן הקשיח מהגדרת ה-BIOS. יש לאפס את סיסמת הכונן הקשיח מהגדרת ה-BIOS. יש לאפס את סיסמת הכונן הקשיח מהגדרת ה-BIOS. יש לאפס את סיסמת הכונן הקשיח מהגדרת ה-BIOS. יש לאפס את סיסמת הכונן הקשיח מהגדרת ה-BIOS.</li> <li>המחשב מתייחס לכונן הקשיח כנון שאינו זמין כאשר מסיסמת הכונן הקשיח כנון קשיח כאשר המח.</li> <li>המחשב מתייחס לכונן הקשיח כנון קשיח כאשר המח.</li> <li>המחשב מתייחס לכונן הקשיח כנון קשיח כאשר המח.</li> <li>אם סיסמת הכונן הקשיח מבוטלת על ידי המשתמש לפני שהמחשנ נעול לאחר שהמחשב חוזר ממצב המתנה.</li> <li>אם סיסמת המערכת והכונן הקשיח מוגדרות לאותו ע נעול לאחר שהמחשב בחניה.</li> </ul> | <ul> <li>הכללים ויחסי התלות הבאים חלים בעת שימוש באפשרות סיסמת כונן קשיח או סיסמת S-DPC PCIe SSD-0.</li> <li>לא ניתן לגשת לאפשרות סיסמת הכונן הקשיח כאשר הכונן הקשיח מושבת בהגדרות ה-BIOS.</li> <li>המחשב נכבה כאשר אינו פעיל למשך כ-10 דקות בחלון הבקשה להזנת סיסמת הכונן הקשיח.</li> <li>המחשב נכבה לאחר שלושה ניסיונות שגויים להזין את סיסמת הכונן הקשיח, ומתייחס לכונן הקשיח כאל כונן קשיח שאינו זמין.</li> <li>הכונן הקשיח אינו מקבל ניסיונות לביטול נעילת סיסמה לאחר חמישה ניסיונות שגויים להזין את הקשיח כאל כונן קשיח שאינו זמין.</li> <li>הכונן הקשיח אינו מקבל ניסיונות לביטול נעילת סיסמה לאחר חמישה ניסיונות שגויים להזין את סיסמת הכונן הקשיח לצורך הניסיונות אוים אינו זמין.</li> <li>הכונן הקשיח אינו מקבל ניסיונות לביטול נעילת סיסמה לאחר חמישה ניסיונות שגויים להזין את סיסמת הכונן הקשיח מהגדרת ה-BIOS. שלאפס את סיסמת הכונן הקשיח לצורך הניסיונות אוים אינו זמין.</li> <li>המחשב מתייחס לכונן הקשיח סכונן שאינו זמין כאשר מקש <b>Esc</b> נלחץ בחלון הבקשה להזנת סיסמת הכונן הקשיח מבוטלת עלידי המשתמש לפני שהמחשב חוזר ממצב המתנה. כאשר נעילת הכיסמת הכונן הקשיח מבוטלת עלידי המשתמש לפני שהמחשב עובר למצב המתנה. כאשר נעילת הכונן הקשיח מבוטלת על ידי המשתמש לפני שהמחשב עובר למצב המתנה. הוא נשאר לא געול לאחר שהמחשב חוזר ממצב המתנה.</li> <li>אם סיסמת המערכת והכונן הקשיח מוגדרות לאותו ערך, הכונן הקשיח נפתח לאחר הזנת סיסמת המערכת הנכונה.</li> <li>שם סיסמת המערכת והכונן הקשיח מוגדרות לאותו ערך, הכונן הקשיח נפתח לאחר הזנת סיסמת המערכת הנכונה.</li> </ul> |
| דף תצורת הסיסמה כולל מספר אפשרויות לשינוי הדרישות <b>Password Configuratior</b><br>את האורך המינימלי והמרבי של הסיסמאות, וכן לדרוש שס<br>רישית, אות קטנה, ספרה, תו מיוחד).                                                                                                    | דף תצורת הסיסמה כולל מספר אפשרויות לשינוי הדרישות של סיסמאות BIOS. באפשרותך לשנות<br>את האורך המינימלי והמרבי של הסיסמאות, וכן לדרוש שסיסמאות יכילו סוגי תווים מסוימים (אות<br>רישית, אות קטנה, ספרה, תו מיוחד).                                                                                                    |
| ממליצה להגדיר את אורך הסיסמה המ Dell Technologies                                                                                                    | Dell Technologies ממליצה להגדיר את אורך הסיסמה המינימלי לשמונה תווים לפחות.                                                                                                    |

## (המשך) – BIOS אפשרויות הגדרת 38. אפשרויות הגדרת אוסיסמאות (המשך)

| סיסמאות                                                      |                                                                                                    |
|--------------------------------------------------------------|----------------------------------------------------------------------------------------------------|
| Password Bypass                                              | האפשרות <b>עקיפת סיסמה</b> מאפשרת למחשב לבצע אתחול ממערכת ההפעלה מבלי להזין את<br>סיסמת המחשב או הכונן הקשיח. אם המחשב כבר ביצע אתחול למערכת ההפעלה, ההנחה היא<br>שהמשתמש כבר הזין את סיסמת המחשב או הכונן הקשיח הנכונה.<br>() הערה אפשרות זו אינה מסירה את הדרישה להזין את הסיסמה לאחר הכיבוי.                                                                  |
|                                                              | כברירת מחדל, האפשרות <b>עקיפת סיסמה</b> מושבתת.                                                                                                    |
|                                                              | לצורך אבטחה נוספת, Dell Technologies ממליצה להשאיר את האפשרות <b>עקיפת סיסמה</b><br>מופעלת.                                                                                                    |
| שינויי סיסמה                                                 |                                                                                                    |
| Admin Setup Lockout                                          | האפשרות <b>נעילת הגדרה של מנהל מערכת</b> מונעת ממשתמש קצה לצפות אפילו בתצורת הגדרת<br>ה-BIOS בלי להזין תחילה את סיסמת מנהל המערכת (אם הוגדרה).                                                                                                    |
|                                                              | כברירת מחדל, האפשרות <b>נעילת הגדרה של מנהל מערכת</b> מושבתת.                                                                                                    |
|                                                              | לצורך אבטחה נוספת, Dell Technologies ממליצה להשאיר את האפשרות <b>נעילת הגדרה של</b><br><b>מנהל מערכת</b> מושבתת.                                                                                                    |
| Master Password Lockout                                      |                                                                                                    |
| הפעל נעילת) Enable Master Password Lockout<br>סיסמה ראשית)   | ההגדרה 'נעילת סיסמה ראשית' מאפשרת לך להשבית את התכונה 'סיסמת שחזור'. אם סיסמת<br>המחשב, סיסמת מנהל המערכת או סיסמת הכונן הקשיח נשכחה, לא ניתן להשתמש במחשב.<br>() הערה כאשר סיסמת הבעלים מוגדרת, האפשרות 'נעילת סיסמה ראשית' אינה זמינה.                                                                                                    |
|                                                              | י<br>הערה כאשר מוגדרת סיסמת כונן קשיח פנימי, יש למחוק אותה תחילה לפני שניתן יהיה לשנות<br>את נעילת הסיסמה הראשית.                                                                                                    |
|                                                              | כברירת מחדל, האפשרות <b>אפשר נעילת סיסמה ראשית</b> מושבתת.                                                                                                    |
|                                                              | Dell לא ממליצה להפעיל את <b>נעילת הסיסמה הראשית</b> , אלא אם הטמעת מחשב שחזור סיסמה<br>משלך.                                                                                                    |
| מאפשר לבצע חזרה למצב קודם על ידי PSID שאינו<br>של מנהל מערכת | האפשרות <b>אפשר חזרה למצב קודם על ידי PSID שאינו של מנהל מערכת</b> מאפשרת למשתמש<br>לנקות את סיסמת הכונן הקשיח בלי להזין את סיסמת מנהל המערכת של ה-BIOS. כאשר מוגדרת<br>סיסמת מנהל מערכת, היכולת להזין את ה-PSID מוגנת על-ידי דרישה של אימות באמצעות סיסמת<br>מנהל המערכת. אם אפשרות זו מופעלת, כל משתמש יכול לנקות את הכונן מבלי להזין את סיסמת<br>מנהל המערכת. |
|                                                              | כברירת מחדל, האפשרות <b>הפעל חזר למצב קודם על ידי PSID שאינו של מנהל מערכת</b><br>מושבתת.                                                                                                    |
|                                                              | הערה כדי להציג אפשרות זו, הפעל את המצב <b>הגדרה מתקדמת</b> כמתואר בסעיף הצגת (j)<br>אפשרויות של הגדרה מתקדמת.                                                                                                    |

## טבלה 39. אפשרויות הגדרת BIOS – תפריט עדכון, שחזור

| עדכון, שחזור                                                               |                                                                                                    |
|----------------------------------------------------------------------------|----------------------------------------------------------------------------------------------------|
| UEFI Capsule Firmware Updates                                              |                                                                                                    |
| Enable UEFI Capsule Firmware Updates<br>(UEFI אפשר עדכוני קושחה של קפסולת) | מפעיל או משבית את עדכוני ה-BIOS באמצעות חבילות העדכון של קפסולת UEFI.<br>הערה השבתת אפשרות זו חוסמת את עדכוני BIOS משירותים כגון Microsoft Windows<br>(LVFS) Linux Vendor Firmware Service). |
|                                                                            | כברירת מחלד, האפשרות Enable UEFI Capsule Firmware Updates (הפעל עדכוני קושחה<br>של קפסולת UEFI) מופעלת.                                                                                      |
| שחזור BIOS Recovery from Hard Drive (שחזור<br>BIOS מכונן קשיח)             | מפעיל או משבית את האפשרות של המשתמש להתאושש מתנאים מסוימים של BIOS פגום<br>באמצעות קובץ שחזור בכונן הקשיח הראשי של המשתמש או בכונן USB חיצוני.                                               |
|                                                                            | כברירת מחדל, האפשרות <b>שחזור BIOS מהכונן הקשיח</b> מופעלת.<br>(i) הערה שחזור BIOS מכונן קשיח אינו זמין עבור כוננים עם הצפנה עצמית (SED).                                                    |

## טבלה 39. אפשרויות הגדרת BIOS – תפריט עדכון, שחזור (המשך)

|                                                                                                    | עדכון, שחזור                                                       |
|----------------------------------------------------------------------------------------------------|--------------------------------------------------------------------|
| הראשי, ולא יכול לפעול אם בלוק ה-BIOS הראשי, ולא יכול לפעול אם בלוק האתחול BIOS הערה שחזור BIOS מיועד לתיקון בלוק<br>פגום. כמו כן, תכונה זו לא יכולה לפעול במקרה של EC פגום, ME פגום או בעיית חומרה.<br>תמונת השחזור חייבת להיות על מחיצה לא מוצפנת בכונן.                        |                                                                    |
|                                                                                                    | (BIOS Downgrade (שדרוג לאחור של BIOS)                              |
| שליטה בביצוע עדכון של קושחת המערכת למהדורות קודמות.                                                                                                    | אפשר שדרוג לאחור של Allow BIOS Downgrade                           |
| כברירת מחדל, האפשרות Allow BIOS Downgrade (אפשר שדרוג לאחור של BIOS) מופעלת.                                                                                                    | ה-BIOS)                                                            |
| הפעלה או השבתה של זרימת האתחול עבור הכלי SupportAssist OS Recovery במקרה של<br>שגיאות מחשב מסוימות.                                                                                                    | SupportAssist OS Recovery (שחזור מערכת<br>ההפעלה של SupportAssist) |
| כברירת מחדל, האפשרות <b>SupportAssist OS Recovery</b> מופעלת.                                                                                                    |                                                                    |
| הפעלה או השבתה של שחזור מערכת ההפעלה של שירות ענן אם מערכת ההפעלה הראשית לא<br>מצליחה לאתחל וחווה מספר כשלים השווה לערך שצוין על ידי אפשרות ההגדרה של 'סף<br>ההתאוששות האוטומטי של מערכת ההפעלה' או גדול ממנו, ומערכת ההפעלה של השירות המקומי<br>לא מבצעת אתחול או שאינה מותקנת. | BIOSConnect                                                        |
| כברירת מחדל, האפשרות BIOSConnect מופעלת.                                                                                                    |                                                                    |
| אפשרות זו מאפרת לך לשלוט בזרם האתחול האוטומטי עבור מסוף רזולוציית המערכת של<br>SupportAssist ועבור כלי התאוששות מערכת ההפעלה של Dell.                                                                                                    | Dell Auto OS Recovery Threshold                                    |
| .2-כברירת מחדל, ערך <b>Dell Auto OS Recovery Threshold</b> מוגדר ל                                                                                                    |                                                                    |

## טבלה 40. אפשרויות הגדרת BIOS – תפריט ניהול מערכות

| (ניהול מערכות) System Management          |                                                                                                    |
|-------------------------------------------|----------------------------------------------------------------------------------------------------|
| (תג שירות) Service Tag                    | מציג את תג השירות של המחשב.                                                                                                    |
| (תג נכס) Asset Tag                        | יוצרת תג נכס של מחשב שבו יכול להשתמש מנהל ה-⊤I כדי לזהות באופן ייחודי מחשב מסוים.<br>סערה לאחר קביעה ב-BIOS, תג הנכס לא ניתן לשינוי.                                                                                         |
| AC Behavior                               |                                                                                                    |
| (WLAN-התעוררות מ) Wake on AC              | מפעיל או משבית את היכולת של המחשב להידלק ולעבור לאתחול כאשר זרם AC מסופק למחשב.                                                                                                    |
|                                           | כברירת מחדל, האפשרות <b>התעוררות ב-AC</b> מושבתת.                                                                                                    |
| (WLAN התעוררות מ-Wake on LAN              | הפעלה או השבתה של הפעלת המחשב באמצעות אות LAN מיוחד.                                                                                                    |
|                                           | כברירת מחדל, האפשרות <b>התעוררות ב-LAN</b> מושבתת.                                                                                                    |
| Auto On Time                              | מאפשר לקבוע שהמחשב יופעל באופן אוטומטי מדי יום או בתאריך ובשעה שנבחרו מראש. ניתן<br>להגדיר אפשרות זו רק אם שעת ההפעלה האוטומטית הוגדרה ל-Everyday (מופעל מדי יום), או<br>Weekdays (ימי השבוע) או Selected Day (יום נבחר).    |
|                                           | כברירת מחדל, האפשרות <b>שעת הפעלה אוטומטית</b> מושבתת.                                                                                                    |
| Intel AMT Capability                      | קבע את התצורה של אפשרויות AMT) Intel Active Management Technology), שניתן להפעיל,<br>להשבית או להגביל.<br>סון הערה כדי להציג אפשרות זו, הפעל את המצב <b>הגדרה מתקדמת</b> כמתואר בסעיף הצגת<br>אפשרויות של הגדרה מתקדמת.      |
| (הפעלה ראשונה בתאריך) First Power On Date |                                                                                                    |
| אבחון                                     | הפעל או השבת את האפשרות של יישומים הפועלים במערכת ההפעלה לפעול עם אבחון<br>קדם-אתחול באתחולים הבאים.<br>(j) <b>הערה</b> כדי להציג אפשרות זו, הפעל את המצב <b>הגדרה מתקדמת</b> כמתואר בסעיף הצגת<br>אפשרויות של הגדרה מתקדמת. |
| Power-on-Self-Test שחזור אוטומטי של       | הפעל או השבת שחזור אוטומטי של המחשב מכשל ללא אספקת חשמל או ללא POST על ידי<br>החלה של שלבים לצמצום בעיות.                                                                                                    |

## טבלה 40. אפשרויות הגדרת BIOS – תפריט ניהול מערכות (המשך)

| (ניהול מערכות) System Management |
|----------------------------------|
|                                  |
|                                  |
|                                  |

## טבלה 41. אפשרויות הגדרת BIOS – תפריט מקלדת

| מקלדת                                   |                                                                                                    |
|-----------------------------------------|----------------------------------------------------------------------------------------------------|
| Fn Lock Options                         | .Fn Lock מפעיל או משבית את האפשרות                                                                                                    |
|                                         | כברירת מחדל, האפשרות <b>נעילת Fn</b> מופעלת.                                                                                                    |
| מצב נעילה                               | כברירת מחדל, האפשרות <b>Lock Mode Secondary</b> מופעלת. באמצעות אפשרות זו, המקשים<br>F1-F12 סורקים את הקוד עבור הפונקציות המשניות שלהם.                                                                                                    |
| (תאורת מקלדת) Keyboard Illumination     | קובע את התצורה של מצב הפעולה של תכונת תאורת המקלדת.                                                                                                    |
|                                         | כברירת מחדל, האפשרות <b>מעומעם</b> מסומנת. מפעיל את תכונת תאורת המקלדת ברמת בהירות<br>100%.                                                                                                    |
| Keyboard Backlight Timeout on AC        | מגדיר את ערך הזמן הקצוב לתאורה האחורית של המקלדת כאשר מתאם AC מחובר למחשב.                                                                                                    |
|                                         | כברירת מחדל, האפשרות <b>10 שניות</b> מסומנת.                                                                                                    |
| Keyboard Backlight Timeout on Battery   | מגדיר את ערך הזמן הקצוב לתאורה האחורית של המקלדת כאשר המחשב פועל על סוללה בלבד.<br>ערך הזמן הקצוב לתאורה האחורית של המקלדת נכנס לתוקף רק כאשר התאורה האחורית<br>מופעלת.                                                                                                    |
|                                         | כברירת מחדל, האפשרות <b>10 שניות</b> מסומנת.                                                                                                    |
| גישה למקשי קיצור להגדרת התצורה של ההתקן | מאפשר לך לקבוע אם באפשרותך לגשת למסכי הגדרת התצורה של המכשיר באמצעות מקשי<br>קיצור במהלך הפעלת המחשב.                                                                                                    |
|                                         | כברירת מחדל, האפשרות <b>גישה לתצורת המכשיר בעזרת מקשי קיצור</b> מופעלת.<br>(j הערה הגדרה זו שולטת רק ברכיבי ROM אופציונליים של MEBX (CTRL+I) Intel RAID), MEBX), MEBX<br>(CTRL+P) ו-CTRL+C) LSI RAID). רכיבי ROM אופציונליים אחרים לפני אתחול, התומכים<br>בכניסה באמצעות רצף מקשים, לא יושפעו מהגדרה זו. |

### טבלה 42. אפשרויות הגדרת BIOS – תפריט התנהגות לפני אתחול

| התנהגות לפני אתחול               |                                                                                                    |
|----------------------------------|----------------------------------------------------------------------------------------------------|
| Adapter Warnings                 |                                                                                                    |
| מאפשר הודעות אזהרה של תחנת עגינה | מפעיל את הודעות האזהרה במהלך האתחול כאשר מזוהים מתאמים בעלי קיבולת אספקת חשמל<br>נמוכה יותר.                                           |
|                                  | האפשרות <b>Enable Dock Warning Messages</b> מופעלת כברירת מחדל.                                                                        |
| Warnings and Errors              | מפעיל או משבית את הפעולה שיש לבצע בעת הופעת אזהרה או שגיאה.                                                                            |
|                                  | כברירת מחדל, האפשרות <b>הודעה על אזהרות ושגיאות</b> מסומנת.<br>i) הערה שגיאות שנחשבות קריטית לפעולת חומרת המחשב עוצרות את פעולת המחשב. |
| Extend BIOS POST Time            | מגדיר את זמן הטעינה של ה-BIOS POST (בדיקה עצמית בהפעלה).                                                                               |
|                                  | כברירת מחדל, האפשרות <b>0 שניות</b> מסומנת.                                                                                            |
| MAC Address Pass-Through         | החלפת כתובת NIC MAC החיצונית (בתחנת עגינה נתמכת או מתאם) בכתובת MAC שנבחרה<br>מהמערכת.                                                 |
|                                  | כברירת מחדל, האפשרות <b>System Unique MAC Address (כתובת MAC ייחודית במערכת)</b><br>מסומנת.                                            |
| Sign of Life                     |                                                                                                    |

### טבלה 42. אפשרויות הגדרת BIOS – תפריט התנהגות לפני אתחול (המשך)

| התנהגות לפני אתחול            |                                                                   |
|-------------------------------|-------------------------------------------------------------------|
| תג בעלות עם לוגו              | הצג תג בעלות עם לוגו.                                             |
|                               | כברירת מחדל, האפשרות <b>תג בעלות עם לוגו</b> מופעלת.              |
| תאורה אחורית מוקדמת של המקלדת | Sign of Life של תאורה אחורית של המקלדת.                           |
|                               | כברירת מחדל, האפשרות <b>תאורה אחורית מוקדמת של המקלדת</b> מופעלת. |

### טבלה 43. אפשרויות הגדרת BIOS – תפריט וירטואליזציה

|                                                                                                    | Virtualization Support (תמיכה<br>בווירטואליזציה) |
|----------------------------------------------------------------------------------------------------|--------------------------------------------------|
|                                                                                                    | Intel Virtualization Technology                  |
| כאשר אפשרות זו מופעלת, המחשב יכול להפעיל צג מחשב וירטואלי (VMM).                                                                                                    | Intel Virtualization Technology (VT) הפעל את     |
| כברירת מחדל, האפשרות <b>Enable Intel Virtualization Technology (VT)</b> מופעלת.                                                                                                    |                                                  |
|                                                                                                    | VT for Direct I/O                                |
| כאשר אפשרות זו מופעלת, המחשב יכול לבצע טכנולוגיית וירטואליזציה עבור קלט/פלט ישיר (-VT)<br>b. VT-d היא שיטה של Intel המספקת וירטואליזציה עבור קלט/פלט של מיפוי זיכרון.                                                                                                    | הפעלת Intel VT עבור קלט∕פלט ישיר                 |
| כברירת מחדל, האפשרות <b>Enable Intel VT for Direct I/O</b> מופעלת.                                                                                                    |                                                  |
| טכנולוגיית Intel Trusted Execution) (TXT) היא מערכת של הרחבות חומרה למעבדים וערכות<br>שבבים של Intel. היא מספקת בסיס אמון מבוסס חומרה כדי להבטיח שפלטפורמה מאותחלת עם<br>תצורה מוכרת ותקינה של קושחה, BIOS, צג של מחשב וירטואלי ומערכת הפעלה. יש להפעיל את<br>הפריטים הבאים כדי להפעיל את Thtel TXT -<br>סכנולוגיית Intel Virtualization -<br>סטכנולוגיית Direct - Intel Virtualization | טכנולוגיית TXT) Trusted Execution) של<br>Intel   |
| כברירת מחדל, האפשרות <b>(TXT) Intel Trusted Execution Technology</b> מופעלת.                                                                                                    |                                                  |
| לצורך אבטחה נוספת, Dell Technologies ממליצה להשאיר את האפשרות Intel Trusted<br>(TXT) Execution Technology מופעלת.                                                                                                    |                                                  |
|                                                                                                    | הגנת DMA                                         |
| מאפשר לך לשלוט בהגנת DMA לפני אתחול עבור יציאות פנימיות וחיצוניות. אפשרות זו אינה<br>מפעילה ישירות הגנת DMA במערכת ההפעלה.<br>(j) הערה אפשרות זו אינה זמינה כאשר הגדרת הווירטואליזציה עבור UMMU מושבתת (-VT<br>(d/AMD Vi).                                                                                                    | הפעל תמיכה ב-DMA לפני אתחול                      |
| כברירת מחדל, האפשרות <b>הפעל תמיכה ב-DMA לפני אתחול</b> מופעלת.                                                                                                    |                                                  |
| לצורך אבטחה נוספת, Dell Technologies ממליצה להשאיר את האפשרות הפעל תמיכה ב-DMA<br>לפני אתחול מופעלת.                                                                                                    |                                                  |
| הערה אפשרות זו מסופקת רק למטרות תאימות, מכיוון שחלק מהחומרה הישנה יותר אינה<br>תומכת ב-DMA.                                                                                                    |                                                  |
| מאפשר לך לשלוט בהגנת DMA של ליבה עבור יציאות פנימיות וחיצוניות. אפשרות זו אינה<br>מפעילה ישירות הגנת DMA במערכת ההפעלה. עבור מערכות הפעלה התומכות בהגנת DMA,<br>הגדרה זו מציינת למערכת ההפעלה שה-BIOS תומך בתכונה.<br>(i) הערה אפשרות זו אינה זמינה כאשר הגדרת הווירטואליזציה עבור UMMU מושבתת (-VT<br>(d/AMD Vi).<br>כברירת מחדל האפשרות הפעל תמיכה ב-DMA של לירה במערכת ההפעלה מופעלת | הפעל תמיכה ב-DMA של ליבת מערכת ההפעלה            |
| עבו דת נמודד, האכסו הרחפעי הנה פרדב אומים סדיר בחיבות מרחופעים מוספרת.<br>הערה אפשרות זו מסופקת רק למטרות תאימות, מכיוון שחלק מהחומרה הישנה יותר אינה<br>תומכת ב-DMA.                                                                                                    |                                                  |
| מאפשר לך לשלוט בתאימות ל-DMA של יציאה פנימית עבור יציאות פנימיות וחיצוניות.                                                                                                    | מצב תאימות ל-DMA של יציאה פנימית                 |
| כברירת מחדל, האפשרות <b>מצב תאימות ל-DMA של יציאה פנימית</b> מושבתת.                                                                                                    |                                                  |

## (המשך) – BIOS אפשרויות הגדרת 105 – תפריט וירטואליזציה (המשך)

|                                                                                                    | תמיכה) Virtualization Support<br>בווירטואליזציה) |
|----------------------------------------------------------------------------------------------------|--------------------------------------------------|
| הערה כדי להציג אפשרות זו, הפעל את המצב <b>הגדרה מתקדמת</b> כמתואר בסעיף הצגת<br>אפשרויות של הגדרה מתקדמת. |                                                  |
| קטבונו בוצווווס                                                                                           | - BIOS אסשבשת בנדבת 44                           |

### טבלה 44. אפשרויות הגדרת BIOS – תפריט ביצועים

|                                                                                                    | (ביצועים) Performance                                             |
|----------------------------------------------------------------------------------------------------|-------------------------------------------------------------------|
|                                                                                                    | Multi Core תמיכה                                                  |
| מאפשרת שינוי של מספר ליבות ה-Atom הזמינות עבור מערכת ההפעלה. ערך ברירת המחדל<br>מוגדר למספר הליבות המרבי.                                                                                                    | בחירת ליבות ביצועים (ליבות P) מרובות פעילות                       |
| כברירת מחדל, האפשרות <b>כל הליבות</b> מסומנת.                                                                                                    |                                                                   |
| הערה כדי להציג אפשרות זו, הפעל את המצב <b>הגדרה מתקדמת</b> כמתואר בסעיף הצגת<br>אפשרויות של הגדרה מתקדמת.                                                                                                    |                                                                   |
|                                                                                                    | Intel SpeedStep                                                   |
| מאפשר למחשב להתאים באופן דינמי את מתח המעבד ותדירות הליבות, פעולה המפחיתה את<br>צריכת החשמל הממוצעת והפקת החום.                                                                                                    | Enable Intel SpeedStep Technology                                 |
| כברירת מחדל, האפשרות <b>הפעל את טכנולוגיית Intel SpeedStep</b> מופעלת.                                                                                                    |                                                                   |
| <b>הערה</b> כדי להציג אפשרות זו, הפעל אפשרויות <b>שירות</b> כמתואר בסעיף הצגת אפשרויות של<br>הגדרה מתקדמת.                                                                                                    |                                                                   |
|                                                                                                    | C-State Control                                                   |
| מפעילה או משביתה את יכולת המעבד להיכנס למצב צריכת חשמל נמוכה ולצאת ממנו. כאשר<br>האפשרות מושבתת, היא משביתה את כל ה-C-States. כאשר האפשרות מופעלת, היא מפעילה<br>כל ה-C-States שנתמכים על ידי ערכת השבבים או הפלטפורמה. | Enable C-State Control                                            |
| כברירת מחדל, האפשרות <b>הפעל שליטה ב-C-State</b> מופעלת.                                                                                                    |                                                                   |
| הערה כדי להציג אפשרות זו, הפעל את המצב <b>הגדרה מתקדמת</b> כמתואר בסעיף הצגת<br>אפשרויות של הגדרה מתקדמת.                                                                                                    |                                                                   |
|                                                                                                    | טכנולוגיית) Intel Turbo Boost Technology<br>Turbo Boost של Intel) |
| הפעלה או השבתה של מצב Intel TurboBoost של המעבד. כאשר האפשרות מופעלת, מנהל<br>ההתקן של Intel TurboBoost מגביר את הביצועים של המעבד או המעבד הגרפי.                                                                      | Intel Turbo Boost Technology הפעל את                              |
| כברירת מחדל, האפשרות <b>הפעל את טכנולוגיית Intel Turbo Boost</b> מופעלת.                                                                                                    |                                                                   |
| הערה כדי להציג אפשרות זו, הפעל את המצב <b>הגדרה מתקדמת</b> כמתואר בסעיף הצגת<br>אפשרויות של הגדרה מתקדמת.                                                                                                    |                                                                   |

## טבלה 45. אפשרויות הגדרת BIOS – תפריט יומני המערכת

|                                                           | (יומני מערכת) System Logs |
|-----------------------------------------------------------|---------------------------|
|                                                           | BIOS יומן אירועי          |
| מאפשר בחירה באפשרות לשמור או לנקות יומני אירועים של BIOS. | Clear BIOS Event Log      |
| כברירת מחדל, האפשרות <b>שמור יומן</b> מסומנת.             |                           |
|                                                           | יומן אירועים תרמיים       |
| מאפשר בחירה באפשרות לשמור או לנקות יומני אירועים תרמיים.  | Clear Thermal Event Log   |
| כברירת מחדל, האפשרות <b>שמור יומן</b> מסומנת.             |                           |
|                                                           | Power Event Log           |

### טבלה 45. אפשרויות הגדרת BIOS – תפריט יומני המערכת (המשך)

| (יומני מערכת) System Logs |                                                           |
|---------------------------|-----------------------------------------------------------|
| נקה יומן אירועי חשמל      | מאפשר בחירה באפשרות לשמור או לנקות יומני אירועים של חשמל. |
|                           | כברירת מחדל, האפשרות <b>שמור יומן</b> מסומנת.             |

# BIOS-עדכון ה

## Windows-ב-BIOS עדכון ה-

אודות משימה זו

התראה אם BitLocker אינו מושעה לפני עדכון ה-BIOS, מפתח Bitlocker לא יזוהה בפעם הבאה שתאתחל את המחשב. בשלב זה תתבקש להזין את מפתח השחזור כדי להמשיך, והמערכת תציג הנחיה לספק את מפתח השחזור בכל אתחול. כשל באספקת מפתח השחזור עלול להוביל לאובדן נתונים או להתקנה מחדש של מערכת ההפעלה. לקבלת מידע נוסף, עיין במאמר Knowledge: עדכון ה-BIOS במערכות עם BitLocker מופעל.

### שלבים

- .Dell עבור אל אתר התמיכה של
- עבור אל **זיהוי המוצר שלך או חפש תמיכה**. בתיבה, הזן את מזהה המוצר, הדגם, בקשת השירות או תאר את מה שאתה מחפש ולאחר מכן לחץ על **חיפוש**.
- הערה אם תגית השירות אינה ברשותך, השתמש ב-SupportAssist כדי לזהות אוטומטית את המחשב שלך. תוכל גם להשתמש במזהה המוצר או לחפש ידנית את דגם המחשב.
  - 3. לחץ על Drivers & Downloads. הרחב את חפש מנהלי התקנים.
    - . בחר את מערכת ההפעלה המותקנת במחשב.
    - ברשימה הנפתחת קטגוריות, בחר ב-BIOS.
  - 6. בחר בגרסת ה-BIOS העדכנית ביותר ולחץ על הורד כדי להוריד את קובץ ה-BIOS עבור המחשב שלך.
    - .7. בסיום ההורדה, נווט אל התיקייה שבה שמרת את קובץ עדכון ה-BIOS.
    - . אחץ לחיצה כפולה על הסמל של קובץ עדכון ה-BIOS ופעל על פי ההוראות שבמסך. .Dell באתר התמיכה של Knowledge Base לקבלת מידע נוסף, חפש במשאב ה-Dell

## Ubuntu-ו Linux-ב BIOS עדכון ה-

.Dell כדי לעדכן את ה-BIOS של המערכת במחשב שמותקנות בו Linux או Ubuntu, עיין במאמר ה-BIOS BIOS של המערכת במחשב שמותקנות בו

## Windows-עדכון ה-BIOS באמצעות כונן BIOS באמצעות כונן

#### אודות משימה זו

Ancrya BitLocker התראה אם BitLocker אינו מושעה לפני עדכון ה-BIOS, מפתח BitLocker לא יזוהה בפעם הבאה שתאתחל את המחשב. בשלב זה תתבקש bitLocker אם מפתח השחזור כדי להמשיך והמחשב יציג הנחיה לספק את מפתח השחזור בכל אתחול. כשל באספקת מפתח השחזור עלול להוביל להזין את מפתח השחזור כדי להמשיך והמחשב יציג הנחיה לספק את מפתח השחזור בכל אתחול. כשל באספקת מפתח השחזור עלול להוביל להזין את מפתח השחזור כדי להמשיך והמחשב יציג הנחיה לספק את מפתח השחזור בכל אתחול. כשל באספקת מפתח השחזור עלול להוביל להזין את מפתח השחזור כדי להמשיך והמחשב יציג הנחיה לספק את מפתח השחזור בכל אתחול. כשל באספקת מפתח השחזור עלול להוביל לאזין את מפתח השחזור כדי להמשיך והמחשב יציג הנחיה לספק את מפתח השחזור בכל אתחול. כשל באספקת מפתח השחזור עלול להוביל לאובדן נתונים או להתקנה מחדש של מערכת ההפעלה. לקבלת מידע נוסף, עיין במשאב Bitlocker עדכון ה-BIOS במערכות של BIOS עדכון ה-BIOS מופעל.

#### שלבים

- .Dell עבור אל אתר התמיכה של Dell.
- עבור אל **זהה את המוצר או חפש תמיכה**. בתיבה, הזן את מזהה המוצר, הדגם, בקשת השירות או תאר את מה שאתה מחפש ולאחר מכן לחץ על **חפש**.

- הערה אם תגית השירות אינה ברשותך, השתמש ב-SupportAssist כדי לזהות אוטומטית את המחשב שלך. תוכל גם להשתמש במזהה המוצר או לחפש ידנית את דגם המחשב.
  - 3. לחץ על Drivers & Downloads. הרחב את חפש מנהלי התקנים.
    - . בחר את מערכת ההפעלה המותקנת במחשב.
    - ברשימה הנפתחת קטגוריות, בחר ב-BIOS.
  - 6. בחר בגרסת ה-BIOS העדכנית ביותר ולחץ על הורד כדי להוריד את קובץ ה-BIOS עבור המחשב שלך.
  - .Dell באתר התמיכה של USB ניתן לאתחול. לקבלת מידע נוסף, חפש במשאב ה-USB באתר התמיכה של USB.
    - . העתק את קובץ תוכנית הגדרת ה-BIOS לכונן ה-USB הניתן לאתחול.
    - **9**. חבר את כונן ה-USB הניתן לאתחול למחשב שזקוק לעדכון BIOS.
      - .F12 הפעל מחדש את המחשב ולחץ על 10.
      - .11. בחר בכונן ה-USB בתפריט האתחול החד-פעמי.
      - ולחץ על **הזן**. BIOS. הקלד את שם הקובץ של תוכנית הגדרת ה-BIOS ולחץ על **הזן**. תוכנית העזר לעדכון ה-BIOS תופיע.
        - .BIOS פעל לפי ההוראות על המסך כדי להשלים את עדכון ה-BIOS.

## עדכון ה-BIOS מתפריט האתחול החד-פעמי

באפצעות USB הניתן לאתחול, ואפשר גם לעדכן את ה-BIOS ש-BIOS באמצעות כונן אחסון USB הניתן לאתחול, ואפשר גם לעדכן את תפריט האתחול החד-פעמי במחשב. כדי לעדכן את ה-BIOS של המחשבים, העתק את קובץ ה-BIOS בשם WXXX.exe לכונן USB המפורמט עם מערכת הקבצים FAT32. לאחר מכן, הפעל מחדש את המחשב ואתחל מכונן ה-USB באמצעות תפריט האתחול החד-פעמי.

#### אודות משימה זו

התראה אם BitLocker אינו מושהה לפני עדכון ה-BIOS, בפעם הבאה שתאתחל את המחשב הוא לא יזהה את מפתח ה-BitLocker. בשלב זה תתבקש להזין את מפתח השחזור כדי להמשיך, והמחשב ימשיך לבקש מפתח זה בכל אתחול. אם מפתח השחזור אינו ידוע, הדבר עשוי להוביל לאובדן נתונים או להתקנה מחדש של מערכת ההפעלה שלא לצורך. לקבלת מידע נוסף בנושא זה, חפש במשאב ה-Knowledge Base באתר התמיכה של Dell.

#### BIOS עדכון

כדי לבדוק אם עדכון ההבזק של ה-BIOS מופיע כאפשרות אתחול, באפשרותך לאתחל את המחשב לתפריט **האתחול החד-פעמי**. אם אפשרות זו מופיעה ברשימה, ניתן לעדכן את ה-BIOS בשיטה זו.

כדי לעדכן את ה-BIOS מתפריט האתחול החד-פעמי, אתה זקוק לפריטים הבאים:

- כונן אחסון USB מפורמט למערכת קבצים מסוג FAT32 (הכונן אינו צריך להיות ניתן לאתחול)
- קובץ הפעלת BIOS שהורדת מאתר התמיכה של Dell ואשר הועתק לספריית השורש של כונן ה- USB
  - מתאם AC חייב להיות מחובר למחשב
  - BIOS סוללת מחשב פועלת לעדכון ה-BIOS

בצע את השלבים הבאים כדי לעדכן את ה-BIOS מתפריט האתחול החד-פעמי:

. ייתכן שהמחשב לא יאותחל אם תכבה אותו. BIOS התראה אל תכבה את המחשב לא יאותחל אם תכבה אותו. 🛆

#### שלבים

- . כבה את המחשב, הכנס את כונן ה-USB המכיל את קובץ עדכון ההבזק של ה-BIOS.
- . הפעל את המחשב והקש **F12** כדי לגשת לתפריט **האתחול החד-פעמי**. בחר **עדכון BIOS** באמצעות העכבר או מקשי החצים ולאחר מכן הקש Enter. מוצג התפריט flash BIOS.
  - .3 לחץ על Flash מהקובץ.
  - . בחר את התקן ה-USB החיצוני.
  - .5. בחר את הקובץ ולחץ פעמיים על קובץ היעד לעדכון, ולאחר מכן הקש על Submit.
    - .BIOS. לחץ על עדכון ה-BIOS. המחשב יופעל מחדש כדי לעדכן את ה-BIOS.
      - .BIOS המחשב יופעל מחדש לאחר השלמת עדכון ה-Flash של ה-BIOS.

## סיסמת המערכת וההגדרה

התראה תכונות הסיסמה מספקות רמה בסיסית של אבטחה לנתונים שבמחשב. /

התראה ודא שהמחשב נעול כאשר הוא אינו בשימוש. כל אחד יכול לגשת לנתונים המאוחסנים במחשב, כאשר המחשב נמצא ללא השגחה. 🛆

### טבלה 46. סיסמת המערכת וההגדרה

| אג הסיסמה ת       | תיאור                                                                |
|-------------------|----------------------------------------------------------------------|
| סיסמת מערכת       | סיסמה שעליך להזין כדי לאתחל למערכת ההפעלה.                           |
| סיסמת הגדרה<br>או | סיסמה שעליך להזין כדי לגשת אל הגדרות ה-BIOS של המחשב ולשנות<br>אותן. |

באפשרותך ליצור סיסמת מערכת וסיסמת הגדרה כדי לאבטח את המחשב.

הערה התכונה 'סיסמת המערכת וההגדרה' מושבתת כברירת מחדל. 🛈

## הקצאת סיסמת הגדרת מערכת

#### תנאים מוקדמים

באפשרותך להקצות סיסמת מערכת או סיסמת מנהל מערכת חדשה רק כאשר הסטטוס מוגדר למצב **לא מוגדר**. כדי להיכנס להגדרת מערכת ה-BIOS, הקש על F2 מיד לאחר הפעלה או אתחול.

#### שלבים

- . במסך BIOS המערכת או הגדרת המערכת, בחר אבטחה והקש Enter. המסך אבטחה יוצג.
- 2. בחר באפשרות System/Admin Password וצור סיסמה בשדה הזן את הסיסמה החדשה.
  - היעזר בהנחיות הבאות כדי ליצור את סיסמת המערכת:
  - סיסמה יכולה להיות באורך של 32 תווים לכל היותר.
- סיסמה חייבת להכיל לפחות תו מיוחד אחד: ") ! " # \$ % % \$ # " ( \ ] ^ \_ ( \ ] % " + ( \ ] % "
  - הסיסמה יכולה להכיל ספרות מ-0 עד 9.
  - .z הסיסמה יכולה להכיל אותיות A עד Z ואותיות a עד .
- .. הקלד את סיסמת המערכת שהזנת קודם לכן בשדה Confirm new password (אשר סיסמה חדשה) ולחץ על OK (אישור).
  - . הקש Y כדי לשמור את השינויים. כעת המחשב יופעל מחדש.

## מחיקה או שינוי של סיסמת מערכת או סיסמת הגדרה קיימת

#### תנאים מוקדמים

ודא שנעילת **סטטוס הסיסמה** מבוטלת בהגדרת המערכת לפני שתנסה למחוק או לשנות את סיסמת המערכת ו/או את סיסמת ההגדרה הקיימת. לא ניתן למחוק או לשנות סיסמת מערכת או סיסמת הגדרה קיימת כאשר **סטטוס הסיסמה** נעול. כדי להיכנס להגדרת המערכת הקש על F2 מיד לאחר הפעלה או אתחול.

#### שלבים

- Enter במסך BIOS מערכת או הגדרת מערכת, בחר אבטחת מערכת והקש. המסך אבטחת מערכת יוצג.
  - במסך אבטחת מערכת, ודא שמצב הסיסמה הוא לא נעול.
- . דמר סיסמת מערכת. עדכן או מחק את סיסמת המערכת הקיימת והקש Enter או Tab. 3.
- 4. בחר סיסמת הגדרה. עדכן או מחק את סיסמת ההגדרה הקיימת והקש Enter או Tab.
- הערה אם אתה משנה את סיסמת המערכת ו/או סיסמת ההגדרה, הזן מחדש את הסיסמה החדשה כשתופיע ההנחיה. אם אתה מוחק את סיסמת המערכת ו/או סיסמת ההגדרה, אשר את המחיקה כשתופיע ההנחיה.

- 5. לחץ על Esc. תופיע הודעה שתנחה אותך לשמור את השינויים.
- . הקש על Y כדי לשמור את השינויים ולצאת מ**הגדרת מערכת**. כעת המחשב יופעל מחדש.

## ניקוי סיסמאות המערכת וההגדרה

### אודות משימה זו

כדי לנקות את סיסמאות המערכת או ההגדרה, פנה לתמיכה הטכנית של Dell כמתואר באפשרות פנה לתמיכה.

. או ליישום כלשהו, עיין בתיעוד המצורף ל-Windows או של יישום כלשהו, עיין בתיעוד המצורף ל-Windows או ליישום.

# פתרון בעיות

# טיפול בסוללות ליתיום-יון נטענות שהתנפחו

בדומה למרבית המחשבים הניידים, המחשבים הניידים של Dell משתמשים בסוללות ליתיום-יון. אחד מהסוגים של סוללות ליתיום-יון הוא סוללות ליתיום-יון נטענות. הפופולריות של סוללות ליתיום-יון נטענות נסקה בשנים האחרונות, והן הפכו לרכיב סטנדרטי בתעשיית מכשירי החשמל והאלקטרוניקה בזכות החיבה של לקוחות לגורם צורה דק (במיוחד במחשבים הניידים החדשים והדקים במיוחד) וחיי הסוללה הארוכים שלהן. הטכנולוגיה של סוללת הליתיום-יון הנטענת טומנת בחובה סיכון מובנה של התנפחות תאי הסוללה.

סוללה נפוחה עלולה לפגוע בביצועי המחשב הנייד. כדי למנוע נזקים נוספים למארז או לרכיבים הפנימיים של המכשיר, דבר שיוביל לתקלות, יש להפסיק את השימוש במחשב הנייד ולפרוק אותו, על-ידי ניתוק מתאם ה-AC כדי לאפשר לסוללה להתרוקן.

אין להשתמש בסוללות נפוחות, ויש להחליף אותן ולהשליך אותן כפסולת בהתאם להוראות. אנו ממליצים לפנות לתמיכה של Dell כדי לקבל את מלוא האפשרויות להחלפת סוללה נפוחה, בכפוף לתנאי האחריות או חוזה השירות הרלוונטיים, כולל אפשרות של החלפה על ידי טכנאי שירות מוסמך של Dell.

להלן ההנחיות לטיפול בסוללות ליתיום-יון נטענות ולהחלפתן:

- נקוט משנה זהירות בעת טיפול בסוללות ליתיום-יון נטענות.
- פרוק את הסוללה לפני הסרתה מהמחשב הנייד. כדי לפרוק את הסוללה, נתק את מתאם ה-AC מהמחשב, והפעל את המחשב באמצעות אספקת חשמל מהסוללה בלבד. הסוללה מרוקנת לגמרי כאשר המחשב אינו נדלק עוד בעת לחיצה על לחצן ההפעלה.
  - אין למעוך, להפיל, להשחית או לנקב את הסוללה באמצעות חפצים זרים.
  - אין לחשוף את הסוללה לטמפרטורות גבוהות או לפרק את מארז הסוללה והתאים שלה.
    - אין להפעיל לחץ על פני השטח של הסוללה.
      - אין לכופף את הסוללה.
    - אין להשתמש בכלים מכל סוג כדי לשחרר את הסוללה או להפעיל עליה לחץ.
  - אם הסוללה נתקעת בתוך התקן כתוצאה מהתנפחות, אין לנסות לחלץ אותה מכיוון שפעולות כגון ניקוב, כיפוף או מעיכת הסוללה עלולות להיות מסוכנות.
    - אל תנסה להתקין מחדש סוללה פגומה או נפוחה במחשב נייד.
- יש להחזיר סוללות נפוחות המכוסות במסגרת האחריות ל-Dell במיכל מאושר למשלוח (שמסופק על-ידי Dell) כדי לעמוד בתקנות ההובלה. סוללות נפוחות שאינן מכוסות במסגרת האחריות יש להשליך במרכז מיחזור מאושר. פנה אל התמיכה של Dell באתר התמיכה של Dell לקבלת סיוע והוראות נוספות.
- שימוש בסוללה שאינה של Dell או שאינה תואמת עלול להגדיל את הסכנה לשריפה או להתפוצצות. החלף את הסוללה אך ורק בסוללה תואמת שנרכשה מ-Dell, המיועדת לשימוש במחשב Dell שברשותך. אל תשתמש בסוללה ממחשבים אחרים במחשב שברשותך. הקפד תמיד לרכוש סוללות מקוריות מהאתר של Dell או ישירות מ-Dell בדרכים אחרות.

סוללות ליתיום-יון נטענות עלולות להתנפח מסיבות שונות כגון גיל, מספר מחזורי טעינה או חשיפה לחום גבוה. לקבלת מידע נוסף על דרכים לשפר את הביצועים ואת אורך חייה של הסוללה של המחשב הנייד ולמזער את הסבירות שבעיה כזאת תתרחש, חפש Dell laptop battery (סוללת מחשב נייד של Dell) במשאב ה-Knowledge Base באתר התמיכה של Dell.

# איתור את תג השירות או את קוד השירות המהיר של מחשב Dell שברשותך

מחשב Dell מזוהה באופן ייחודי על-ידי תג שירות או קוד שירות מהיר. כדי להציג משאבי תמיכה רלוונטיים עבור מחשב Dell שברשותך, אנו ממליצים להזין את תג השירות או את קוד השירות המהיר באתר התמיכה של Dell.

לקבלת מידע נוסף לגבי איתור תג השירות של המחשב שלך, ראה הנחיות לאיתור תג השירות או המספר הסידורי.

# Dell אבחון של בדיקת ביצועי מערכת לפני אתחול של SupportAssist

#### אודות משימה זו

תוכנית האבחון SupportAssist (הידועה גם כ'אבחון מערכת') מבצעת בדיקה מקיפה של החומרה. תוכנית האבחון של בדיקת ביצועי מערכת לפני אתחול של Dell SupportAssist מובנית ב-BIOS ומופעלת על ידו כתהליך פנימי. תוכנית אבחון המערכת המובנית מספקת אפשרויות עבור קבוצות התקנים או התקנים מסוימים, המאפשרות לך:

- להפעיל בדיקות באופן אוטומטי או במצב אינטראקטיבי.
  - לחזור על הבדיקות.
  - להציג תוצאות בדיקות או לשמור אותן.
- . הפעל בדיקות יסודיות כדי להוסיף אפשרויות נוספות ולקבל פרטים על התקנים שכשלו.
  - להציג הודעות סטטוס שמדווחות כשהבדיקות הושלמו בהצלחה.
  - להציג הודעות שגיאה שמדווחות על בעיות שזוהו במהלך הבדיקה.

הערה מספר בדיקות של התקנים מסוימים מחייבות אינטראקציה מצד המשתמש. הקפד להימצא מול המחשב כאשר בדיקות האבחון מתבצעות. 🚺

.000181163Knowledge Base-למידע נוסף, עיין במאמר ה

## SupportAssist הפעלת בדיקת ביצועי מערכת לפני אתחול של

#### שלבים

- .1 הפעל את המחשב.
- .F12 במהלך אתחול המחשב, לחץ על המקש F12.
  - במסך של תפריט האתחול בחר אבחון.
     בדיקת האבחון המהירה מתחילה.

.Dell הערה לקבלת מידע נוסף על הפעלה של בדיקת ביצועי מערכת לפני אתחול של SupportAssist בהתקן מסוים, עיין בתוך אתר התמיכה של Dell.

אם קיימות בעיות, קודי השגיאה מוצגים. רשום לפניך את קוד השגיאה ואת מספר האימות ופנה אל Bell.

# בדיקה עצמית מובנית (BIST)

## (בדיקה עצמית מובנית של לוח אם) M-BIST

M-BIST הוא כלי אבחון הבדיקה העצמית המובנה של לוח המערכת המשפר את דיוק האבחון של כשלים בבקר המוטבע (EC) בלוח המערכת.

הערה ניתן להפעיל את ה-M-BIST באופן ידני לפני בדיקה עצמית בהפעלה (POST).

## M-BIST כיצד מפעילים

. הערה לפני הפעלת M-BIST, ודא שהמחשב כבוי.

- .M-BIST ועל לחצן ההפעלה כדי להפעיל את M-BIST.
  - 2. נורית חיווי הסוללה עשויה להציג שני מצבים:
    - כבוי: לא זוהתה תקלה.
  - כתום או לבן: זוהתה בעיה בלוח המערכת.
- **3**. אם יש כשל בלוח המערכת, נורית מצב הסוללה מהבהבת באחד מקודי השגיאה הבאים למשך 30 שניות:

### טבלה 47. קודי שגיאה של נוריות

| בעיה אפשרית                  | תבנית הבהוב |      |
|------------------------------|-------------|------|
|                              | לבן         | כתום |
| CPU כשל                      | 1           | 2    |
| כשל במסילת אספקת החשמל ל-LCD | 8           | 2    |
| כשל בזיהוי TPM               | 1           | 1    |
| RAM/כשל זיכרון               | 4           | 2    |

4. אם אין כשל בלוח המערכת, ה-LCD יעבור בין מסכי הצבעים האחידים (המתוארים בסעיף LCD-BIST) למשך 30 שניות, ולאחר מכן ייכבה.

## (L-BIST) בדיקה עצמית מובנית לוגית

L-BIST הוא שיפור באבחון קוד השגיאה של נורית יחידה ומופעל באופן אוטומטי במהלך POST. L-BIST תבדוק את מסילת אספקת החשמל ל-LCD. אם אין אספקת חשמל ל-LCD (כלומר, יש כשל במעגל ה-L-BIST), נורית מצב הסוללה תהבהב בקוד שגיאה [2,9] או בקוד שגיאה [2,7].

.LCD-BIST נכשלה, LCD-BIST אינו יכול לפעול מכיוון שאין אספקת חשמל ל-LCD.

## L-BIST כיצד להפעיל את

- הפעל את המחשב.
- אם המחשב אינו מופעל כרגיל, בדוק את נורית מצב הסוללה:
- אם נורית מצב הסוללה מהבהבת בקוד שגיאה [2,7], ייתכן שכבל הצג לא מחובר כראוי.
- אם נורית מצב הסוללה מהבהבת בקוד שגיאה [2,8], קיימת תקלה במסילת אספקת החשמל ל-LCD של לוח המערכת, ולכן אין אספקת חשמל ל-LCD.
  - **3**. למקרים שבהם מוצג קוד שגיאה [2,7], בדוק אם כבל הצג מחובר כהלכה.
    - **4**. למקרים שבהם מוצג קוד שגיאה [2,7], החלף את לוח המערכת.

## (LCD-BIST) LCD בדיקה עצמית מובנית של

המחשבים הניידים של Dell כוללים כלי אבחון מובנה שמסייע לך להבין אם החריגות שבהן נתקלת על המסך הן בעיה שמקורה ב-LCD עצמו (המסך) של המחשב הנייד של Dell או אם הבעיה נעוצה בהגדרות כרטיס המסך (GPU) והמחשב.

כאשר אתה מבחין בחריגות במסך כגון ריצודים, עיוותים, בעיות צלילות, תמונות עמומות או מטושטשות, קווים אופקיים או אנכיים, וצבעים דהויים, תמיד מומלץ לבודד את ה-LCD (המסך) על ידי הפעלת ה-LCS-BIST.

## LCD-BIST-כיצד להפעיל את ה

- **1.** כבה את המחשב.
- 2. נתק את כל הציוד ההיקפי שמחובר למחשב. חבר רק את מתאם ה-AC (מטען) למחשב.
  - **3**. ודא שה-LCD (המסך) נקי (ללא חלקיקי אבק על פני המסך).
- . לחץ לחיצה ארוכה על המקש D ואז על לחצן ההפעלה כדי להיכנס למצב LCD-BIST. המשך ללחוץ על מקש D, עד שהמחשב יאותחל.
  - 5. על המסך יוצגו צבעים אחידים וצבע המסך כולו ישתנה ללבן, שחור, אדום, ירוק וכחול פעמיים.
    - .6 לאחר מכן יוצגו את הצבעים לבן, שחור ואדום.
    - .7 בדוק היטב את המסך וחפש חריגות (קווים, צבעים מטושטשים או עיוותים במסך).
      - 8. בסוף הצבע האחיד האחרון (אדום), המחשב ייכבה.

הערה בדיקת האבחון לפני אתחול של Dell SupportAssist לאחר הפעלה מתחילה בבדיקת LCD-BIST, בציפייה להתערבות של המשתמש לאימות תפקוד ה-LCD.

## נוריות אבחון המערכת

.Dell Pro 13 Plus PB13250 סעיף זה מפרט את נוריות אבחון המערכת של

### טבלה 48. נוריות אבחון המערכת

|                                                                                                    |                                                            | תבנית הבהוב |      |
|----------------------------------------------------------------------------------------------------|------------------------------------------------------------|-------------|------|
| הצעת פתרון                                                                                                    | תיאור הבעיה                                                | לבן         | כתום |
| החזר את לוח המערכת למקומו.                                                                                                    | כשל בזיהוי TPM                                             | 1           | 1    |
| החזר את לוח המערכת למקומו.                                                                                                    | כשל הבזק SPI בלתי הפיך                                     | 2           | 1    |
| החזר את לוח המערכת למקומו.                                                                                                    | i-Fuse לא יכול לתכנת EC                                    | 5           | 1    |
| נתק את כל מקורות אספקת החשמל<br>(AC, סוללה, סוללת מטבע) ופרוק<br>מתח סטטי על ידי לחיצה ארוכה על<br>לחצן ההפעלה למשך כ-3 עד 5<br>שניות. | לוכד כללי גנרי עבור שגיאות זרימת<br>ungraceful במצב EC קוד | 6           | 1    |
| Dell הפעל את הכלי<br>Dell או SupportAssist<br>Diagnostics<br>אם הבעיה נמשכת, החלף את<br>לוח המערכת.                                    | CPU <b>כשל</b>                                             | 1           | 2    |
| <ul> <li>עדכן את ה-BIOS לגרסה<br/>העדכנית ביותר</li> <li>אם הבעיה נמשכת, החלף את<br/>לוח המערכת.</li> </ul>                            | כשל בלוח המערכת (כולל כשל<br>BIOS או שגיאת ROM)            | 2           | 2    |
| <ul> <li>ודא שמודול הזיכרון מותקן</li> <li>כהלכה.</li> <li>אם הבעיה נמשכת, החלף את</li> <li>מודול הזיכרון.</li> </ul>                  | RAM לא זוהה זיכרון או                                      | 3           | 2    |
| <ul> <li>אפס והחלף את מודולי הזיכרון</li> <li>בין החריצים.</li> <li>אם הבעיה נמשכת, החלף את</li> <li>מודול הזיכרון.</li> </ul>         | RAM כשל זיכרון או                                          | 4           | 2    |
| <ul> <li>אפס והחלף את מודולי הזיכרון</li> <li>בין החריצים.</li> <li>אם הבעיה נמשכת, החלף את</li> <li>מודול הזיכרון.</li> </ul>         | הותקן זיכרון לא תקין                                       | 5           | 2    |
| החזר את לוח המערכת למקומו.                                                                                                    | שגיאה בלוח המערכת או בערכת<br>השבבים                       | 6           | 2    |
| החזר את מודול ה-LCD למקומו.                                                                                                    | (SBIOS הודעת) LCD <b>כשל</b>                               | 7           | 2    |
| החזר את לוח המערכת למקומו.                                                                                                    | כשל במסילת אספקת החשמל של<br>הצג בלוח המערכת               | 8           | 2    |
| <ul> <li>אתחל את חיבור הסוללה<br/>הראשית.</li> <li>אם הבעיה נמשכת, החלף את<br/>הסוללה הראשית.</li> </ul>                               | CMOS כשל בסוללת                                            | 1           | 3    |
| החזר את לוח המערכת למקומו.                                                                                                    | כשל ב-PCI, בכרטיס המסך או<br>בשבב                          | 2           | 3    |
| <ul> <li>עדכן את ה-BIOS לגרסה<br/>העדכנית ביותר</li> <li>אם הבעיה נמשכת, החלף את</li> <li>לוח המערכת.</li> </ul>                       | לא נמצאה תמונת שחזור של<br>ה-BIOS                          | 3           | 3    |
| <ul> <li>עדכן את ה-BIOS לגרסה</li> <li>העדכנית ביותר</li> </ul>                                                                        | נמצאה תמונת שחזור של ה-BIOS,<br>אך היא פגומה               | 4           | 3    |

### טבלה 48. נוריות אבחון המערכת (המשך)

|                                                                                                    |                                                    | תבנית הבהוב |      |
|----------------------------------------------------------------------------------------------------|----------------------------------------------------|-------------|------|
| הצעת פתרון                                                                                                    | תיאור הבעיה                                        | לבן         | כתום |
| <ul> <li>אם הבעיה נמשכת, החלף את</li> <li>לוח המערכת.</li> </ul>                                                                                                    |                                                    |             |      |
| החזר את לוח המערכת למקומו.                                                                                                    | כשל במסילת אספקת החשמל                             | 5           | 3    |
| <ul> <li>לחץ על לחצן ההפעלה במשך יותר מ-25 שניות כדי לבצע יותר מ-25 שניות כדי לבצע RTC איפוס RTC. אם הבעיה נמשכת, החלף את לוח המערכת.</li> <li>נתק את כל מקורות אספקת החשמל (AC) סוללה, סוללת סוללת מטבע) ופרוק מתח סטטי על ידי לחיצה ארוכה על לחצן ההפעלה לחיצה ארוכה על לחצן ההפעלה לחיצה ארוכה על אחצן ההפעלה מטרצר משכת, וההוראות זמינות של IDS וההוראות זמינות של IDS וההוראות זמינות של IDS באתר האינטרנט של התמיכה באתר האינטרנט של התמיכה של IDS מיכה מיכה משל והוראות זמינות</li> </ul> | SBIOS פגם ב-Flash אותר על-ידי                      | 6           | 3    |
| החזר את לוח המערכת למקומו.                                                                                                    | תום הזמן הקצוב להמתנה לתשובה<br>של ME להודעת HECI. | 7           | 3    |

או Caps-Lock) או Num-Lock), נורית לחצן ההפעלה (ללא קורא טביעות אצבעות) ונורית האבחון מציינת (א קורא טביעות מהבהבות בנורית האבחון מציינת כשל ב-3-3 נוריות מהבהבות בנורית בסיד באבחון בדיקת ביצועי המערכת בקדם אתחול באמצעות הכלי Dell SupportAssist.

## שחזור מערכת ההפעלה

כאשר המחשב לא מצליח לאתחל למערכת ההפעלה גם לאחר מספר ניסיונות, הכלי Dell SupportAssist OS Recovery יופעל אוטומטית.

Dell SupportAssist OS Recovery הוא כלי עצמאי שמותקן מראש בכל מחשבי Dell שמצוידים במערכת ההפעלה Windows. הוא כולל כלים לאבחון ופתרון בעיות שעלולות לקרות לפני שהמחשב מאתחל למערכת ההפעלה. הוא מאפשר אבחון של בעיות חומרה, תיקון המחשב, גיבוי הקבצים ושחזור המחשב למצב הגדרות יצרן.

באפשרותך גם להוריד אותו מאתר התמיכה של Dell כדי לפתור בעיות ולתקן את המחשב, במקרה של כשל באתחול למערכת ההפעלה הראשית עקב כשלים בתוכנה או בחומרה.

לקבלת מידע נוסף על הכלי Dell SupportAssist OS Recovery, עיין *במדריך למשתמש ב-Dell SupportAssist OS Recovery* תחת כלים לביצוע טיפולים באתר התמיכה של Dell. לחץ על SupportAssist OS Recovery.

# (RTC איפוס) Real-Time Clock איפוס

פונקציית איפוס ה-RTC) Real Time Clock) (שעון זמן אמת) מאפשרת לך או לטכנאי השירות לשחזר מחשבים של Dell ממצבים ללא חשמל/ללא אתחול.

הפעל את איפוס ה-RTC כאשר המחשב כבוי ומחובר למתח AC. לחץ לחיצה ארוכה על לחצן ההפעלה למשך 25 שניות. איפוס ה-RTC של המחשב מתרחש לאחר שחרור לחצן ההפעלה.

## אפשרויות שחזור ומדיית גיבוי

מומלץ ליצור כונן שחזור כדי לפתור ולתקן בעיות שעלולות להתרחש ב-Windows. Dell מספקת מספר אפשרויות לשחזור מערכת ההפעלה Windows במחשב Dell שברשותך. למידע נוסף, ראה אפשרויות שחזור ומדיית גיבוי של Dell עבור Windows.

# כיבוי והפעלה מחדש של הרשת

#### אודות משימה זו

אם אין למחשב גישה לאינטרנט עקב בעיות קישוריות לרשת, יש לאפס את מכשירי הרשת על-ידי ביצוע השלבים הבאים:

#### שלבים

- לבה את המחשב.
- 2. כבה את המודם.

הערה חלק מספקי שירותי האינטרנט (ISP) מספקים התקן משולב של מודם ונתב. 🛈

- . כבה את הנתב האלחוטי.
- 5. הפעל את הנתב האלחוטי.
  - .6 הפעל את המודם.
  - .7 הפעל את המחשב.

# פריקת מתח סטטי שיורי (ביצוע איפוס קשיח)

#### אודות משימה זו

מתח סטטי הוא חשמל סטטי שנותר במחשב גם לאחר הכיבוי והסרת הסוללה.

למען בטיחותך וכהגנה על הרכיבים האלקטרוניים הרגישים במחשב, יש לפרוק את המתח הסטטי השיורי לפני הסרה או החלפה של רכיבים במחשב. פריקת המתח הסטטי השיורי, המכונה גם ביצוע "איפוס קשיח", היא גם שלב נפוץ של פתרון בעיות אם המחשב אינו מופעל או מאתחל למערכת ההפעלה. בצע את השלבים הבאים כדי לפרוק את המתח הסטטי השיורי:

#### שלבים

- **1.** כבה את המחשב.
- .2 נתק את מתאם המתח מהמחשב.
  - הסר את כיסוי הבסיס.
    - **.** הסר את הסוללה.

התראה הסוללה היא יחידה הניתנת להחלפה בשטח (FRU), וההסרה והתקנה המיועדות לפעולות של טכנאי שירות מורשים בלבד. 🛆

לחץ והחזק את לחצן ההפעלה במשך 20 שניות כדי לפרוק את המתח הסטטי.

- 6. התקן את הסוללה.
- .7 התקן את כיסוי הבסיס.
- 8. חבר את מתאם המתח למחשב.
  - .9 הפעל את המחשב.
- הערה מידע נוסף על ביצוע איפוס קשיח זמין באתר התמיכה של Dell. בשורת התפריטים שבחלק העליון של דף התמיכה, בחר באפשרות תמיכה ספריית תמיכה. בשדה החיפוש בדף ספריית התמיכה, הקלד את מילת המפתח, הנושא או מספר הדגם ולאחר מכן לחץ או הקש על סמל החיפוש כדי להציג את המאמרים הקשורים.

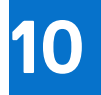

# **Dell קבלת עזרה ופנייה אל**

## משאבי עזרה עצמית

ניתן לקבל מידע על המוצרים והשירותים של Dell באמצעות משאבי העזרה העצמית המקוונים הבאים:

### טבלה 49. משאבי עזרה עצמית

| משאבי עזרה עצמית                                                                                                    | מיקום משאבים                                                                                                    |
|----------------------------------------------------------------------------------------------------|----------------------------------------------------------------------------------------------------|
| מידע על מוצרים ושירותים של Dell                                                                                                   | Dell האתר של                                                                                                    |
| עצות                                                                                                    | *                                                                                                    |
| פנה לתמיכה                                                                                                    | Enter בחיפוש, Contact Support, הקלד, Windows                                                                                                    |
| עזרה מקוונת עבור מערכת ההפעלה                                                                                                    | Windows אתר התמיכה של                                                                                                    |
| l la la la la la la la la la la la la la                                                                                          | Linux אתר התמיכה של                                                                                                    |
| קבל גישה לפתרונות, כלי האבחון ומנהלי ההתקנים וההורדות המובילים,<br>וקבל מידע נוסף על המחשב באמצעות סרטונים, מדריכים ומסמכים.<br>ו | מחשב Dell מזוהה באופן ייחודי על-ידי תג שירות או קוד שירות מהיר. כדי<br>להציג משאבי תמיכה רלוונטיים עבור מחשב Dell שברשותך, יש להזין את<br>תג השירות או את קוד השירות המהיר באתר התמיכה של Dell.<br>לקבלת מידע נוסף לגבי איתור תג השירות של המחשב שלך, ראה איתור<br>תג השירות במחשב.                                                      |
| Dell של Knowledge Base מאמרי<br>2                                                                                                 | <ol> <li>עבור אל אתר התמיכה של Dell.</li> <li>עבור אל אתר התמיכה של Dell.</li> <li>בשורת התפריטים שבחלק העליון של דף התמיכה, בחר באפשרות<br/>תמיכה &gt; ספריית תמיכה.</li> <li>בשדה החיפוש בדף ספריית התמיכה, הקלד את מילת המפתח, הנושא<br/>או מספר הדגם ולאחר מכן לחץ או הקש על סמל החיפוש כדי להציג את<br/>המאמרים הקשורים.</li> </ol> |

# Dell-פנייה ל

לפנייה אל Dell בנושא מכירות, תמיכה טכנית או שירות לקוחות, ראה אתר התמיכה של Dell. סערה זמינות השירותים עשויה להשתנות בהתאם למדינה או לאזור ובהתאם למוצר.

.Dell הערה אם אין ברשותך חיבור אינטרנט פעיל, תוכל למצוא פרטי יצירת קשר בחשבונית הרכישה, תעודת המשלוח, החשבון או קטלוג המוצרים של 🗐